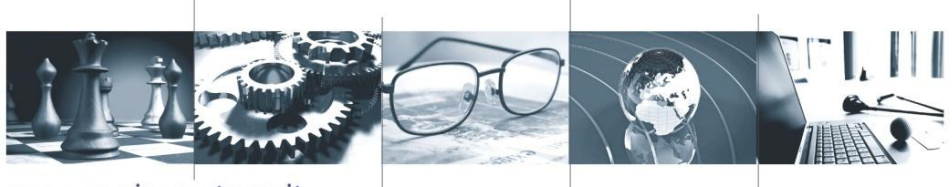

www.porzioepartners.it

# La disciplina del MePA

Vercelli, 1 Dicembre 2015

**RELATORE:** 

**Ing. Francesco Porzio** 

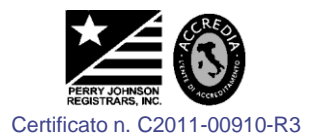

f.porzio@porzioepartners.it @francescoporzio

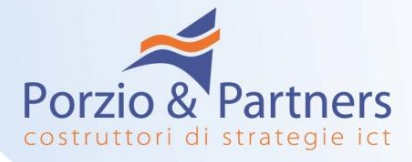

# Gli obblighi di utilizzo del Mercato Elettronico

Dal 1º luglio 2007, le <u>amministrazioni statali</u> centrali e periferiche, ad esclusione degli istituti e delle scuole di ogni ordine e grado, delle istituzioni educative e delle istituzioni universitarie, per gli acquisti di beni e servizi al di sotto della soglia di rilievo comunitario, sono tenute a ricorso al mercato elettronico della fare amministrazione di cui all'articolo 328 del D.P.R. 207/2010.

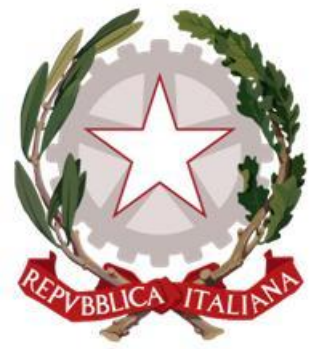

pubblica

(art. 1, comma 450 L. 296/2006)

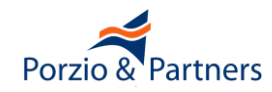

# Gli obblighi di utilizzo del Mercato Elettronico

Fermi restando gli obblighi previsti al comma 449 del presente articolo, le <u>altre amministrazioni pubbliche</u> di cui all'articolo 1 del D.Lgs. 165/2001, per gli acquisti di beni e servizi di

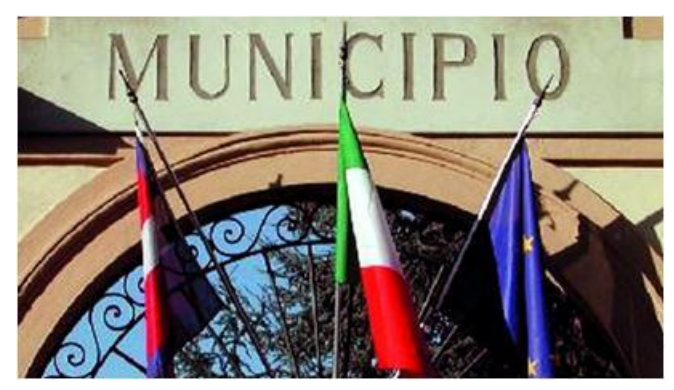

importo inferiore alla soglia di rilievo comunitario sono tenute a fare ricorso al mercato elettronico della Pubblica Amministrazione ovvero ad altri mercati elettronici istituiti ai sensi dell'articolo 328 del D.P.R. 207/2010 ovvero al sistema telematico messo a disposizione dalla centrale regionale di riferimento per lo svolgimento delle relative procedure

(art. 1, comma 450 L. 296/2006 modificato dall'art. 7 D.L. 52/2012 e dalla L. 228/2012)

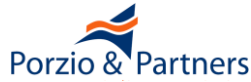

# Gli obblighi di utilizzo del Mercato Elettronico

I Comuni non capoluogo di provincia procedono all'acquisizione di lavori, beni e servizi nell'ambito delle unioni dei comuni di cui all'articolo 32 del D.L. 267/2000, ove

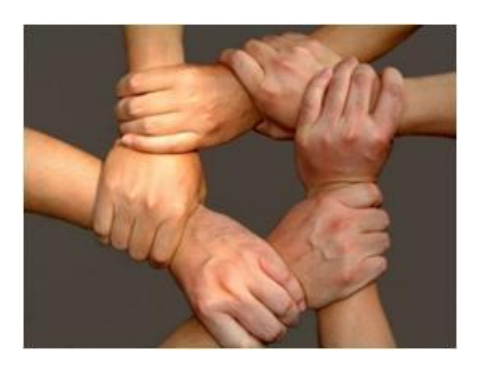

esistenti, ovvero costituendo un apposito accordo consortile tra i comuni avvalendosi dei competenti uffici, ovvero ricorrendo ad un soggetto aggregatore o alle province, ai sensi della L. 56/2014. In alternativa, gli stessi Comuni possono effettuare acquisti attraverso gli strumenti elettronici di acquisto gestiti da Consip S.p.A. o da altro soggetto aggregatore di riferimento

(art. 33 comma 3-bis del D. LGS. 163/2006 modificato dal D.L. 66/2014) Fanno eccezione a tale obbligo i comuni con più di 10.000 abitanti per acquisti fino a € 40.000 (D.L. 90/2014)

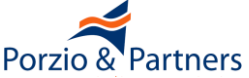

# Le conseguenze in caso di violazioni

I contratti stipulati in violazione dell'art. 26, comma 3 della L. 488/ 1999 ed i Contratti stipulati in violazione degli obblighi di approvvigionarsi attraverso gli strumenti di acquisto messi a dispo

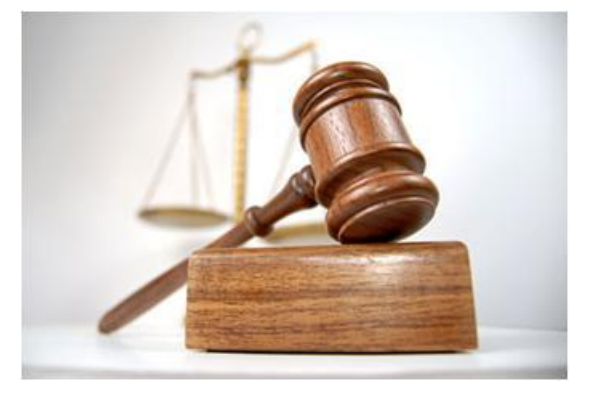

- gli strumenti di acquisto messi a disposizione da Consip S.p.A. sono nulli, costituiscono illecito disciplinare e sono causa di responsabilità amministrativa.
- Tale disposizione non si applica alle Amministrazioni dello Stato quando il contratto sia stato stipulato ad un prezzo più basso di quello degli strumenti di acquisto messi a disposizione da Consip S.p.A.

(D.L. 6 luglio 2012, n. 95 art. 1)

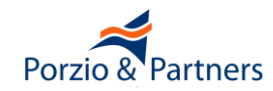

#### La Legge di Stabilità 2016: che cosa cambierà

L'obbligo di utilizzo del MEPA per Enti Centrali e per gli Enti Locali di cui alla Legge Finanziaria 2007 si applica solo per gli acquisti di importo inferiore a 1.000 euro

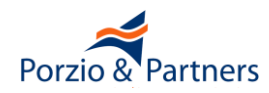

## Che cosa è consentito acquistare nel MePA

L'Art. 328, c 3 del DPR 207/2010 disciplina ciò che è possibile acquistare su un Mercato Elettronico:

*"Il bando di abilitazione contiene, tra l'altro:* 

a) le categorie merceologiche per settori di prodotti e servizi in cui è organizzato il mercato elettronico;

b) <u>le specifiche tecniche, costruttive e di qualità</u> dei beni, nonché i livelli dei servizi che devono possedere i beni e servizi offerti dai fornitori abilitati"

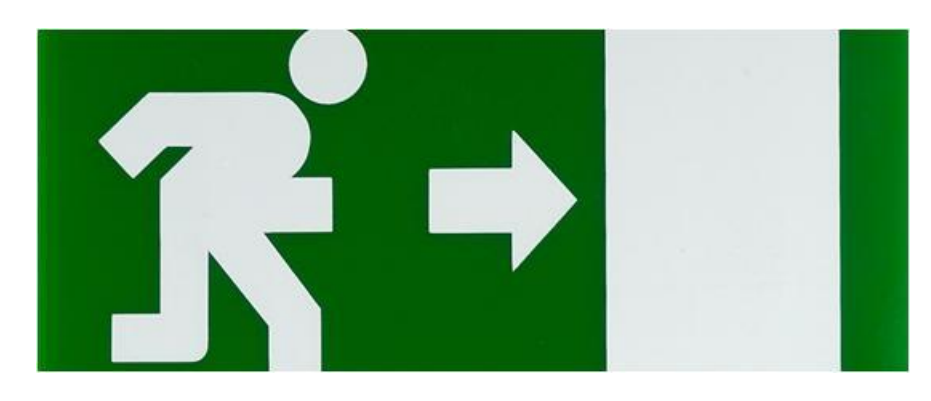

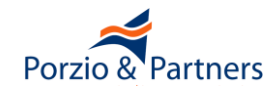

I bandi del Mercato Elettronico e gli allegati disciplinano in modo molto preciso ciò che è possibile acquistare: "Il presente Bando di Abilitazione al Mercato Elettronico <u>riguarda esclusivamente le tipologie di Beni e Servizi</u> indicate nel Capitolato Tecnico allegato. L'Abilitazione eventualmente ottenuta in forza del presente Bando <u>non</u> legittima pertanto il Fornitore ad offrire nel Mercato Elettronico beni e/o servizi appartenenti ad altre tipologie merceologiche 

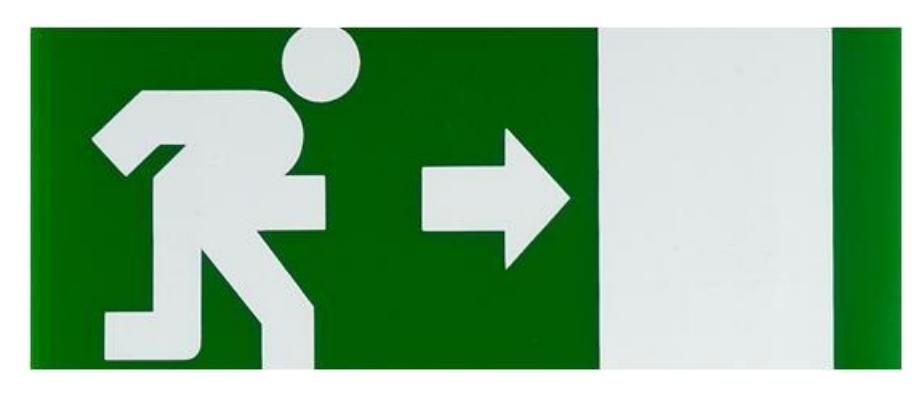

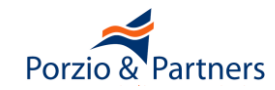

## Che cosa è consentito acquistare nel MePA

- Il Capitolato Tecnico indica in modo cogente e prescrittivo le tipologie di Beni e Servizi acquistabili:
- Descrizione
- **Caratteristiche tecniche/livelli di servizi**
- Limitazioni di contesto di utilizzo
- Limitazioni contrattuali
- Limitazioni della struttura di prezzo

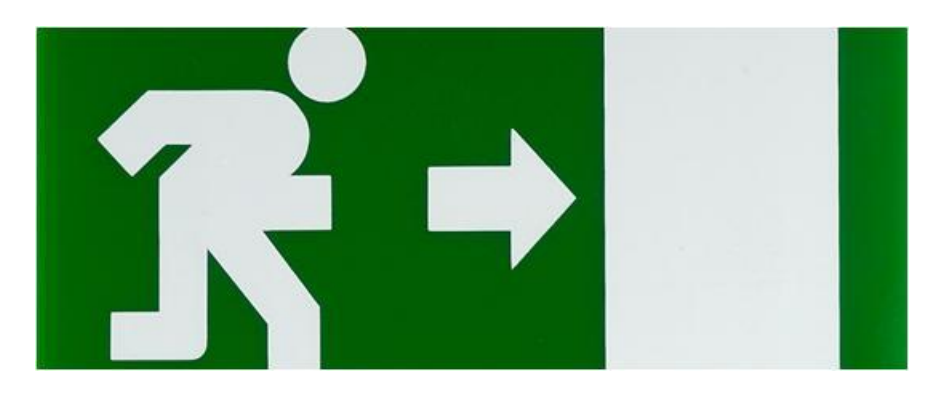

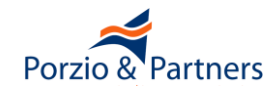

## Requisiti dei Fornitori e degli Appalti

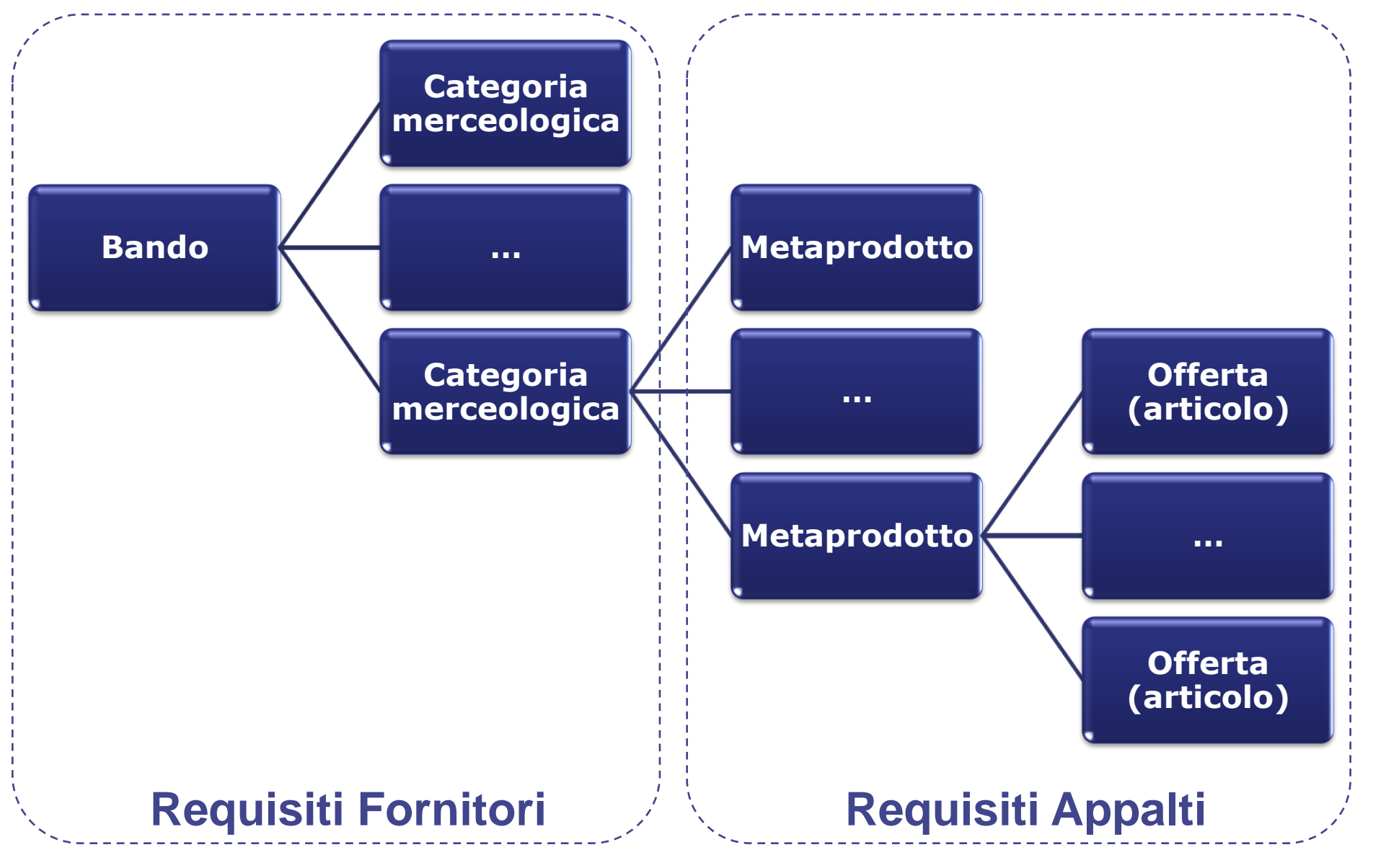

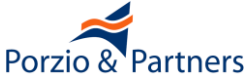

# Percentuale di offerte presenti nel catalogo non conformi ai Capitolati Tecnici

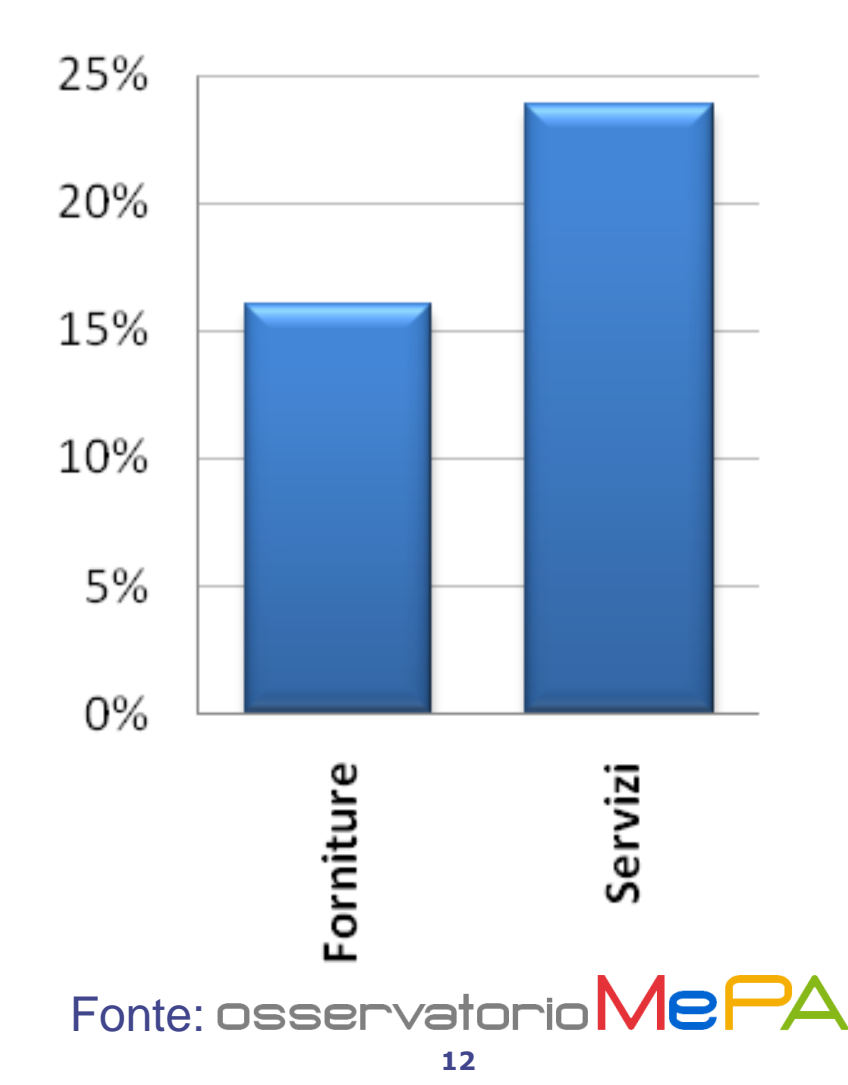

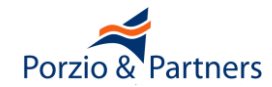

# Quantità media di offerte nel catalogo non conformi ai Capitolati Tecnici che risultano prime nei risultati di ogni

ricerca

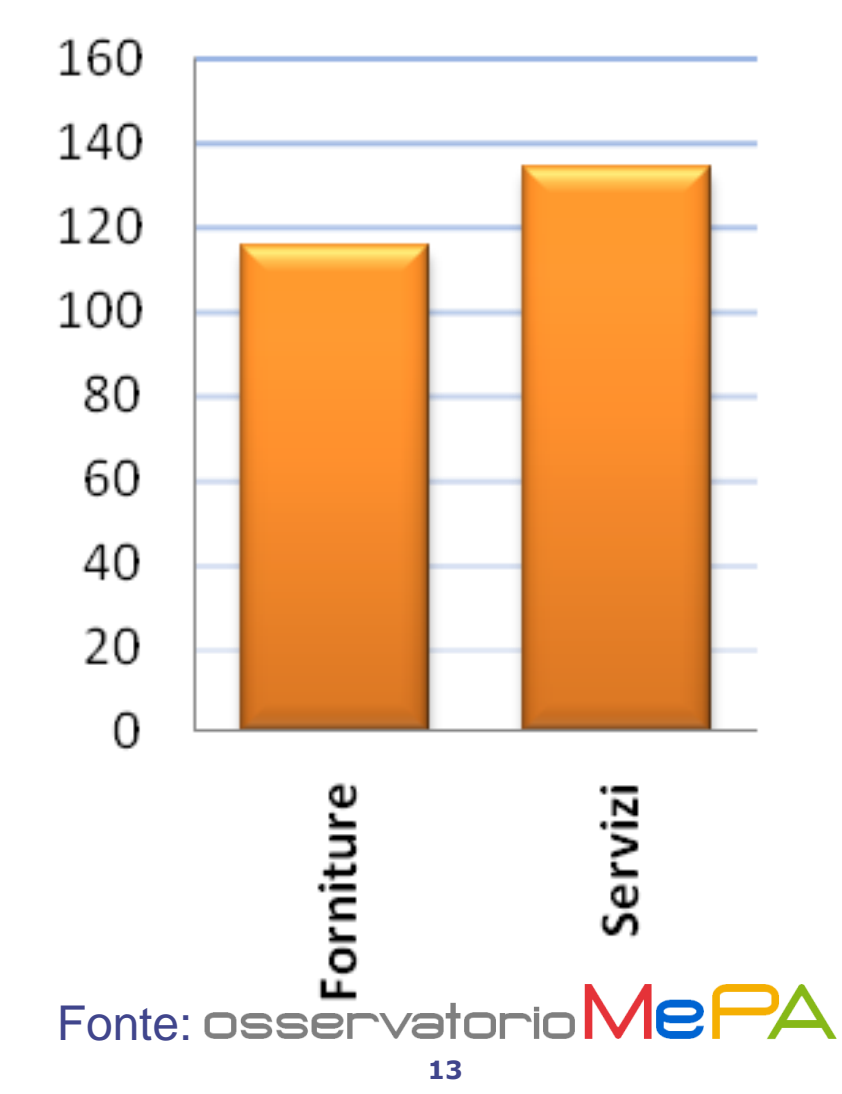

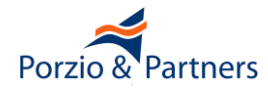

Nessun controllo sul possesso dei requisiti delle Imprese e della veridicità delle dichiarazioni (salvo a campione)

Nessun controllo sulle Offerte del catalogo

Nessun controllo sulle procedure eseguite dagli Enti

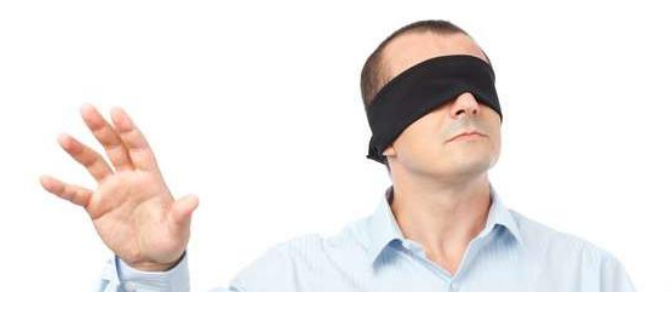

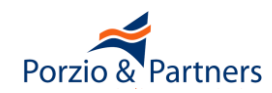

- Pubblicazione del bando e abilitazione delle Imprese
  - Effettuazione, conservazione e archiviazione delle Registrazioni di Sistema che fanno prova dei rapporti tra le parti (art. 23 Regole del Sistema di e-Procurement)
- II MEF, Consip e il Gestore del Sistema (salvo quanto previsto nel relativo rapporto contrattuale con Consip) non saranno in alcun caso ritenuti responsabili per qualunque genere di danno, diretto o indiretto, per lucro cessante o danno emergente, che dovessero subire i Soggetti Aggiudicatori, i Fornitori, gli Utenti o i terzi a causa o comunque in connessione con l'accesso, l'utilizzo, il mancato utilizzo, il funzionamento, il malfunzionamento o il mancato funzionamento del Sistema di e-Procurement (art. 25 Regole del Sistema di e-Procurement)

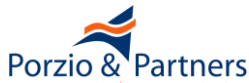

# I Cataloghi prodotti a partire dalla documentazione inviata a Consip dal Fornitore accreditato (firmati digitalmente da quest'ultimo) contengono OFFERTE PUBBLICHE IRREVOCABILI DI VENDITA

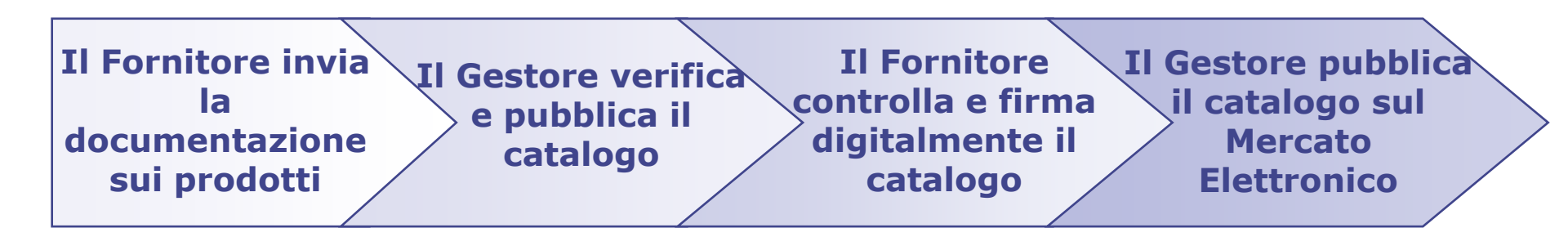

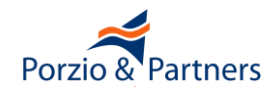

Per comprendere bene le procedure di acquisto sul MePA è necessario prima sapere che:

<u>Richiesta di Offerta - RdO e Ordine Diretto di Acquisto- ODA</u> <u>non sono procedure ma fasi di procedure più ampie</u>

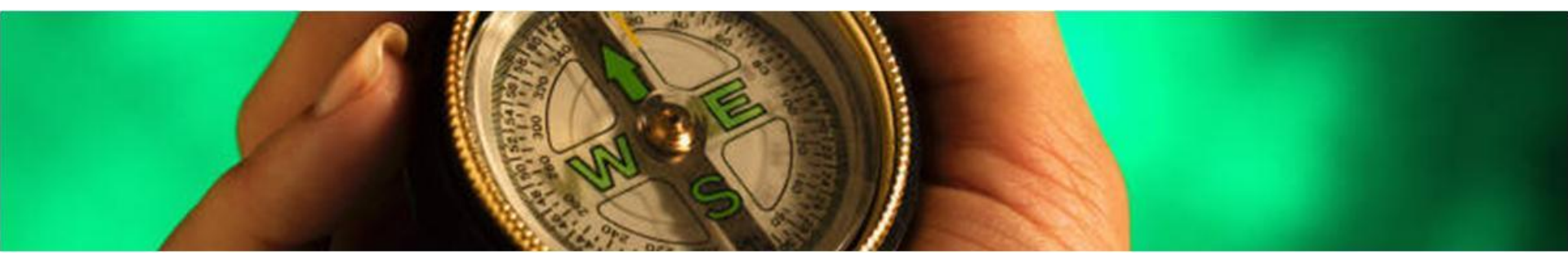

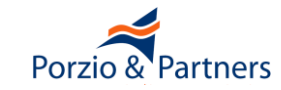

## Avvalendosi del mercato elettronico le stazioni appaltanti possono effettuare acquisti di beni e servizi sotto soglia:

- a) attraverso un <u>confronto concorrenziale</u> delle offerte pubblicate all'interno del mercato elettronico o delle offerte ricevute sulla base di una <u>richiesta di offerta</u> rivolta ai fornitori abilitati;
- b) in applicazione delle procedure di acquisto in economia (DPR 207/2010 Art. 328 c. 4)

La scelta dipende da criteri di opportunità

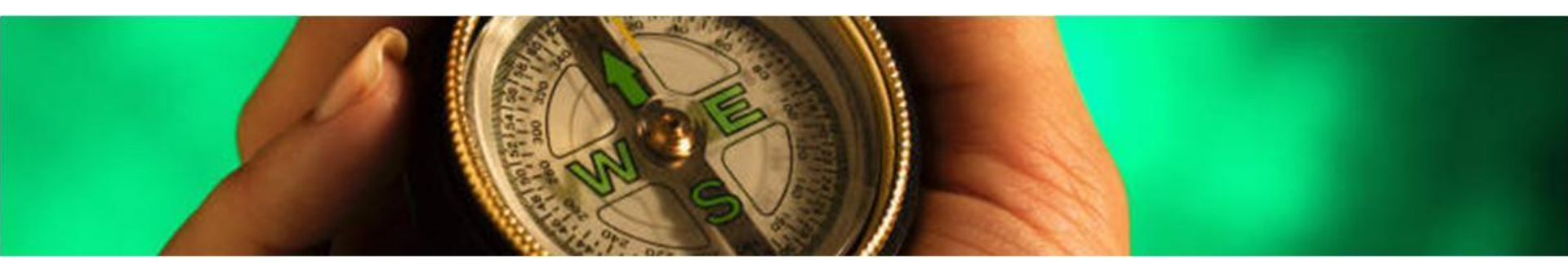

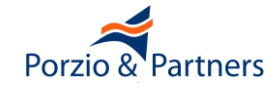

- a1) confronto concorrenziale delle offerte pubblicate all'interno del mercato elettronico
- a2) confronto concorrenziale delle offerte ricevute sulla base di una richiesta di offerta rivolta ai fornitori abilitati
- **b1) affidamento diretto**
- b2) cottimo fiduciario

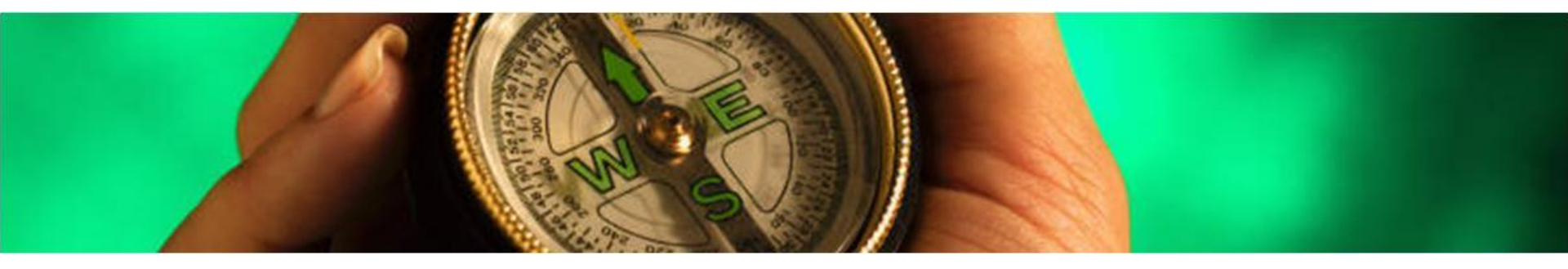

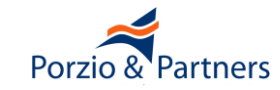

- a1) confronto concorrenziale delle offerte pubblicate all'interno del mercato elettronico (ODA)
- a2) confronto concorrenziale delle offerte ricevute sulla base di una richiesta di offerta rivolta ai fornitori abilitati (RdO)
- **b1) affidamento diretto (ODA o RdO)**
- b2) cottimo fiduciario (RdO)

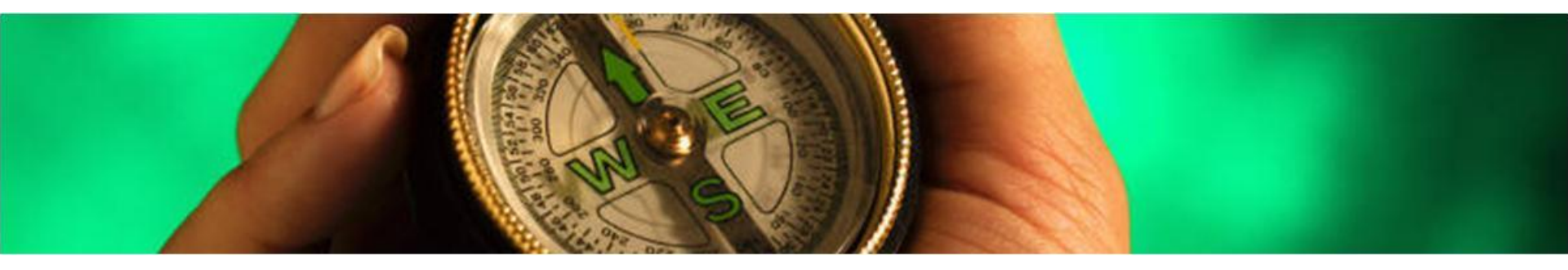

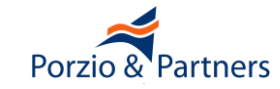

## **Contromisure per tutelare l'economicità**

- Porre a base di gara il prezzo individuato tramite una indagine di mercato condotta sul mercato esterno al MePA
- Se va deserta la "Richiesta di Offerta rivolta a tutti", allora è consentito uscire dal MePA (nel catalogo non è disponibile alcuna Offerta che rispetti tutti i requisiti)
- Se va deserta la Richiesta di Offerta che realizza un cottimo fiduciario, allora non è consentito uscire dal MePA ed il cottimo fiduciario deve essere ripetuto invitando altri Fornitori

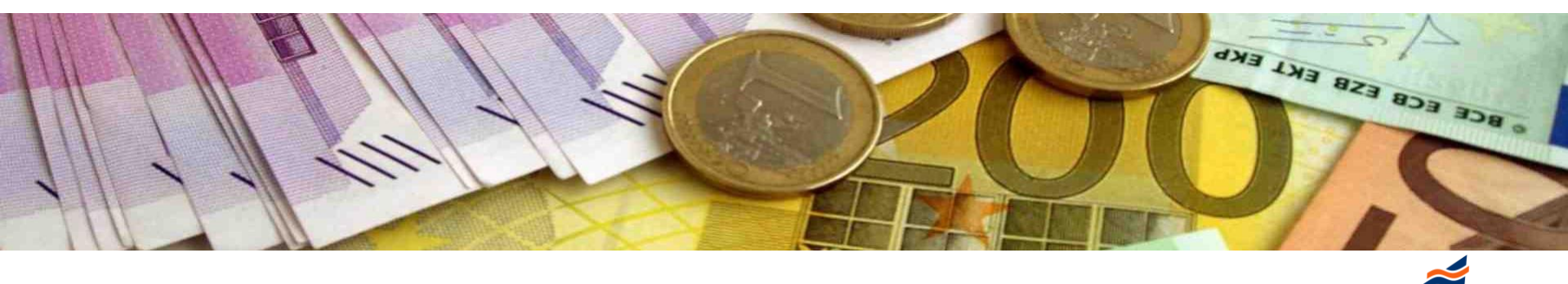

Porzio & Partners

- Tutte le offerte pubblicate nel catalogo sono visibili a tutti i Fornitori abilitati
- Le offerte possono essere modificate dai Fornitori, divengono irrevocabili dopo l'accettazione dell'Ente
- La procedura di acquisto prevede che si confrontino le offerte che soddisfano i requisiti dell'Ente appaltante e si scelga quella che, a parità di requisiti soddisfatti, fornisca le condizioni economiche
- Le offerte confrontate devono includerne numerose omogenee ed equivalenti a quella oggetto dell'appalto

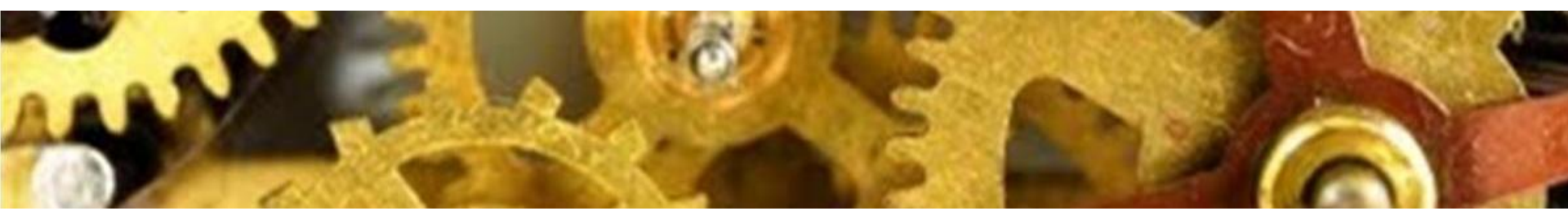

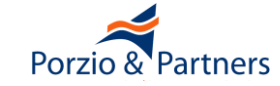

#### Il confronto concorrenziale delle offerte ricevute

- Non è previsto l'invito di alcuna Impresa
- Qualsiasi Impresa che consegua l'abilitazione prima della scadenza della procedura potrà parteciparvi
- La procedura di acquisto è visibile anche alle Imprese non ancora abilitate al MePA
- La procedura è assimilabile ad una procedura aperta

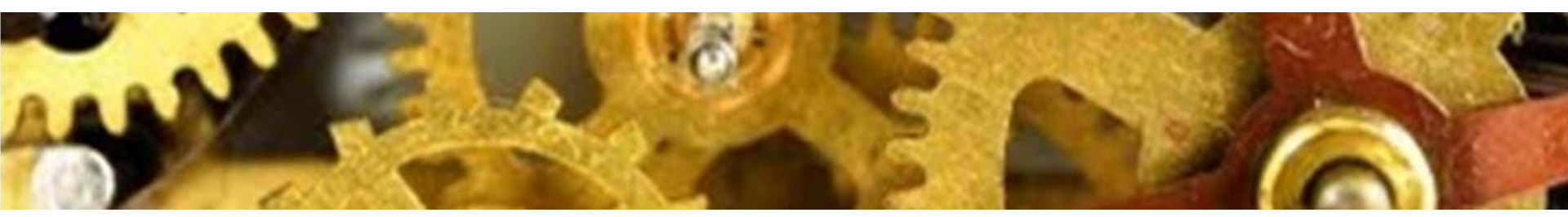

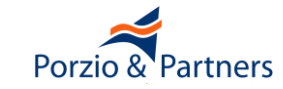

Nei limiti dell'art. 125 del D.Lgs. 163/2006 è consentito l'affidamento diretto tramite Ordine Diretto di Acquisto di una Offerta nel catalogo

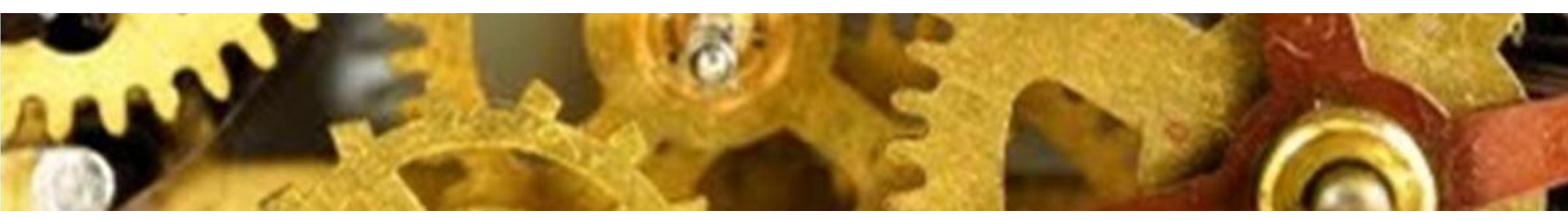

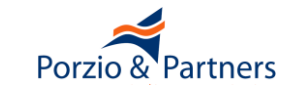

## Il cottimo fiduciario

- La procedura avviene "nel rispetto dei principi di trasparenza, rotazione, parità di trattamento, previa consultazione di almeno cinque operatori economici, se sussistono in tale numero soggetti idonei" (art. 125 D.Lgs. 163/2006)
- Ia procedura non può essere eseguita sul MePA se ivi non sono presenti almeno cinque Imprese, ma esse esistono al di fuori del MePA

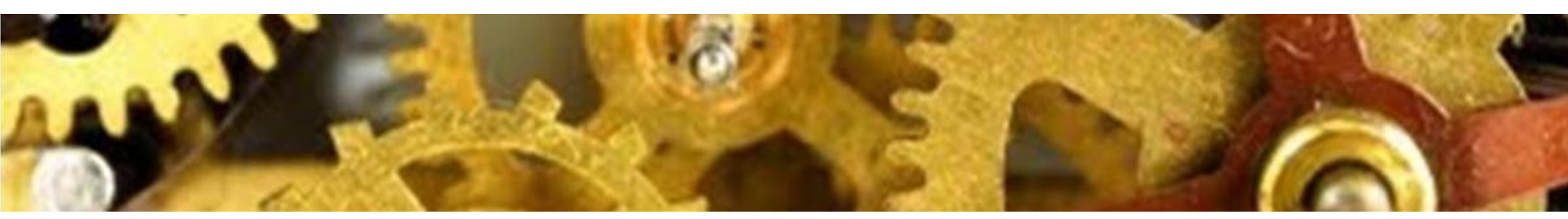

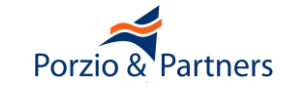

La normativa consente più alternative per scegliere i cinque operatori economici, se sussistono in tale numero soggetti idonei, nel rispetto dei principi di trasparenza, rotazione, parità di trattamento

Le liste dei "Fornitori preferiti" gestite dal MePA non sono un criterio per invitare le Imprese ma semplici liste in cui ciascun utente può salvare i nomi di una o più Imprese individuate con qualsivoglia criterio

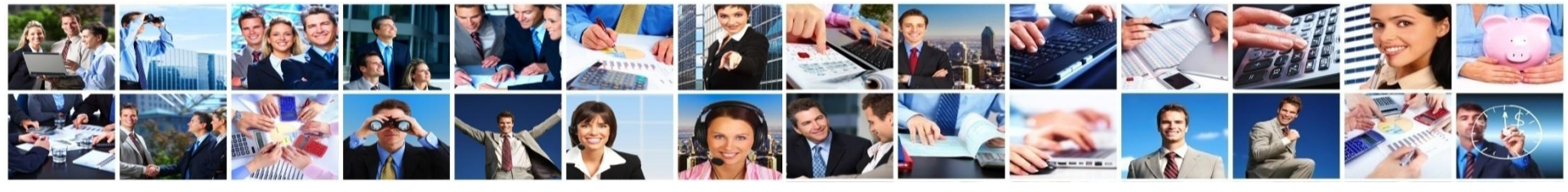

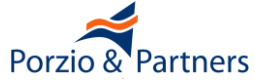

#### I criteri possibili:

- Indagine di mercato svolta esternamente al MePA.
  - Lo scopo è ottenere manifestazioni di interesse a partecipare da parte di almeno cinque Imprese.
  - Nell'avviso deve essere specificato che il cottimo fiduciario sarà eseguito sul MePA.

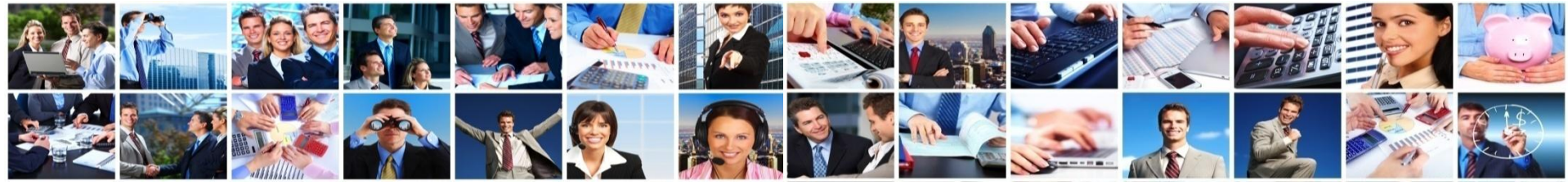

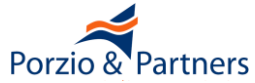

- Indagine di mercato svolta consultando i cataloghi del MePA (art. 332 D.P.R. 207/2010).
  - Si scelgono le Imprese che hanno inserito nel catalogo le offerte più congrue e comparabili con l'oggetto dell'appalto

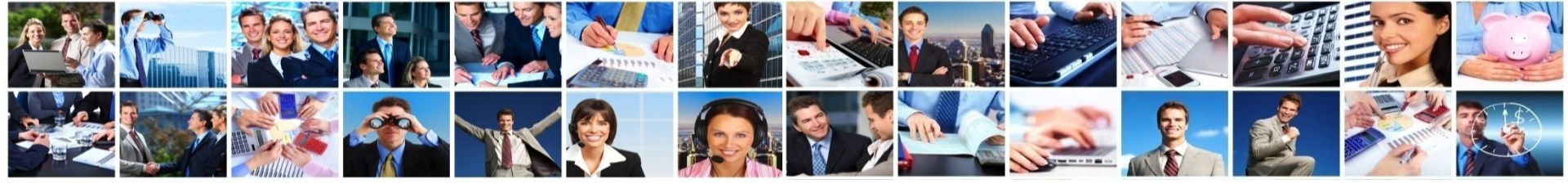

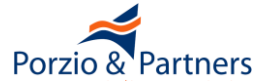

Indagine di mercato basata sulla "area di interesse", informazione fornita dalle Imprese nel proprio profilo e che può essere modificata in qualsiasi momento (erroneamente è chiamata "area di consegna" al passo 4 – Invito dei Fornitori della creazione della RdO)

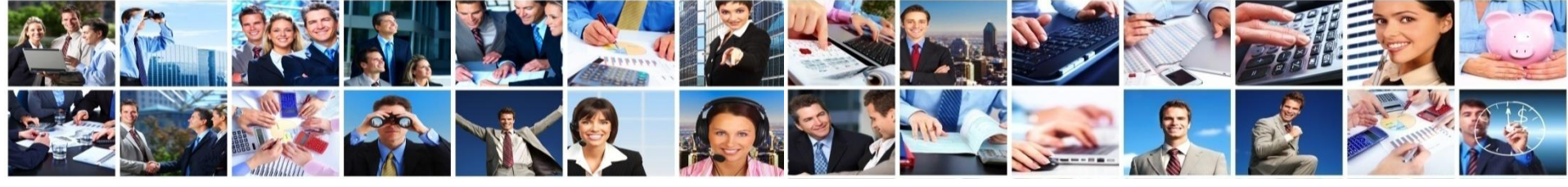

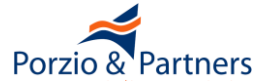

- Elenco aperto di operatori economici (art. 125 D.Lgs 163/2006) ossia un "Albo Fornitori" gestito con procedura esterna al MePA. L'avviso deve indicare che:
  - le categorie merceologiche sono le medesime del MePA
  - il requisito per l'iscrizione è l'abilitazione al MePA
  - le procedure di cottimo fiduciario saranno eseguite sul MePA
  - li criterio di rotazione è ......

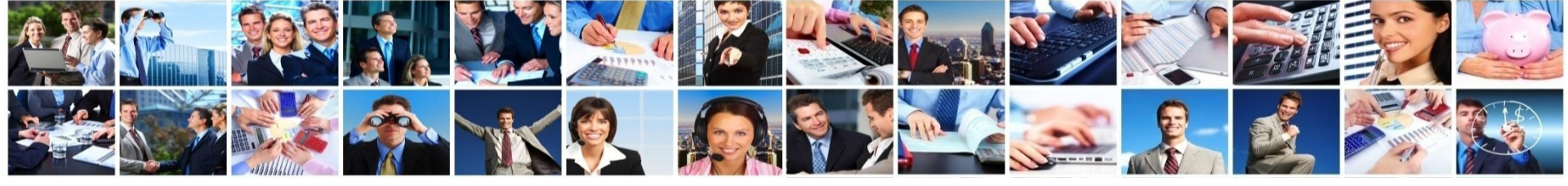

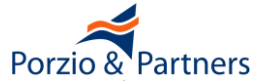

# **Imprese abilitate al MePA per regione**

Percentuale di Imprese italiane abilitate per regione, (media=4%)

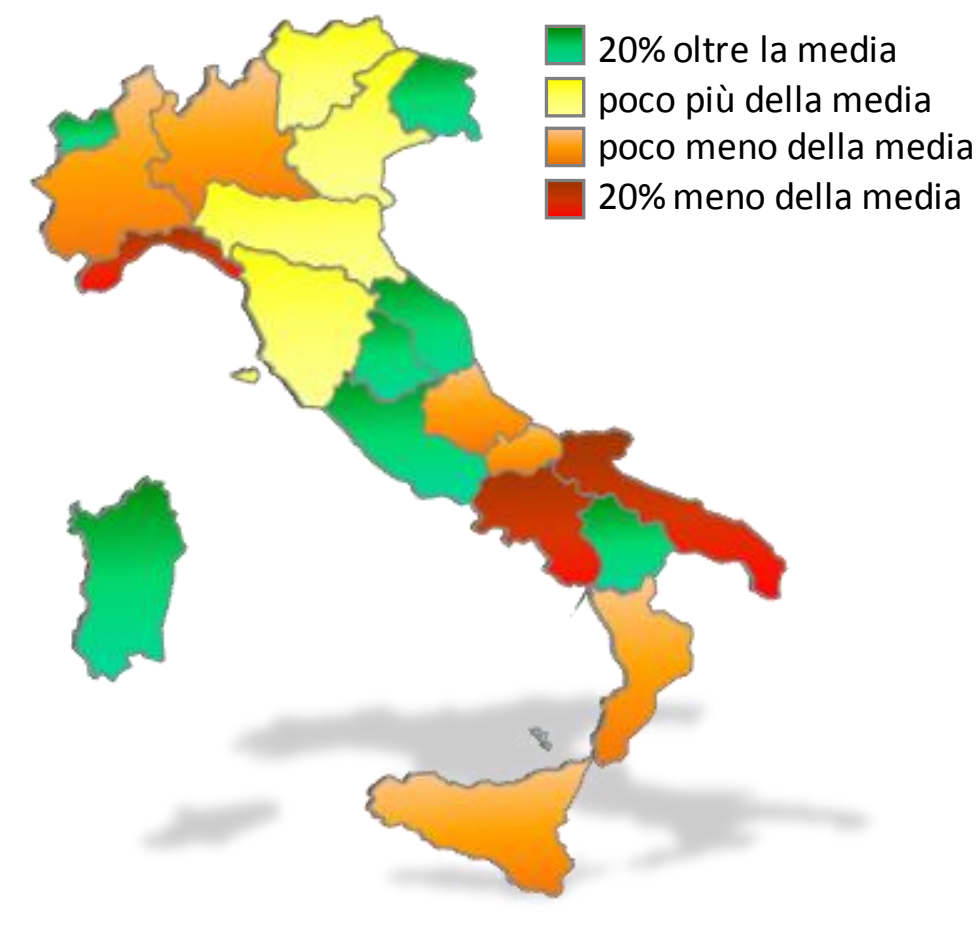

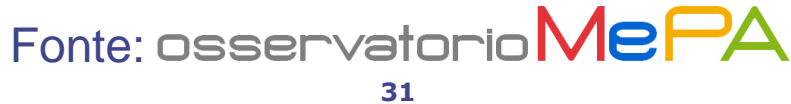

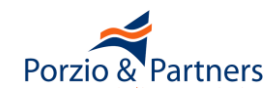

Individuate le offerte (articoli) di interesse, il PO può procedere direttamente all'acquisto alle condizioni indicate

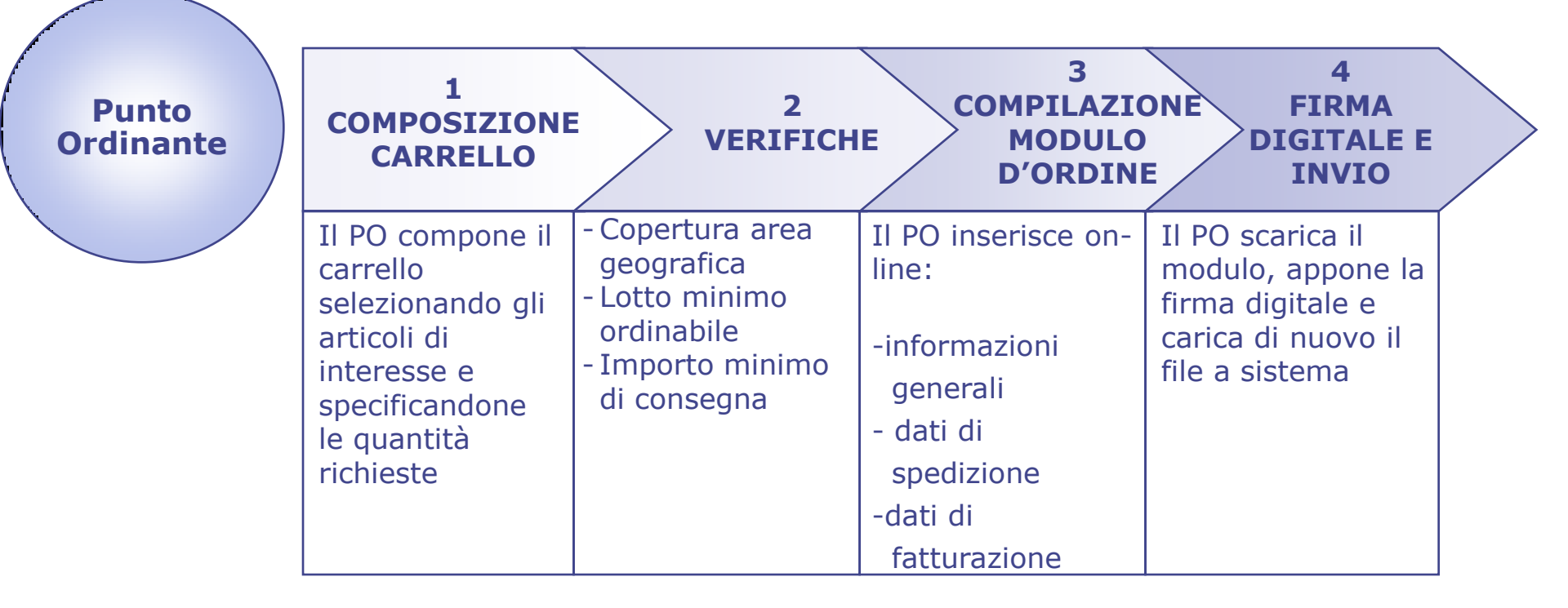

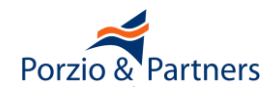

## L'Ordine di Acquisto diretto (OdA)

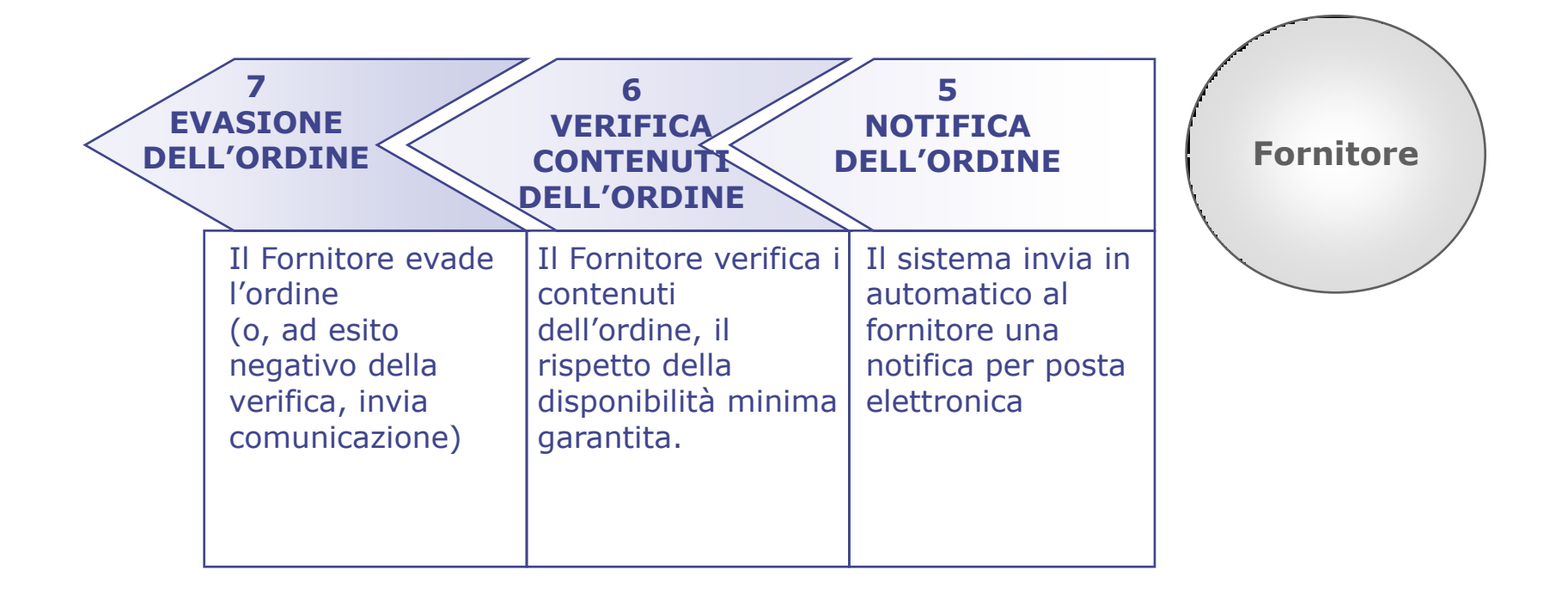

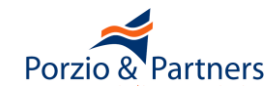

- L'Ordine Diretto di Acquisto è efficace solo se:
- I'Ordine richiede consegna in una provincia contenuta nelle Aree di Consegna specificate nell'Offerta
- I'Ordine ha un importo complessivo superiore all'Importo Minimo di Consegna indicato nel Capitolato Tecnico allegato al bando MePA che descrive la tipologia di bene o servizio oggetto dell'appalto
- L'Ordine prevede un quantitativo pari o superiore al lotto minimo ordinabile
- Il Fornitore non ha già esaurito la "Disponibilità Minima Garantita", ossia non ha venduto tramite Ordine Diretto il quantitativo minimo indicato in Offerta (quantità di beni o valore economico di servizi nell'unità di tempo indicata nel Capitolato Tecnico) di cui assicura la disponibilità

Nei casi in cui un Ordine Diretto non è efficace il Fornitore può decidere di dare ugualmente corso all'ordine purché lo comunichi all'Ente entro due giorni solari dal ricevimento dell'Ordine Diretto tramite documento firmato digitalmente dal Fornitore inviato con Posta Elettronica Certificata

Se l'Ordine proviene da un Ente che sia inadempiente nei confronti del Fornitore relativamente ad obblighi di pagamento dovuti in forza di contratti precedentemente stipulati tra le medesime parti all'interno del MePA, il Fornitore ha la facoltà di respingere l'Ordine Diretto entro il quarto giorno solare successivo al ricevimento

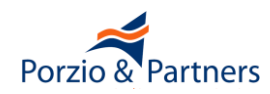

# L'efficacia dell'Ordine Diretto di Acquisto

Percentuale di Ordini diretti che danno luogo a contratti

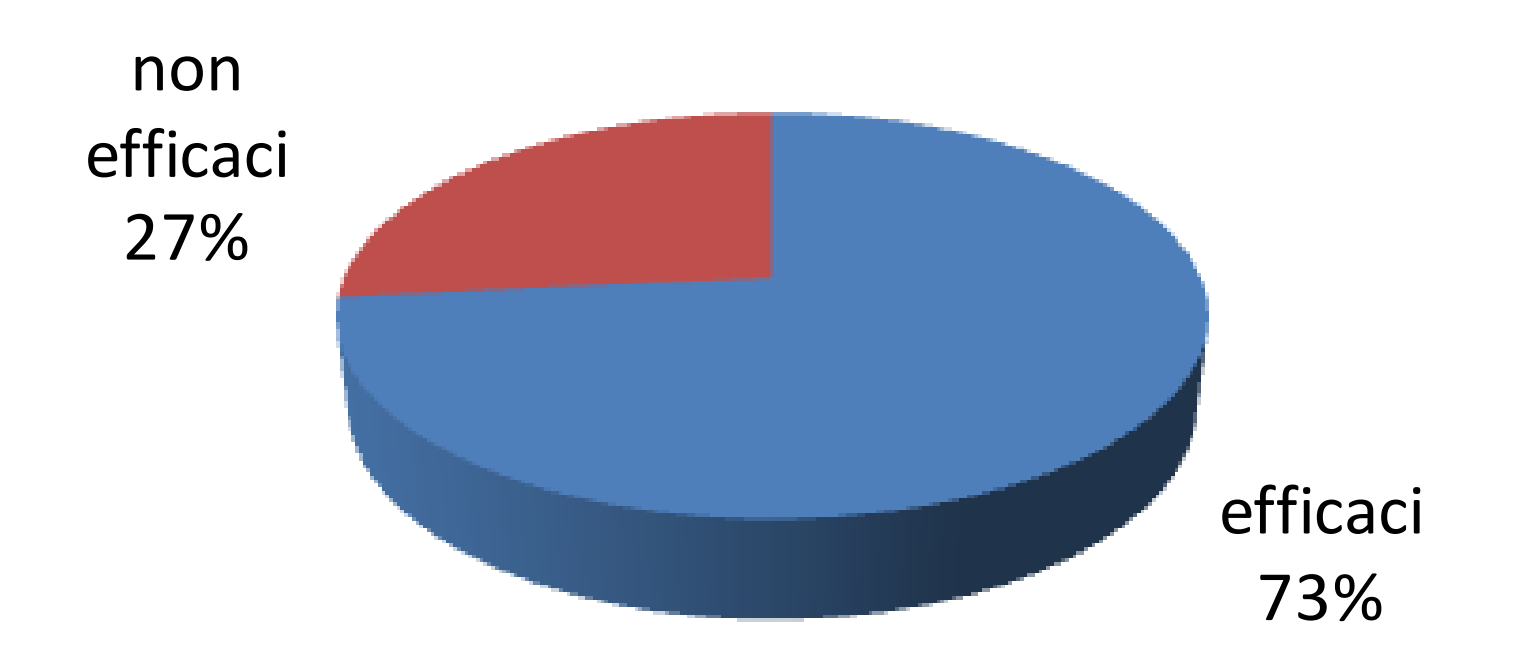

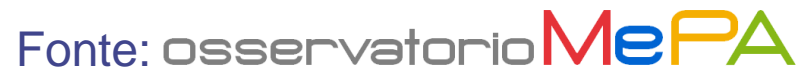

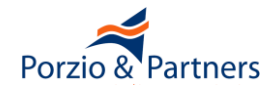

I Cataloghi dei Fornitori contengono offerte vincolanti pubbliche di acquisto

Il Punto Ordinante che intende acquistare direttamente da Catalogo concludendo un Contratto con il Fornitore deve predisporre, firmare digitalmente ed inviare al Fornitore un documento Ordine Diretto di Acquisto. Il documento ODA è generato dal sistema in seguito alla scelta delle Offerte nel catalogo ed all'inserimento nel carrello

Quando il modulo di ODA sottoscritto è inserito nel sistema, il Contratto avente ad oggetto i beni e servizi ivi indicati si intende perfezionato, fatti salvi i limiti di efficacia

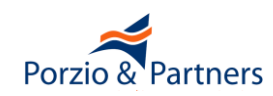
In alternativa all'ODA, individuati gli articoli di interesse, il PO può richiedere ad uno o più Fornitori abilitati (o a qualsiasi Fornitore che si abiliti anche dopo il lancio) offerte per articoli con caratteristiche particolari o per modalità di fornitura diverse (Richiesta di Offerta, RdO)

La RdO può avere ad oggetto principale esclusivamente beni o servizi ricompresi nei Capitolato Tecnico di ciascun Bando attivo

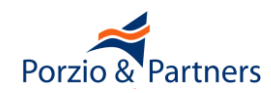

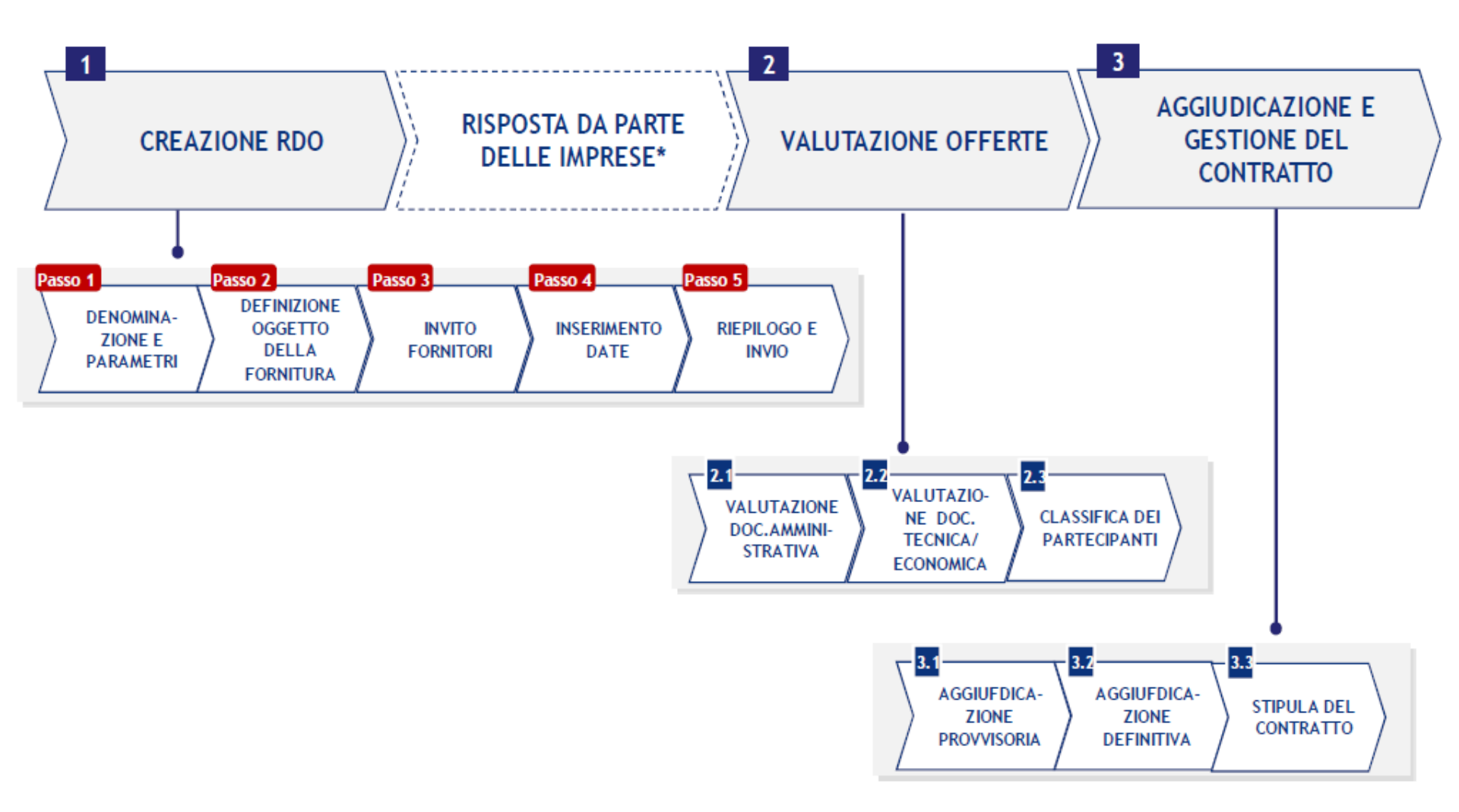

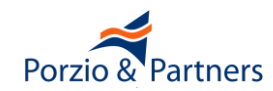

- L'Amministrazione deve:
- individuare e descrivere i beni/servizi oggetto della RdO
- definire il criterio di aggiudicazione
- definire i criteri di valutazione tecnica ed economica
- selezionare i Fornitori a cui invia la RdO, individualmente o su base territoriale
- definire le scadenze temporali della RdO

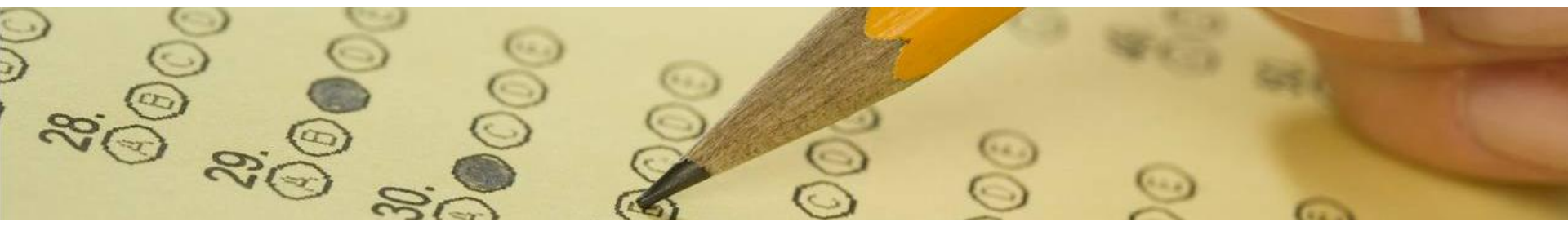

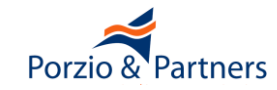

#### L'Amministrazione deve:

- definire le caratteristiche dei beni e servizi richiesti, utilizzando:
  - le schede tecniche la cui struttura è stata predisposta da Consip
  - un capitolato tecnico allegato alla RdO, selezionando uno o più metaprodotti principali
  - un elenco di beni allegato alla RdO, selezionando il solo metaprodotto "riga unica"
  - NB: Per rispondere alla RdO il MePA richiede l'abilitazione a tutti i bandi contenenti i metaprodotti inseriti nella RdO

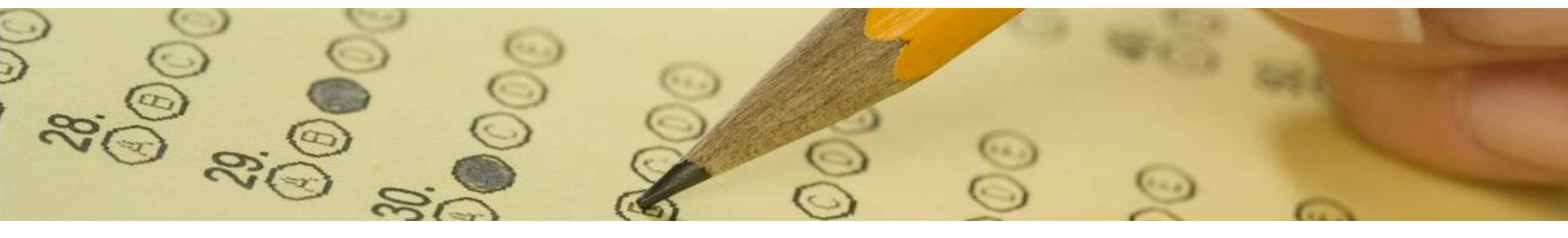

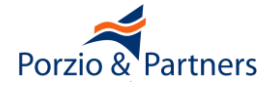

- L'Amministrazione può:
- definire le specifiche Condizioni Particolari di Contratto
- definire le condizioni relative alla procedura
- definire le eventuali modalità di comunicazione che il Punto Ordinante ammette nel corso del procedimento
- allegare i documenti che ritiene opportuni

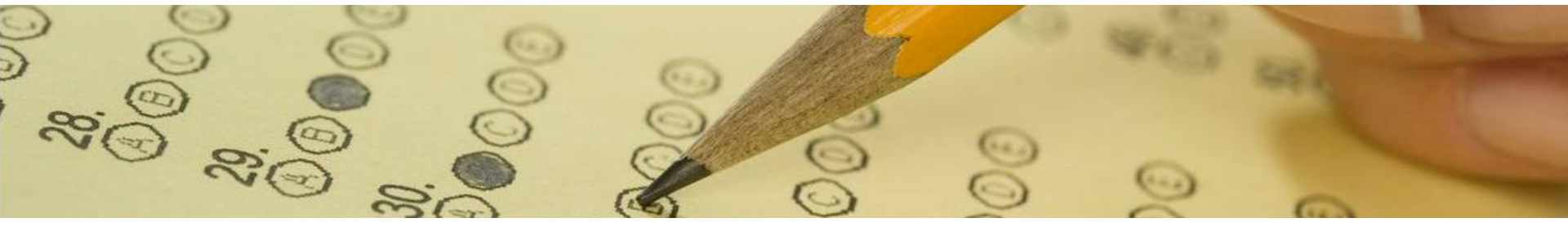

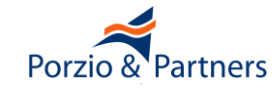

#### Durata e valore economico delle RdO lanciate nel MePA

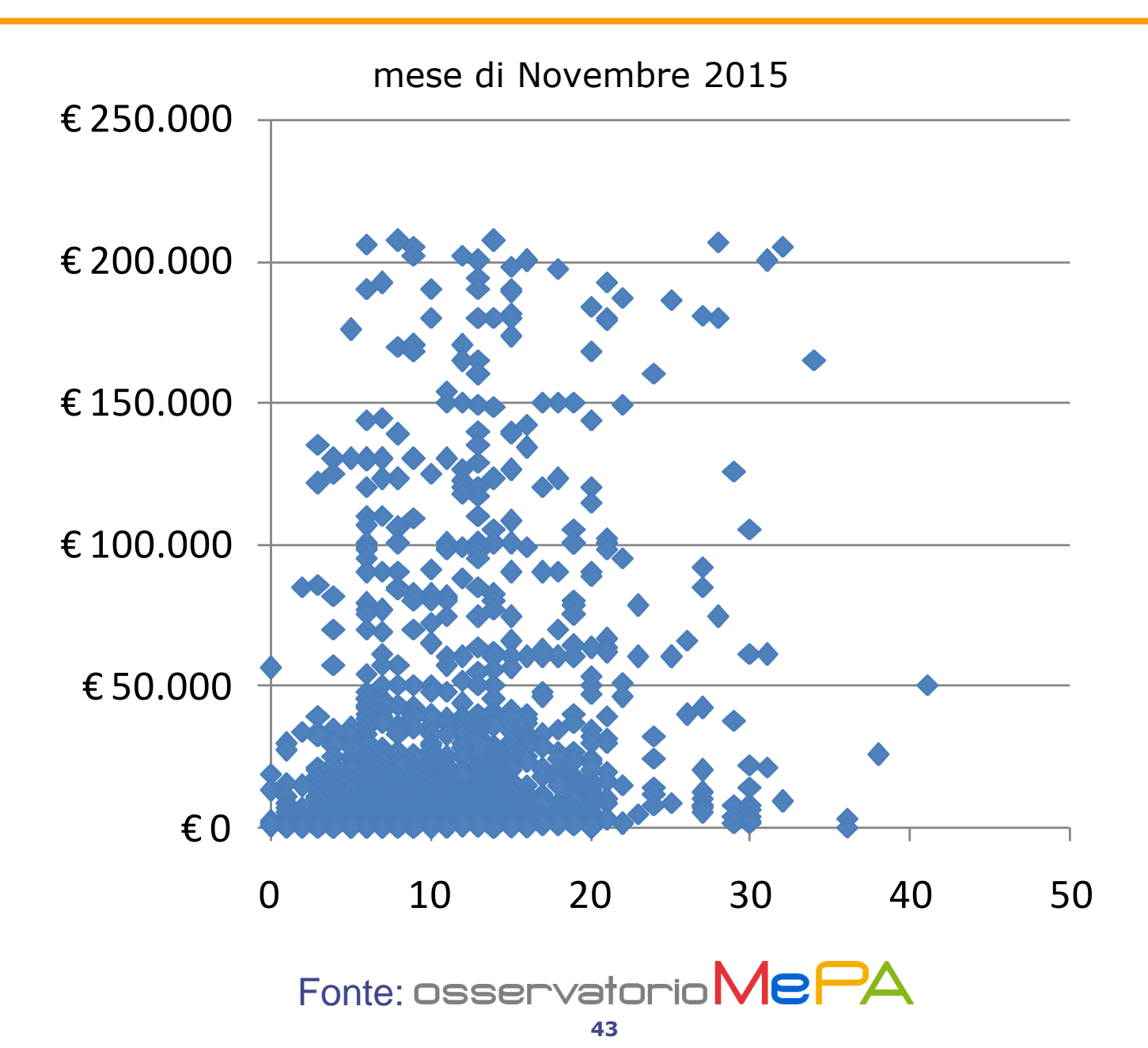

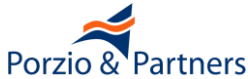

### Quantità di RdO rivolte a tutte le Imprese al variare del valore economico

40% 30% 20% 10% 0% E 0.200 E 201-1.000 1.5.000 1.0000 1.0000 000 1.0000 1.00.000 1.00.000 1.201.000

Quantità di gare sul MePA per importo base d'asta

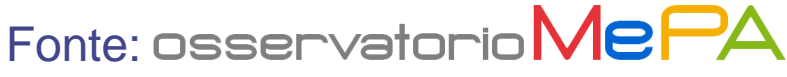

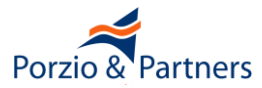

Non è indispensabile nel MePA chiedere alle Imprese la dichiarazione del possesso dei requisiti ex art. 38 D.Lgs. 163/2006 poiché esse sono state già rese a Consip in sede di abilitazione e ai sensi dell'art. 18 delle Regole del **Eprocurement** il Fornitore garantisce Sistema di "l'esattezza, la veridicità, la completezza, l'accuratezza e <u>l'aggiornamento</u> dei dati personali e delle informazioni inserite nella domanda di Registrazione e di Abilitazione, nonché di tutte le informazioni ed i dati che forniranno al MEF, a Consip, al Gestore del Sistema, ai Fornitori ed ai Soggetti Aggiudicatori"

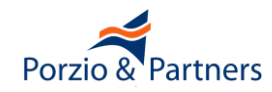

### I documenti amministrativi allegati nella RdO

Alla RdO saranno allegati i soli documenti contenenti le informazioni che non è possibile inserire in fase di predisposizione della RdO, ad esempio:

- Lettera di Invito, contenente requisiti particolari per le Imprese, ulteriori disposizioni sulla procedura quali sopralluoghi, cauzioni, ecc.
- Schema di Contratto, in deroga al documento "Condizioni Generali di Contratto" allegato al bando

II DUVRI

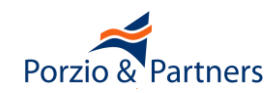

### I documenti amministrativi richiesti nella RdO

I documenti amministrativi potranno essere richiesti in corrispondenza della riga 1 (intera RdO) o della riga 2 (specifico Lotto); la mancata presentazione comporta l'esclusione rispettivamente dall'intera procedura o dal solo specifico lotto

#### **I documenti richiesti potranno essere ad esempio:**

- attestazioni di avvenuto pagamento del contributo all'AVCP
- cauzione provvisoria
- dichiarazioni del possesso di requisiti particolari

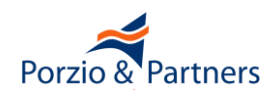

### Le richieste di tipo tecnico nella RdO

- È possibile allegare alla RdO un Capitolato Tecnico contenente i requisiti tecnici della fornitura oggetto dell'appalto, in alternativa o integrazione delle schede tecniche di cui al passo 3.1
- In caso di aggiudicazione al prezzo più basso, se si desidera che i Concorrenti alleghino una relazione tecnica è necessario richiedere tale documento al passo 2.1 specificando che esso è di tipo "Tecnico"
- In caso di aggiudicazione all'offerta economicamente più vantaggiosa, se si desidera che i Concorrenti alleghino una Offerta Tecnica aggiuntiva rispetto alla compilazione delle schede tecniche di cui al passo 3.1 è necessario richiedere tale documento al passo 2.1 specificando che esso è di tipo "Tecnico"

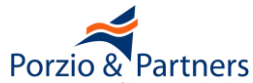

### L'efficacia delle RdO lanciate nel MePA

Percentuale di Richieste di Offerta che danno luogo a contratti

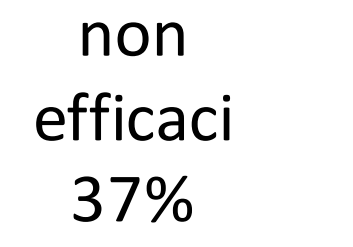

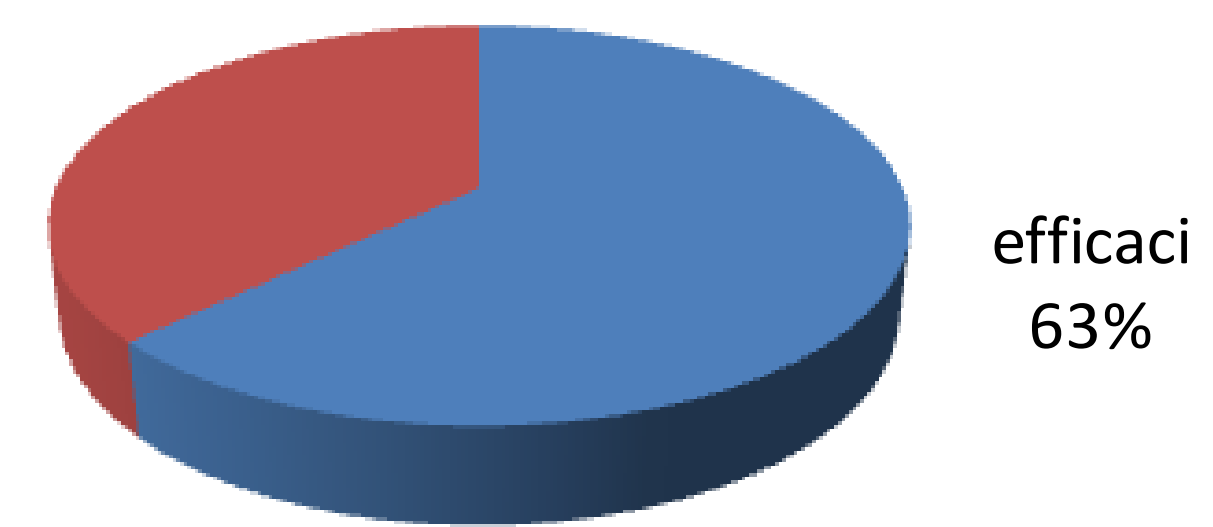

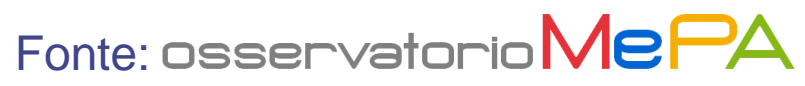

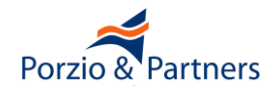

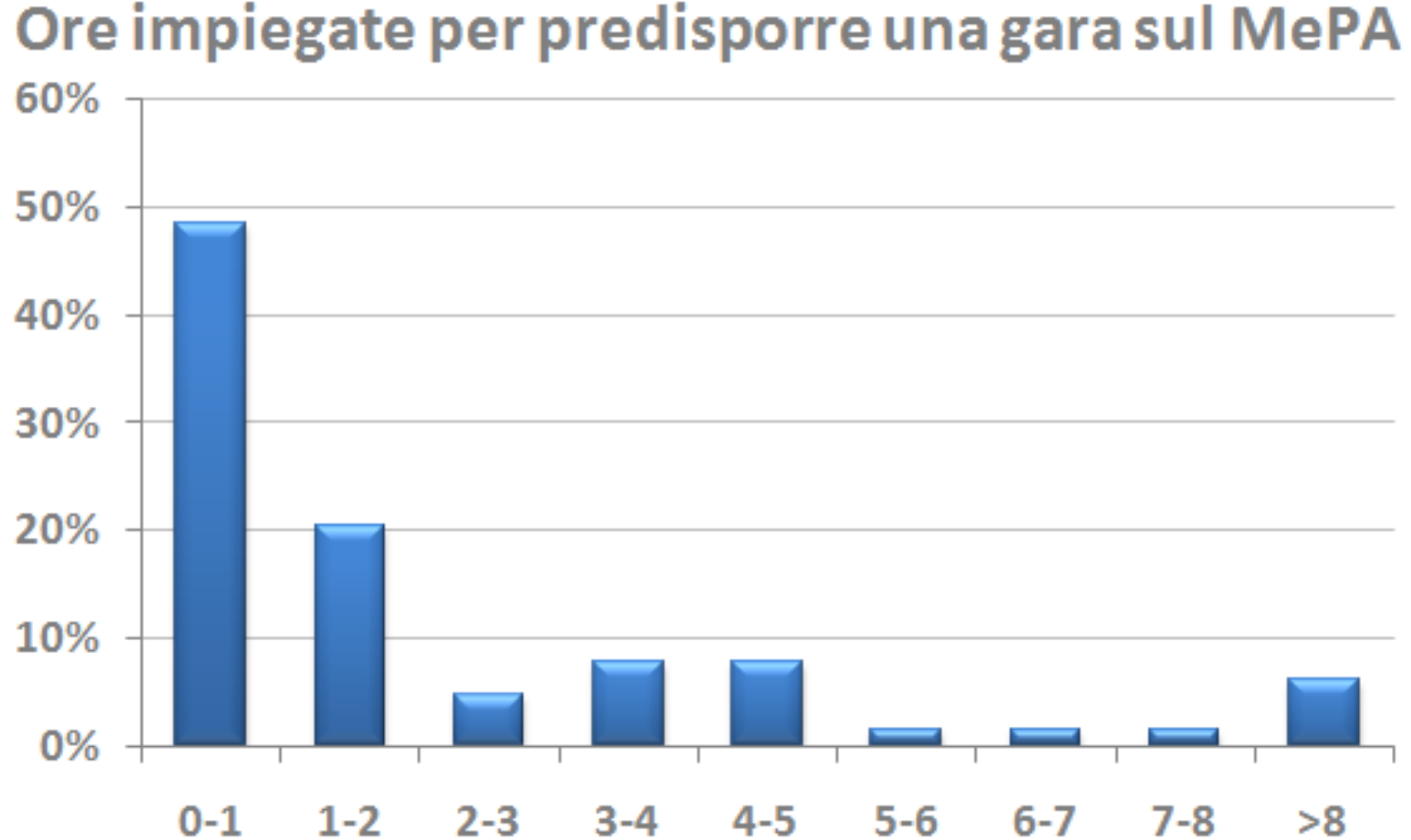

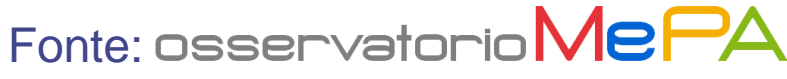

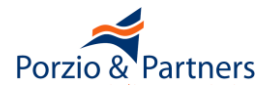

### **Confronto Concorrenziale tramite lo strumento** "**RICERCA PER CODICE**"

per toner di ricambio art. "K6092S"

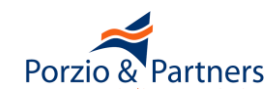

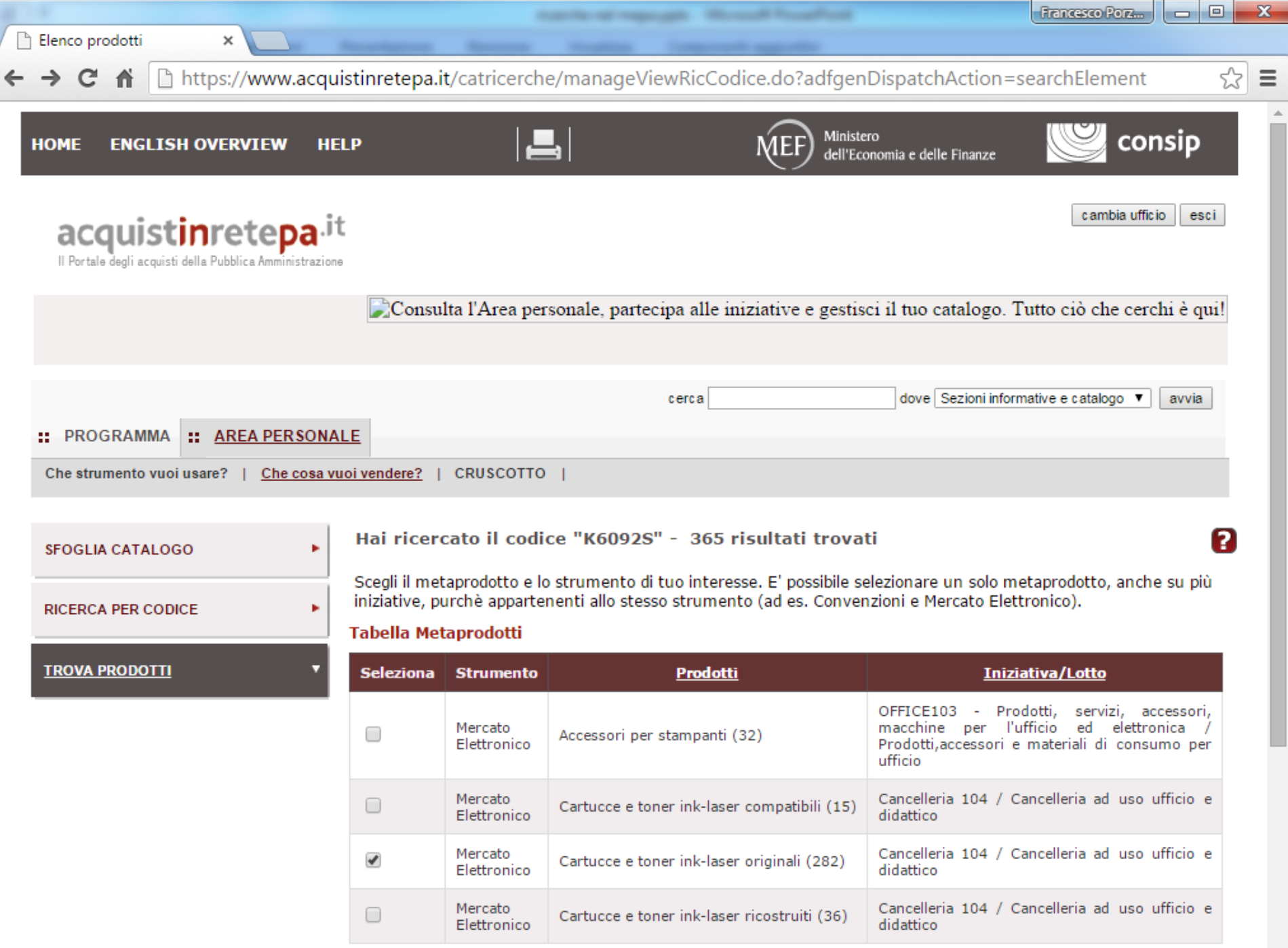

|      | _ |
|------|---|
| -    | - |
| - 14 |   |
|      |   |

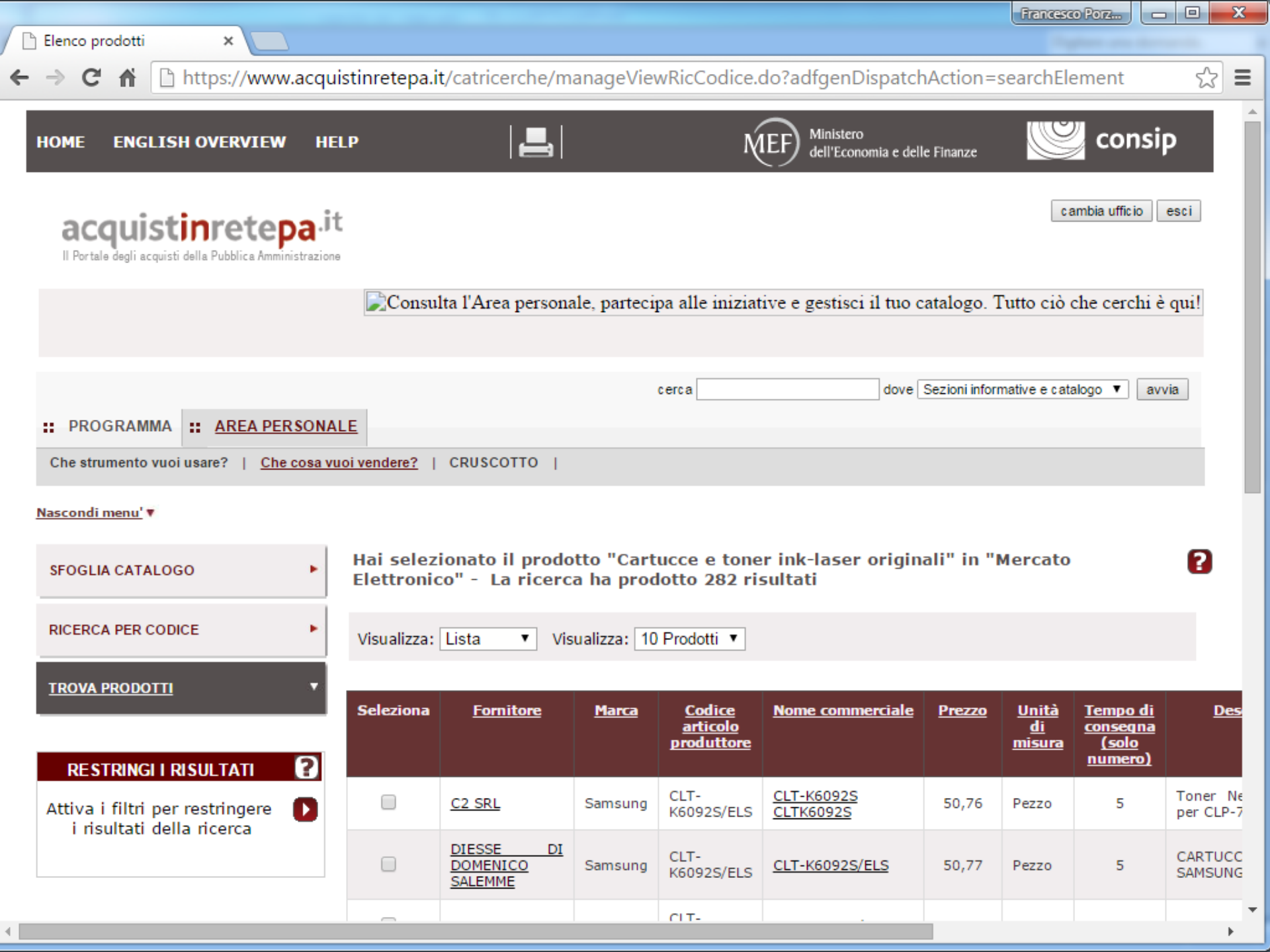

|                                 |                         |                                    |                        |                                                |                                                             |               | Fran                                       | icesco Porz                                                          |                             |
|---------------------------------|-------------------------|------------------------------------|------------------------|------------------------------------------------|-------------------------------------------------------------|---------------|--------------------------------------------|----------------------------------------------------------------------|-----------------------------|
| 🗋 Elenco prodotti 🛛 🗙 📃 👘       | -                       |                                    |                        |                                                |                                                             |               |                                            |                                                                      |                             |
| ← → C ♠ https://www.acc         | quistinretep            | oa.it/catricerche                  | /manage\               | /iewRicCodi                                    | ce.do?adfgenDispa                                           | tchActio      | n=searcl                                   | hElement                                                             | ☆ =                         |
| Nascondi menu' 🔻                |                         |                                    |                        |                                                |                                                             |               |                                            |                                                                      | -                           |
| SFOGLIA CATALOGO                | Hai selez<br>Elettronio | ionato il prodo<br>:o" - La ricerc | tto "Cart<br>a ha prod | ucce e tone<br>lotto 282 ris                   | r ink-laser origin<br>sultati                               | ali" in "I    | Mercato                                    |                                                                      | 2                           |
| RICERCA PER CODICE              | Visualizza:             | Lista 🔻 Vis                        | ualizza: 10            | Prodotti 🔻                                     |                                                             |               |                                            |                                                                      |                             |
|                                 | Seleziona               | <u>Fornitore</u>                   | <u>Marca</u>           | <u>Codice</u><br><u>articolo</u><br>produttore | Nome commerciale                                            | <u>Prezzo</u> | <u>Unità</u><br><u>di</u><br><u>misura</u> | <u>Tempo di</u><br><u>consegna</u><br><u>(solo</u><br><u>numero)</u> | <u>Descriz</u>              |
| Attiva i filtri per restringere |                         | C2 SRL                             | Samsung                | CLT-<br>K6092S/ELS                             | <u>CLT-K6092S</u><br>CLTK6092S                              | 50,76         | Pezzo                                      | 5                                                                    | Toner Nero<br>per CLP-770N  |
|                                 |                         | DIESSE DI<br>DOMENICO<br>SALEMME   | Samsung                | CLT-<br>K6092S/ELS                             | CLT-K6092S/ELS                                              | 50,77         | Pezzo                                      | 5                                                                    | CARTUCCIA<br>SAMSUNG        |
|                                 |                         | FINBUC S.R.L.                      | Samsung                | CLT-<br>K6092S/ELS                             | CLT-K6092S/ELS                                              | 50,7846       | Pezzo                                      | 1                                                                    | -                           |
|                                 |                         | SDM S.R.L.                         | Samsung                | CLT-<br>K6092S/ELS                             | TONER NERO<br>SAMSUNG CLP-<br>770ND/775NDCLT-<br>K6092S/ELS | 53,82         | Pezzo                                      | 10                                                                   | -                           |
|                                 |                         | SA POINT                           | Samsung                | CLT-<br>K6092S/ELS                             | CLT-K6092S/ELS                                              | 53,8317       | Pezzo                                      | 1                                                                    |                             |
|                                 |                         | <u>R.C.M. ITALIA</u><br>SRL        | Samsung                | CLT-<br>K6092S/ELS                             | CARTUCCIA TONER<br>NERO PER CLP<br>770ND (7.000PG)<br>1PZ   | 54,373        | Pezzo                                      | 7                                                                    | CARTUCCIA 1<br>CLP 770ND (; |
|                                 |                         | DISTRIBUZIONE                      | Samsung                | CLT-<br>K6092S/ELS                             | CLT-K6092S/ELS                                              | 58            | Pezzo                                      | 3                                                                    | -                           |
|                                 |                         | DANCOM SRL                         | Samsung                | CLT-<br>K6092S/ELS                             | CARTUCCIA TONER<br>NERO PER CLP<br>770ND (7.000PG)<br>1PZ   | 58,7224       | Pezzo                                      | 7                                                                    | CARTUCCIA 1<br>CLP 770ND (; |

| Elenco prodotti ×                    |                         |                                    |                        |                                                |                                                             |               | Franceso                                   |                                                               |                       |
|--------------------------------------|-------------------------|------------------------------------|------------------------|------------------------------------------------|-------------------------------------------------------------|---------------|--------------------------------------------|---------------------------------------------------------------|-----------------------|
| ← → C ♠ bttps://www.acqu             | istinretepa.i           | <b>t</b> /catricerche/m            | anageViev              | wRic.do?adf                                    | genDispatchAction                                           | =searchS      | Selected                                   | Element                                                       | ☆ =                   |
| SFOGLIA CATALOGO                     | Hai selez<br>Elettronio | ionato il prodo<br>co" - La ricerc | tto "Cart<br>a ha prod | ucce e tone<br>lotto 282 ris                   | r ink-laser origin<br>sultati                               | ali" in "I    | Mercato                                    |                                                               | 2                     |
| RICERCA PER CODICE                   | Visualizza:             | Lista 🔻 Vis                        | ualizza: 10            | Prodotti 🔻                                     |                                                             |               |                                            |                                                               |                       |
| TROVA PRODOTTI                       | Seleziona               | <u>Fornitore</u>                   | <u>Marca</u>           | <u>Codice</u><br><u>articolo</u><br>produttore | <u>Nome commerciale</u>                                     | <u>Prezzo</u> | <u>Unità</u><br><u>di</u><br><u>misura</u> | <u>Tempo di</u><br><u>consegna</u><br><u>(solo</u><br>numero) | Des                   |
| RESTRINGI I RISULTATI                |                         | C2 SRL                             | Samsung                | CLT-<br>K6092S/ELS                             | <u>CLT-K6092S</u><br><u>CLTK6092S</u>                       | 50,76         | Pezzo                                      | 5                                                             | Toner Ne<br>per CLP-7 |
| Marca<br>Nessuna selezione           |                         | DIESSE DI<br>DOMENICO<br>SALEMME   | Samsung                | CLT-<br>K6092S/ELS                             | CLT-K6092S/ELS                                              | 50,77         | Pezzo                                      | 5                                                             | CARTUCC<br>SAMSUNG    |
| Prezzo<br>da a                       |                         | FINBUC S.R.L.                      | Samsung                | CLT-<br>K6092S/ELS                             | CLT-K6092S/ELS                                              | 50,7846       | Pezzo                                      | 1                                                             | -                     |
| Unità di misura<br>Nessuna selezione |                         | SDM S.R.L.                         | Samsung                | CLT-<br>K6092S/ELS                             | TONER NERO<br>SAMSUNG CLP-<br>770ND/775NDCLT-<br>K6092S/ELS | 53,82         | Pezzo                                      | 10                                                            | -                     |
| da a                                 |                         | SA POINT                           | Samsung                | CLT-<br>K6092S/ELS                             | CLT-K6092S/ELS                                              | 53,8317       | Pezzo                                      | 1                                                             | -                     |
| Area di consegna                     |                         | <u>R.C.M. ITALIA</u><br>SRL        | Samsung                | CLT-<br>K6092S/ELS                             | CARTUCCIA TONER<br>NERO PER CLP<br>770ND (7.000PG)<br>1PZ   | 54,373        | Pezzo                                      | 7                                                             | CARTUCC<br>CLP 770N   |
| AOSTA                                |                         | DISTRIBUZIONE                      | Samsung                | CLT-<br>K6092S/ELS                             | CLT-K6092S/ELS                                              | 58            | Pezzo                                      | 3                                                             | -                     |
| APPLICA                              |                         | DANCOM SRL                         | Samsung                | CLT-<br>K6092S/ELS                             | CARTUCCIA TONER<br>NERO PER CLP<br>770ND (7.000PG)<br>1PZ   | 58,7224       | Pezzo                                      | 7                                                             | CARTUCC<br>CLP 770N   |
|                                      |                         |                                    |                        |                                                |                                                             |               |                                            |                                                               | MATERIAL<br>MODELLO   |

. •

| transferred regarging Manual Pass                              |                         |                                    |                        |                                         |                                                             |               | Francesc                                   |                                                    |                       |
|----------------------------------------------------------------|-------------------------|------------------------------------|------------------------|-----------------------------------------|-------------------------------------------------------------|---------------|--------------------------------------------|----------------------------------------------------|-----------------------|
| 🗅 Elenco prodotti 🛛 🗙 📃                                        | -                       |                                    |                        | -                                       |                                                             |               |                                            |                                                    |                       |
| $\leftarrow \rightarrow \mathbf{C}  \bigstar$ https://www.acqu | istinretepa.i           | <b>t</b> /catricerche/m            | anageViev              | wRic.do?adf                             | genDispatchAction                                           | =searchS      | Selected                                   | Element                                            | ☆ =                   |
| SFOGLIA CATALOGO                                               | Hai selez<br>Elettronio | ionato il prodo<br>:o" - La ricerc | tto "Cart<br>a ha prod | ucce e tone<br>lotto 282 ri:            | r ink-laser origin<br>sultati                               | ali" in "I    | Mercato                                    |                                                    | 2                     |
| RICERCA PER CODICE                                             | Visualizza:             | Lista 🔻 Vis                        | ualizza: 10            | Prodotti 🔻                              |                                                             |               |                                            |                                                    |                       |
| TROVA PRODOTTI                                                 | Seleziona               | <u>Fornitore</u>                   | <u>Marca</u>           | <u>Codice</u><br>articolo<br>produttore | Nome commerciale                                            | <u>Prezzo</u> | <u>Unità</u><br><u>di</u><br><u>misura</u> | <u>Tempo di</u><br><u>consegna</u><br><u>(solo</u> | <u>Des</u>            |
| RESTRINGI I RISULTATI                                          |                         | C2 SRL                             | Samsung                | CLT-<br>K6092S/ELS                      | CLT-K6092S<br>CLTK6092S                                     | 50,76         | Pezzo                                      | <u>numero)</u><br>5                                | Toner Ne<br>per CLP-7 |
| Marca<br>Nessuna selezione                                     |                         | DIESSE DI<br>DOMENICO<br>SALEMME   | Samsung                | CLT-<br>K6092S/ELS                      | CLT-K6092S/ELS                                              | 50,77         | Pezzo                                      | 5                                                  | CARTUCC<br>SAMSUNG    |
| Prezzo<br>da a                                                 |                         | FINBUC S.R.L.                      | Samsung                | CLT-<br>K6092S/ELS                      | CLT-K6092S/ELS                                              | 50,7846       | Pezzo                                      | 1                                                  | -                     |
| Unità di misura<br>Nessuna selezione                           |                         | SDM S.R.L.                         | Samsung                | CLT-<br>K6092S/ELS                      | TONER NERO<br>SAMSUNG CLP-<br>770ND/775NDCLT-<br>K6092S/ELS | 53,82         | Pezzo                                      | 10                                                 | -                     |
| da a a                                                         |                         | SA POINT                           | Samsung                | CLT-<br>K6092S/ELS                      | CLT-K6092S/ELS                                              | 53,8317       | Pezzo                                      | 1                                                  | -                     |
| AGRIGENTO<br>ALESSANDRIA                                       |                         | <u>R.C.M. ITALIA</u><br>SRL        | Samsung                | CLT-<br>K6092S/ELS                      | CARTUCCIA TONER<br>NERO PER CLP<br>770ND (7.000PG)<br>1PZ   | 54,373        | Pezzo                                      | 7                                                  | CARTUCC<br>CLP 770N   |
|                                                                |                         | DISTRIBUZIONE<br>SRL               | Samsung                | CLT-<br>K6092S/ELS                      | CLT-K6092S/ELS                                              | 58            | Pezzo                                      | 3                                                  | -                     |
| APPLICA                                                        |                         | DANCOM SRL                         | Samsung                | CLT-<br>K6092S/ELS                      | CARTUCCIA TONER<br>NERO PER CLP<br>770ND (7.000PG)<br>1PZ   | 58,7224       | Pezzo                                      | 7                                                  | CARTUCC<br>CLP 770N   |
| 4                                                              |                         |                                    |                        |                                         |                                                             |               |                                            |                                                    | MATERIAL<br>MODELLO   |

| Elenco prodotti     X                                        |                         |                                             |              |                    |                                                             |                          | Franceso           | o Porz           |                                                                        |
|--------------------------------------------------------------|-------------------------|---------------------------------------------|--------------|--------------------|-------------------------------------------------------------|--------------------------|--------------------|------------------|------------------------------------------------------------------------|
|                                                              | istinretena i           | t/catricerche/m                             | anageViev    | wRicFilter do      | 2adfgenDispatchA                                            | ction=filt               | raRisulta          | ato&org an       | acts/2 =                                                               |
|                                                              | istinetepu.             |                                             | unage vier   |                    |                                                             |                          | andisarta          | noocorg.ap       |                                                                        |
| SFOGLIA CATALOGO                                             | Hai selez<br>Elettronio | ionato il prodo<br>co" - Area di c          | onsegna:     | AL X La I          | r ink-laser origin<br>ricerca ha prodott                    | ali" in "I<br>to 207 ris | Mercato<br>sultati |                  | 8                                                                      |
| RICERCA PER CODICE                                           | Visualizza:             | Lista 🔻 Vis                                 | ualizza: 10  | Prodotti 🔻         |                                                             |                          |                    |                  |                                                                        |
| TROVA PRODOTTI                                               | Seleziona               | <u>Fornitore</u>                            | <u>Marca</u> | <u>Codice</u>      | Nome commerciale                                            | <u>Prezzo</u>            | <u>Unità</u><br>di | <u>Tempo di</u>  | Des                                                                    |
| RESTRINGI I RISULTATI 🛛 🖸                                    |                         |                                             |              | produttore         |                                                             |                          | <u>misura</u>      | (solo<br>numero) |                                                                        |
| Fornitore                                                    |                         | C2 SRL                                      | Samsung      | CLT-<br>K6092S/ELS | CLT-K6092S<br>CLTK6092S                                     | 50,76                    | Pezzo              | 5                | Toner Ne<br>per CLP-7                                                  |
| Marca                                                        |                         | FINBUC S.R.L.                               | Samsung      | CLT-<br>K6092S/ELS | CLT-K6092S/ELS                                              | 50,7846                  | Pezzo              | 1                | •                                                                      |
| Prezzo<br>da a                                               |                         | SDM S.R.L.                                  | Samsung      | CLT-<br>K6092S/ELS | TONER NERO<br>SAMSUNG CLP-<br>770ND/775NDCLT-<br>K6092S/ELS | 53,82                    | Pezzo              | 10               | -                                                                      |
| Unità di misura<br>Nessuna selezione ▼                       |                         | SA POINT                                    | Samsung      | CLT-<br>K6092S/ELS | CLT-K6092S/ELS                                              | 53,8317                  | Pezzo              | 1                |                                                                        |
| Tempo di consegna (solo numero)<br>daa a<br>Area di consegna |                         | <u>R.C.M. ITALIA</u><br><u>SRL</u>          | Samsung      | CLT-<br>K6092S/ELS | CARTUCCIA TONER<br>NERO PER CLP<br>770ND (7.000PG)<br>1PZ   | 54,373                   | Pezzo              | 7                | CARTUCC<br>CLP 770N                                                    |
| AGRIGENTO                                                    |                         | DISTRIBUZIONE                               | Samsung      | CLT-<br>K6092S/ELS | CLT-K6092S/ELS                                              | 58                       | Pezzo              | 3                | -                                                                      |
| ANCONA<br>AOSTA<br>AREZZO                                    |                         | DANCOM SRL                                  | Samsung      | CLT-<br>K6092S/ELS | CARTUCCIA TONER<br>NERO PER CLP<br>770ND (7.000PG)<br>1PZ   | 58,7224                  | Pezzo              | 7                | CARTUCC<br>CLP 770N                                                    |
| APPLICA                                                      |                         | GIANNONE<br>COMPUTERS<br>SAS DI<br>GIANNONE | Samsung      | CLT-<br>K6092S     | Samsung<br>MATERIALE DI<br>CONSUMO<br>MODELLO:CLT-          | 58,90                    | Pezzo              | 10               | MATERIAL<br>MODELLO<br>SPECIFIC<br>TECNICHI<br>Laser/Foti<br>Laser, To |

•

\_

۰.

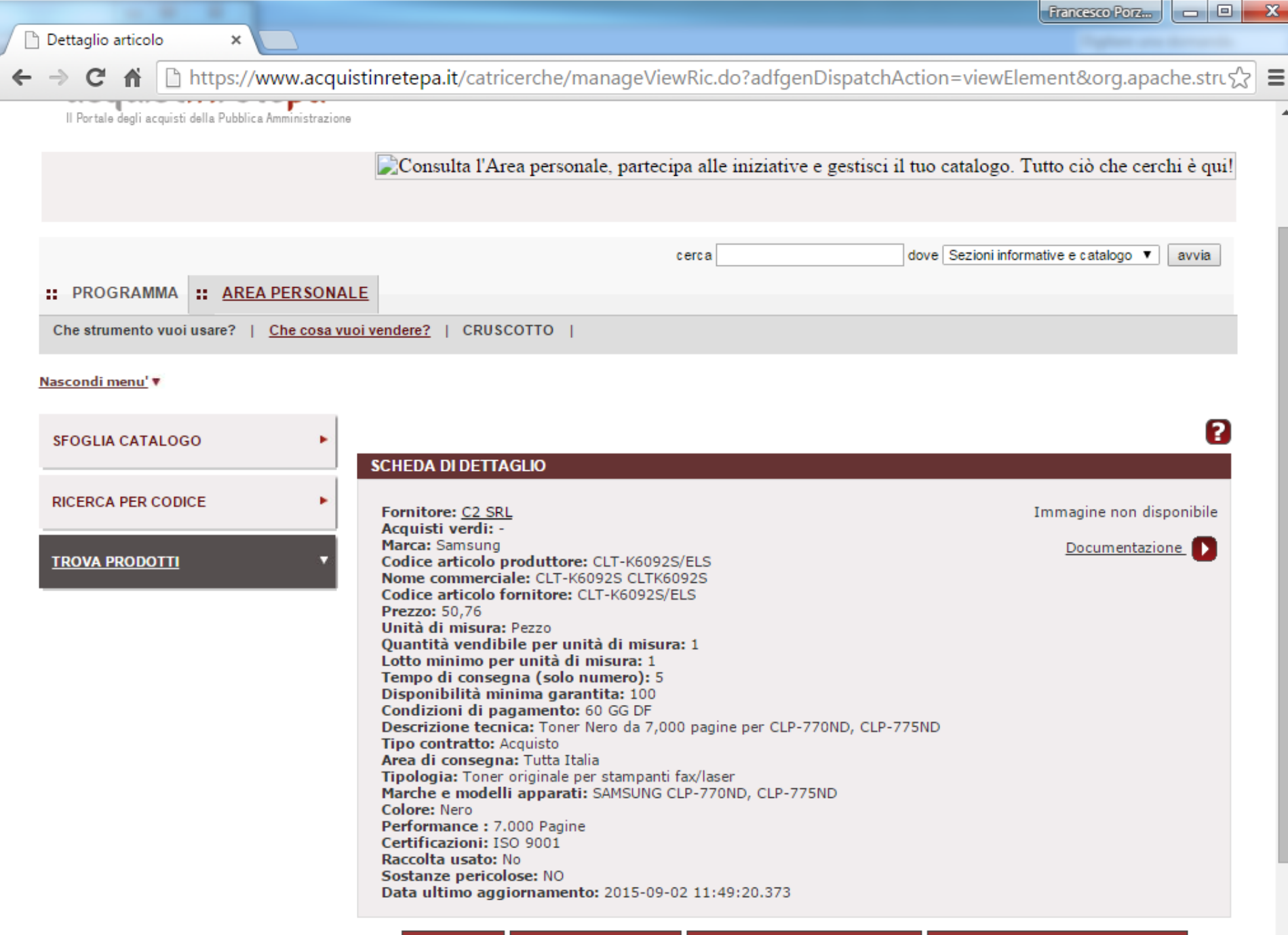

۰

| (-                       | Francesco Porz 🗖 🗉                                                                                            | x |
|--------------------------|----------------------------------------------------------------------------------------------------|---|
| Dettaglio Impres         | sa ×                                                                                                    |   |
| ← ⇒ C fi                 | 🗅 https://www.acquistinretepa.it/adesioni/manageElencoAzienda.do?adfgenDispatchAction=viewFornitoreDaRicerche | ≡ |
| Cerca Impres             | a 🔹 💽                                                                                                    | 1 |
| SCHEDA IMP               | PRESA                                                                                                    |   |
| Ragione<br>Sociale:      | C2 SRL                                                                                                    |   |
| Partita IVA:             | 01121130197                                                                                                   |   |
| Indirizzo:               | VIA P. FERRARONI N. 9 - 26100 - CREMONA (CR)                                                                  |   |
| Mappa:                   |                                                                                                    |   |
| Telefono:                | 0372451255                                                                                                    |   |
| Fax:                     | 0372434251                                                                                                    |   |
| PEC Registro<br>Imprese: | C2GROUP@ARUBAPEC.IT                                                                                           |   |
| Sito Internet:           | WWW.C2GROUP.IT                                                                                                |   |
| Legali Rappres           | entanti attivi sul Sistema:                                                                                   |   |
| STEFANC                  | D GHIDINI                                                                                                    |   |

#### L'impresa è attiva nelle seguenti iniziative:

| Strumento              | Iniziativa                                             | Data<br>Attivazione |
|------------------------|--------------------------------------------------------|---------------------|
| MERCATO<br>ELETTRONICO | CANCELLERIA 104-CANCELLERIA AD USO UFFICIO E DIDATTICO | 06/08/2004          |
| MERCATO<br>ELETTRONICO | ARREDI104-ARREDI E COMPLEMENTI DI ARREDO               | 15/09/2011          |
| MERCATO                |                                                        |                     |

# **Confronto Concorrenziale tramite lo strumento "SFOGLIA CATALOGO"**

Sedie per ufficio

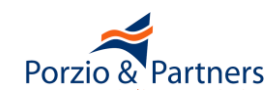

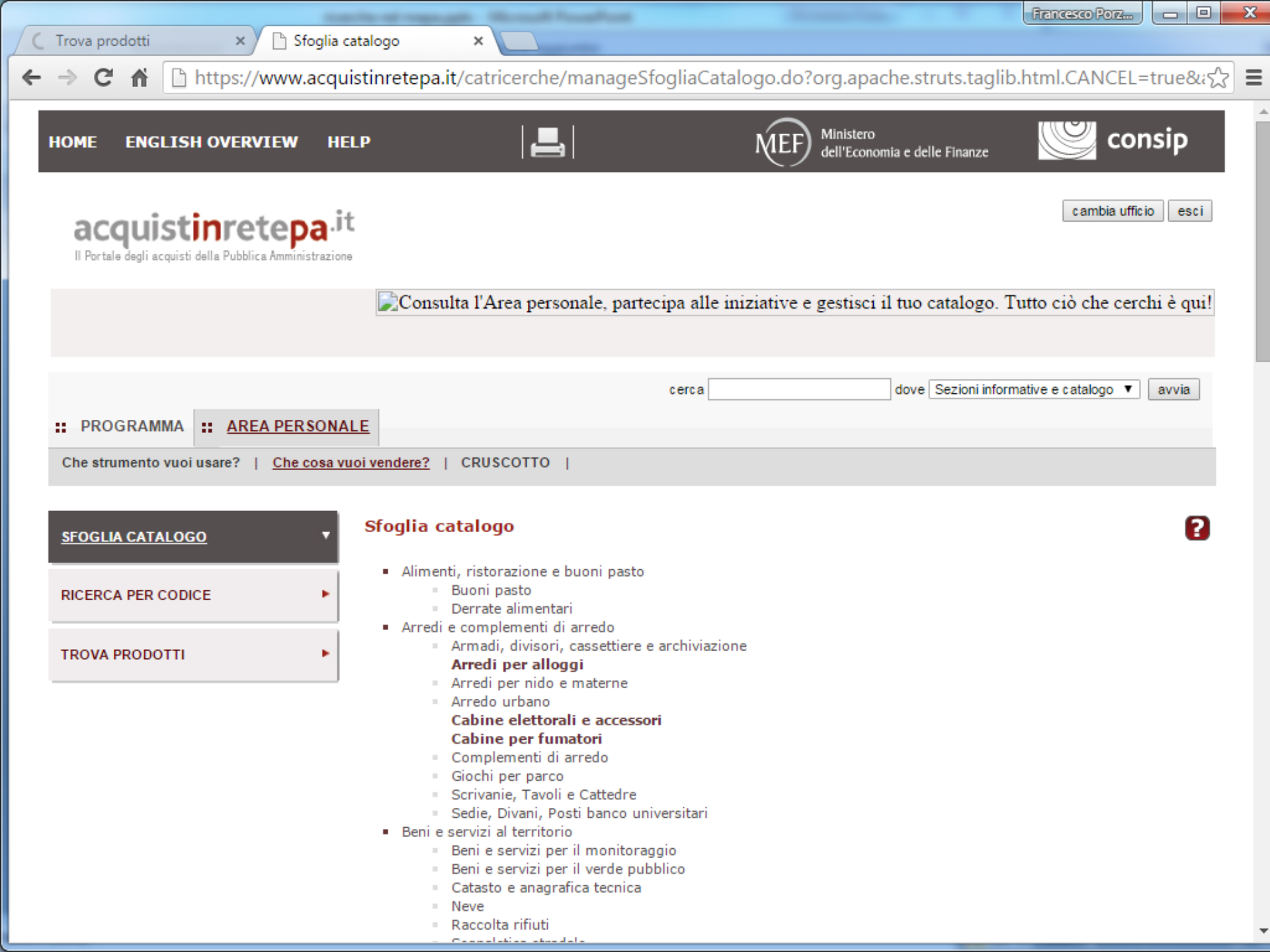

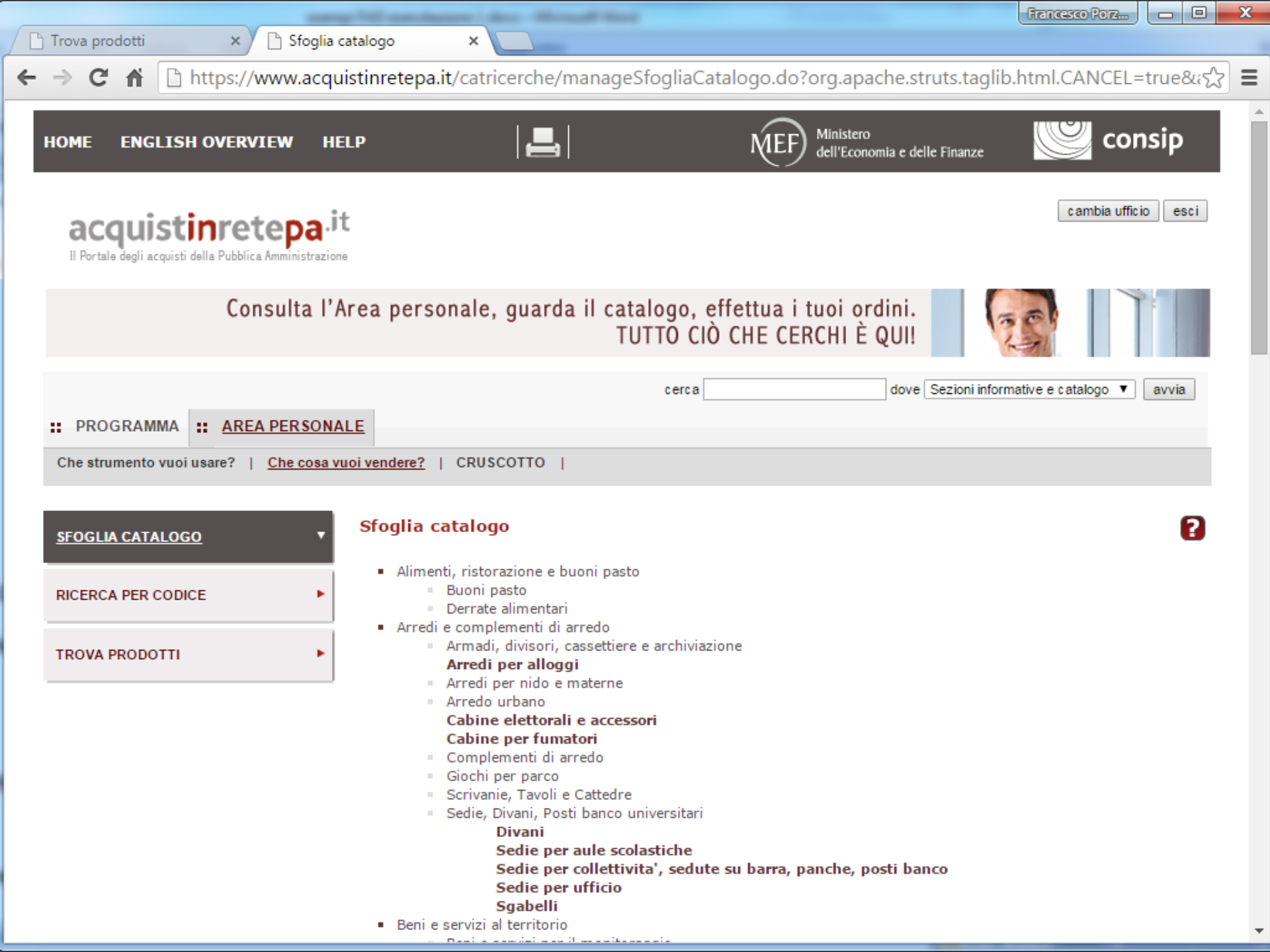

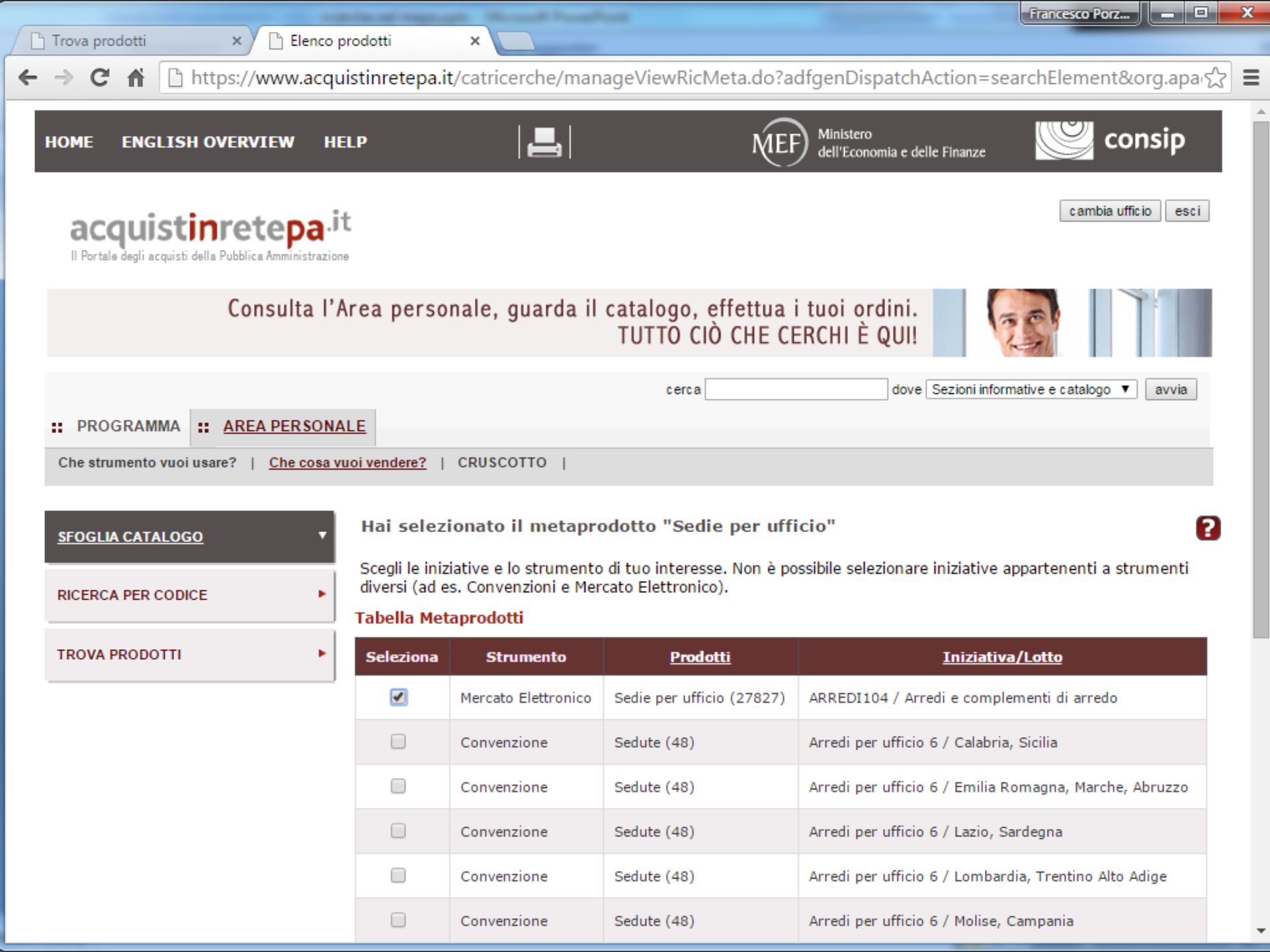

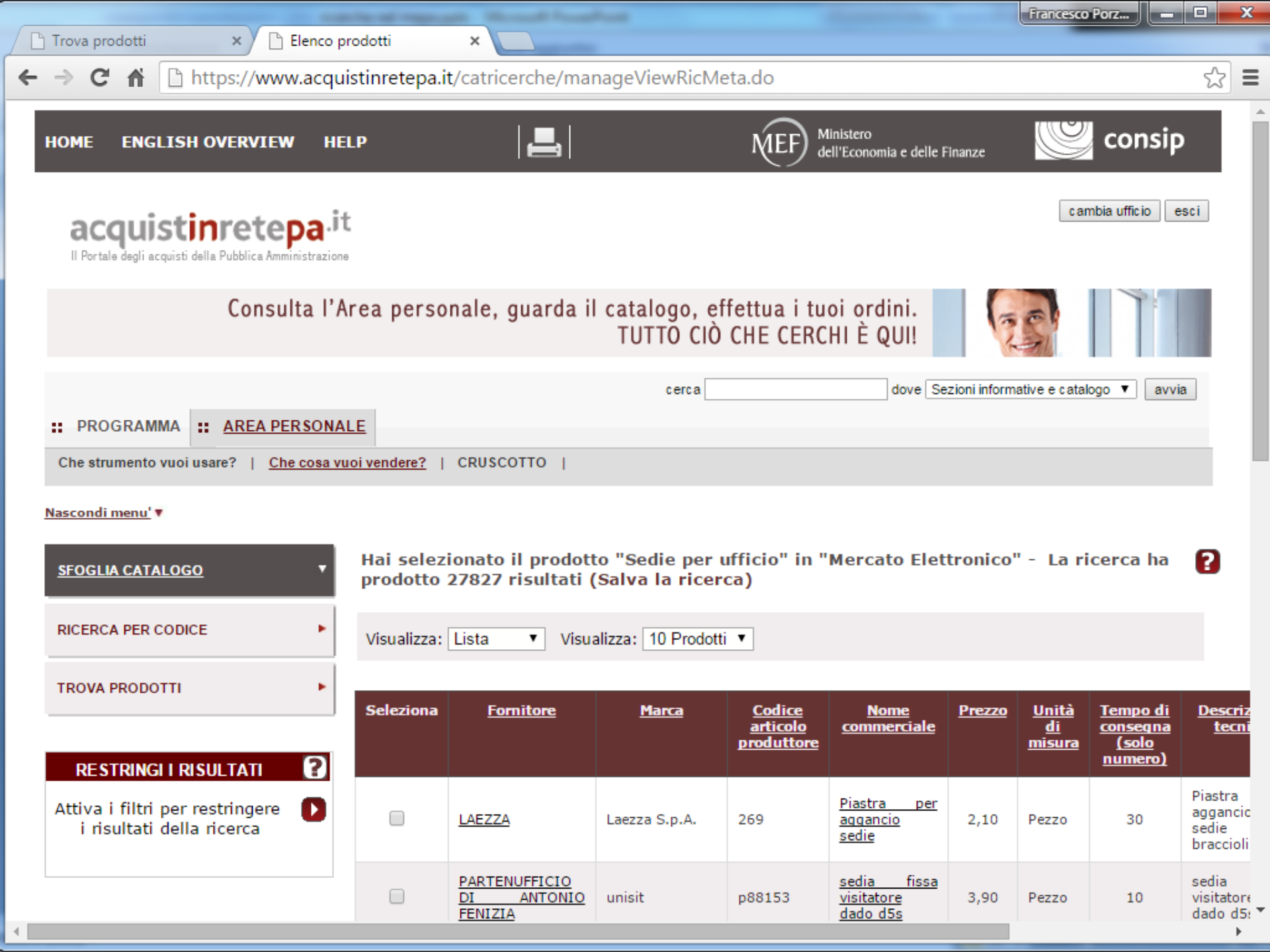

🗋 Trova prodotti

4

🗋 Elenco prodotti

×

×

← → C 🏦 🗋 https://www.acquistinretepa.it/catricerche/manageViewRic.do?adfgenDispatchAction=searchSelectedElement

Francesco Porz... 🗕 🗖 🗙

☆ 〓

| SFOGLIA CATALOGO       Hai selezionato il prodotto "Sedie per ufficio" in "Mercato Elettronico" - La ricerca ha prodotto 27827 risultati (Salva la ricerca) |         |                                                         |               |                                                |                                                            |               |                                            |                                                               |                                                  |  |
|----------------------------------------------------------------------------------------------------|---------|---------------------------------------------------------|---------------|------------------------------------------------|------------------------------------------------------------|---------------|--------------------------------------------|---------------------------------------------------------------|--------------------------------------------------|--|
| RICERCA PER CODICE Visualizza: Lista Visualizza: 10 Prodotti V                                                                                              |         |                                                         |               |                                                |                                                            |               |                                            |                                                               |                                                  |  |
| TROVA PRODOTTI                                                                                                    | Selezio | na <u>Fornitore</u>                                     | <u>Marca</u>  | <u>Codice</u><br><u>articolo</u><br>produttore | <u>Nome</u><br>commerciale                                 | <u>Prezzo</u> | <u>Unità</u><br><u>di</u><br><u>misura</u> | <u>Tempo di</u><br><u>consegna</u><br><u>(solo</u><br>numero) | <u>Descriz</u><br><u>tecni</u>                   |  |
| RESTRINGI I RISULTATI<br>Fornitore<br>Nessuna selezione                                                                                                    | •       | LAEZZĄ                                                  | Laezza S.p.A. | 269                                            | <u>Piastra per</u><br>aggancio<br>sedie                    | 2,10          | Pezzo                                      | 30                                                            | Piastra<br>aggancic<br>sedie<br>braccioli        |  |
| Nessuna selezione   Prezzo                                                                                                    |         | PARTENUFFICIO<br>DI ANTONIO<br>FENIZIA                  | unisit        | p88153                                         | <u>sedia fissa</u><br><u>visitatore</u><br><u>dado d5s</u> | 3,90          | Pezzo                                      | 10                                                            | sedia<br>visitatore<br>dado d5:                  |  |
| da 25 a<br>Tempo di consegna (solo numero<br>da a                                                                                                    |         | <u>GBR ROSSETTO</u><br>SPA                              | MIXUFFICIOSRL | R17                                            | AGGANCIO IN<br>PLASTICA<br>PER SEDIE<br>FISSE ORION        | 5,387         | Pezzo                                      | 15                                                            | -                                                |  |
| Area di consegna                                                                                                    |         | GUALDONI<br>SERVICE S.R.L.                              | PACIFIC       | 413005001                                      | <u>SEDIA</u>                                               | 6,00          | Pezzo                                      | 5                                                             | SEDIA<br>PLASTIC                                 |  |
| ACRIGENTO                                                                                                    |         | ARREDUFFICIO<br>CALDERONE SRL                           | LTFORM        | ARR194                                         | GANCIO PER<br>UNIONE 2<br>SEDIE FISSE                      | 7,32          | Pezzo                                      | 15                                                            | -                                                |  |
| AREZZO                                                                                                    |         | <u>A.S.A.</u><br><u>RAPPRESENTANZE</u><br><u>S.R.L.</u> | ASA           | VENERE                                         | SEDIA FISSA<br>PIEGHEVOLE                                  | 7,90          | Pezzo                                      | 10                                                            | SEDIA<br>PIEGHEV<br>SEDILE<br>SCHIEN4<br>IMBOTTI |  |
| APPLICA                                                                                                    |         | CORPORATE<br>EXPRESS                                    | STAPLES       | BRATHE                                         | COPPIA<br>BRACCIOLI<br>ACCIAIO/PPL<br>PER "ROSY"           | 7,93          | Pezzo                                      | 3                                                             | -                                                |  |
|                                                                                                    |         |                                                         |               |                                                |                                                            |               |                                            |                                                               | ruota                                            |  |

Home - Nuovo portale Ac × 🗋 Elenco prodotti ×

Francesco Porz... 🗕 🗖 🗙

⊧

🗲 🔶 🖸 🚹 🗋 https://www.acquistinretepa.it/catricerche/manageViewRicFilter.do?adfgenDispatchAction=filtraRisultato&org.apacl 🏠 🚍 ٠

#### Nascondi menu' 🔻

| SFOGLIA CATALOGO                                                           | Hai selez<br>consegna<br>ricerca) | ionato il prodo<br>: AG X Prezz                     | otto "Sedie<br>co: 25 🔀 🛛 L | per ufficio" ir<br>a ricerca ha p       | n "Mercato E<br>prodotto 183                                                                   | lettroni<br>56 risul | co" - Aı<br>tati (Sal                      | rea di<br>va la                                                      | 2                                                                                            |
|----------------------------------------------------------------------------|-----------------------------------|-----------------------------------------------------|-----------------------------|-----------------------------------------|------------------------------------------------------------------------------------------------|----------------------|--------------------------------------------|----------------------------------------------------------------------|----------------------------------------------------------------------------------------------|
| RICERCA PER CODICE                                                         | Visualizza                        | Lista Vic                                           | ualizza: 10 P               | rodotti 💌                               |                                                                                                |                      |                                            |                                                                      |                                                                                              |
| TROVA PRODOTTI                                                             | visualizza.                       |                                                     |                             |                                         |                                                                                                |                      |                                            |                                                                      |                                                                                              |
| RESTRINGI I RISULTATI                                                      | Seleziona                         | <u>Fornitore</u>                                    | <u>Marca</u>                | <u>Codice</u><br>articolo<br>produttore | <u>Nome</u><br><u>commerciale</u>                                                              | <u>Prezzo</u>        | <u>Unità</u><br><u>di</u><br><u>misura</u> | <u>Tempo di</u><br><u>consegna</u><br><u>(solo</u><br><u>numero)</u> | <u>Descrizior</u><br><u>tecnica</u>                                                          |
| Fornitore<br>Nessuna selezione ▼<br>Marca<br>Nessuna selezione ▼<br>Prezzo |                                   | CONTRACT<br>INTERNATIONAL                           | COMPIR                      | 6001                                    | SEDIA FISSA<br>PER<br>VISITATORI<br>SU 4 GAMBE<br>CON TEALIO<br>NERO SENZA<br>BRACCIOLI        | 25,00                | Pezzo                                      | 30                                                                   | SEDIA FI<br>PER<br>VISITATORI<br>4 GAMBE C<br>TEALIO NE<br>SENZA                             |
| da 25 a Tempo di consegna (solo numero)<br>da a Area di consegna           |                                   | ARREDOFFICE<br>DI COSTA<br>LUIGINO                  | MAEL                        | STFNEROT                                | <u>Seduta</u><br>visitatore su<br><u>4 gambe</u><br>struttura<br>acciaio<br>verniciato<br>nero | 25,00                | Pezzo                                      | 15                                                                   | -                                                                                            |
| AGRIGENTO ALESSANDRIA ANCONA AOSTA ADE770                                  |                                   | MANCINI<br>GIULIANO<br>TAPPEZZERIA E<br>ARREDAMENTI | mancini<br>group            | sedie per<br>ufficio 02                 | <u>sedie per</u><br>ufficio <u>attesa</u><br>impilabile<br>gambe<br>cromate nera               | 25                   | Pezzo                                      | 15                                                                   | -                                                                                            |
|                                                                            |                                   | ORLANDO & C.<br>SAS DI<br>STAMERRA<br>CHIARA        | ORLANDO                     | CONFSBCRIGN                             | SEDIA<br>ATTESA<br>CONFERENZA<br>SENZA<br>BRACCIOLI<br>CROSTA                                  | 25,00                | Pezzo                                      | 10                                                                   | SEDIA ATT<br>QUATTRO<br>GAMBE<br>CONFERENZ<br>TELAIO NE<br>RIVESTIMEN<br>IMBOTTITA<br>CROSTA |

х

🕒 Bandi del Mercato Elettro: 🗙

×

C 前 D https://www.acquistinretepa.it/catricerche/manageViewRic.do?adfgenDispatchAction=viewElement&org.apache.stru 🗘 Ξ

#### Nascondi menu' 🔻

| SFOGLIA CATALOGO   | • | SCHEDA DI DETTAGLIO                                                                                               | (                        |
|--------------------|---|----------------------------------------------------------------------------------------------------|--------------------------|
| RICERCA PER CODICE |   | Fornitore: CONTRACT INTERNATIONAL                                                                                 | Immagine non disponibile |
|                    |   | Acquisti verdi: SI                                                                                                |                          |
|                    |   | Marca: COMPIR                                                                                                    | <u>Documentazione</u>    |
| TROVA PRODUTTI     |   | Codice articolo produttore: 6001<br>Nome commerciale: SEDIA EISSA PER VISITATORI SU 4 CAMBE CON TEALIO NERO SENZA | BRACCIOLI                |
|                    |   | Codice articolo fornitore: 6001                                                                                   | BRACCIOLI                |
|                    |   | Prezzo: 25,00                                                                                                    |                          |
|                    |   | Unità di misura: Pezzo                                                                                            |                          |
|                    |   | Quantità vendibile per unità di misura: 1                                                                         |                          |
|                    |   | Tempo di consegna (solo numero): 30                                                                               |                          |
|                    |   | Tempo di consegna: 30 gg solari                                                                                   |                          |
|                    |   | Disponibilità minima garantita: 50                                                                                |                          |
|                    |   | Condizioni di nagamento 60 GDE                                                                                    |                          |
|                    |   | Garanzia: 24 MESI                                                                                                 |                          |
|                    |   | Tipo assistenza: TELEFONICA 0965.594107 (ANNALISA)                                                                |                          |
|                    |   | Descrizione tecnica: SEDIA FISSA PER VISITATORI SU 4 GAMBE CON TEALIO NERO SENZ                                   | Α                        |
|                    |   | Tipo contratto: Acquisto                                                                                          |                          |
|                    |   | Area di consegna: Tutta Italia                                                                                    |                          |
|                    |   | Tipologia: operativa                                                                                              |                          |
|                    |   | Constanting of Uso: per visitatori                                                                                |                          |
|                    |   | Bracciali: senza historiali                                                                                       |                          |
|                    |   | Materiale/Rivestimento: TESSUTO                                                                                   |                          |
|                    |   | Colore: A SCELTA COME DA CARTELLA COLORI CAT. B                                                                   |                          |
|                    |   | Paese di produzione: ITALIA                                                                                       |                          |
|                    |   | Certificazioni produttore: UNI EN ISO 9001                                                                        |                          |
|                    |   | Servizio di progettazione: si                                                                                     |                          |
|                    |   | Materiale telaio: ACCIAO VERNICIATO NERO                                                                          |                          |
|                    |   | Tipologia ruote: SENZA RUOTE                                                                                      |                          |
|                    |   | Meccanismo di oscillazione: NO                                                                                    |                          |
|                    |   | [GPP] Certificato ambientale del legno: FSC                                                                       |                          |
|                    |   | [GPP] Composti Organici Volatili (COV): non rilevato                                                              |                          |
|                    |   | [GPP] Ecolabel: NO                                                                                                |                          |
|                    |   | GPP] Conforme ai CAM del MATTM: NO                                                                                |                          |
|                    |   | Data ultimo aggiornamento: 2015-09-24 19:49:08.925                                                                |                          |
|                    |   |                                                                                                    |                          |

INDIETRO COPIA ARTICOLO AGGIUNGI A PREFERITI SALVA PER IL CONFRONTO

## Confronto Concorrenziale tramite lo strumento "TROVA PRODOTTI" per Monitor a colori

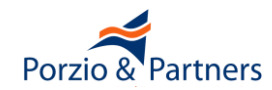

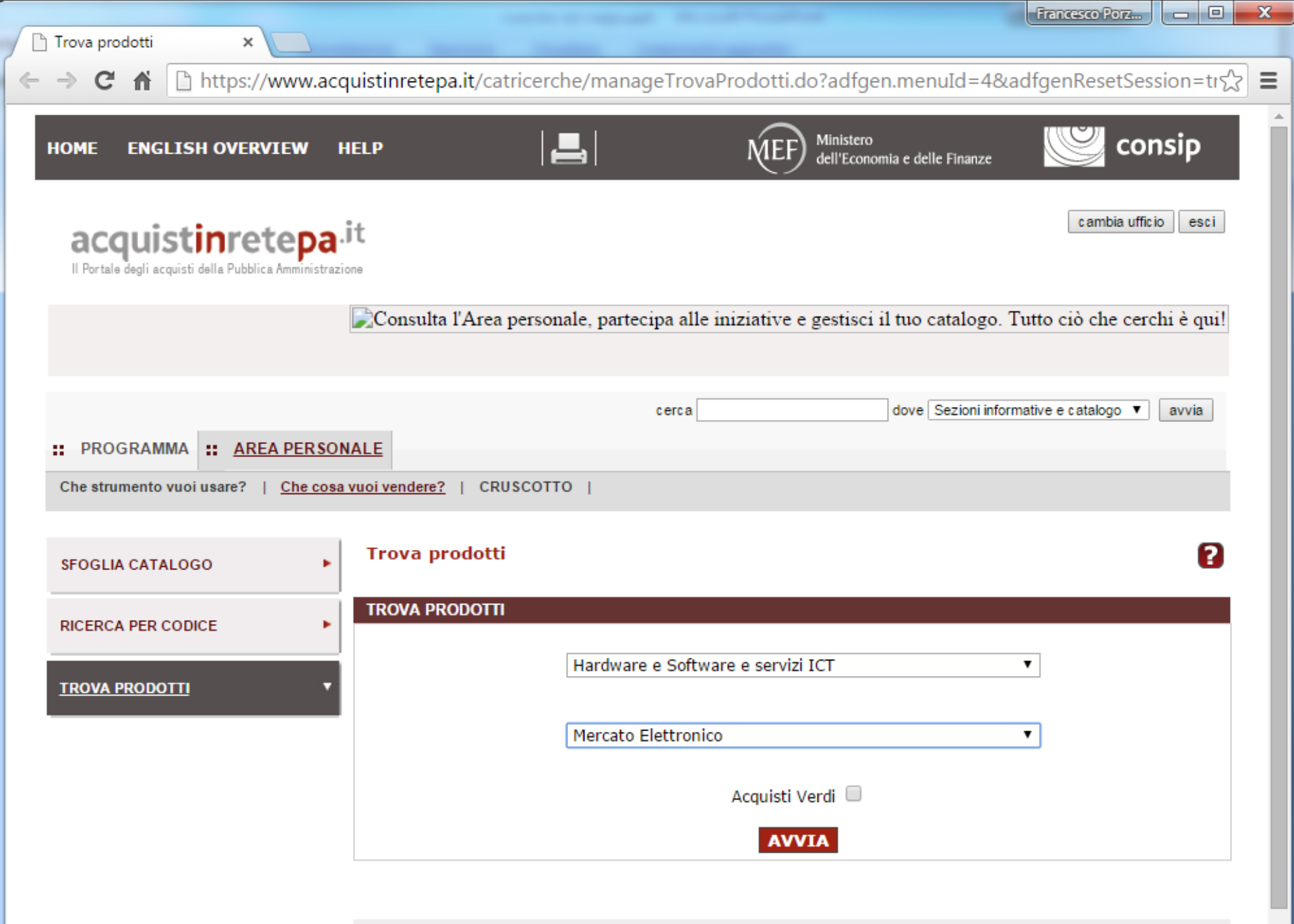

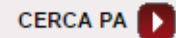

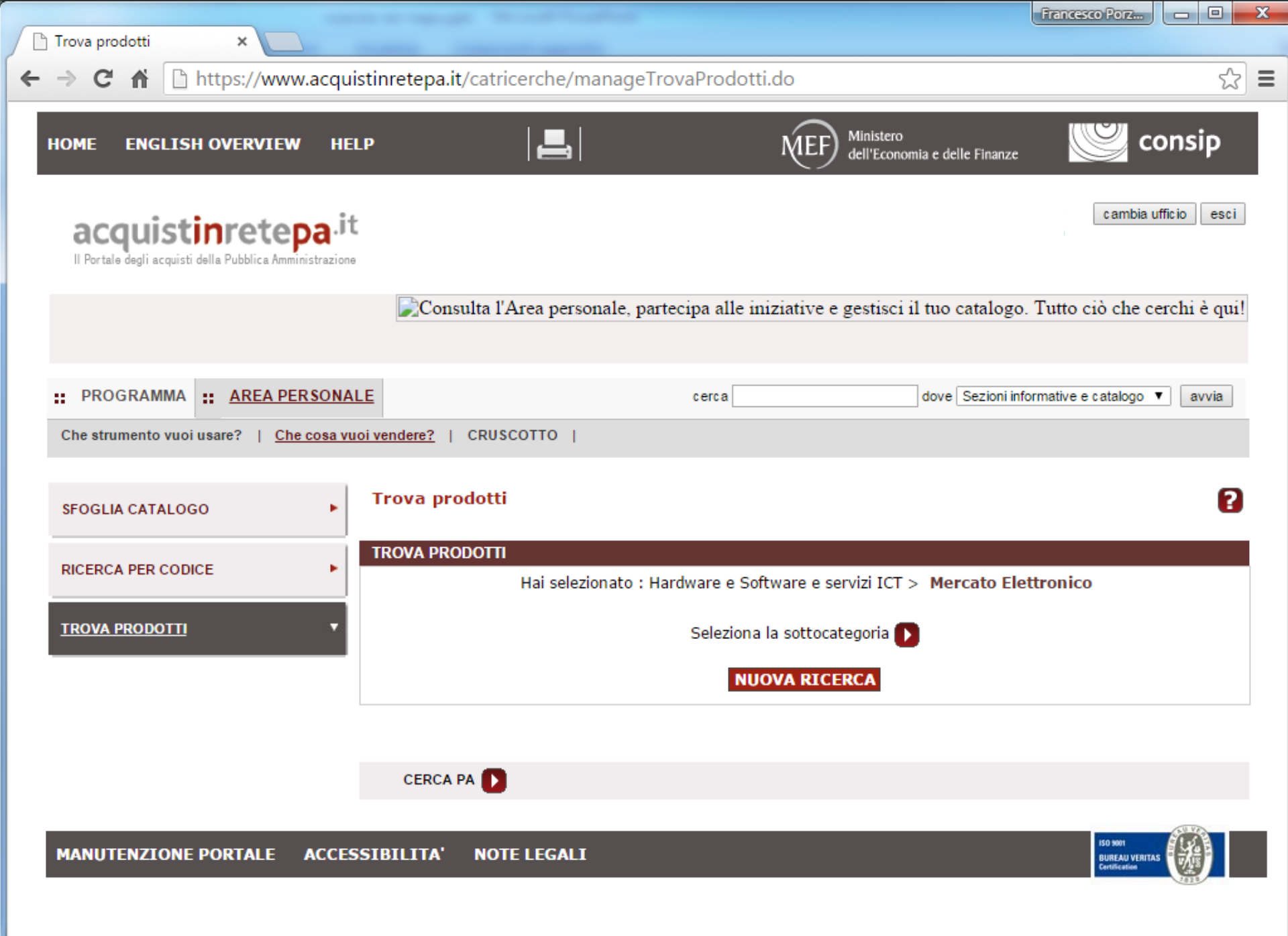

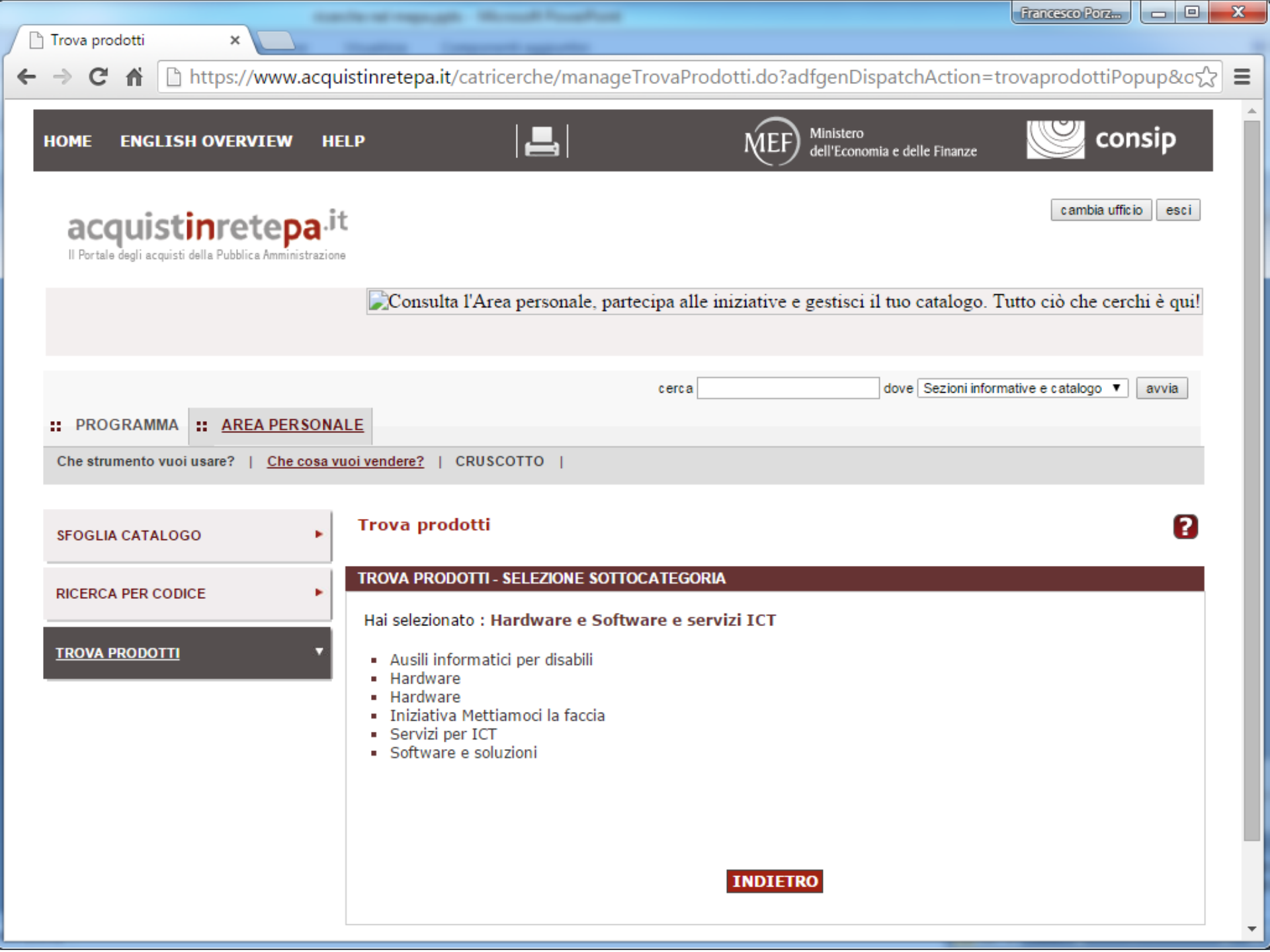

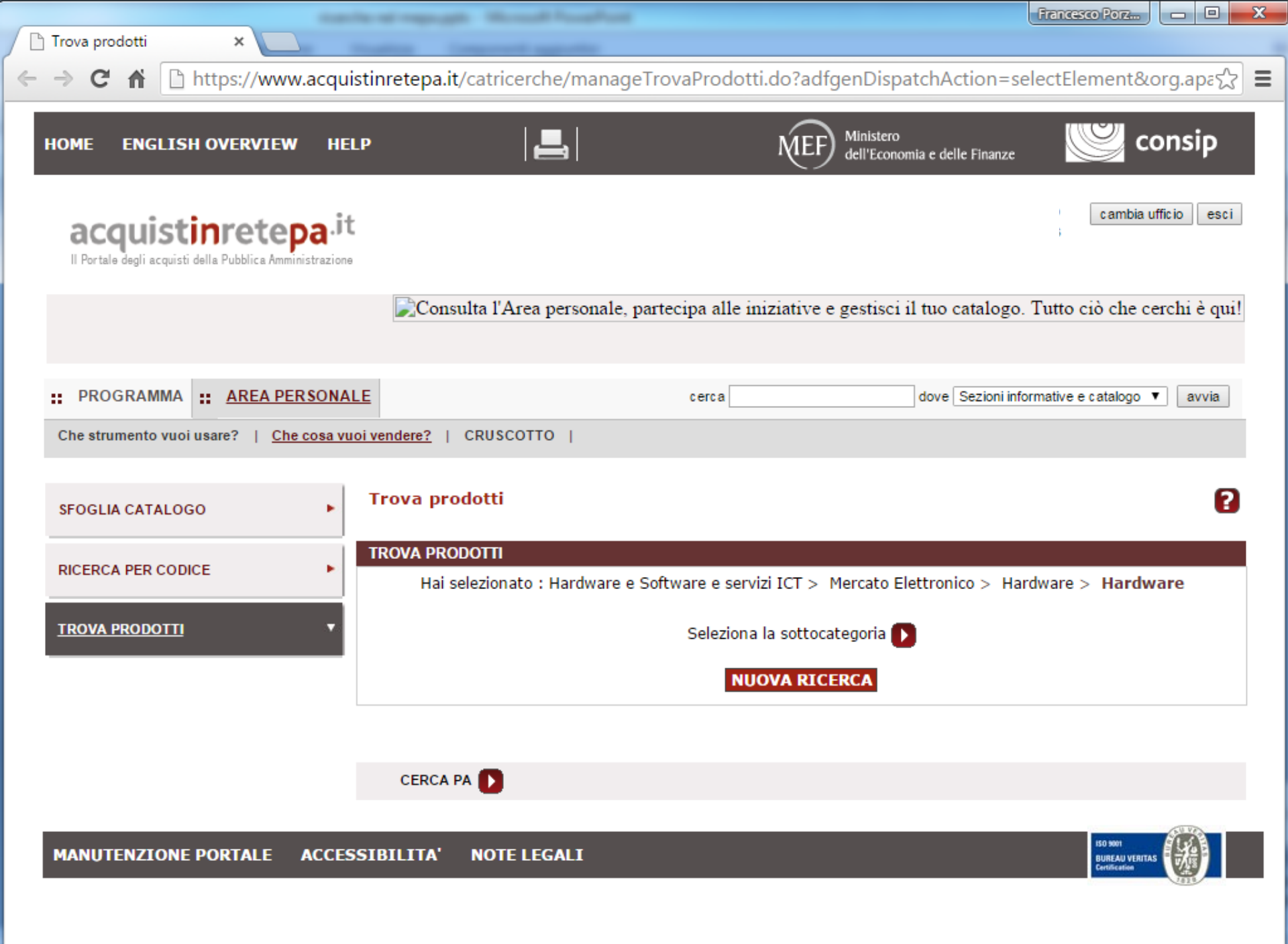

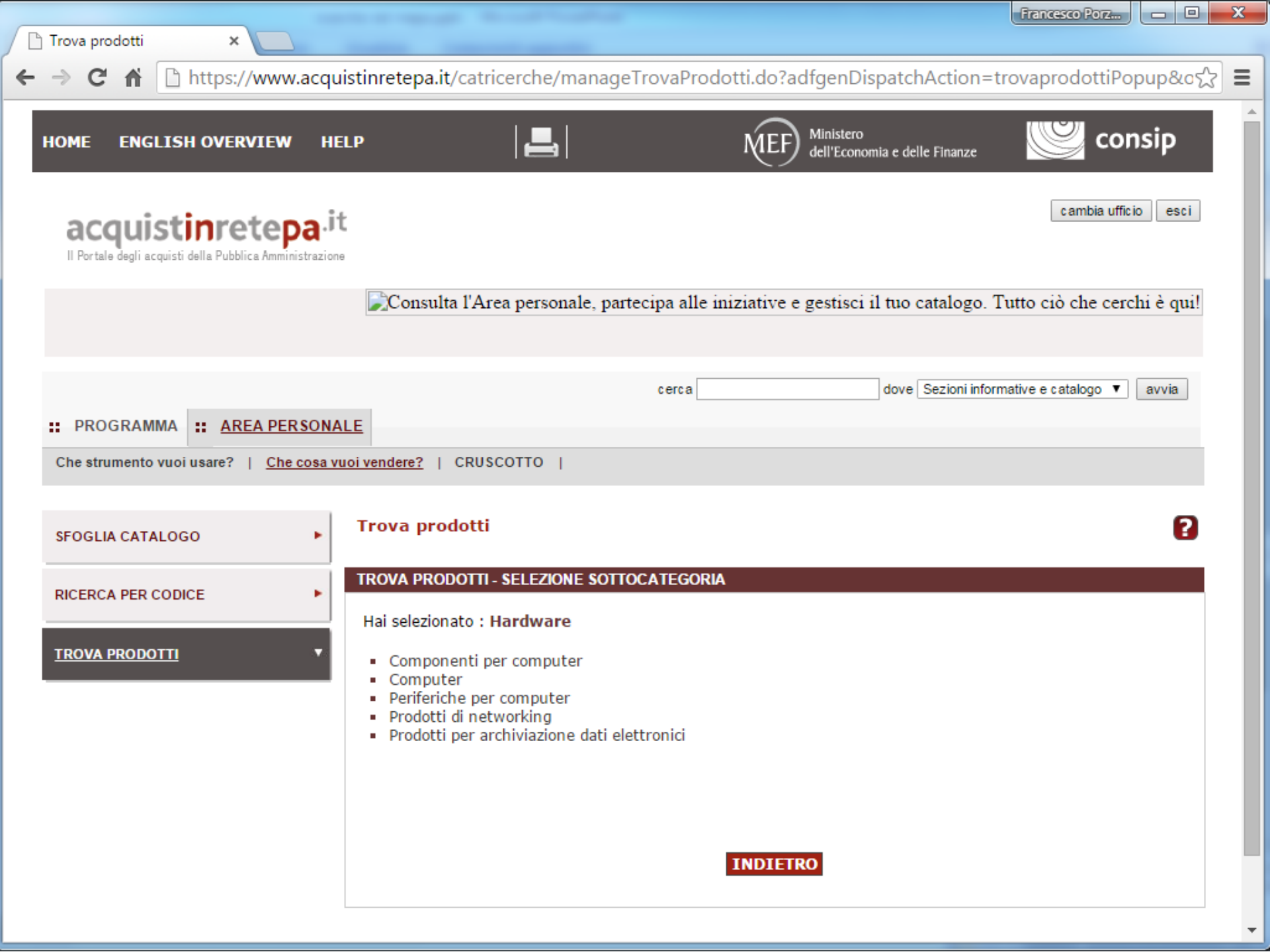
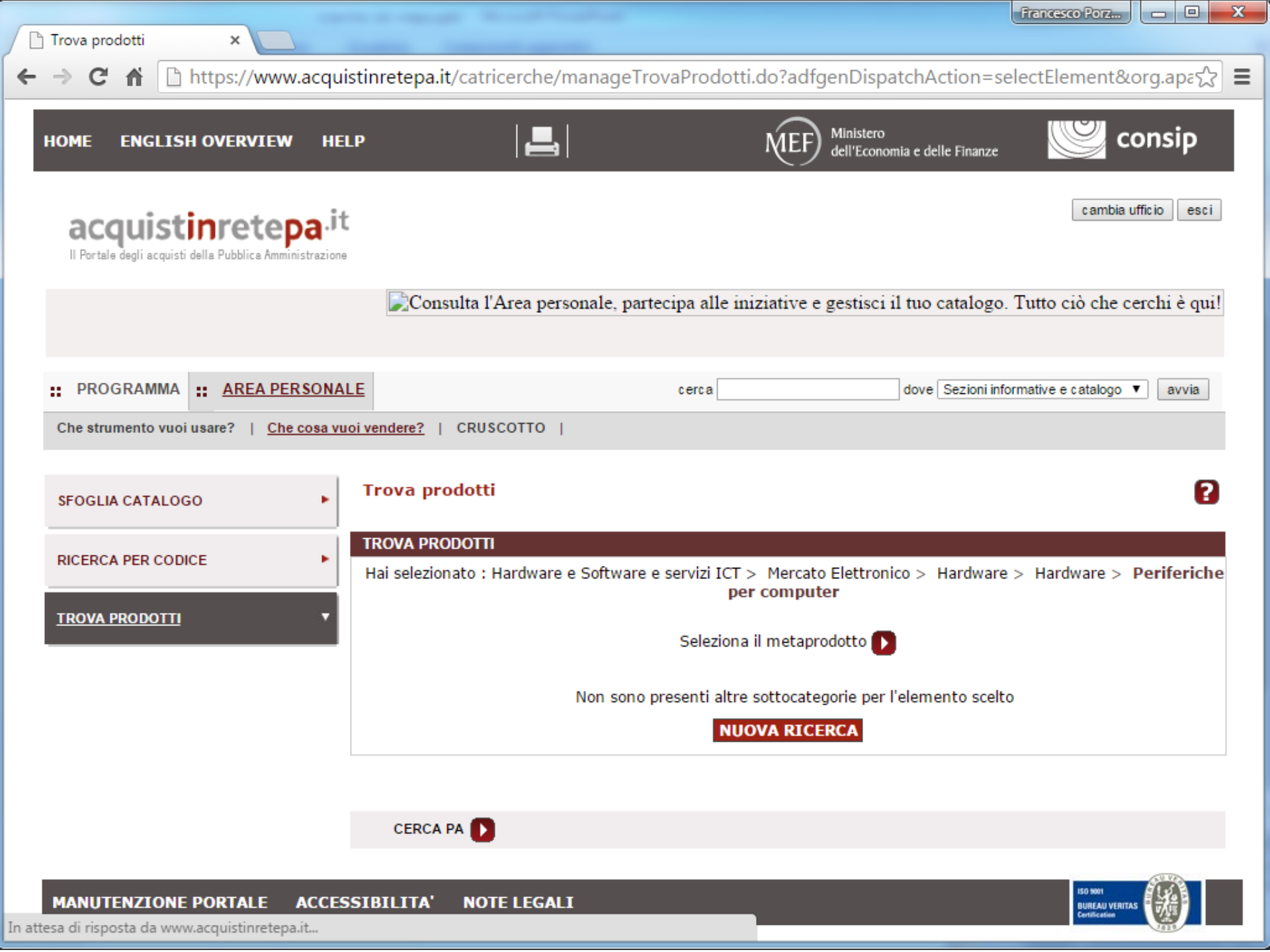

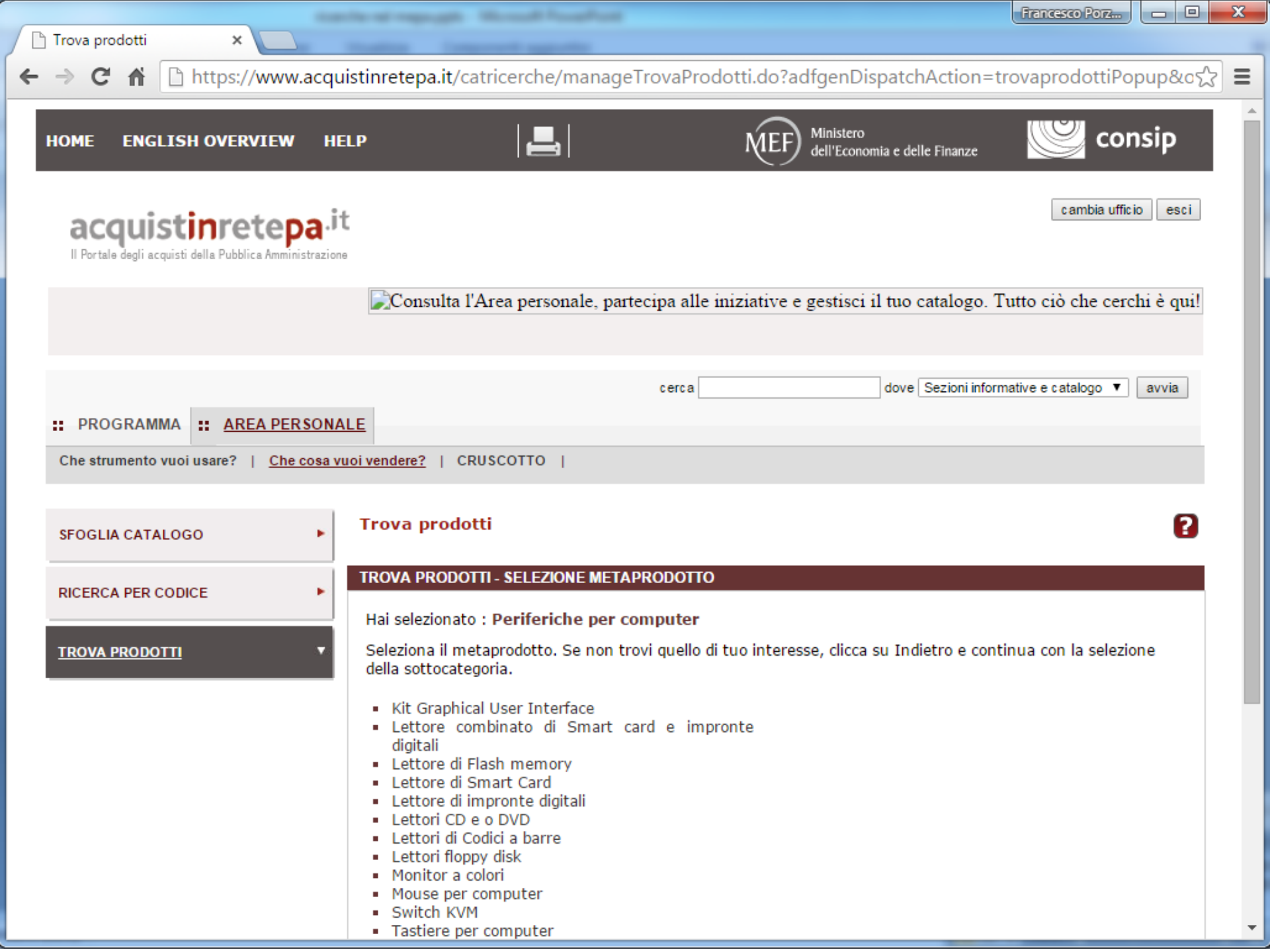

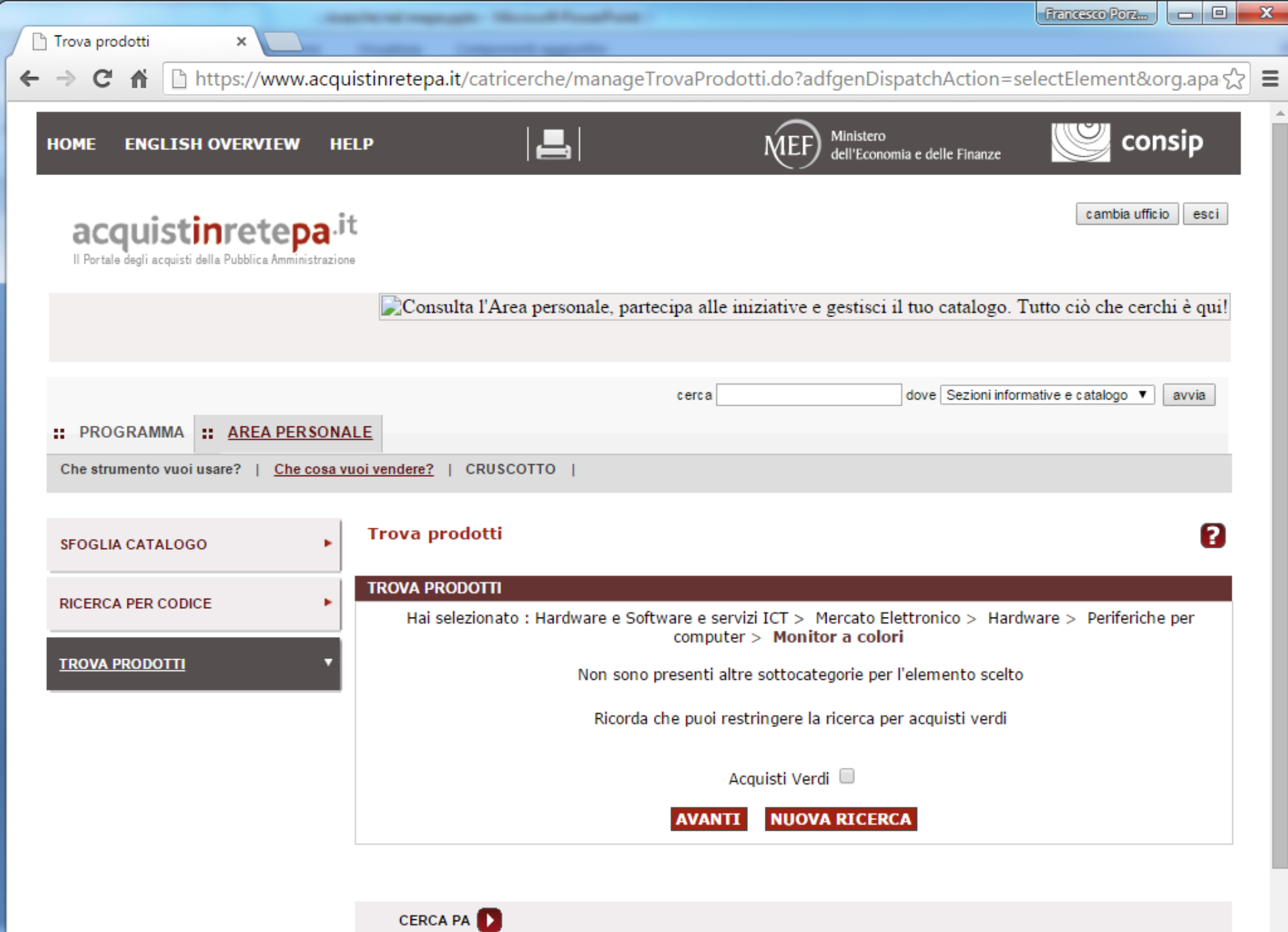

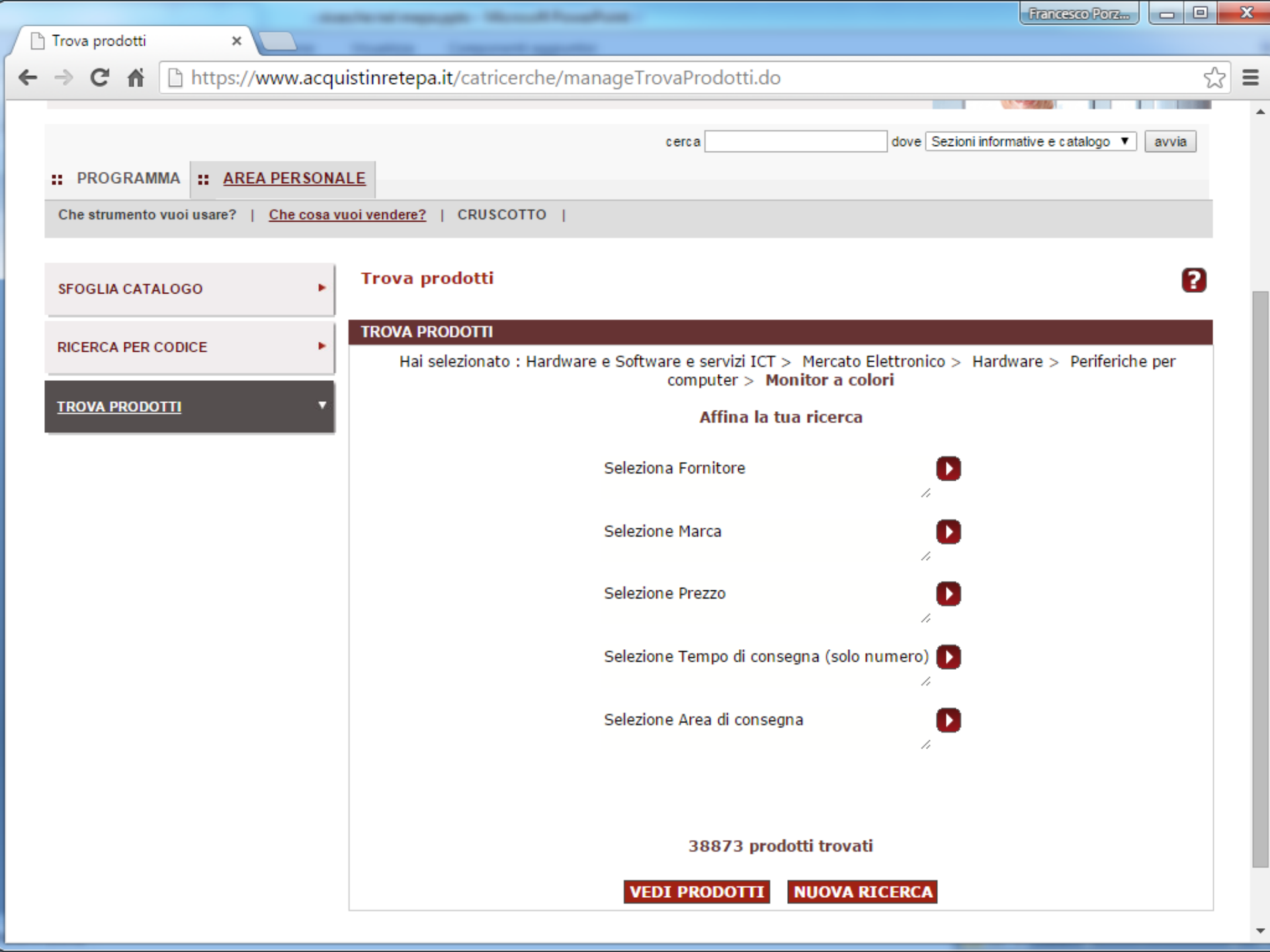

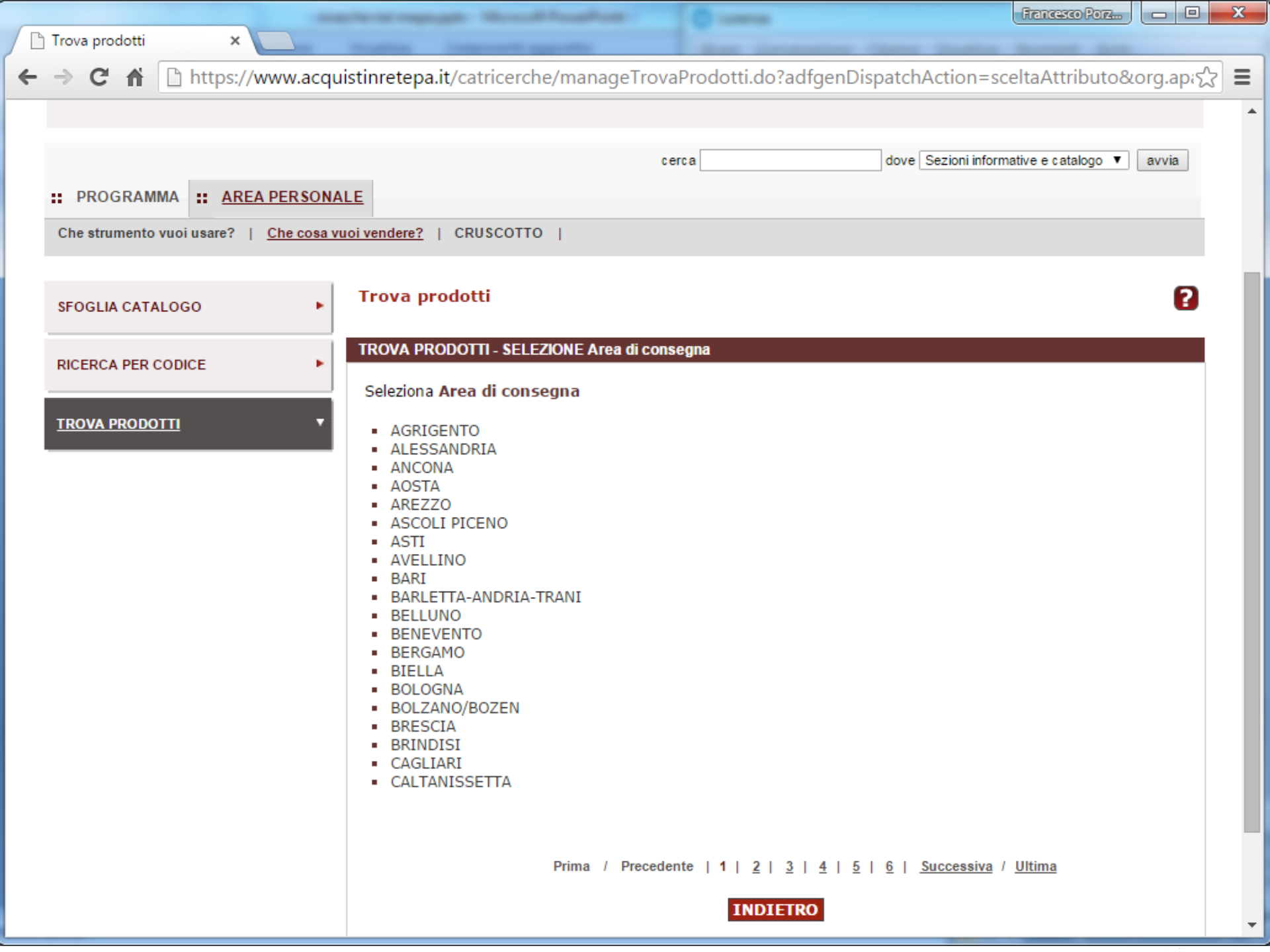

# **Confronto Concorrenziale tramite lo strumento** "cerca"

per computer "PRODESK 400"

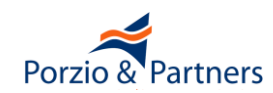

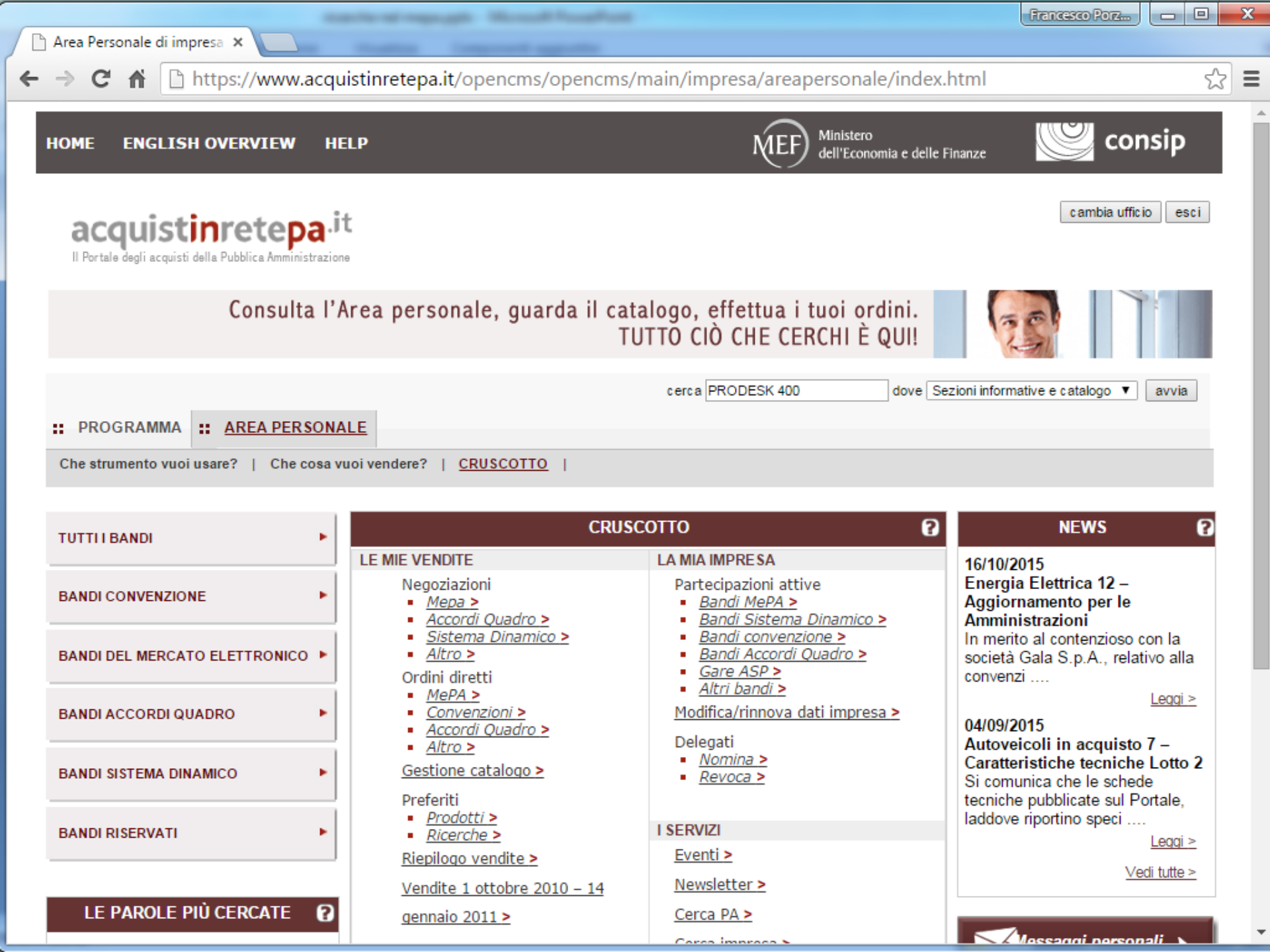

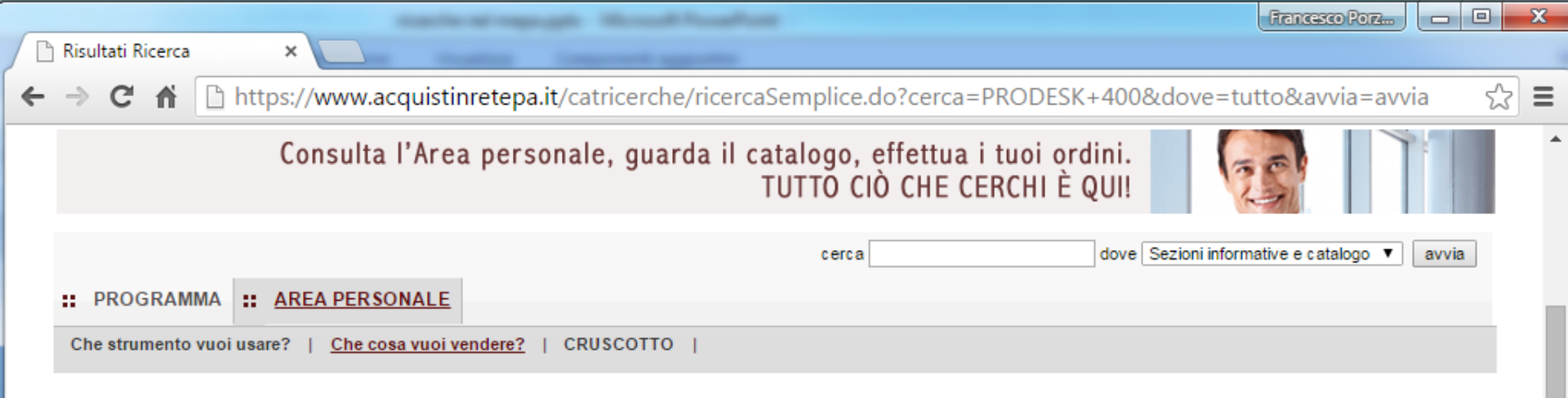

# Hai cercato "PRODESK 400" in "Sezioni informative e catalogo"

In caso di ricerca nel "catalogo" il sistema cerca il testo nei campi "Marca", "Nome/denominazione Commerciale", "Descrizione", "Fornitore" del Catalogo prodotti.

In caso di ricerca tra i "codici del catalogo" il sistema cerca il codice nei campi "Codice articolo fornitore", "Codice articolo produttore" e "Codice CND" del catalogo, effettuando una pulizia dei caratteri speciali (maiuscole e minuscole, spazi, trattini, etc).

Nel caso in cui la tua ricerca non abbia prodotto alcun risultato puoi provare ad effettuare una nuova ricerca, utilizzando termini più generici, eventualmente riducendo il numero delle parole, controllandone la digitazione.

#### **RISULTATI DELLA RICERCA:**

#### La ricerca in "catalogo" ha prodotto 186 risultati in 1 categoria

Catalogo prodotti

Mercato Elettronico

Accessori per alimentazione (6 risultati) >

Accessori per presentazioni (1 risultati) >

PC Thin Client (2 risultati) >

Personal Computer (acquisto) (176 risultati) >

Software di gestione (1 risultati) >

La ricerca in "sezioni informative" ha prodotto 1 risultati in 1 categorie

Elenco prodotti

←  $\rightarrow$  Francesco Porz...

X

2

Ξ

٠

C 🖌 🗋 https://www.acquistinretepa.it/catricerche/manageViewRic.do?adfgenDispatchAction=searchMeta&metaprodotto=: 🏠

Hai selezionato il prodotto "Personal Computer (acquisto)" in "Mercato Elettronico" - La ricerca ha prodotto 176 risultati (Salva la ricerca)

Visualizza: Lista Visualizza: 10 Prodotti

×

| Seleziona | <u>Fornitore</u>                                 | <u>Marca</u>       | <u>Codice articolo</u><br><u>produttore</u> | <u>Nome</u><br>commerciale                                                                                               | <u>Prezzo</u> | <u>Unità</u><br><u>di</u><br><u>misura</u> | <u>Tempo di</u><br><u>consegna</u><br><u>(solo</u><br><u>numero)</u> | <u>Descrizione</u><br><u>tecnica</u>                                                                                                    | <u>Area di</u><br>consegna | <u>Data ultimo</u><br>aqgiornamento |
|-----------|--------------------------------------------------|--------------------|---------------------------------------------|----------------------------------------------------------------------------------------------------|---------------|--------------------------------------------|----------------------------------------------------------------------|----------------------------------------------------------------------------------------------------|----------------------------|-------------------------------------|
|           | <u>MBIT</u><br>INFORMATICA<br>DI BORINA<br>MIRCO | НР                 | D5S20EA                                     | 400 G1 SFF                                                                                                    | 270           | Pezzo                                      | 10                                                                   | HP ProDesk 400 G1<br>- SFF - 1 x Pentium<br>G3220 / 3 GHz -<br>RAM 4 GB - HDD<br>500 GB - DVD<br>SuperMulti                                          | <b>-</b>                   | 2015-06-23<br>16:50                 |
|           | <u>PUNTO COM</u><br><u>S.R.L.</u>                | HPq                | HPJ4B20EAPC                                 | HPProDesk400G2IntelPentiumG32403,10GHzRam4Gb500GbWindows7/8Pro                                                           | 330           | Pezzo                                      | 5                                                                    | -                                                                                                    | <b></b>                    | 2015-07-31<br>19:05                 |
|           | <u>C2 SRL</u>                                    | НР                 | K3R88ES                                     | HP ProDesk<br>400 G2 Micro<br>tower Core i3<br>4150 3.5GHz<br>RAM 4GB HDD<br>500GB DVD<br>SuperMulti HD<br>Graphics 4400 | 350,00        | Pezzo                                      | 3                                                                    | HP ProDesk 400 G2<br>- Micro tower - 1 x<br>Core i3 4150 / 3.5<br>GHz - RAM 4 GB -<br>HDD 500 GB - DVD<br>SuperMulti - HD<br>Graphics 4400 -<br>GigE | Tutta<br>Italia            | 2015-10-06<br>08:41                 |
|           | TT<br>TECNOSISTEMI                               | Hewlett<br>Packard | D5S20EA#ABZTA2                              | HPProDesk400D5S20EAG1 - SFF - 1 xPentiumG3220/ 3GHz - RAM 4GB - HDD 500GB - DVDSuperMulti                                | 356,61        | Pezzo                                      | 2                                                                    | visita<br>pa.tecnosistemi.com<br>e cerca il cod.<br>TT126268 per<br>scheda e immagini o<br>chiama 0574.4474<br>284                                   | Tutta<br>Italia            | 2015-10-12<br>17:37                 |
|           |                                                  |                    |                                             | D5S20EA#ABZ                                                                                                    |               |                                            |                                                                      |                                                                                                    |                            |                                     |

# Richiesta di Offerta aggiudicata col criterio del prezzo più basso

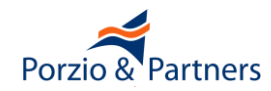

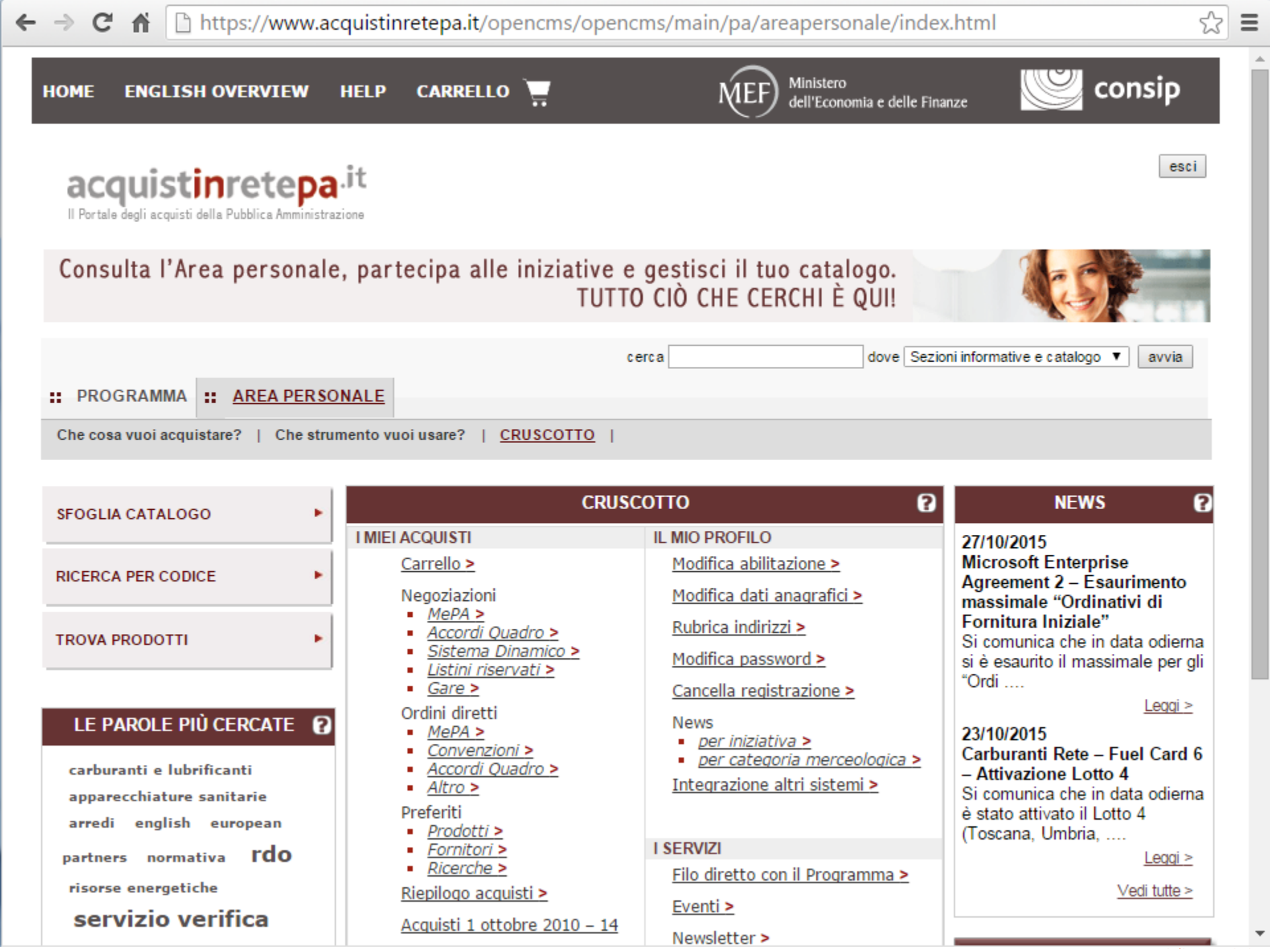

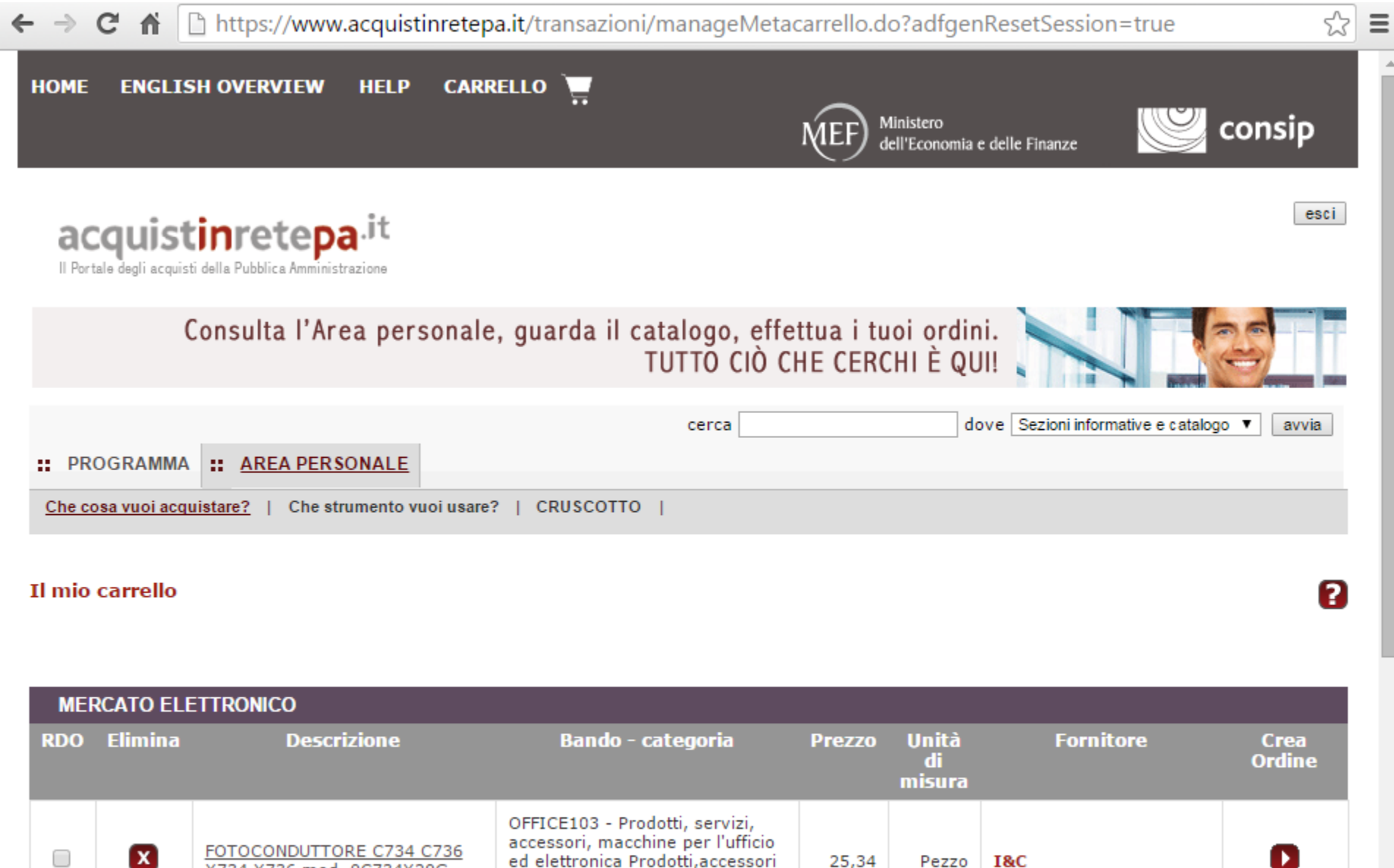

| - | <u>X734 X736 mod. UC734X20G</u>            | e materiali di consumo per<br>ufficio                                      |      |       |                                              |   |
|---|--------------------------------------------|----------------------------------------------------------------------------|------|-------|----------------------------------------------|---|
| X | ASUS BLUETOOTH USB DONGLE<br>MINI BT211    | ICT 2009 Prodotti e servizi per<br>l'informatica e le<br>telecomunicazioni | 8,78 | Pezzo | SARDA COMPUTING<br>COMPUTER & COPYING<br>SRL | 0 |
| X | > RIGA UNICA PER LA<br>FORNITURA DI ARREDI | ARREDI104                                                                  | N.A. | N.A.  |                                              |   |

٠

Ŧ

| MER | RCATO ELE | TTRONICO                                                  |                                                                                                    |        |                       |                                              |                |
|-----|-----------|-----------------------------------------------------------|----------------------------------------------------------------------------------------------------|--------|-----------------------|----------------------------------------------|----------------|
| RDO | Elimina   | Descrizione                                               | Bando - categoria                                                                                                    | Prezzo | Unità<br>di<br>misura | Fornitore                                    | Crea<br>Ordine |
|     | ×         | FOTOCONDUTTORE C734 C736<br>X734 X736 mod. 0C734X20G      | OFFICE103 - Prodotti, servizi,<br>accessori, macchine per l'ufficio<br>ed elettronica Prodotti,accessori<br>e materiali di consumo per<br>ufficio | 25,34  | Pezzo                 | I&C                                          | ٥              |
|     | ×         | ASUS BLUETOOTH USB DONGLE                                 | ICT 2009 Prodotti e servizi per<br>l'informatica e le<br>telecomunicazioni                                                                        | 8,78   | Pezzo                 | SARDA COMPUTING<br>COMPUTER & COPYING<br>SRL | ٥              |
|     | ×         | > RIGA UNICA PER LA<br>FORNITURA DI ARREDI                | ARREDI104                                                                                                    | N.A.   | N.A.                  |                                              |                |
|     | ×         | > RIGA UNICA PER LA<br>FORNITURA DI CANCELLERIA           | CANCELLERIA 104                                                                                                    | N.A.   | N.A.                  |                                              |                |
|     | ×         | > RIGA UNICA PER LA<br>FORNITURA DI VETRERIA E<br>MONOUSO | BSS - BENI E SERVIZI PER LA<br>SANITÀ                                                                                                    | N.A.   | N.A.                  |                                              |                |
|     | ×         | PIANTE GRASSE, ERBACEE E DA<br>FIORITURA, PRATO           | FACILITY MANAGEMENT URBANO                                                                                                    | N.A.   | N.A.                  |                                              |                |
|     | ×         | SERVIZIO DI PULIZIA IMMOBILI<br>AD USO UFFICIO            | SIA 104 - SERVIZI DI PULIZIA E<br>DI IGIENE AMBIENTALE                                                                                            | N.A.   | N.A.                  |                                              |                |
|     | ×         | SIGILLI                                                   | CANCELLERIA 104                                                                                                    | N.A.   | N.A.                  |                                              |                |
|     | x         | STAMPATI TIPOGRAFICI                                      | CANCELLERIA 104                                                                                                    | N.A.   | N.A.                  |                                              |                |

CREA RDO Crea una RDO per tutti gli articoli del MEPA selezionati nel carrello

٠

| MER | RCATO ELE | TTRONICO                                                  |                                                                                                    |        |                       |                                              |                |
|-----|-----------|-----------------------------------------------------------|----------------------------------------------------------------------------------------------------|--------|-----------------------|----------------------------------------------|----------------|
| RDO | Elimina   | Descrizione                                               | Bando - categoria                                                                                                    | Prezzo | Unità<br>di<br>misura | Fornitore                                    | Crea<br>Ordine |
|     | ×         | FOTOCONDUTTORE C734 C736<br>X734 X736 mod. 0C734X20G      | OFFICE103 - Prodotti, servizi,<br>accessori, macchine per l'ufficio<br>ed elettronica Prodotti,accessori<br>e materiali di consumo per<br>ufficio | 25,34  | Pezzo                 | I&C                                          | ٥              |
|     | X         | ASUS BLUETOOTH USB DONGLE<br>MINI BT211                   | ICT 2009 Prodotti e servizi per<br>l'informatica e le<br>telecomunicazioni                                                                        | 8,78   | Pezzo                 | SARDA COMPUTING<br>COMPUTER & COPYING<br>SRL | ٥              |
|     | X         | > RIGA UNICA PER LA<br>FORNITURA DI ARREDI                | ARREDI104                                                                                                    | N.A.   | N.A.                  |                                              |                |
|     | X         | > RIGA UNICA PER LA<br>FORNITURA DI CANCELLERIA           | CANCELLERIA 104                                                                                                    | N.A.   | N.A.                  |                                              |                |
|     | X         | > RIGA UNICA PER LA<br>FORNITURA DI VETRERIA E<br>MONOUSO | BSS - BENI E SERVIZI PER LA<br>SANITÀ                                                                                                    | N.A.   | N.A.                  |                                              |                |
|     | X         | PIANTE GRASSE, ERBACEE E DA<br>FIORITURA, PRATO           | FACILITY MANAGEMENT URBANO                                                                                                    | N.A.   | N.A.                  |                                              |                |
|     | ×         | SERVIZIO DI PULIZIA IMMOBILI<br>AD USO UFFICIO            | SIA 104 - SERVIZI DI PULIZIA E<br>DI IGIENE AMBIENTALE                                                                                            | N.A.   | N.A.                  |                                              |                |
|     | X         | SIGILLI                                                   | CANCELLERIA 104                                                                                                    | N.A.   | N.A.                  |                                              |                |
|     | ×         | STAMPATI TIPOGRAFICI                                      | CANCELLERIA 104                                                                                                    | N.A.   | N.A.                  |                                              |                |

CREA RDO Crea una RDO per tutti gli articoli del MEPA selezionati nel carrello

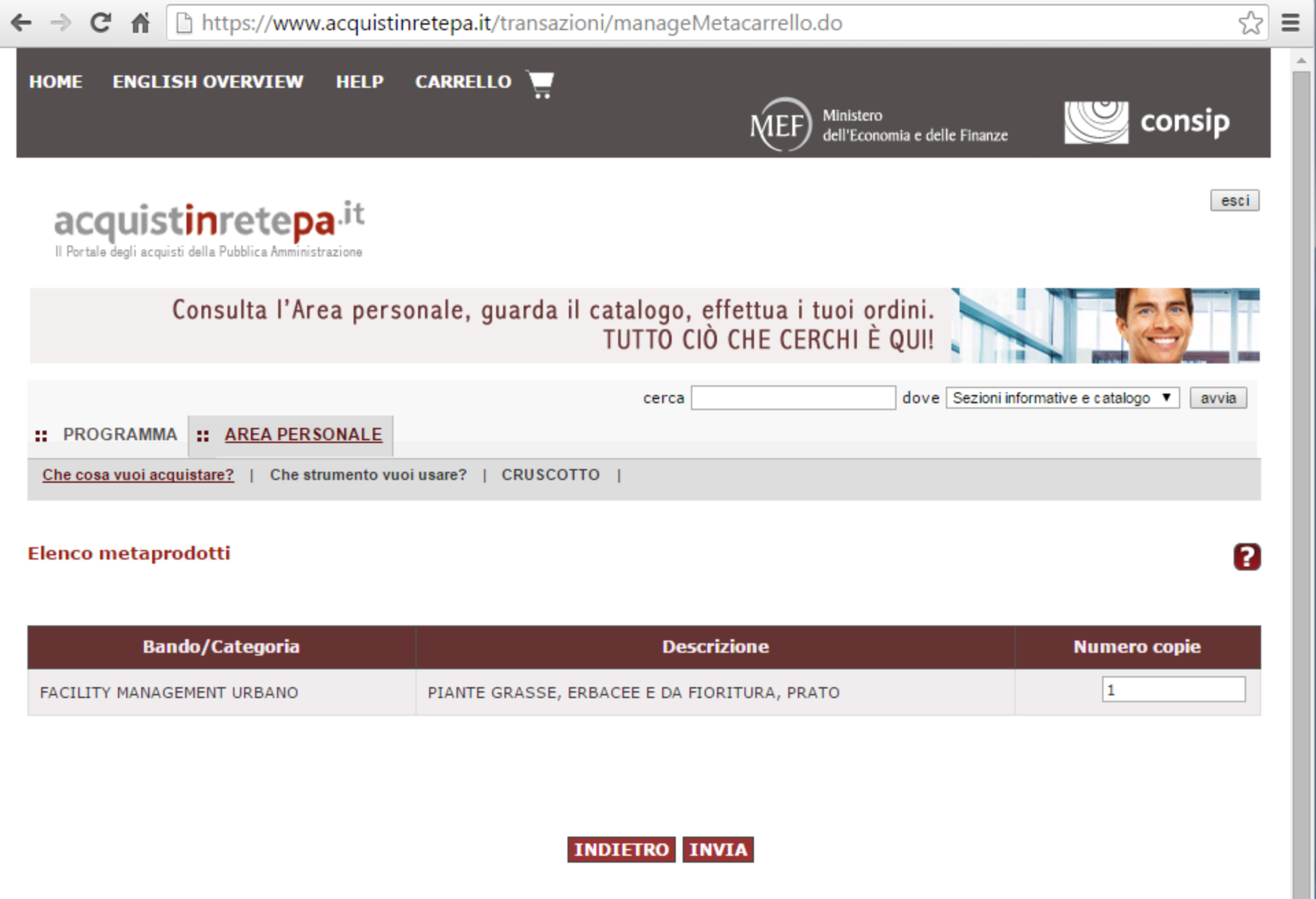

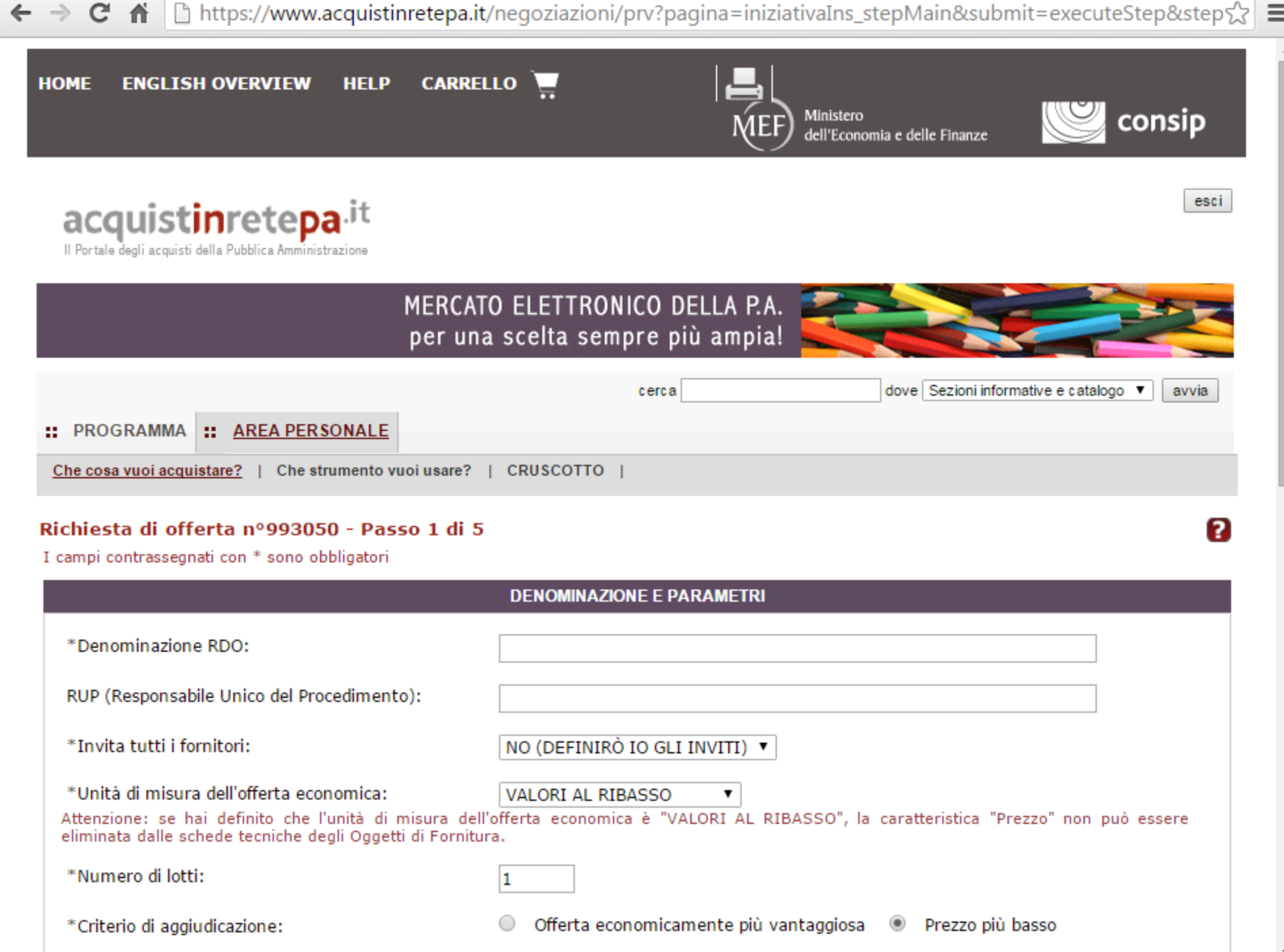

← → C 🖌 🗋 https://www.acquistinretepa.it/negoziazioni/prv?pagina=iniziativaIns\_stepMain&submit=executeStep&step☆ 🚍

|                                                                                                    | una sceita sempre più ampia!                                                                       |
|----------------------------------------------------------------------------------------------------|----------------------------------------------------------------------------------------------------|
|                                                                                                    | cerca dove Sezioni informative e catalogo ▼ av                                                     |
| PROGRAMMA :: <u>AREA PERSONALE</u>                                                                    |                                                                                                    |
| e cosa vuoi acquistare?   Che strumento vuoi usa                                                      | e?   CRUSCOTTO                                                                                     |
| niesta di offerta nº993050 - Passo 1 d                                                                | li 5                                                                                               |
| mpi contrassegnati con * sono obbligatori                                                             |                                                                                                    |
|                                                                                                    | DENOMINAZIONE E PARAMETRI                                                                          |
| Denominazione RDO:                                                                                    | Fornitura di piante grasse per il giardino comunale                                                |
| UP (Responsabile Unico del Procedimento):                                                             |                                                                                                    |
| Invita tutti i fornitori:                                                                             | NO (DEFINIRÒ IO GLI INVITI) 🔻                                                                      |
| Unità di misura dell'offerta economica:                                                               | VALORI AL RIBASSO                                                                                  |
| tenzione: se hai definito che l'unità di misura<br>iminata dalle schede tecniche degli Oggetti di For | dell'offerta economica è "VALORI AL RIBASSO", la caratteristica "Prezzo" non può essere<br>nitura. |
| Numero di lotti:                                                                                      | 1                                                                                                  |
| Criterio di aggiudicazione:                                                                           | 🔘 Offerta economicamente più vantaggiosa 💿 Prezzo più basso                                        |
| odice univoco ufficio - IPA:                                                                          |                                                                                                    |
| oggetto stipulante:                                                                                   | Nome: <u>Modifica</u>                                                                              |

← → C 🖌 🗋 https://www.acquistinretepa.it/negoziazioni/prv?pagina=iniziativaIns\_stepMain&submit=executeStep&step☆ 🚍

|                                                                                        | MERCATO ELETTRONICO DELLA P.A.<br>per una scelta sempre più ampia!                                                  |
|----------------------------------------------------------------------------------------|----------------------------------------------------------------------------------------------------|
|                                                                                        | per una scenta sempre pla ampia.                                                                                    |
|                                                                                        | cerca dove Sezioni informative e catalogo ▼ av                                                                      |
| PROGRAMMA :: AREA PERSONALE                                                            |                                                                                                    |
| e cosa vuoi acquistare?   Che strumento v                                              | vuoi usare?   CRUSCOTTO                                                                                             |
|                                                                                        |                                                                                                    |
| hiesta di offerta nº993050 - Pas                                                       | sso 1 di 5                                                                                                    |
| mpi contrassegnati con * sono obbligatori                                              |                                                                                                    |
|                                                                                        | DENOMINAZIONE E PARAMETRI                                                                                           |
| *D                                                                                     |                                                                                                    |
| "Denominazione RDO:                                                                    | Fornitura di piante grasse per il giardino comunale                                                                 |
| RUP (Responsabile Unico del Procedimen                                                 | to):                                                                                                    |
|                                                                                        |                                                                                                    |
| *Invita tutti i fornitori:                                                             | NO (DEFINIRÔ IO GLI INVITI) 🔻                                                                                       |
| *Unità di misura dell'offerta economica:                                               | NO (DEFINIRÒ IO GLI INVITI)                                                                                         |
| ttenzione: se hai definito che l'unità di<br>liminata dalle schede tecniche degli Ogge | misura dell'offerta economica è "VALORI AL RIBASSO", la caratteristica "Prezzo" non può essere<br>tti di Fornitura. |
| *Numero di lotti:                                                                      | 1                                                                                                    |
|                                                                                        |                                                                                                    |
| *Criterio di aggiudicazione:                                                           | 🔘 Offerta economicamente più vantaggiosa 💿 Prezzo più basso                                                         |
| *Criterio di aggiudicazione:<br>Codice univoco ufficio - IPA:                          | <ul> <li>Offerta economicamente più vantaggiosa          <ul> <li>Prezzo più basso</li> </ul> </li> </ul>           |

← → C 🖌 🗋 https://www.acquistinretepa.it/negoziazioni/prv?pagina=iniziativaIns\_stepMain&submit=executeStep&step☆ 🚍

| MERCATO ELETTRONICO DELLA P.A.<br>per una scelta sempre più ampia!         cerca       dove Sezioni informative e catalogo variave         PROGRAMMA       :: AREA PERSONALE         inte cosa vuoi acquistare?       1 CRUSCOTTO 1         chiesta di offerta nº 993050 - Passo 1 di 5         campi contrassegnati con * sono obbligatori         DENOMINAZIONE E PARAMETRI         * Denominazione RDO:         Fornitura di piante grasse per il giardino comunale         RUP (Responsabile Unico del Procedimento):         * Invita tutti i formitori:         * NO (DEFINIRÒ IO GLI INVITI) *         * Unità di misura dell'offerta economica:         Atterzione: se hai definito che l'unità di misura dell'o VALORI AL RIBASSO *         Atterzione: se hai definito che l'unità di misura dell'o VALORI AL RIBASSO *         * Numero di lotti:       1         * Numero di lotti:       1         * Criterio di aggiudicazione:       O fferta economicamente più vantaggiosa ® Prezzo più basso         Codice univoco ufficio - IPA:       Soggetto stipulante:         Soggetto stipulante:       Nome: |                                             |                                                                                        |
|----------------------------------------------------------------------------------------------------|---------------------------------------------|----------------------------------------------------------------------------------------|
| cerca       dove       Sezioni informative e catalogo •       avvis         PROGRAMMA       ::       AREA PERSONALE       avvis         Che cosa vuoi acquistare?               CRUSCOTTO           Ichiesta di offerta nº993050 - Passo 1 di 5       campi contrassegnati con * sono obbligatori         *Denominazione RDO:       Fornitura di piante grasse per il giardino comunale         RUP (Responsabile Unico del Procedimento):                                                                                                    |                                             | MERCATO ELETTRONICO DELLA P.A.<br>per una scelta sempre più ampia!                     |
| PROGRAMMA :: AREA PERSONALE  Che cosa vuoi acquistare?   Che strumento vuoi usare?   CRUSCOTTO    Chiesta di offerta n°993050 - Passo 1 di 5 campi contrassegnati con * sono obbligatori  DENOMINAZIONE E PARAMETRI  *Denominazione RDO: Fornitura di piante grasse per il giardino comunale  RUP (Responsabile Unico del Procedimento):  *Invita tutti i fornitori: NO (DEFINIRÒ IO GLI INVITI) •  *Unità di misura dell'offerta economica: VALORI AL RIBASSO •  Attenzione: se hai definito che ''unità di misura dell'o VALORI AL RIBASSO •  *Numero di lotti: 1  *Criterio di aggiudicazione: Offerta economicamente più vantaggiosa • Prezzo più basso Codice univoco ufficio - IPA: Soggetto stipulante: Nome: Modifica •                                                                                                    |                                             | cerca dove Sezioni informative e catalogo ▼ avvia                                      |
| PROGRAMMA       :: AREA PERSONALE         Che cosa vuoi acquistare?         Che strumento vuoi usare?   CRUSCOTTO           chiesta di offerta nº 993050 - Passo 1 di 5         campi contrassegnati con * sono obbligatori         DENOMINAZIONE E PARAMETRI         *Denominazione RDO:         Fornitura di piante grasse per il giardino comunale         RUP (Responsabile Unico del Procedimento):         *Invita tutti i fornitori:         NO (DEFINIRÒ IO GLI INVITI) •         *Unità di misura dell'offerta economica:         VALORI AL RIBASSO •         Attenzione: se hai definito che l'unità di misura dell'o VALORI AL RIBASSO •         *Numero di lotti:       1         *Numero di lotti:       1         *Criterio di aggiudicazione:       Offerta economicamente più vantaggiosa • Prezzo più basso         Codice univoco ufficio - IPA:       Modifica •         Soggetto stipulante:       Nome:         Amministrazione:       Modifica •                                                                                                    |                                             |                                                                                        |
| Che cosa vuoi acquistare?       Che strumento vuoi usare?       CRUSCOTTO         chiesta di offerta nº 993050 - Passo 1 di 5         campi contrassegnati con * sono obbligatori         *Denominazione RDO:       Fornitura di piante grasse per il giardino comunale         RUP (Responsabile Unico del Procedimento):       *         *Invita tutti i fornitori:       NO (DEFINIRÒ IO GLI INVITI) •         *Unità di misura dell'offerta economica:       VALORI AL RIBASSO •         Attenzione: se hai definito che l'unità di misura dell'o VALORI AL RIBASSO •       L RIBASSO*, la caratteristica "Prezzo" non può essere eliminata dalle schede tecniche degli Oggetti di Forniture PERCENTUALI AL RIBASSO •         *Numero di lotti:       1         *Criterio di aggiudicazione:       O Offerta economicamente più vantaggiosa • Prezzo più basso         Codice univoco ufficio - IPA:       Nome:         Soggetto stipulante:       Nome:         Amministrazione:       Modifica                                                                                                    | PROGRAMMA :: <u>AREA PERSONALE</u>          |                                                                                        |
| Achiesta di offerta n°993050 - Passo 1 di 5         campi contrassegnati con * sono obbligatori         *Denominazione RDO:       Fornitura di piante grasse per il giardino comunale         RUP (Responsabile Unico del Procedimento):                                                                                                    | the cosa vuoi acquistare?   Che strumento v | ruoi usare?   CRUSCOTTO                                                                |
| Campi contrassegnati con * sono obbligatori         *Denominazione RDO:       Fornitura di piante grasse per il giardino comunale         RUP (Responsabile Unico del Procedimento):                                                                                                    |                                             |                                                                                        |
| DENOMINAZIONE E PARAMETRI         *Denominazione RDO:       Fornitura di piante grasse per il giardino comunale         RUP (Responsabile Unico del Procedimento):                                                                                                    | ampi contrassegnati con * sono obbligatori  |                                                                                        |
| * Denominazione RDO:       Fornitura di piante grasse per il giardino comunale         RUP (Responsabile Unico del Procedimento):                                                                                                    |                                             |                                                                                        |
| *Denominazione RDO:       Fornitura di piante grasse per il giardino comunale         RUP (Responsabile Unico del Procedimento):                                                                                                    |                                             |                                                                                        |
| RUP (Responsabile Unico del Procedimento):   *Invita tutti i fornitori:   NO (DEFINIRÒ IO GLI INVITI) •   *Unità di misura dell'offerta economica:   VALORI AL RIBASSO •   Attenzione: se hai definito che l'unità di misura dell'o VALORI AL RIBASSO •   VALORI AL RIBASSO •   PERCENTUALI AL RIBASSO •   *Numero di lotti:   *Criterio di aggiudicazione:   Codice univoco ufficio - IPA:   Soggetto stipulante:   Nome:   Amministrazione:                                                                                                    | *Denominazione RDO:                         | Fornitura di piante grasse per il giardino comunale                                    |
| *Invita tutti i fornitori:       NO (DEFINIRÒ IO GLI INVITI) •         *Unità di misura dell'offerta economica:       VALORI AL RIBASSO •         Attenzione: se hai definito che l'unità di misura dell'o       VALORI AL RIBASSO •         Attenzione: se hai definito che l'unità di misura dell'o       VALORI AL RIBASSO •         VALORI AL RIBASSO •       VALORI AL RIBASSO •         Yalori a dell'o Ggetti di Fornitura       PERCENTUALI AL RIBASSO •         *Numero di lotti:       1         *Criterio di aggiudicazione:       Offerta economicamente più vantaggiosa •         Codice univoco ufficio - IPA:       Nome:         Soggetto stipulante:       Nome:         Modifica       Modifica                                                                                                    | PUD (Personabile Unice del Presodimen       |                                                                                        |
| *Invita tutti i fornitori:       NO (DEFINIRÒ IO GLI INVITI) ▼         *Unità di misura dell'offerta economica:       VALORI AL RIBASSO ▼         Attenzione: se hai definito che l'unità di misura dell'o       VALORI AL RIBASSO ▼         VALORI AL RIBASSO       L         recentrate dalle schede tecniche degli Oggetti di Fornitura PERCENTUALI AL RIALZO       L         *Numero di lotti:       1         *Criterio di aggiudicazione:       Offerta economicamente più vantaggiosa ●         Codice univoco ufficio - IPA:                                                                                                    | KOP (Responsabile offico del Procedimen     |                                                                                        |
| *Unità di misura dell'offerta economica:<br>Attenzione: se hai definito che l'unità di misura dell'o<br>eliminata dalle schede tecniche degli Oggetti di Fornitura<br>PERCENTUALI AL RIBASSO<br>PERCENTUALI AL RIALZO<br>*Numero di lotti:<br>1<br>*Criterio di aggiudicazione:<br>Codice univoco ufficio - IPA:<br>Soggetto stipulante:<br>Nome:<br>Amministrazione:<br>Modifica                                                                                                    | *Invita tutti i fornitori:                  | NO (DEFINIRÒ IO GLI INVITI) 🔻                                                          |
| Attenzione: se hai definito che l'unità di misura dell'o VALORI AL RIBASSO       L RIBASSO", la caratteristica "Prezzo" non può essere eliminata dalle schede tecniche degli Oggetti di Fornitura PERCENTUALI AL RIALZO         *Numero di lotti:       1         *Criterio di aggiudicazione:       Offerta economicamente più vantaggiosa         Codice univoco ufficio - IPA:       Nome:         Soggetto stipulante:       Nome:         Modifica       Modifica                                                                                                    | *Unità di misura dell'offerta economica:    |                                                                                        |
| eliminata dalle schede tecniche degli Oggetti di Fornitura PERCENTUALI AL RIALZO *Numero di lotti: 1 *Criterio di aggiudicazione: Codice univoco ufficio - IPA: Soggetto stipulante: Nome: Amministrazione: Modifica                                                                                                    | Attenzione: se hai definito che l'unità di  | misura dell'o VALORI AL RIBASSO AL RIBASSO", la caratteristica "Prezzo" non può essere |
| *Numero di lotti:       1         *Criterio di aggiudicazione:       Offerta economicamente più vantaggiosa                                                                                                    | eliminata dalle schede tecniche degli Ogge  | tti di Fornitura PERCENTUALI AL RIALZO                                                 |
| *Criterio di aggiudicazione: Offerta economicamente più vantaggiosa  Prezzo più basso Codice univoco ufficio - IPA: Soggetto stipulante: Nome: Modifica                                                                                                    | *Numero di lotti:                           | 1                                                                                      |
| Codice univoco ufficio - IPA: Soggetto stipulante: Nome: Amministrazione:                                                                                                    | *Criterio di aggiudicazione:                | Offerta economicamente più vantaggiosa  Prezzo più basso                               |
| Soggetto stipulante: Nome: Modifica Modifica                                                                                                    | Codice univers ufficie - IPA:               |                                                                                        |
| Soggetto stipulante: Nome: <u>Modifica</u><br>Amministrazione:                                                                                                    | Coulde annoco annoo - IPA.                  |                                                                                        |
|                                                                                                    | Soggetto stipulante:                        | Nome: <u>Modifica</u> <b>D</b><br>Amministrazione:                                     |
|                                                                                                    |                                             |                                                                                        |

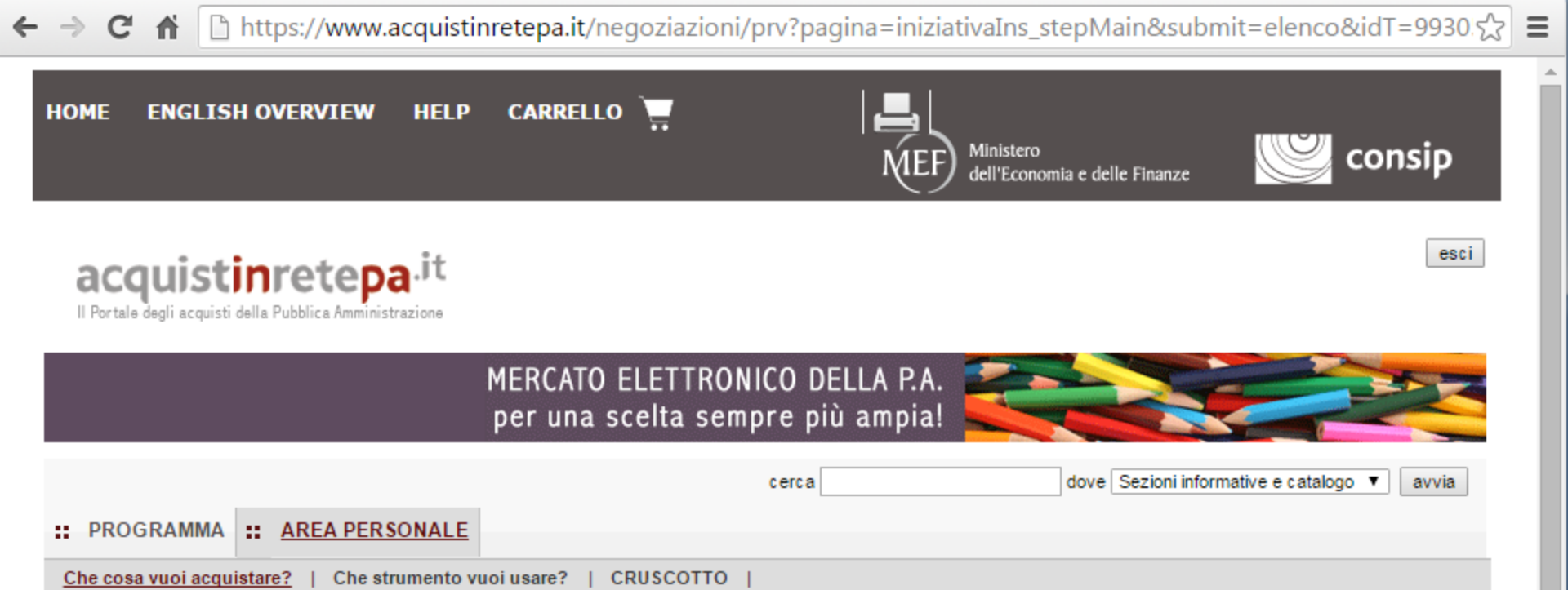

Codice iniziativa: 993050

#### Richiesta di offerta: 993050

| #   | Passi della procedura        |   | Stato di<br>avanzamento | Documenti<br>allegati | Allega<br>documenti | Documenti<br>richiesti | Richiedi<br>documenti | Elimina |
|-----|------------------------------|---|-------------------------|-----------------------|---------------------|------------------------|-----------------------|---------|
| 1   | Denominazione e<br>parametri | • | Completato              | 0 documenti           | 0                   | 2 documenti            | D                     |         |
| 2.1 | Lotto 1 - Dati               | 9 | Da completare           | 0 documenti           |                     | 0 richieste            |                       |         |
| 3.1 | Lotto 1 - Articoli           | • | Non accessibile         |                       |                     |                        |                       |         |
| 4   | Invito dei fornitori         | • | Non accessibile         |                       |                     |                        |                       |         |
| 5   | Date della RdO               | • | Non accessibile         |                       |                     |                        |                       |         |
| 6   | Invia per l'approvazione     | • | Non accessibile         |                       |                     |                        |                       |         |

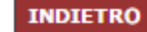

?

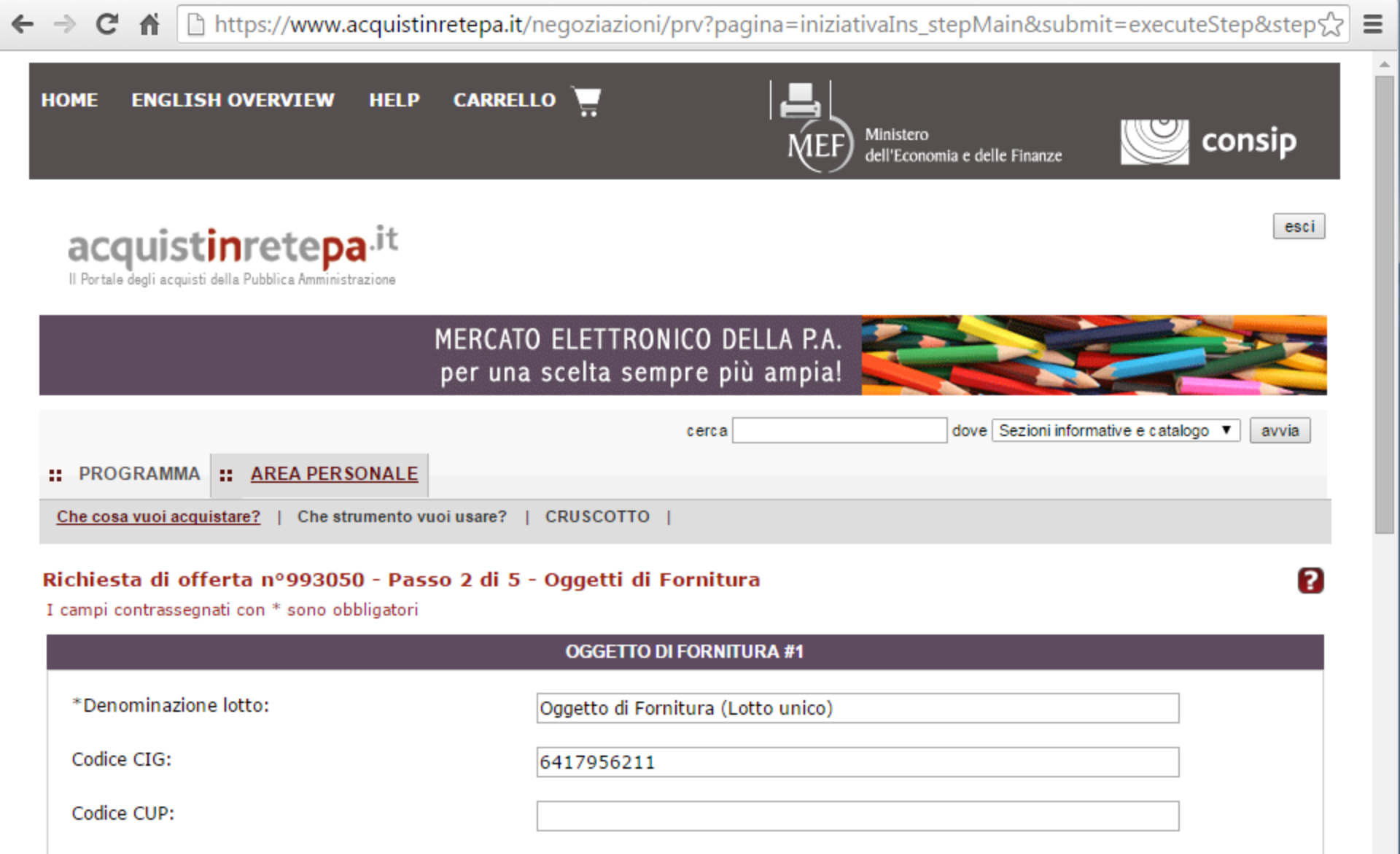

\*Cifre decimali dell'offerta economica (numero massimo consentito)

INDIETRO SALVA E PROCEDI

2 🔻

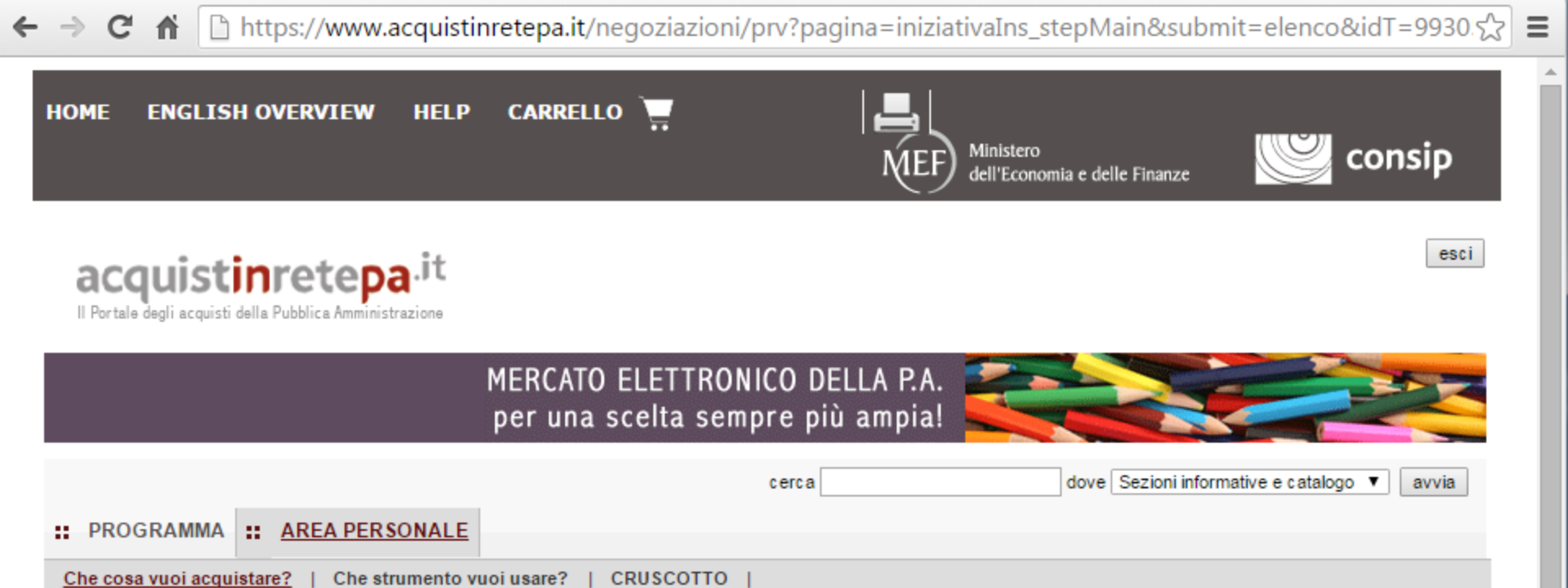

Codice iniziativa: 993050

#### Richiesta di offerta: 993050

| #   | Passi della procedura        |   | Stato di<br>avanzamento | Documenti<br>allegati | Allega<br>documenti | Documenti<br>richiesti | Richiedi<br>documenti | Elimina |
|-----|------------------------------|---|-------------------------|-----------------------|---------------------|------------------------|-----------------------|---------|
| 1   | Denominazione e<br>parametri | • | Completato              | 0 documenti           | 0                   | 2 documenti            | 0                     |         |
| 2.1 | Lotto 1 - Dati               | • | Completato              | 0 documenti           | 0                   | 1 documenti            | D                     |         |
| 3.1 | Lotto 1 - Articoli           | 9 | Da completare           |                       |                     |                        |                       |         |
| 4   | Invito dei fornitori         | • | Non accessibile         |                       |                     |                        |                       |         |
| 5   | Date della RdO               | • | Non accessibile         |                       |                     |                        |                       |         |
| 6   | Invia per l'approvazione     | • | Non accessibile         |                       |                     |                        |                       |         |

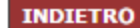

?

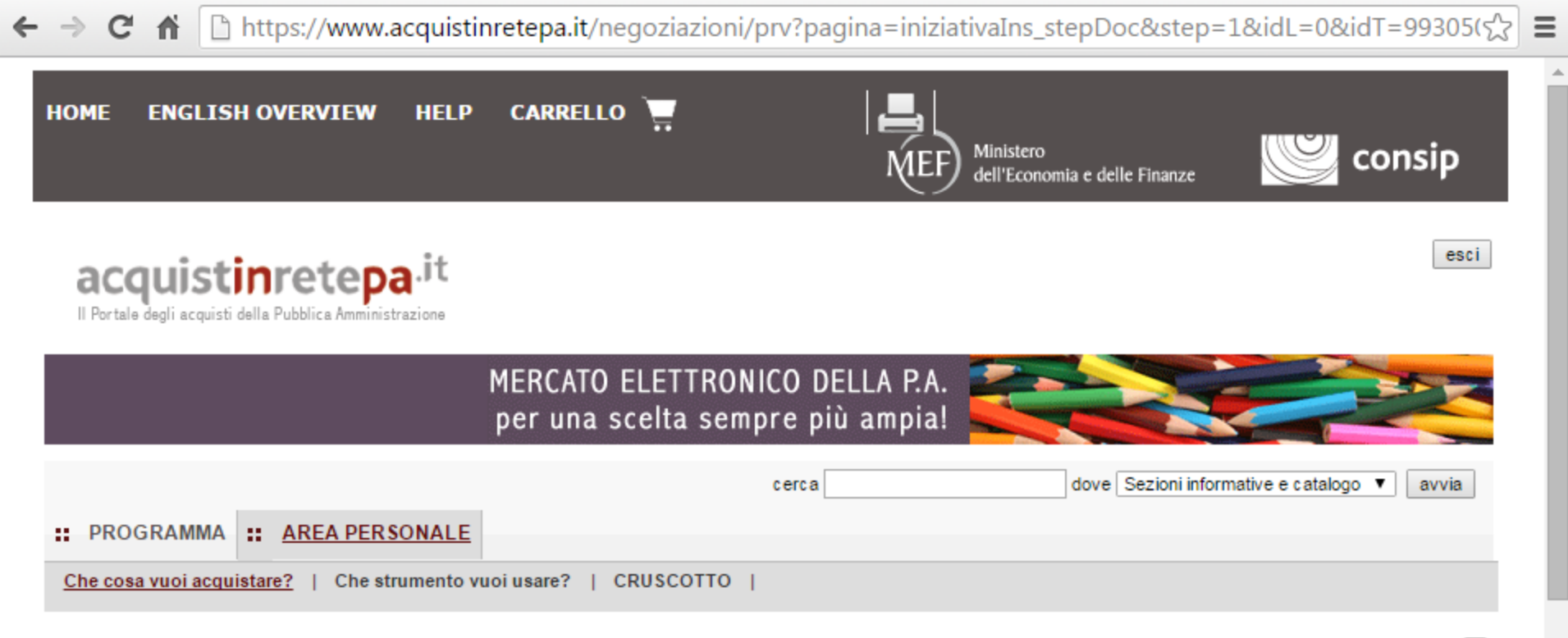

#### Richiesta di offerta nº993050 - Passo 1 di 5 - Documenti allegati alla RDO

#### Documentazione allegata alla RDO

| #        | Descrizione        | Documento / Fac-simile | Elimina |
|----------|--------------------|------------------------|---------|
| Nessun d | locumento inserito |                        |         |

|              | NUOVO DOCUMENTO |                   |    |                                     |  |  |  |  |
|--------------|-----------------|-------------------|----|-------------------------------------|--|--|--|--|
| Descrizione: |                 | File<br>allegare: | da | Scegli file Nessun file selezionato |  |  |  |  |
|              |                 |                   |    |                                     |  |  |  |  |

?

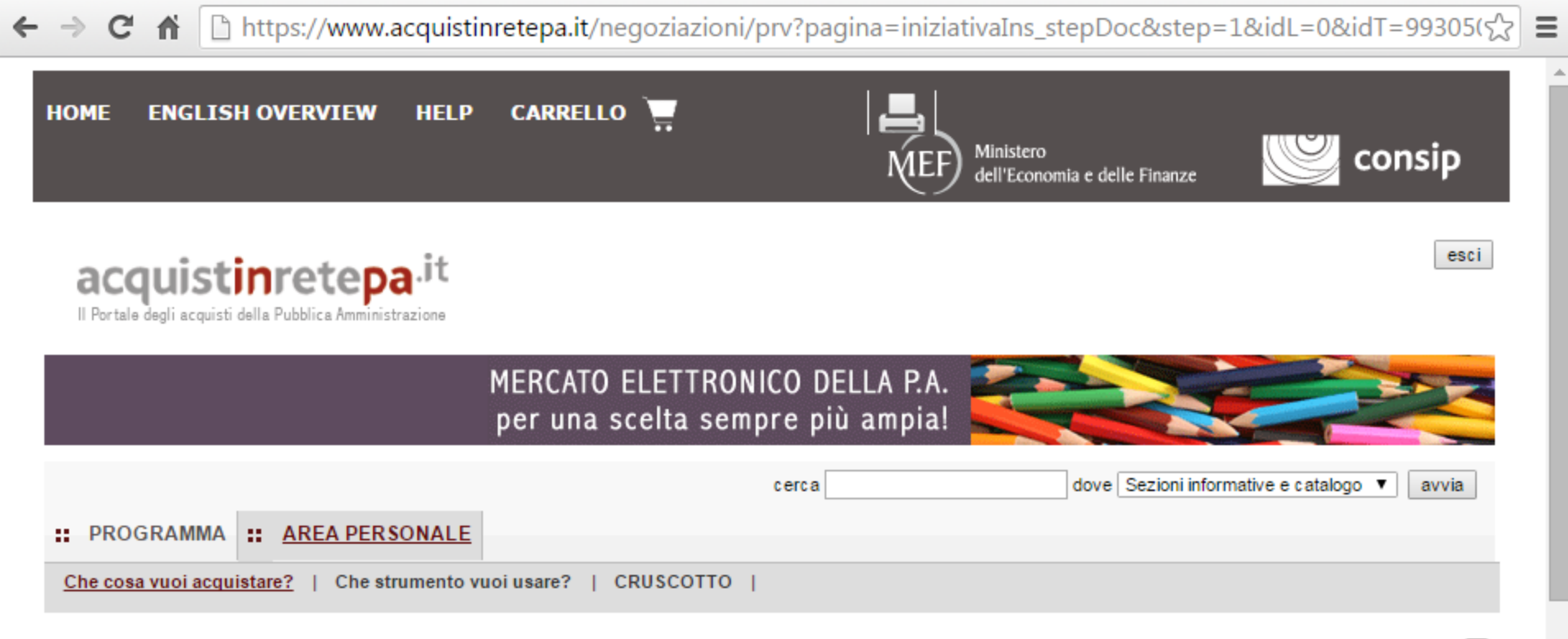

#### Richiesta di offerta nº993050 - Passo 1 di 5 - Documenti allegati alla RDO

#### Documentazione allegata alla RDO

| #        | Descrizione        | Documento / Fac-simile | Elimina |
|----------|--------------------|------------------------|---------|
| Nessun d | locumento inserito |                        |         |

| NUOVO DOCUMENTO          |                   |                                                                 |  |  |  |
|--------------------------|-------------------|-----------------------------------------------------------------|--|--|--|
| Descrizione:             | lettera di invito | File da Scegli file Lettera di Invito.pdf<br>allegare: AGGIUNGI |  |  |  |
| INDIETRO SALVA E PROCEDI |                   |                                                                 |  |  |  |

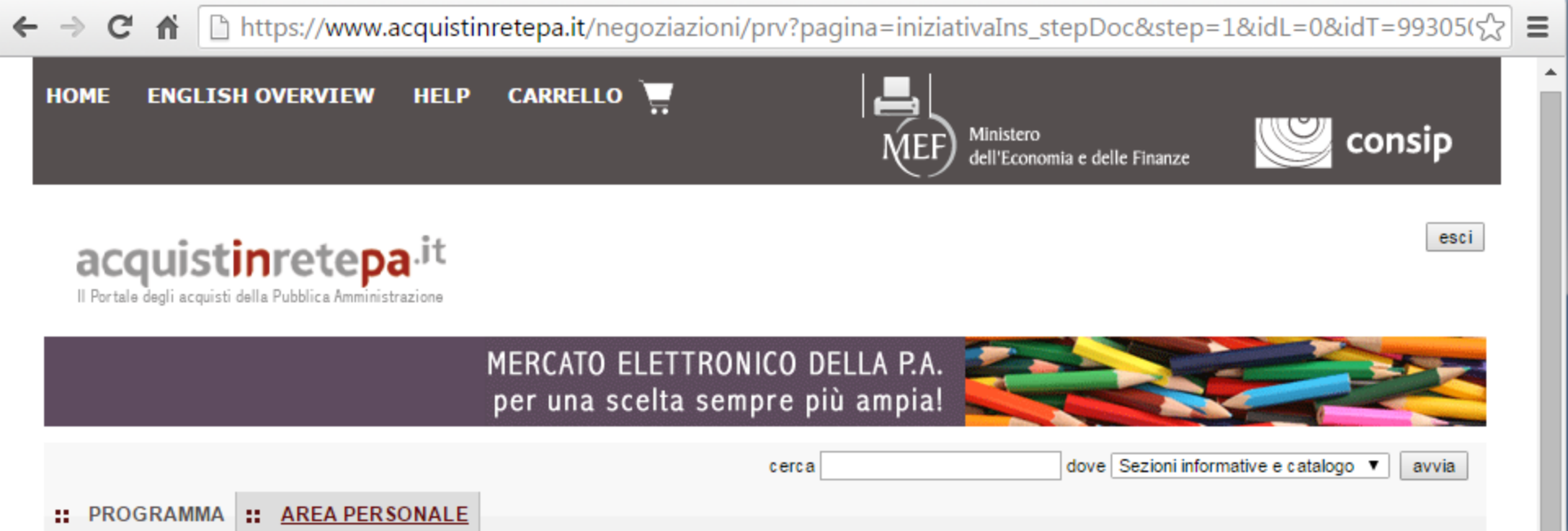

#### Documentazione allegata alla RDO

Documento pubblicato correttamente.

Che cosa vuoi acquistare? | Che strumento vuoi usare? | CRUSCOTTO |

Richiesta di offerta nº993050 - Passo 1 di 5 - Documenti allegati alla RDO

| # | Descrizione       | Documento / Fac-simile           | Elimina |
|---|-------------------|----------------------------------|---------|
| 1 | lettera di invito | Lettera Di Invito.pdf (109.73KB) | ×       |

| Νυονο DOCUMENTO |  |                   |    |                                     |  |
|-----------------|--|-------------------|----|-------------------------------------|--|
| Descrizione:    |  | File<br>allegare: | da | Scegli file Nessun file selezionato |  |
|                 |  |                   |    |                                     |  |

INDIETRO

SALVA E PROCEDI

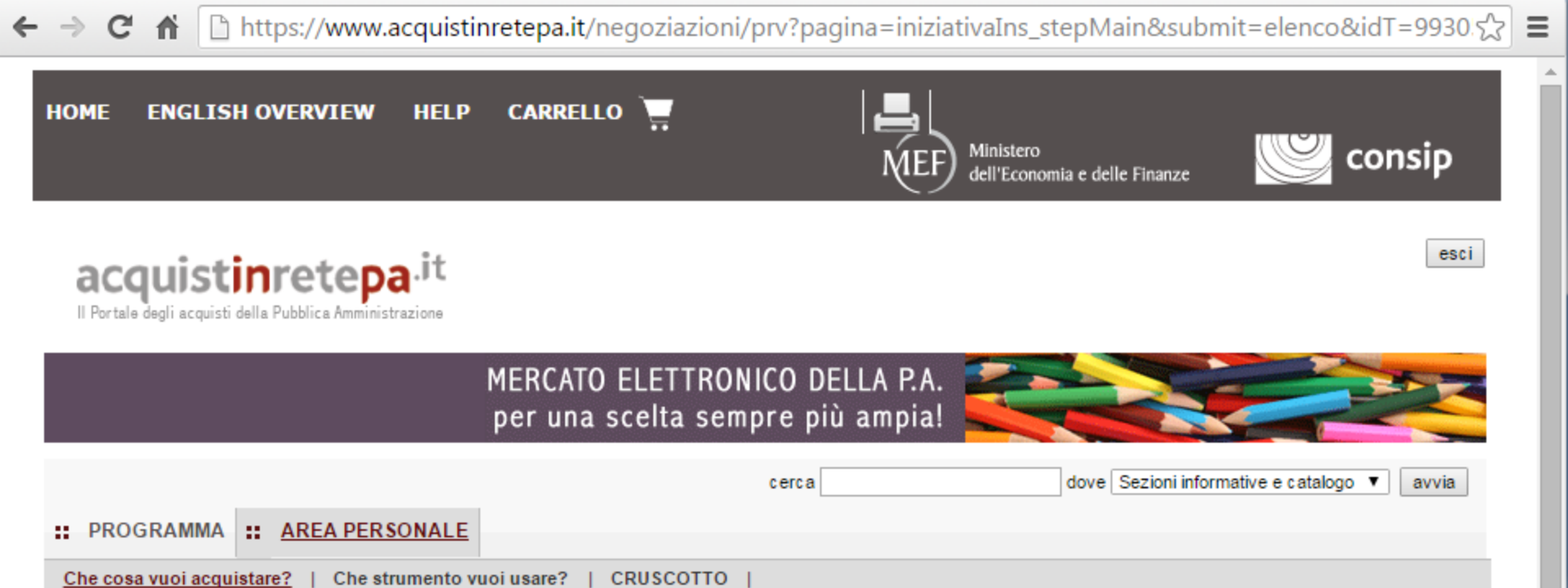

Codice iniziativa: 993050

#### Richiesta di offerta: 993050

| #   | Passi della procedura        |   | Stato di<br>avanzamento | Documenti<br>allegati | Allega<br>documenti | Documenti<br>richiesti | Richiedi<br>documenti | Elimina |
|-----|------------------------------|---|-------------------------|-----------------------|---------------------|------------------------|-----------------------|---------|
| 1   | Denominazione e<br>parametri | • | Completato              | 1 documenti           | 0                   | 2 documenti            | 0                     |         |
| 2.1 | Lotto 1 - Dati               | • | Completato              | 0 documenti           | D                   | 1 documenti            | D                     |         |
| 3.1 | Lotto 1 - Articoli           | 9 | Da completare           |                       |                     |                        |                       |         |
| 4   | Invito dei fornitori         | • | Non accessibile         |                       |                     |                        |                       |         |
| 5   | Date della RdO               | • | Non accessibile         |                       |                     |                        |                       |         |
| 6   | Invia per l'approvazione     | • | Non accessibile         |                       |                     |                        |                       |         |

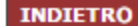

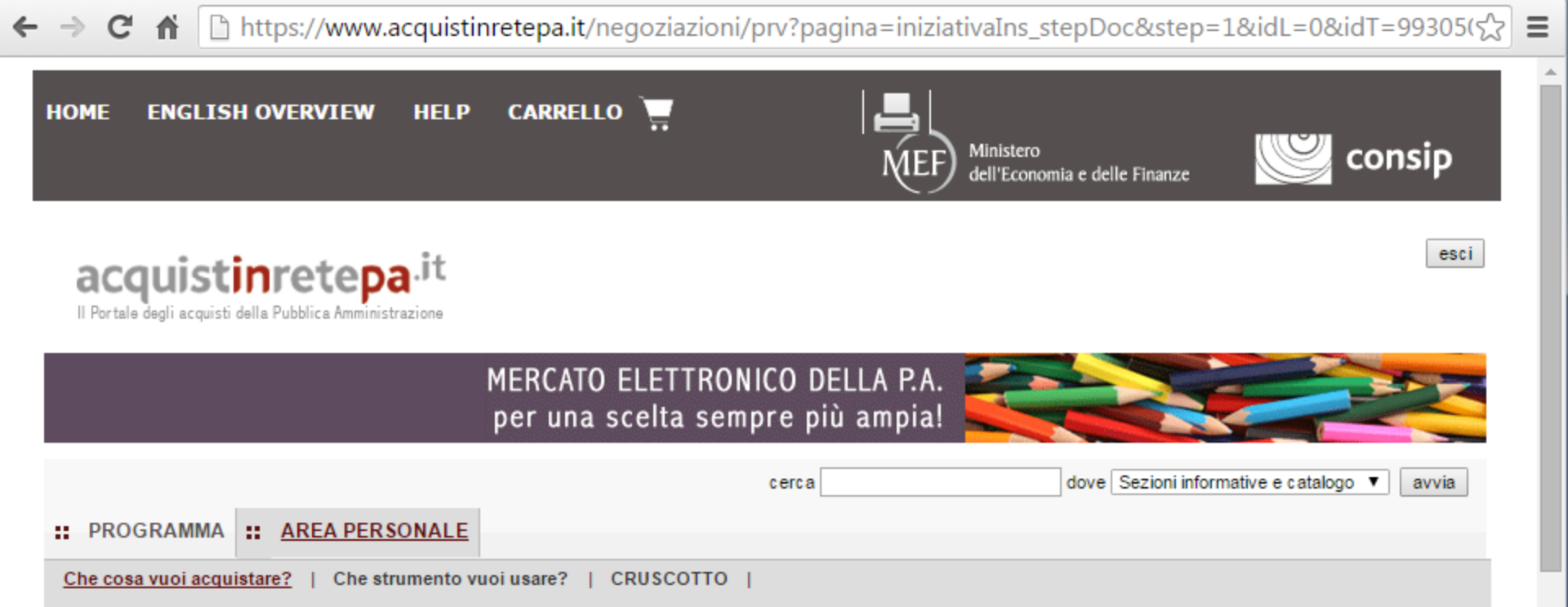

#### Richiesta di offerta nº993050 - Passo 1 di 5 - Documenti richiesti ai fornitori per la partecipazione

| # | Descrizione                                          | Documento / Fac-<br>simile | Tipo richiesta | Modalità<br>risposta | Obbligatorio                          | Invio<br>congiunto | Elimina |
|---|------------------------------------------------------|----------------------------|----------------|----------------------|---------------------------------------|--------------------|---------|
| 1 | Eventuale documentazione relativa<br>all'avvalimento |                            | Amministrativa | Invio<br>telematico  | Facoltativo, ammessi più<br>documenti | Sì                 | ×       |
| 2 | Eventuali atti relativi a R.T.I. o Consorzi          |                            | Amministrativa | Invio<br>telematico  | Facoltativo, ammessi più<br>documenti | Sì                 | X       |

| NUOVA RICHIESTA                                                            |                                                                |
|----------------------------------------------------------------------------|----------------------------------------------------------------|
| Attenzione. La nuova richiesta che stai inserendo è di tipo esclusivamente | e Amministrativo e di competenza di Gara, non di Lotto         |
| Descrizione:                                                               | Allega<br>eventuale <u>Scenii file</u> Nessun file selezionato |

| F | $\rightarrow$                                                     | G 🖳     | 🗅 h   | ttps://www.acquistinretepa.it/negoziazioni/prv?pagina=iniziativaIns_stepDoc&step=1&idL=0&idT=99305( |  |  |  |  |
|---|-------------------------------------------------------------------|---------|-------|----------------------------------------------------------------------------------------------------|--|--|--|--|
|   | :: P                                                              | ROGRAMM | IA :: | : AREA PERSONALE                                                                                    |  |  |  |  |
|   | Che cosa vuoi acquistare?   Che strumento vuoi usare?   CRUSCOTTO |         |       |                                                                                                    |  |  |  |  |

# Richiesta di offerta nº993050 - Passo 1 di 5 - Documenti richiesti ai fornitori per la partecipazione

| # | Descrizione                                          | Documento / Fac-<br>simile | Tipo richiesta | Modalità<br>risposta | <b>Obbligatorio</b>                   | Invio<br>congiunto | Elimina |
|---|------------------------------------------------------|----------------------------|----------------|----------------------|---------------------------------------|--------------------|---------|
| 1 | Eventuale documentazione relativa<br>all'avvalimento |                            | Amministrativa | Invio<br>telematico  | Facoltativo, ammessi più<br>documenti | Sì                 | ×       |
| 2 | Eventuali atti relativi a R.T.I. o Consorzi          |                            | Amministrativa | Invio<br>telematico  | Facoltativo, ammessi più<br>documenti | Sì                 | ×       |

| NUOVA RICHIESTA      |                                                                 |                                                               |                                     |  |  |  |
|----------------------|-----------------------------------------------------------------|---------------------------------------------------------------|-------------------------------------|--|--|--|
| Attenzione. La       | nuova richiesta che stai inserendo è di tipo esclusivamente Amn | ninistrativo e d                                              | i competenza di Gara, non di Lotto  |  |  |  |
| Descrizione:         |                                                                 | Allega<br>eventuale<br>fac-<br>simile:                        | Scegli file Nessun file selezionato |  |  |  |
| Modalità<br>d'invio: | SCEGLI                                                          | Invio<br>congiunto<br>da parte<br>di<br>Operatori<br>riuniti: | SÌ ▼                                |  |  |  |
| Obbligatorietà:      | OBBLIGATORIO (UN SOLO DOCUMENTO AMMESSO)                        | ]                                                             | AGGIUNGI                            |  |  |  |

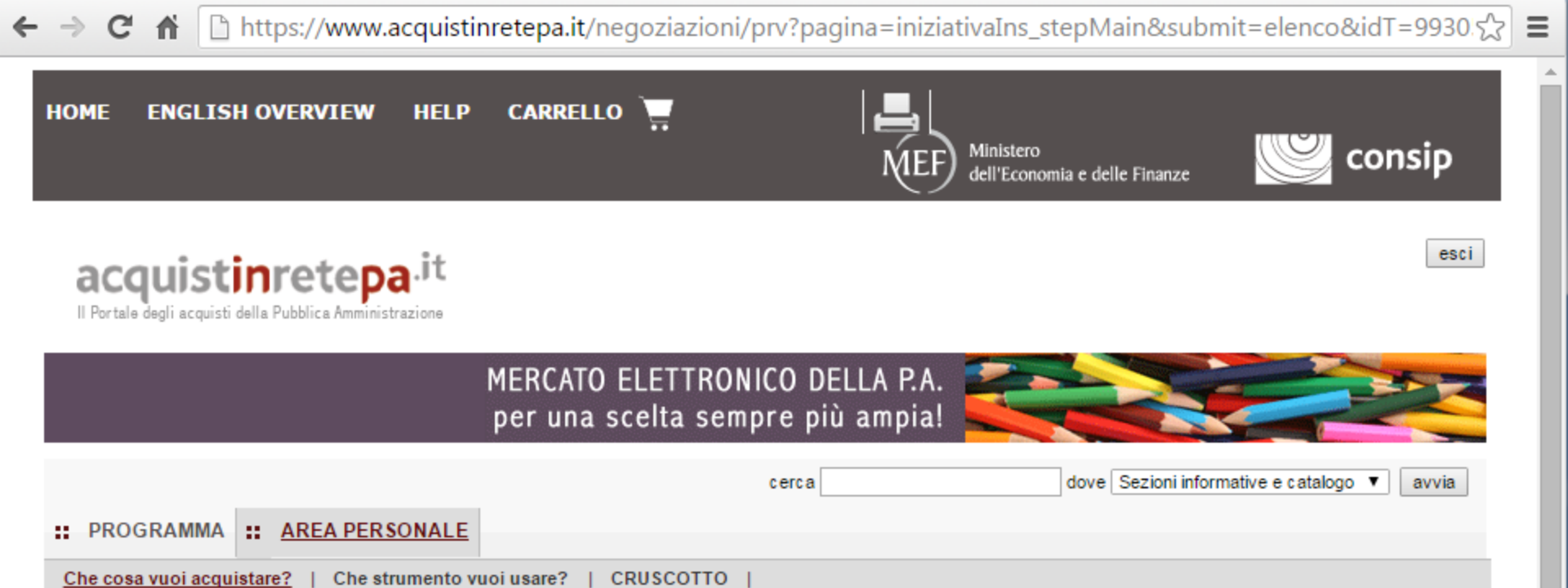

Codice iniziativa: 993050

#### Richiesta di offerta: 993050

| #   | Passi della procedura        |   | Stato di<br>avanzamento | Documenti<br>allegati | Allega<br>documenti | Documenti<br>richiesti | Richiedi<br>documenti | Elimina |
|-----|------------------------------|---|-------------------------|-----------------------|---------------------|------------------------|-----------------------|---------|
| 1   | Denominazione e<br>parametri | • | Completato              | 1 documenti           | D                   | 2 documenti            | D                     |         |
| 2.1 | Lotto 1 - Dati               | • | Completato              | 0 documenti           | D                   | 1 documenti            | D                     |         |
| 3.1 | Lotto 1 - Articoli           | 9 | Da completare           |                       |                     |                        |                       |         |
| 4   | Invito dei fornitori         | • | Non accessibile         |                       |                     |                        |                       |         |
| 5   | Date della RdO               | • | Non accessibile         |                       |                     |                        |                       |         |
| 6   | Invia per l'approvazione     | • | Non accessibile         |                       |                     |                        |                       |         |

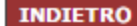

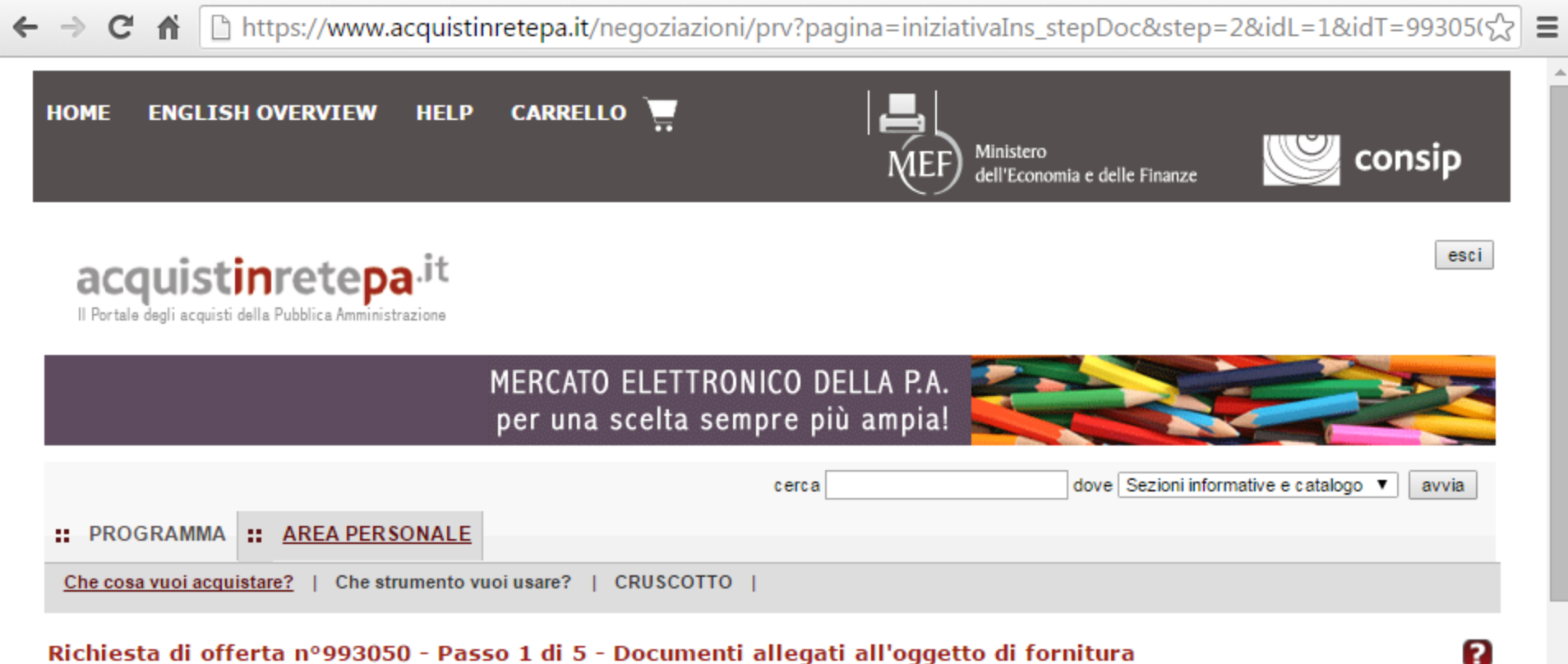

#### Richiesta di offerta nº993050 - Passo 1 di 5 - Documenti allegati all'oggetto di fornitura

#### Documentazione allegata all'oggetto di fornitura

| #        | Descrizione        | crizione Documento / Fac-simile |  |
|----------|--------------------|---------------------------------|--|
| Nessun d | locumento inserito |                                 |  |

| NUOVO DOCUMENTO |  |                   |    |                                     |  |
|-----------------|--|-------------------|----|-------------------------------------|--|
| Descrizione:    |  | File<br>allegare: | da | Scegli file Nessun file selezionato |  |
|                 |  |                   |    |                                     |  |

INDIETRO SALVA E PROCEDI

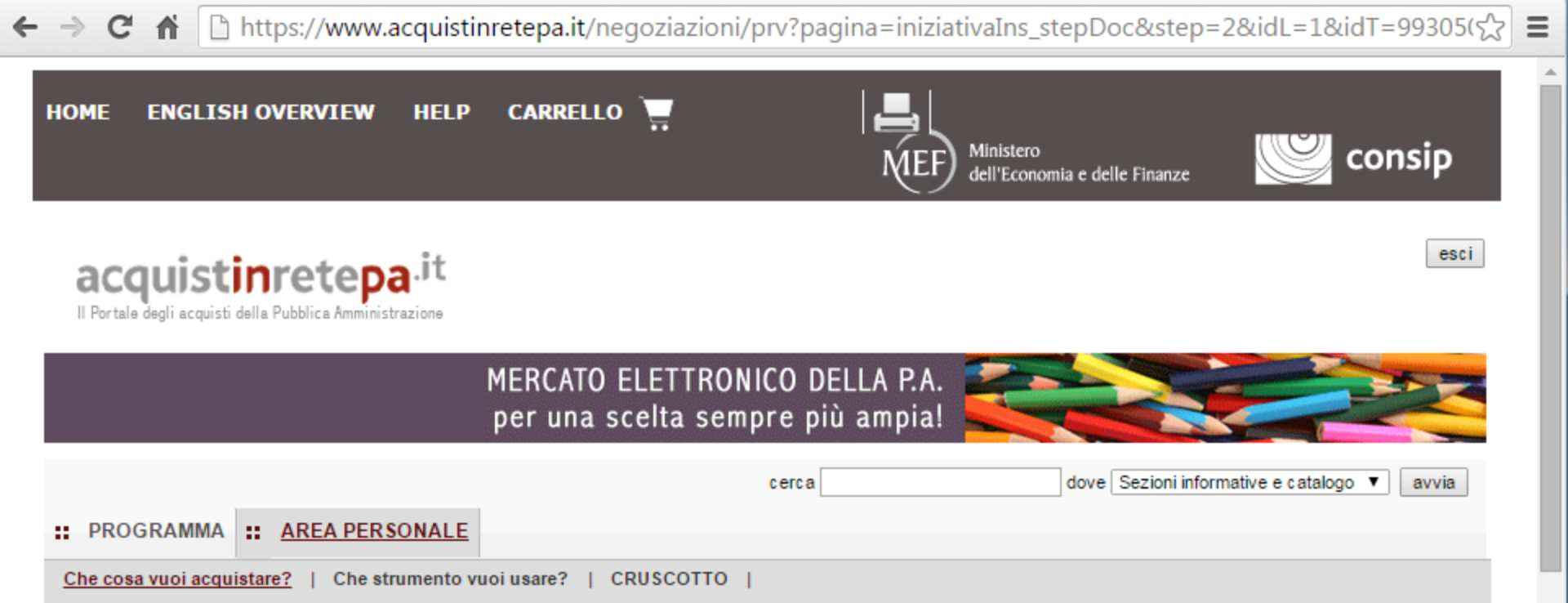

#### Richiesta di offerta nº993050 - Passo 1 di 5 - Documenti richiesti in relazione all'oggetto di fornitura

| # | Descrizione                                  | Documento / Fac-<br>simile | Tipo<br>richiesta | Modalità risposta                      | Obbligatorio | Invio<br>congiunto | Elimina |
|---|----------------------------------------------|----------------------------|-------------------|----------------------------------------|--------------|--------------------|---------|
| 1 | Offerta Economica (fac-simile di<br>sistema) |                            | Economica         | Invio telematico con firma<br>digitale | Obbligatorio | Sì                 |         |

|              | NUOVA RICH           | HESTA                                           |                                     |
|--------------|----------------------|-------------------------------------------------|-------------------------------------|
| Descrizione: | cauzione provvisoria | Allega<br>eventuale<br>fac-<br>simile:<br>Invio | Scegli file Nessun file selezionato |

← → C ☆ https://www.acquistinretepa.it/negoziazioni/prv?pagina=iniziativaIns\_stepDoc&step=2&idL=1&idT=99305(☆ Ξ è necessario specificare il tipo di documento richiesto, selezionando tra le tipologia previste. ۰ Documento / Fac-Invio Tipo Modalità risposta Obbligatorio Descrizione Elimina # richiesta simile congiunto Offerta Economica (fac-simile di Invio telematico con firma Obbligatorio 1 Economica Sì sistema) digitale **NUOVA RICHIESTA** Allega eventuale Descrizione: cauzione provvisoria Scegli file Nessun file selezionato facsimile: Invio congiunto Modalità da parte INVIO TELEMATICO CON FIRMA DIGITALE SÌ 🔻 • d'invio: di Operatori riuniti: Tipo OBBLIGATORIO (UN SOLO DOCUMENTO AMMESSO) AMMINISTRATIVA V Obbligatorietà: ۲ richiesta: AGGIUNGI

INDIETRO RIGENERA RICHIESTE STANDARD SALVA E PROCEDI

| ÷ | ⇒ C fi               | 🗋 ht     | ttps://www.acquistinrete     | pa.it/negoziazioni/prv?pa | agina=iniziativaIns_stepl | Doc&step=2&idL=1&id              | T=99305(గ్ర | Ξ |
|---|----------------------|----------|------------------------------|---------------------------|---------------------------|----------------------------------|-------------|---|
|   | # PROGRAM            | 1MA ::   | AREA PERSONALE               | cerca                     | dov                       | e Sezioni informative e catalogo | ▼ avvia     | • |
|   | <u>Che cosa vuoi</u> | acquista | are?   Che strumento vuoi us | are?   CRUSCOTTO          |                           |                                  |             |   |

# Richiesta di offerta nº993050 - Passo 1 di 5 - Documenti richiesti in relazione all'oggetto di fornitura

| # | Descrizione                                  | Documento / Fac-<br>simile | Tipo richiesta | Modalità risposta                      | Obbligatorio | Invio<br>congiunto | Elimina |
|---|----------------------------------------------|----------------------------|----------------|----------------------------------------|--------------|--------------------|---------|
| 1 | cauzione provvisoria                         |                            | Amministrativa | Invio telematico con firma<br>digitale | Obbligatorio | Sì                 | X       |
| 2 | Offerta Economica (fac-simile di<br>sistema) |                            | Economica      | Invio telematico con firma<br>digitale | Obbligatorio | Sì                 |         |

|                      | NUOVA RICHIESTA                           |                                                               |                                     |
|----------------------|-------------------------------------------|---------------------------------------------------------------|-------------------------------------|
| Descrizione:         |                                           | Allega<br>eventuale<br>fac-<br>simile:                        | Scegli file Nessun file selezionato |
| Modalità<br>d'invio: | SCEGLI                                    | Invio<br>congiunto<br>da parte<br>di<br>Operatori<br>riuniti: | SÌ V                                |
| Obbligatorietà:      | OBBLIGATORIO (UN SOLO DOCUMENTO AMMESSO)  | Tipo<br>richiesta:                                            | SCEGLI                              |
|                      | INDIETRÖ RIGENERA RICHIESTE STANDARD SALV | A E PROCEDI                                                   |                                     |

https://www.acquistinretepa.it/negoziazioni/prv?pagina=i...|

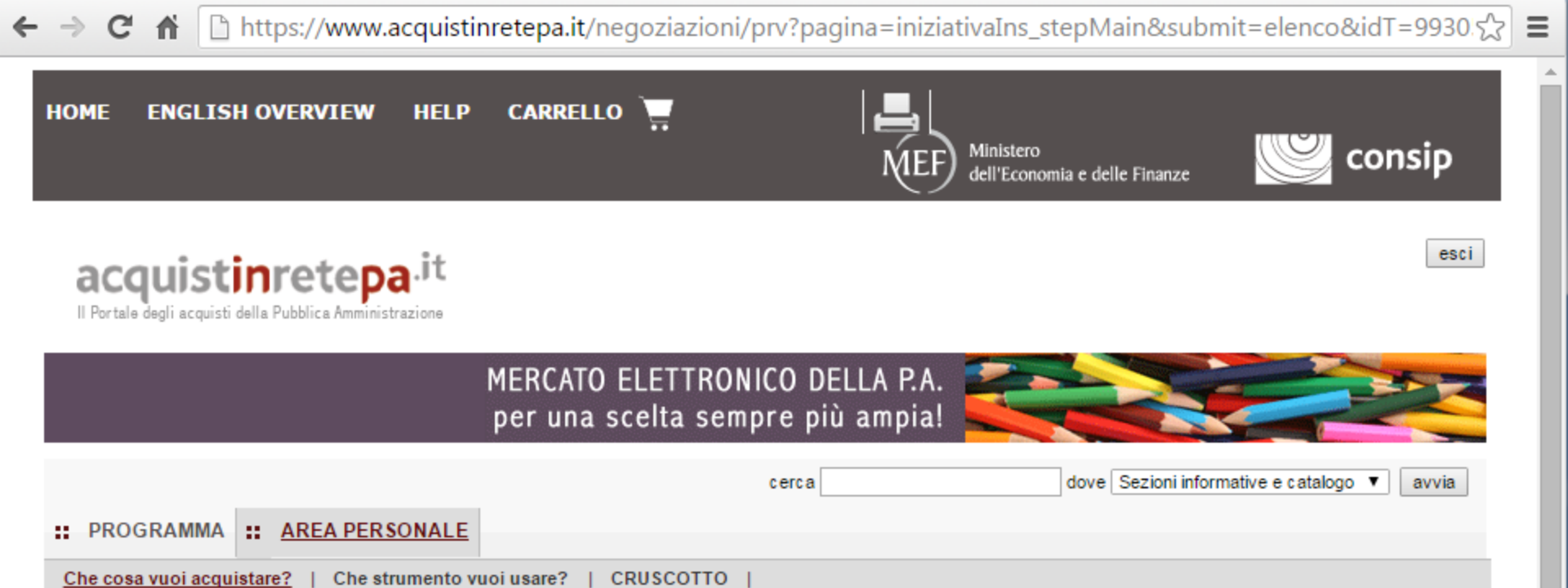

Codice iniziativa: 993050

#### Richiesta di offerta: 993050

| #   | Passi della procedura        |   | Stato di<br>avanzamento | Documenti<br>allegati | Allega<br>documenti | Documenti<br>richiesti | Richiedi<br>documenti | Elimina |
|-----|------------------------------|---|-------------------------|-----------------------|---------------------|------------------------|-----------------------|---------|
| 1   | Denominazione e<br>parametri | • | Completato              | 1 documenti           | 0                   | 2 documenti            | 0                     |         |
| 2.1 | Lotto 1 - Dati               | • | Completato              | 0 documenti           | D                   | 2 documenti            | D                     |         |
| 3.1 | Lotto 1 - Articoli           | 9 | Da completare           |                       |                     |                        |                       |         |
| 4   | Invito dei fornitori         | • | Non accessibile         |                       |                     |                        |                       |         |
| 5   | Date della RdO               | • | Non accessibile         |                       |                     |                        |                       |         |
| 6   | Invia per l'approvazione     | • | Non accessibile         |                       |                     |                        |                       |         |

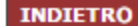

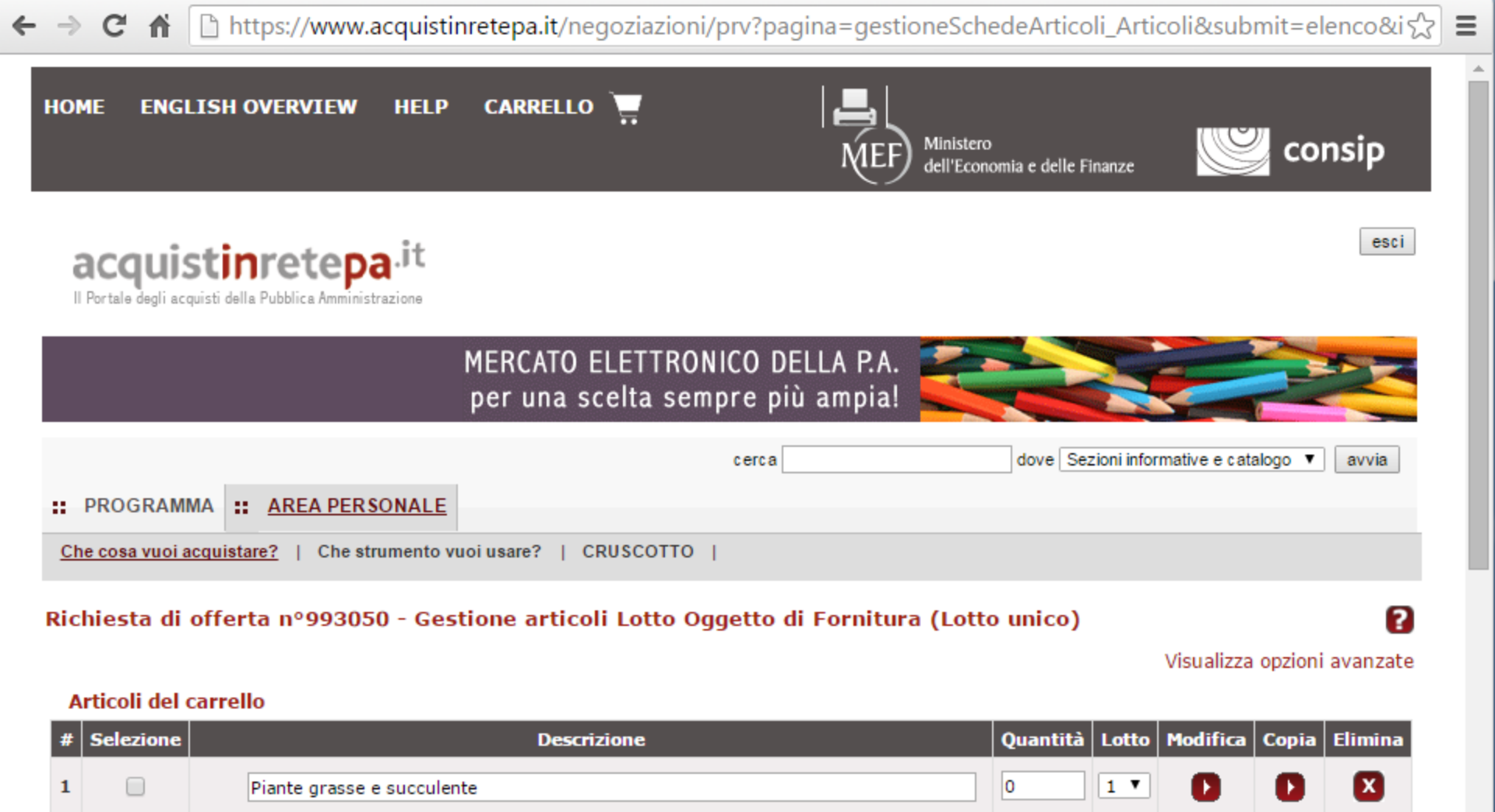

|                           |                                            |               |        | Modifica          |
|---------------------------|--------------------------------------------|---------------|--------|-------------------|
|                           | ALTRI DATI                                 |               |        |                   |
| Importo complessivo dell' | appalto (€- IVA esclusa)                   | base d'asta 🖲 | oppure | valore presunto 🔘 |
| *Termini di pagamento     | Dati di consegna                           |               |        |                   |
| 30GG DF •                 | Via vattelapesca 12<br>Napoli - 80100 (NA) |               |        |                   |

https://www.acquistinretepa.it/catalogo/viewSchedaRdo.do?idSchedaTecnica=11014870&idLottiSchede=2406857&idT=993050&idl=1&campione=0&prezzoCalcolato=1&ba...

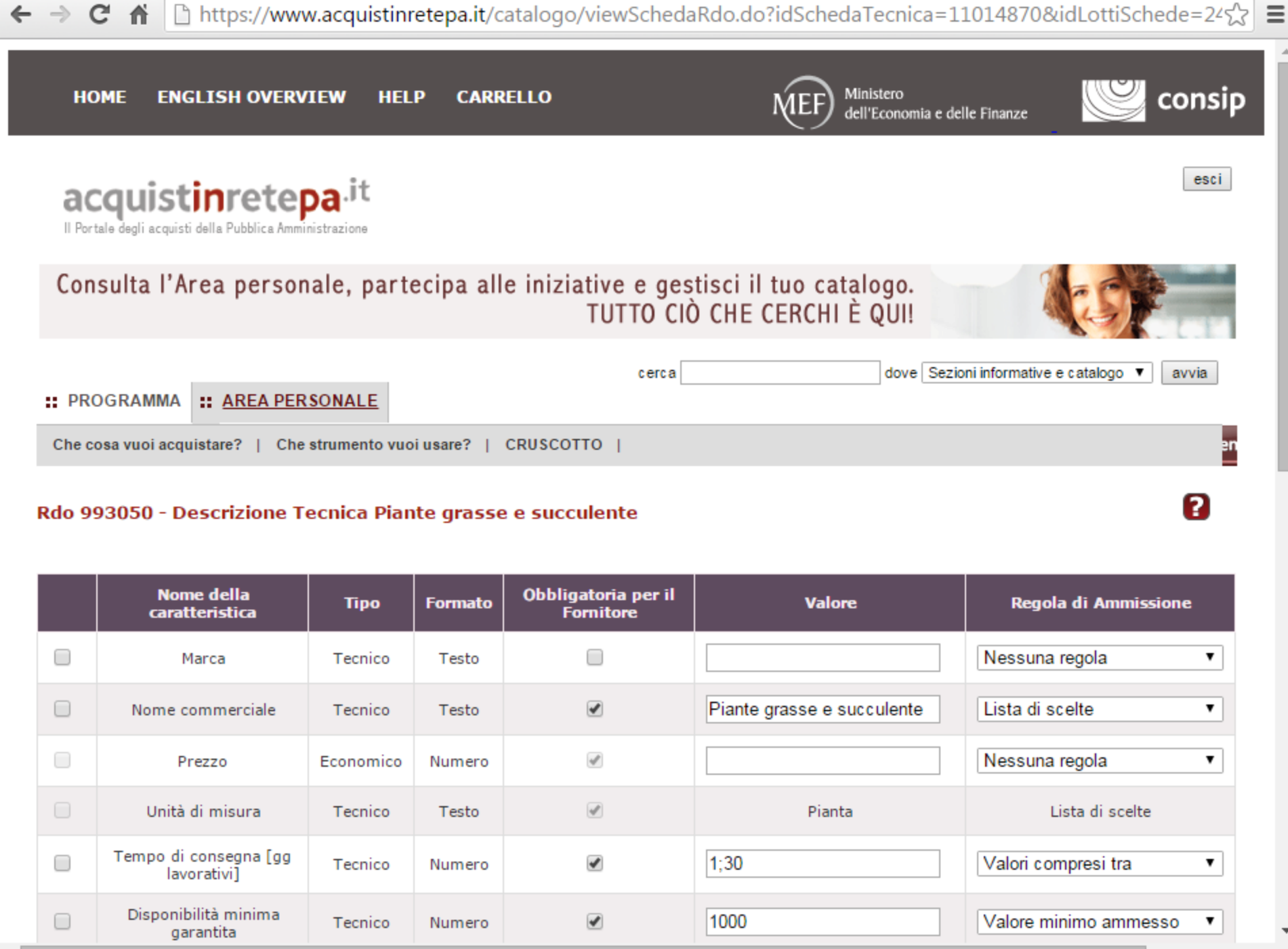
# ← → C 🖌 🗋 https://www.acquistinretepa.it/catalogo/viewSchedaRdo.do?idSchedaTecnica=11014870&idLottiSchede=24☆ 🚍

| Nome della<br>caratteristica         | Тіро      | Formato | Obbligatoria per il<br>Fornitore | Valore                     | Regola di Ammissione  |
|--------------------------------------|-----------|---------|----------------------------------|----------------------------|-----------------------|
| Marca                                | Tecnico   | Testo   |                                  |                            | Nessuna regola 🔹      |
| Nome commerciale                     | Tecnico   | Testo   |                                  | Piante grasse e succulente | Lista di scelte 🔹     |
| Prezzo                               | Economico | Numero  | Ø                                |                            | Nessuna regola 🔹      |
| Unità di misura                      | Tecnico   | Testo   |                                  | Pianta                     | Lista di scelte       |
| Tempo di consegna [gg<br>lavorativi] | Tecnico   | Numero  |                                  | 1;30                       | Valori compresi tra 🔹 |
| Disponibilità minima<br>garantita    | Tecnico   | Numero  |                                  | 1000                       | Valore minimo ammesso |
| Nome comune                          | Tecnico   | Testo   |                                  |                            | Nessuna regola 🔹      |
| Certificazioni fornitore             | Tecnico   | Testo   |                                  |                            | Nessuna regola 🔹      |
| Certificazioni produttore            | Tecnico   | Testo   |                                  |                            | Nessuna regola 🔹      |
| Famiglia                             | Tecnico   | Testo   |                                  |                            | Nessuna regola 🔹      |
| Nome scientifico specie<br>o ibrido  | Tecnico   | Testo   | ۲                                |                            | Nessuna regola 🔹      |
| Paese di produzione                  | Tecnico   | Testo   |                                  |                            | Nessuna regola 🔹      |
| Produzione biologica                 | Tecnico   | Testo   |                                  | SI;NO                      | Lista di scelte 🔹     |
| Altezza totale [m]                   | Tecnico   | Numero  |                                  |                            | Nessuna regola 🔹      |
| Pianta esemplare                     | Tecnico   | Testo   |                                  | SI;NO                      | Lista di scelte 🔹     |

ELIMINA

\*

| ← | ⇒ ( | C f Li https://www.acquistinretepa.it/catalogo/manageSchedaTecnica.do |           |         |                                  |            |                      |  |
|---|-----|-----------------------------------------------------------------------|-----------|---------|----------------------------------|------------|----------------------|--|
|   |     | Nome della<br>caratteristica                                          | Тіро      | Formato | Obbligatoria per il<br>Fornitore | Valore     | Regola di Ammissione |  |
|   |     | Marca                                                                 | Tecnico   | Testo   |                                  |            | Nessuna regola 🔹     |  |
|   |     | Nome commerciale                                                      | Tecnico   | Testo   |                                  |            | Nessuna regola 🔹     |  |
|   |     | Prezzo                                                                | Economico | Numero  | ×.                               |            | Nessuna regola 🔹     |  |
|   |     | Unità di misura                                                       | Tecnico   | Testo   | Ø                                | Pianta     | Lista di scelte      |  |
|   |     | Tempo di consegna [gg<br>lavorativi]                                  | Tecnico   | Numero  | ۲                                | 20         | Valore unico ammesso |  |
|   |     | Nome comune                                                           | Tecnico   | Testo   |                                  |            | Nessuna regola 🔹     |  |
|   |     | Certificazioni produttore                                             | Tecnico   | Testo   |                                  | xxxxxxxxxx | Valore unico ammesso |  |
|   |     | Famiglia                                                              | Tecnico   | Testo   |                                  | xxxxxxxxxx | Valore unico ammesso |  |
|   |     | Nome scientifico specie<br>o ibrido                                   | Tecnico   | Testo   | ۲                                | xxxxxxxxx  | Valore unico ammesso |  |
|   |     | Paese di produzione                                                   | Tecnico   | Testo   |                                  | xxxxxxxxxx | Valore unico ammesso |  |
|   |     | Altezza totale [m]                                                    | Tecnico   | Numero  |                                  | 0,5        | Valore unico ammesso |  |
|   |     | Pianta esemplare                                                      | Tecnico   | Testo   |                                  | xxxxxxxxxx | Valore unico ammesso |  |

=

Ŧ

# ELIMINA

# Aggiungi Caratteristica

| Nomo o docatiziono | Tine | Formato | Obbligatoria | Valara | Dogola di Ammissione |
|--------------------|------|---------|--------------|--------|----------------------|
|                    |      |         |              |        |                      |

| ← | ⇒ ( | C 🕯 🗋 https://www                    | w.acquistinr | etepa.it/c | atalogo/manageSch | edaTecnica.do |                      | 5 |
|---|-----|--------------------------------------|--------------|------------|-------------------|---------------|----------------------|---|
|   |     | Prezzo                               | Economico    | Numero     | ×.                |               | Nessuna regola       | • |
|   |     | Unità di misura                      | Tecnico      | Testo      |                   | Pianta        | Lista di scelte      |   |
|   |     | Tempo di consegna [gg<br>lavorativi] | Tecnico      | Numero     |                   | 20            | Valore unico ammesso | • |
|   |     | Nome comune                          | Tecnico      | Testo      |                   |               | Nessuna regola       | • |
|   |     | Certificazioni produttore            | Tecnico      | Testo      |                   | ****          | Valore unico ammesso | • |
|   |     | Famiglia                             | Tecnico      | Testo      |                   | xxxxxxxxx     | Valore unico ammesso | • |
|   |     | Nome scientifico specie<br>o ibrido  | Tecnico      | Testo      | ۲                 | xxxxxxxxx     | Valore unico ammesso | • |
|   |     | Paese di produzione                  | Tecnico      | Testo      |                   | xxxxxxxxx     | Valore unico ammesso | • |
|   |     | Altezza totale [m]                   | Tecnico      | Numero     |                   | 0,5           | Valore unico ammesso | • |
|   |     | Pianta esemplare                     | Tecnico      | Testo      | ۲                 | xxxxxxxxx     | Valore unico ammesso | ¥ |

=

\* }

# ELIMINA

# Aggiungi Caratteristica

| Nome e descrizione Tipo |           | Formato         | Obbligatoria<br>per il<br>fornitore | Valore | Regola di Ammissione |  |
|-------------------------|-----------|-----------------|-------------------------------------|--------|----------------------|--|
|                         | Tecnico 🔻 | Numero <b>v</b> |                                     |        | Valori compresi tra  |  |

| Intercore dell'interco della informative della mental         per una scelta sempre più ampia!         cerca         dove Sezioni informative e c         :: PROGRAMMA :: AREA PERSONALE         Che cosa vuoi acquistare?   CRUSCOTTO           Richiesta di offerta nº993050 - Gestione articoli Lotto Oggetto di Fornitura (Lotto unico)         Visualizz         Articoli del carrello         # Selezione         Quantità Lotto Modifica         1 00 1 V O         Nodifica         Modifica         30GG DF         Modifica         Dati e Aliguote di fatturazione | omit=elenco&iく     |
|----------------------------------------------------------------------------------------------------|--------------------|
| cerca       dove Sezioni informative e c         :: PROGRAMMA       :: AREA PERSONALE         Che cosa vuoi acquistare?       ) Che strumento vuoi usare?       ) CRUSCOTTO           tichiesta di offerta nº993050 - Gestione articoli Lotto Oggetto di Fornitura (Lotto unico)       visualizz         Articoli del carrello       *       *         # Selezione       Quantità Lotto Modifica         1       Piante grasse e succulente       100       1       •         Importo complessivo dell'appalto (€- IVA esclusa) 2500       base d'asta                        |                    |
| : PROGRAMMA :: AREA PERSONALE<br>Che cosa vuoi acquistare?   Che strumento vuoi usare?   CRUSCOTTO  <br>ichiesta di offerta nº993050 - Gestione articoli Lotto Oggetto di Fornitura (Lotto unico)<br>Visualizz<br>Articoli del carrello<br># Selezione Quantità Lotto Modifica<br>1 Piante grasse e succulente 100 1 • • •<br>ALTRI DATI<br>Importo complessivo dell'appalto (€- IVA esclusa) 2500 base d'asta • oppure valore p<br>*Termini di pagamento Dati di consegna<br>30GG DF •                                                                                       | talogo ▼ avvia     |
| Che cosa vuoi acquistare? Che strumento vuoi usare? CRUSCOTTO   icchiesta di offerta n°993050 - Gestione articoli Lotto Oggetto di Fornitura (Lotto unico)   Visualizz Articoli del carrello   # Selezione Quantità Lotto Modifica   100 1 • Piante grasse e succulente   Integrasse e succulente   100 1 • Piante   Modifica Dati e Aliquote di fatturazione                                                                                                    |                    |
| chiesta di offerta n°993050 - Gestione articoli Lotto Oggetto di Fornitura (Lotto unico)<br>Articoli del carrello   Selezione Quantità Lotto Modifica  Importo complessivo dell'appalto (€- IVA esclusa) 2500 base d'asta  oppure valore p  *Termini di pagamento Dati di consegna  30GG DF  Modifica Dati e Aliquote di fatturazione                                                                                                    |                    |
| Articoli del carrello                                                                                                    | 2                  |
| Articoli del carrello                                                                                                    | a opzioni avanzate |
| # Sclezione       Quantità       Lotto       Modifica         Importo complessivo dell'appalto (€- IVA esclusa)       2500       base d'asta                                                                                                    |                    |
| Image: Piante grasse e succulente       100       1       Image: Piante grasse e succulente         ALTRI DATI         Importo complessivo dell'appalto (€- IVA esclusa)       2500       base d'asta        oppure       valore p         *Termini di pagamento       Dati di consegna         30GG DF       ▼         Modifica         Dati e Aliguote di fatturazione                                                                                                    | Copia Elimina      |
| ALTRI DATI         Importo complessivo dell'appalto (€- IVA esclusa) 2500       base d'asta <i>oppure</i> valore p         *Termini di pagamento       Dati di consegna         30GG DF           Modifica         Dati e Aliguote di fatturazione                                                                                                    |                    |
| Importo complessivo dell'appalto (€- IVA esclusa) 2500 base d'asta  oppure valore p *Termini di pagamento Dati di consegna 30GG DF  Modifica Dati e Aliquote di fatturazione                                                                                                    |                    |
| *Termini di pagamento Dati di consegna<br>30GG DF  V Modifica Dati e Aliquote di fatturazione                                                                                                    | esunto 🔍           |
| 30GG DF ▼<br>Modifica<br>Dati e Aliguote di fatturazione                                                                                                    |                    |
| Modifica<br>Dati e Aliquote di fatturazione                                                                                                    |                    |
| Modifica<br>Dati e Aliquote di fatturazione                                                                                                    |                    |
|                                                                                                    |                    |
|                                                                                                    |                    |
|                                                                                                    |                    |
| Modifica                                                                                                    |                    |

\*

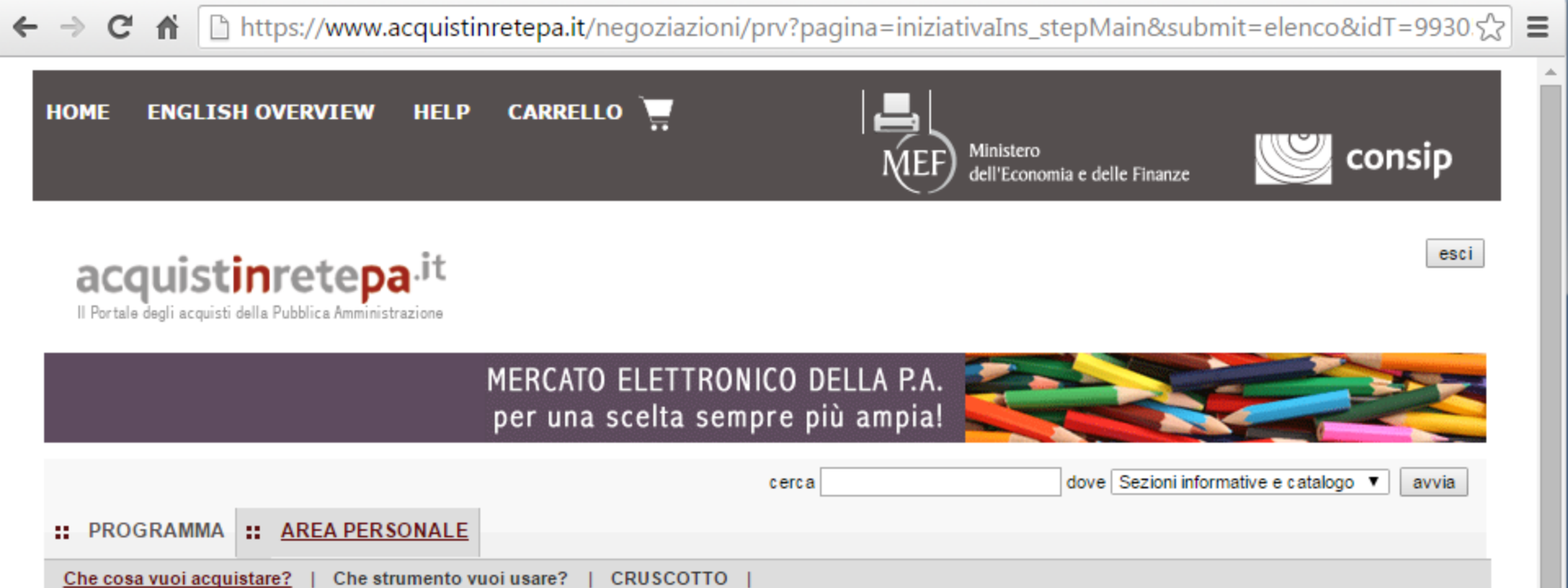

# Procedura guidata di predisposizione RDO

Codice iniziativa: 993050

## Richiesta di offerta: 993050

| #   | Passi della procedura        |   | Stato di<br>avanzamento | Documenti<br>allegati | Allega<br>documenti | Documenti<br>richiesti | Richiedi<br>documenti | Elimina |
|-----|------------------------------|---|-------------------------|-----------------------|---------------------|------------------------|-----------------------|---------|
| 1   | Denominazione e<br>parametri | ۲ | Completato              | 1 documenti           | D                   | 2 documenti            | D                     |         |
| 2.1 | Lotto 1 - Dati               | • | Completato              | 0 documenti           | D                   | 2 documenti            | D                     |         |
| 3.1 | Lotto 1 - Articoli           | • | Completato              |                       |                     |                        |                       |         |
| 4   | Invito dei fornitori         | 9 | Da completare           |                       |                     |                        |                       |         |
| 5   | Date della RdO               | • | Non accessibile         |                       |                     |                        |                       |         |
| 6   | Invia per l'approvazione     | • | Non accessibile         |                       |                     |                        |                       |         |

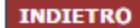

2

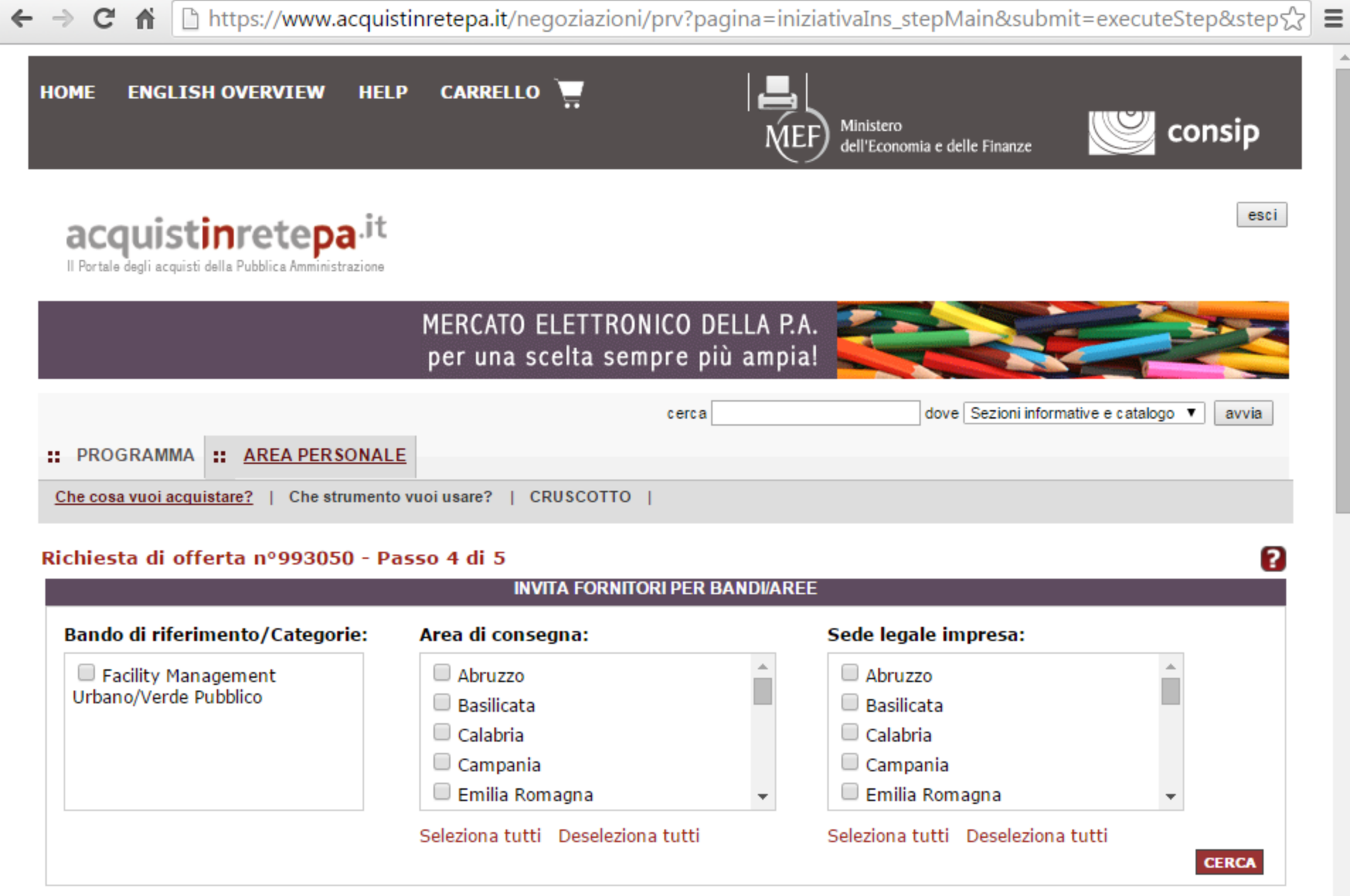

|      |                                     | INVITA FORNITORI PER DATI IMPRESA |       |
|------|-------------------------------------|-----------------------------------|-------|
|      | Ragione sociale:                    | Partita IVA:                      | CERCA |
| ps:/ | /www.acquistinretepa.it/opencms/ope | ncms/main/pa/acquisti             |       |

htt

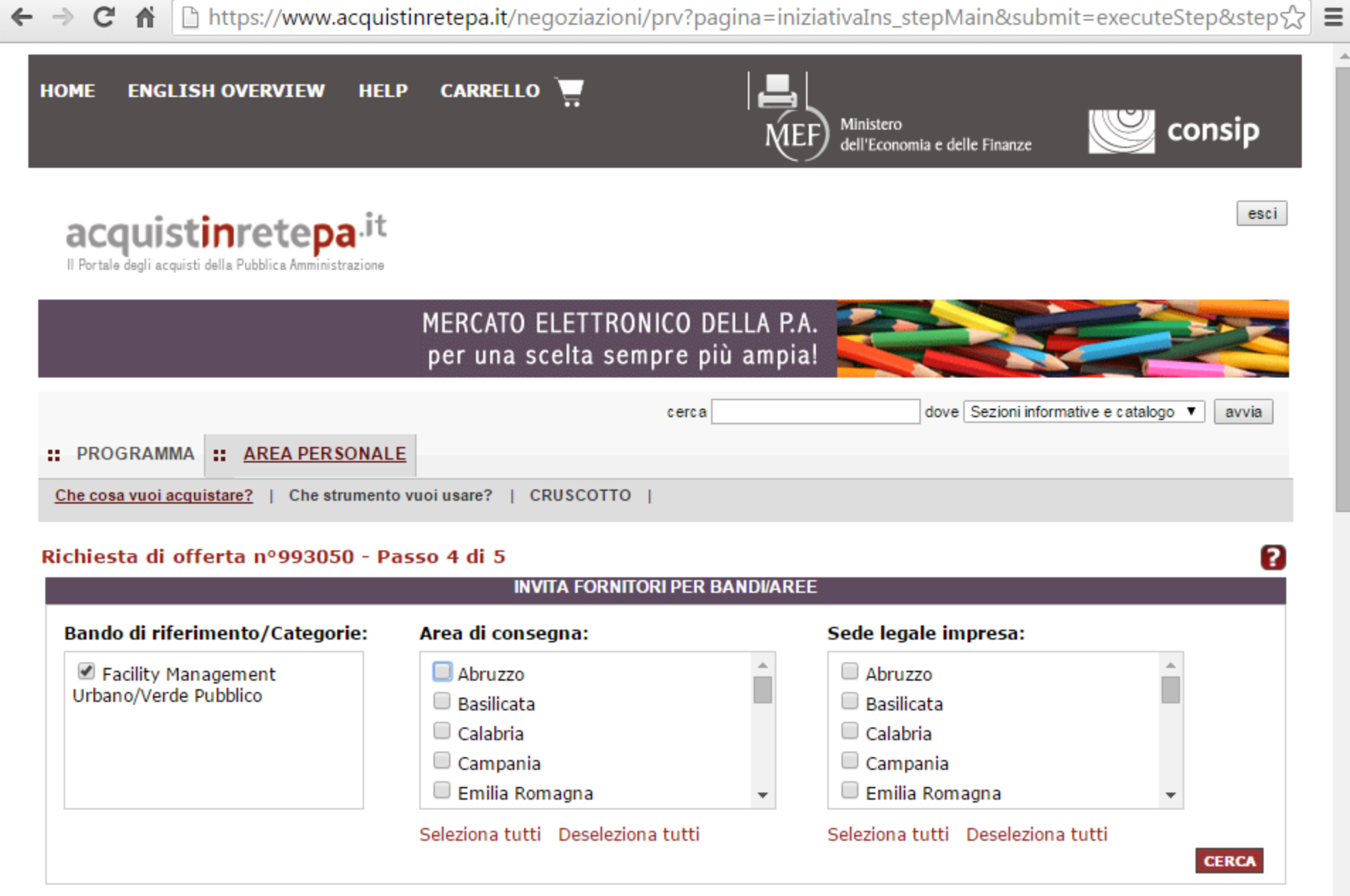

| INVITA FORNITORI PER DATI IMPRESA |              |       |  |  |  |
|-----------------------------------|--------------|-------|--|--|--|
| Ragione sociale:                  | Partita IVA: | CERCA |  |  |  |

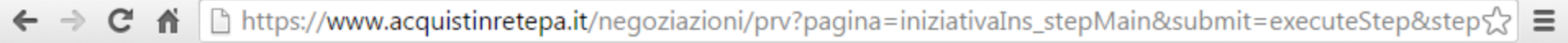

esci

2

۰

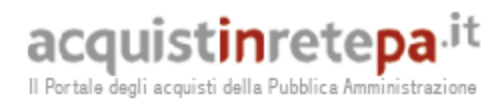

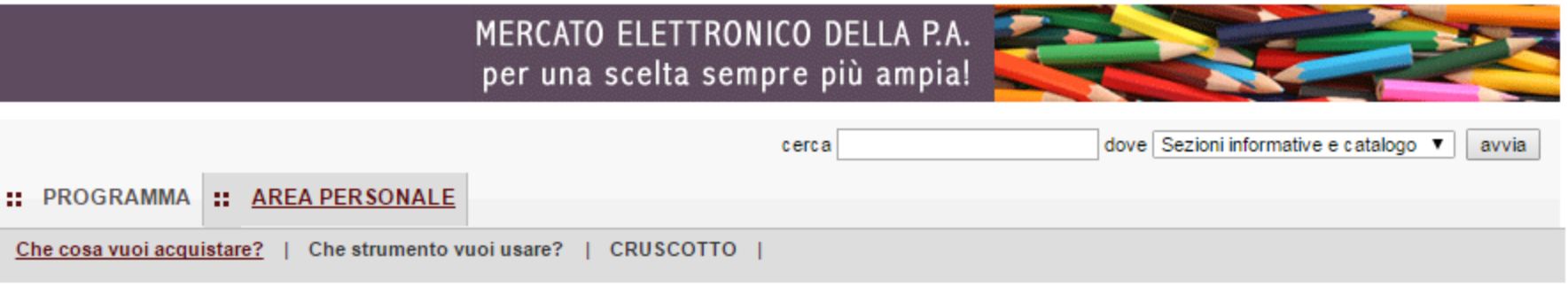

# Richiesta di offerta nº993050 - Passo 4 di 5

# Hai Ricercato Per:

| Bandi di riferimento/Categorie                | Area di consegna | Sede legale impresa: |
|-----------------------------------------------|------------------|----------------------|
| (1) Facility Management Urbano/Verde Pubblico | Non Specificata  | Non Specificata      |
|                                               |                  |                      |

Effettua una nuova ricerca 🜓

Filtra ulteriormente i risultati D

| SELEZIONE FORNITORI                 |                                                                                      |                                                     |  |  |  |  |
|-------------------------------------|--------------------------------------------------------------------------------------|-----------------------------------------------------|--|--|--|--|
| Hai trovato 3340 fornitori          |                                                                                      |                                                     |  |  |  |  |
| AGRIFER S.N.C DI ZAMBON E SOLDERA   | DI FILIPPO MARCO "SERVECO"                                                           | FASANO STEFANO                                      |  |  |  |  |
| GRUPPO CONSORZITALIA                | IL PICCOLO SENTIERO -                                                                | PURITAS COOPERATIVA SOCIALE                         |  |  |  |  |
|                                     | SUC.COOP.SUCIALE-ONLOS                                                               | SIMONE DELOGU                                       |  |  |  |  |
| SOC.AGR.VIVAI CAV. GIANNI SARACCO E | VIVAI PIANTE BELLU' DI BELLU' FRANCESCO                                              | ZEDDA SANDRO                                        |  |  |  |  |
| FIGLI 5.5.                          | "IL GABBIANO MULTISERVIZI" SOC,<br>COOP.SOCIALE ONLUS - ABBREVIABILE: "IGM<br>ONLUS" | "IL LAVORO" SOCIETA' COOPERATIVA<br>SOCIALE - ONLUS |  |  |  |  |
|                                     | UNEUS                                                                                | 100% SERVICE DI PANFILIO SIMONE                     |  |  |  |  |

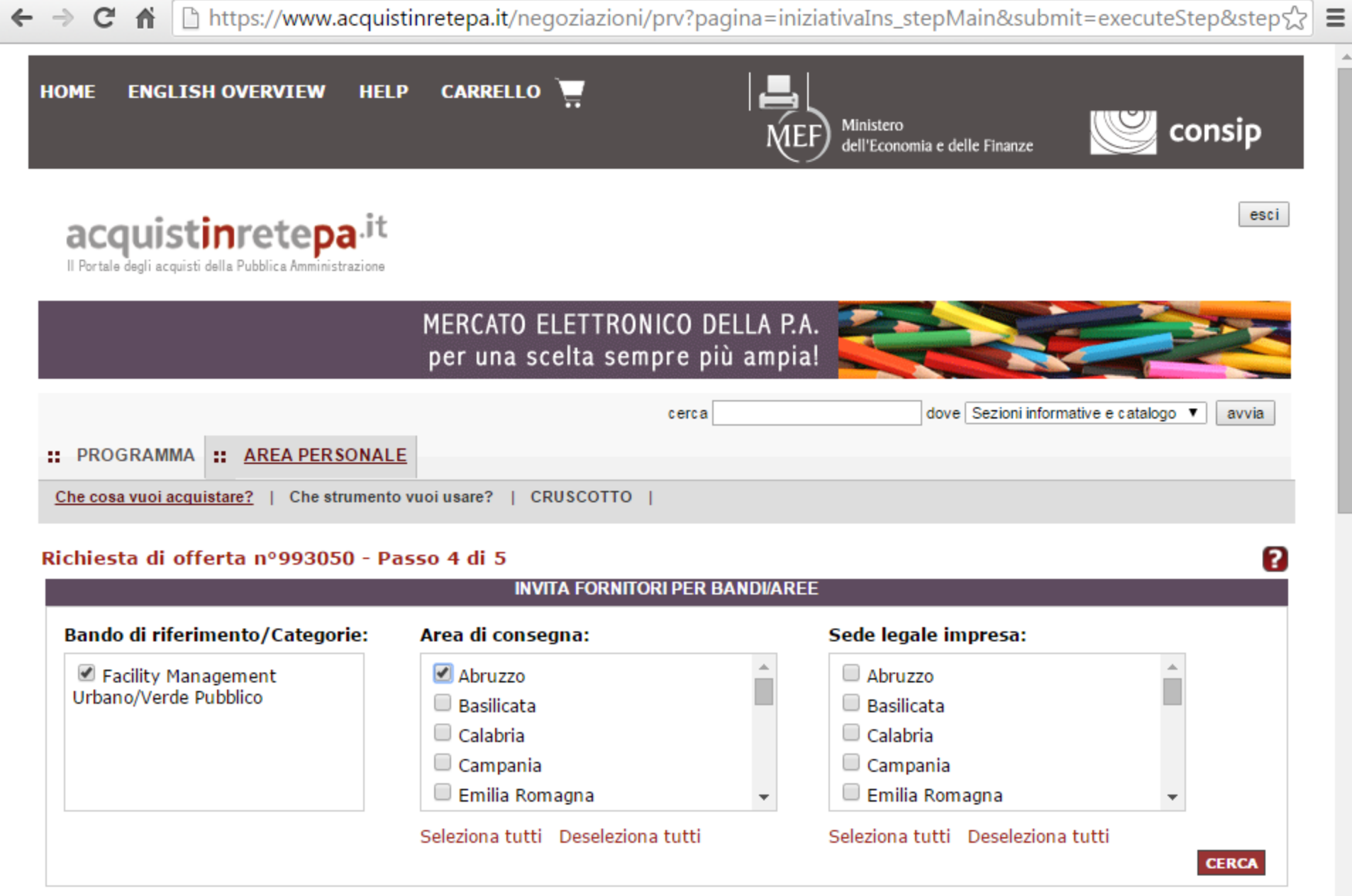

| INVITA FORNITORI PER DATI IMPRESA |              |       |  |  |  |
|-----------------------------------|--------------|-------|--|--|--|
| Ragione sociale:                  | Partita IVA: | CERCA |  |  |  |

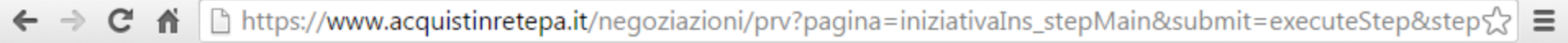

esci

٠

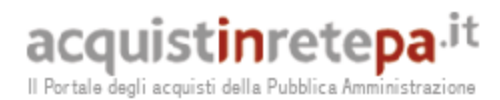

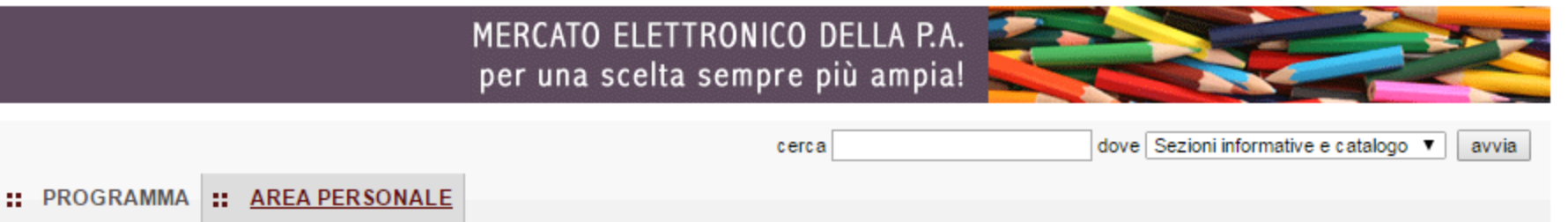

|--|

# Richiesta di offerta nº993050 - Passo 4 di 5

# Hai Ricercato Per:

| Bandi di riferimento/Categorie                | Area di consegna | Sede legale impresa: |
|-----------------------------------------------|------------------|----------------------|
| (1) Facility Management Urbano/Verde Pubblico | Abruzzo,         | Non Specificata      |
|                                               |                  |                      |

Effettua una nuova ricerca 🕟

Filtra ulteriormente i risultati D

| SELEZIONE FORNITORI                  |                                |                                                  |  |  |
|--------------------------------------|--------------------------------|--------------------------------------------------|--|--|
| Hai trovato 1064 fornitori           |                                |                                                  |  |  |
| GRUPPO CONSORZITALIA                 | PURITAS COOPERATIVA SOCIALE    | SIMONE DELOGU                                    |  |  |
| 3 S.S.S. SERVIZI SOCIALI SALERNITANI | A.FR.A.M.                      | A.M. COSTRUZIONI SRL                             |  |  |
| SUC. COUP. SUCIALE                   | 🔲 AB GLOBAL SERVICE SOCIETÀ A  | ABRUZZO NATURA SRL                               |  |  |
|                                      | RESPONSABILITA LIMITATA        | ACCADIA SVILUPPO SOCIETA' COOPERATIVA<br>SOCIALE |  |  |
| ACTAA SRLS                           | AD MAIORA SOCIETA' COOPERATIVA | ADRIATICA VERDE SRL                              |  |  |
|                                      | SOCIALE                        | AESIS NATURA SNC DI FACCENDA LAURA E             |  |  |

2

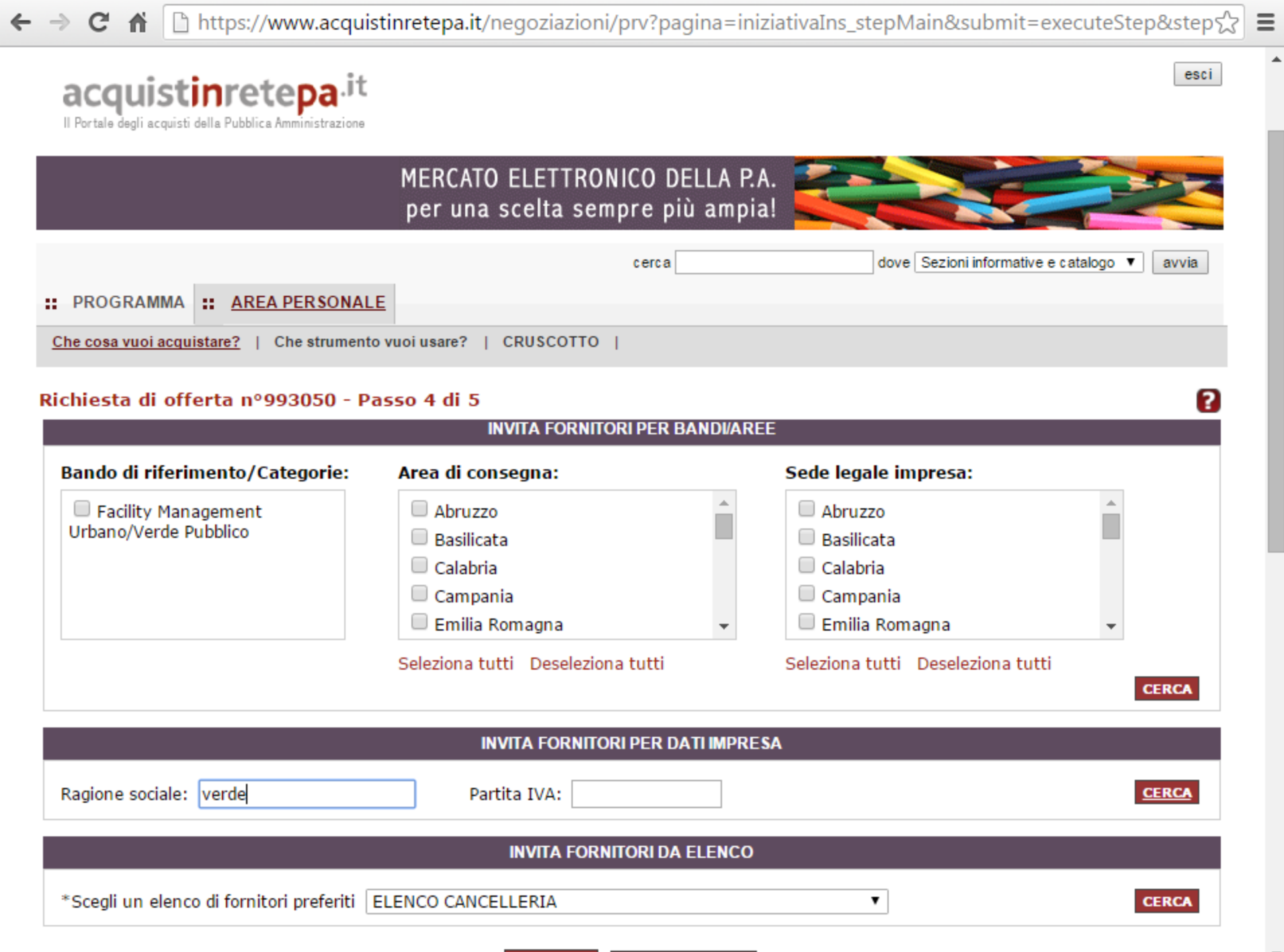

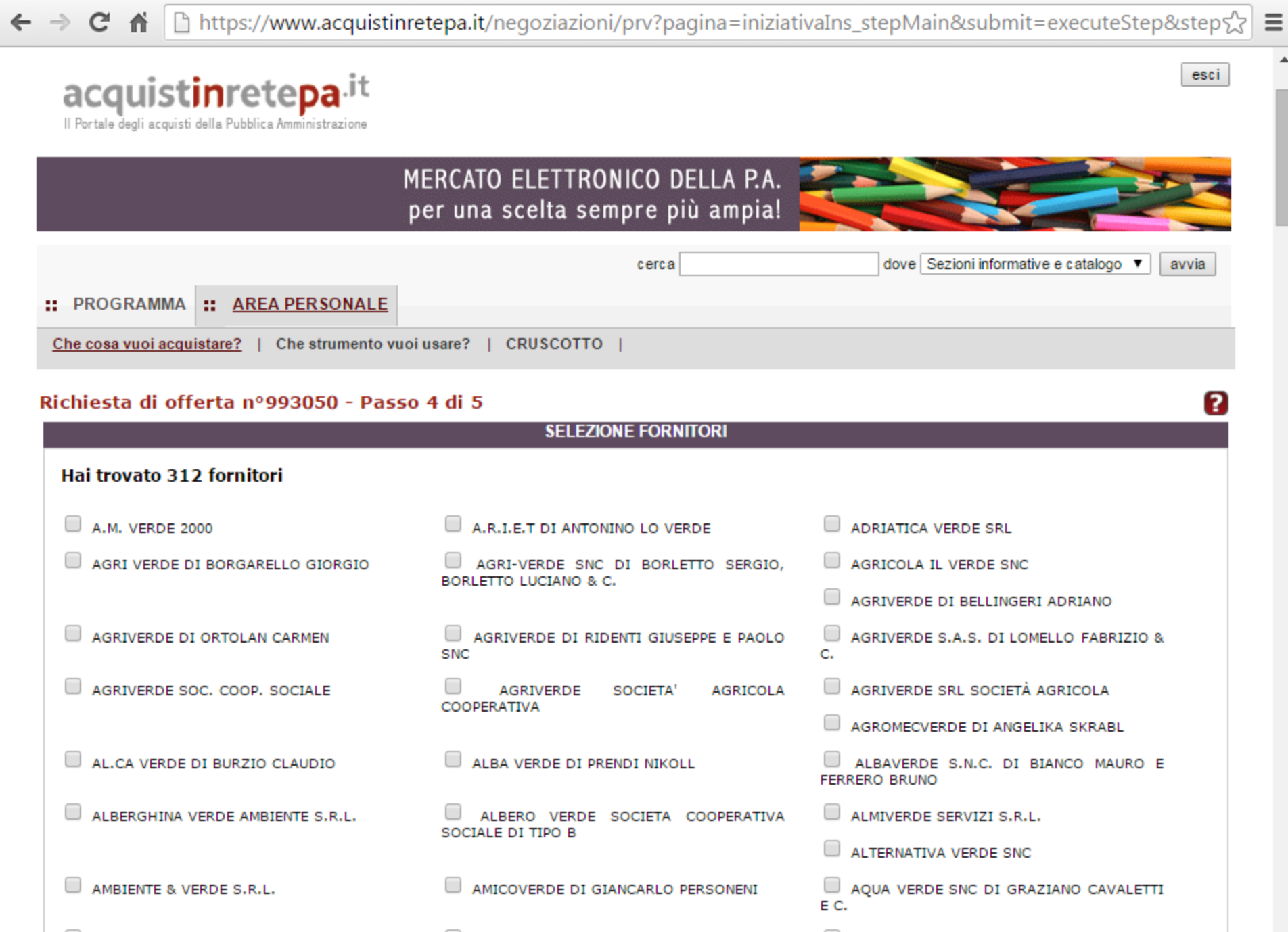

ARCHIVERDE

AREA VERDE DI BALESTRERI MARTINO

AREA VERDE DI BERNARDELLI MARCO

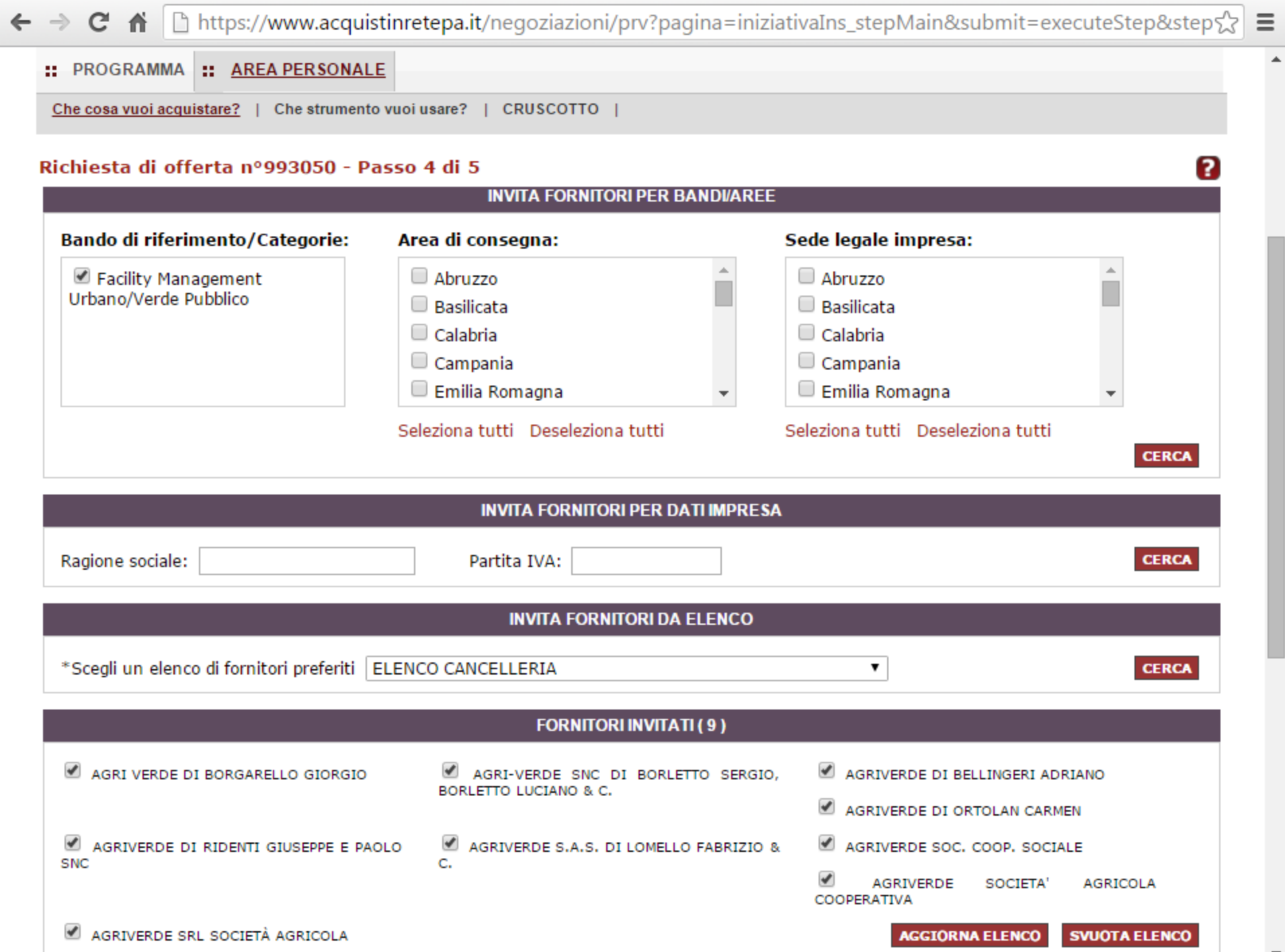

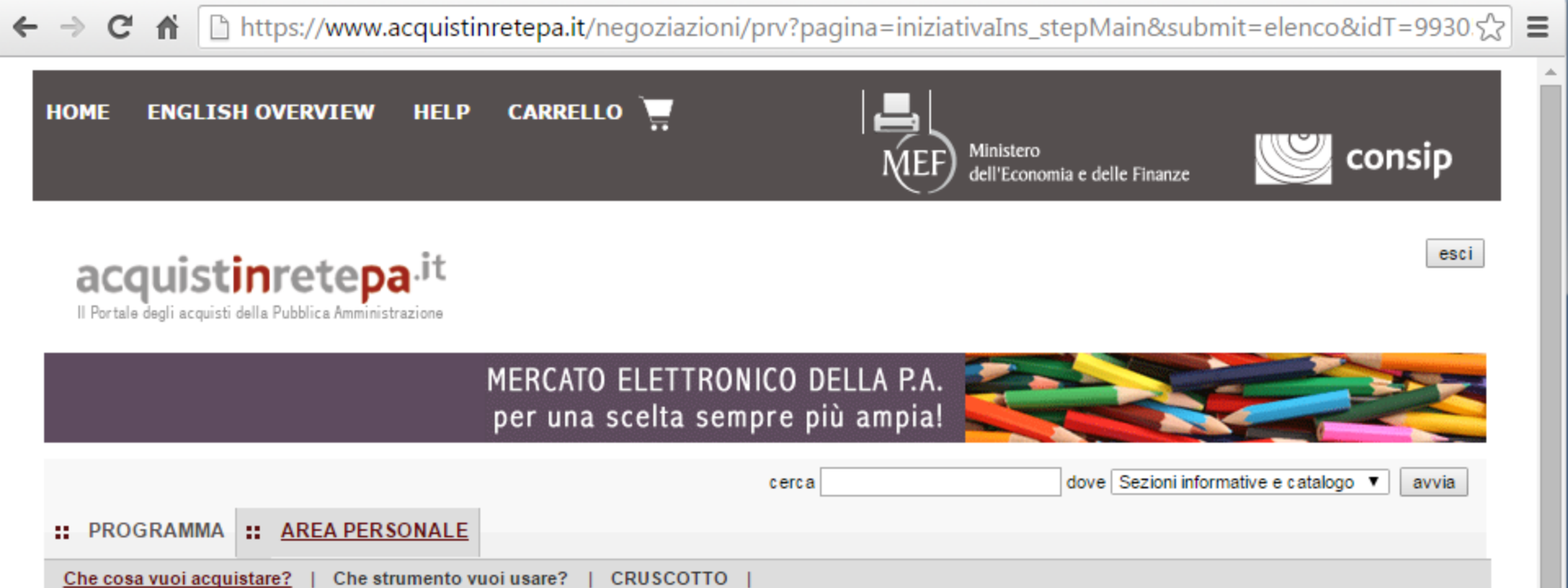

Procedura guidata di predisposizione RDO

Codice iniziativa: 993050

## Richiesta di offerta: 993050

| #   | Passi della procedura        |   | Stato di<br>avanzamento | Documenti<br>allegati | Allega<br>documenti | Documenti<br>richiesti | Richiedi<br>documenti | Elimina |
|-----|------------------------------|---|-------------------------|-----------------------|---------------------|------------------------|-----------------------|---------|
| 1   | Denominazione e<br>parametri | ۹ | Completato              | 1 documenti           | 0                   | 2 documenti            | D                     |         |
| 2.1 | Lotto 1 - Dati               | • | Completato              | 0 documenti           | D                   | 2 documenti            | D                     |         |
| 3.1 | Lotto 1 - Articoli           | • | Completato              |                       |                     |                        |                       |         |
| 4   | Invito dei fornitori         | • | Completato              |                       |                     |                        |                       |         |
| 5   | Date della RdO               | 9 | Da completare           |                       |                     |                        |                       |         |
| 6   | Invia per l'approvazione     | • | Non accessibile         |                       |                     |                        |                       |         |

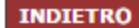

2

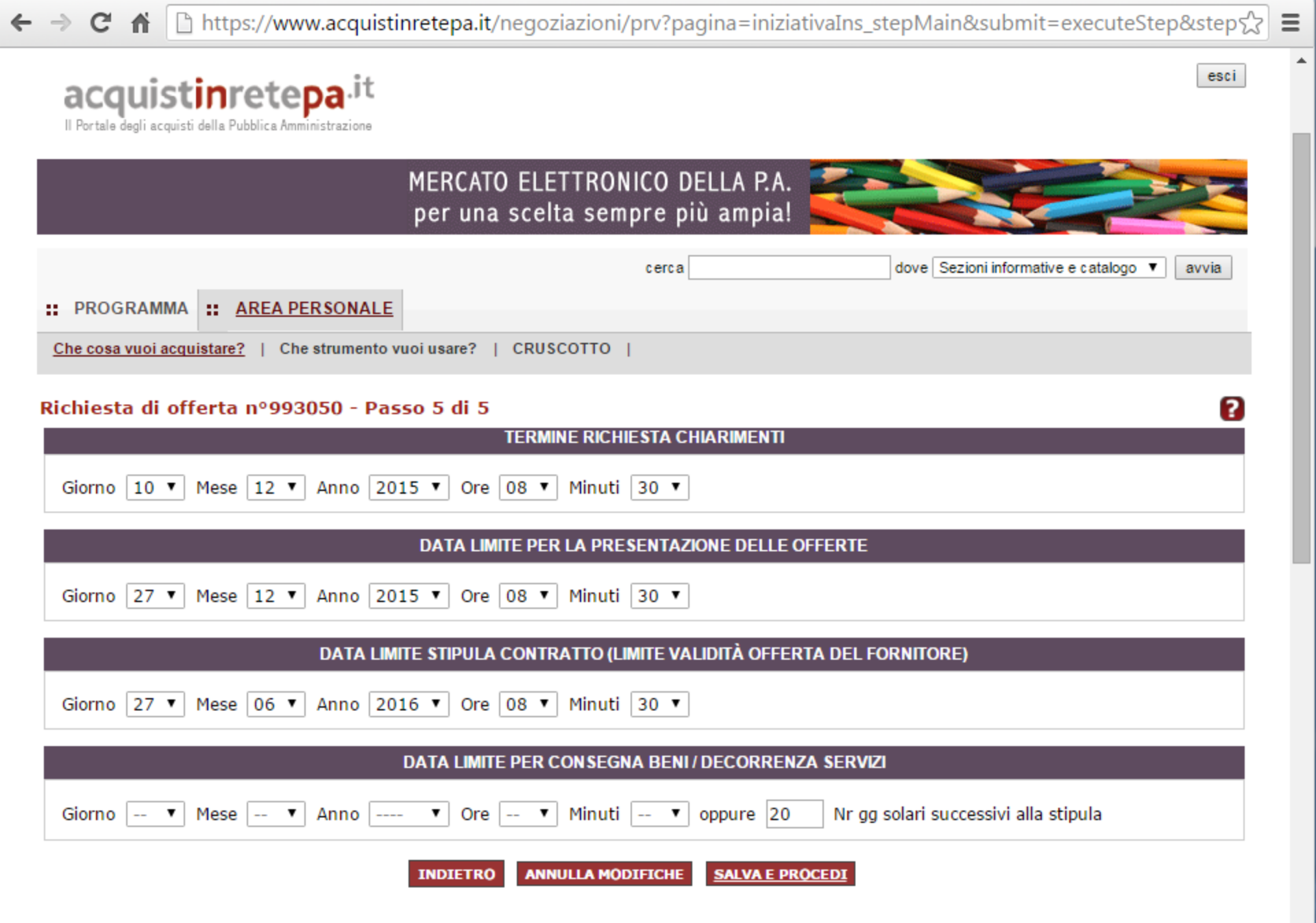

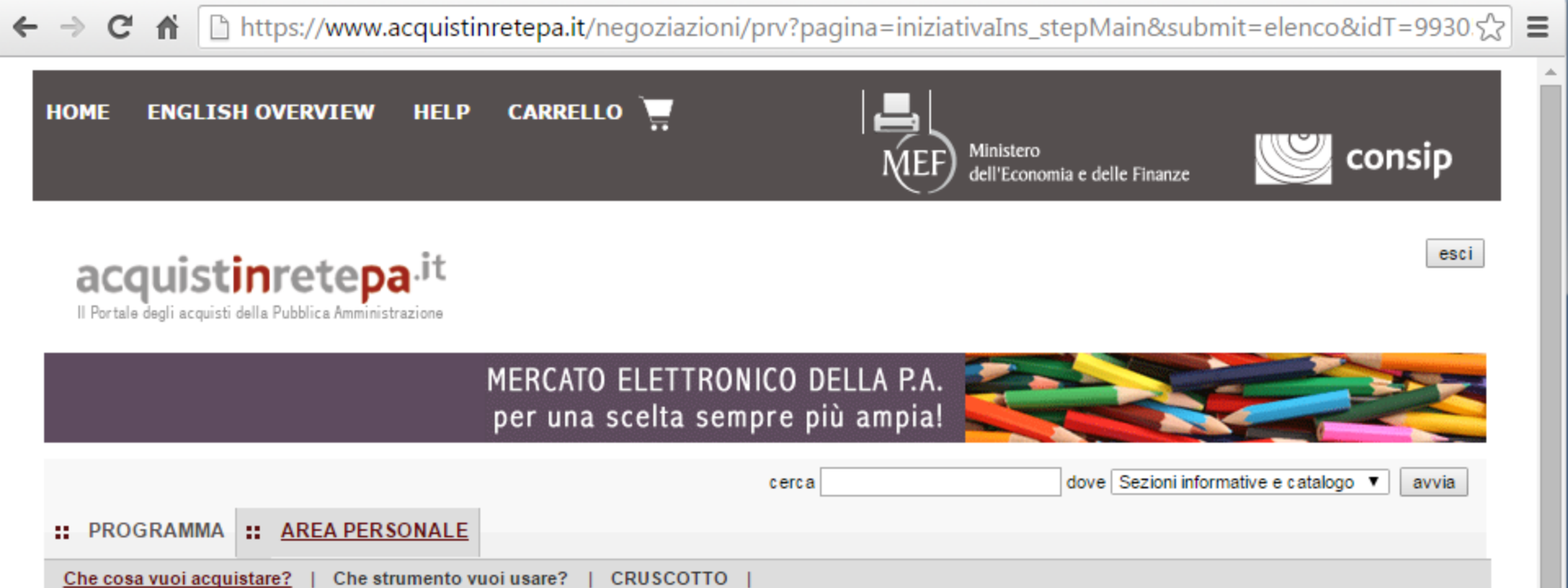

## Procedura guidata di predisposizione RDO

Codice iniziativa: 993050

## Richiesta di offerta: 993050

| #   | Passi della procedura        |   | Stato di<br>avanzamento | Documenti<br>allegati | Allega<br>documenti | Documenti<br>richiesti | Richiedi<br>documenti | Elimina |
|-----|------------------------------|---|-------------------------|-----------------------|---------------------|------------------------|-----------------------|---------|
| 1   | Denominazione e<br>parametri | ۹ | Completato              | 1 documenti           | D                   | 2 documenti            | D                     |         |
| 2.1 | Lotto 1 - Dati               | • | Completato              | 0 documenti           | D                   | 2 documenti            | D                     |         |
| 3.1 | Lotto 1 - Articoli           | • | Completato              |                       |                     |                        |                       |         |
| 4   | Invito dei fornitori         | • | Completato              |                       |                     |                        |                       |         |
| 5   | Date della RdO               | • | Completato              |                       |                     |                        |                       |         |
| 6   | Invia per l'approvazione     | 9 | Da completare           |                       |                     |                        |                       |         |

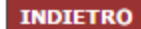

?

# Richiesta di Offerta aggiudicata col criterio della Offerta economicamente più vantaggiosa

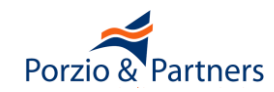

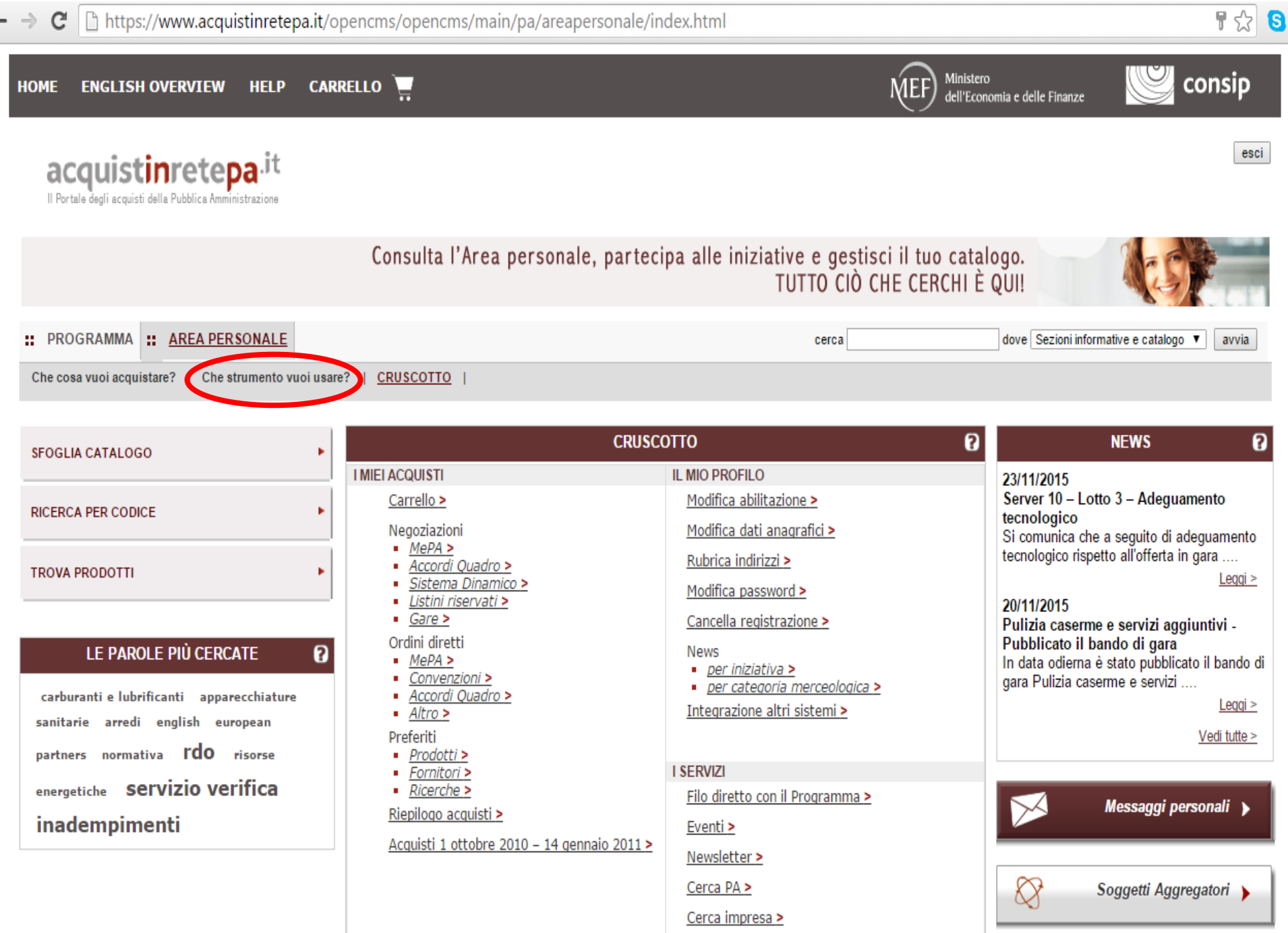

| → C 🗋 https://www.acquistinretepa.it/              | opencms/opencms/main/pa/strumenti/mercatoEle                           | ttronico.jsp?orderBy=iniziativa&sort=asc&pa                             | agina=1&e            | element=               | paginaz 🏠 🧕        |
|----------------------------------------------------|------------------------------------------------------------------------|-------------------------------------------------------------------------|----------------------|------------------------|--------------------|
| HOME ENGLISH OVERVIEW HELP CA                      | RRELLO                                                                 | Ministero<br>dell'Economia e                                            | delle Finanze        |                        | consip             |
| acquistinretepa.it                                 |                                                                        |                                                                         |                      |                        | esci               |
|                                                    | Consulta l'Area personale, partecipa a                                 | lle iniziative e gestisci il tuo catalogo<br>TUTTO CIÒ CHE CERCHI È QUI | i                    | April 1                |                    |
| : PROGRAMMA : <u>AREA PERSONALE</u>                |                                                                        | cerca                                                                   | e Sezioni informa    | tive e catalo <u>c</u> | jo ▼ avvia         |
| Che cosa vuoi acquistare?   Che strumento vuoi usa | <u>ire?</u>   CRUSCOTTO                                                |                                                                         |                      |                        |                    |
| CONVENZIONI                                        | Vetrina del Mercato Elettronico                                        |                                                                         |                      |                        | 8                  |
| MERCATO ELETTRONICO                                | <u>Bando</u>                                                           | <u>Categoria</u>                                                        | <u>Stato</u>         | <u>Verde</u>           | Vai al<br>catalogo |
| ACCORDI QUADRO                                     | Antincendio - Servizi di Manutenzione degli Impianti<br>Antincendio    | Beni e servizi per gli immobili                                         | Iniziativa<br>attiva |                        | D                  |
| SISTEMA DINAMICO                                   | ARREDI104                                                              | Arredi e complementi di arredo                                          | Iniziativa<br>attiva | ø                      | D                  |
|                                                    | <u>BSS - Beni e Servizi per la Sanità</u>                              | Beni e servizi per la sanità                                            | Iniziativa<br>attiva |                        | D                  |
| LISTINI RISERVATI                                  | Cancelleria 104                                                        | Cancelleria, macchine per ufficio e materiale di consumo                | Iniziativa<br>attiva | ø                      | D                  |
| RESTRINGI I RISULTATI PER:                         | Carburanti, Combustibili, Lubrificanti e Liquidi Funzionali            | Combustibili, carburanti e lubrificanti                                 | Iniziativa<br>attiva |                        | D                  |
| Stato                                              | <u>Elettrici105 - Servizi di manutenzione degli impianti elettrici</u> | Beni e servizi per gli immobili                                         | Iniziativa<br>attiva |                        | D                  |
| ✓ Iniziativa attiva □ Iniziativa scaduta           | <u>Elevatori105 - Servizi di manutenzione degli impianti elevatori</u> | Beni e servizi per gli immobili                                         | Iniziativa<br>attiva |                        | D                  |
| Bando                                              | EVENTI2010 - Servizi per eventi e per la comunicazione<br>128          | Reni e servizi ner le nersone                                           | Iniziativa           | Porzio                 | & Partners         |

# :ps://www.acquistinretepa.it/opencms/opencms/main/pa/strumenti/mercatoElettronico.jsp?orderBy=iniziativa&sort=asc&pagina=1&\_element=paginaz 렀 [

stimete**pa** quisti della Pubblica Amministrazione

**RONICO** 

RO

CO

τı

SULTATI PER:

attiva

# Consulta l'Area personale, partecipa alle iniziative e gestisci il tuo catalogo. TUTTO CIÒ CHE CERCHI È QUI!

| A    | AREA PERSONALE                   | cerca               | dove | Sezioni informative e catalogo 🔻 | avvia |
|------|----------------------------------|---------------------|------|----------------------------------|-------|
| quis | stare?   <u>Che strumento vi</u> | iusare?   CRUSCOTTO |      |                                  |       |

# Vetrina del Mercato Elettronico

٠

?

| <u>Bando</u>                                                                      | <u>Categoria</u>                                            | <u>Stato</u>         | <u>Verde</u> | Vai al<br>catalogo |
|-----------------------------------------------------------------------------------|-------------------------------------------------------------|----------------------|--------------|--------------------|
| <u>Antincendio - Servizi di Manutenzione degli Impianti</u><br><u>Antincendio</u> | Beni e servizi per gli immobili                             | Iniziativa<br>attiva |              | D                  |
| ARREDI104                                                                         | Arredi e complementi di arredo                              | Iniziativa<br>attiva | ø            |                    |
| <u>BSS - Beni e Servizi per la Sanità</u>                                         | Beni e servizi per la sanità                                | Iniziativa<br>attiva |              | ٥                  |
| Cancelleria 104                                                                   | Cancelleria, macchine per ufficio e materiale di<br>consumo | Iniziativa<br>attiva | ø            | D                  |
| Carburanti, Combustibili, Lubrificanti e Liquidi Eurojonali                       | Combustibili, carburanti e lubrificanti                     | logo dell'iniziativa | di Mercato   | Elettronico Cancel |
| Carburanti, Combustioni, Lubrincanti e Liquidi Funzionan                          |                                                             | attiva               |              |                    |
| <u>Elettrici105 - Servizi di manutenzione degli impianti elettrici</u>            | Beni e servizi per gli immobili                             | Iniziativa<br>attiva |              | D                  |
| <u>Elevatori105 - Servizi di manutenzione degli impianti</u><br>elevatori         | Beni e servizi per gli immobili                             | Iniziativa<br>attiva |              | ~0                 |
|                                                                                   | 129                                                         |                      | Porzi        | o & Partners       |

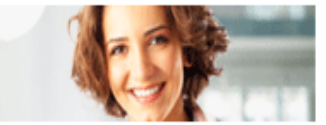

ถ

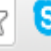

:atricerche/manageVetrine.do?adfgenDispatchAction=paging&org.apache.struts.taglib.html.CANCEL=true&d-Lista%20Meta 🏠 [ 🤅

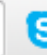

# Prodotti

Visualizza: 10 Prodotti 🔻

AGGIORNA

| Seleziona | <u>Prodotti</u>                                       | Iniziativa/Categoria                       |
|-----------|-------------------------------------------------------|--------------------------------------------|
|           | Segnaletica di indicazione ed informazione a pannelli | ARREDI104 / Arredi e complementi di arredo |
|           | Segnali di sicurezza                                  | ARREDI104 / Arredi e complementi di arredo |
|           | Selle e sgabelli per sala operatoria                  | ARREDI104 / Arredi e complementi di arredo |
|           | Sgabelli                                              | ARREDI104 / Arredi e complementi di arredo |
|           | Sopralzi per armadi di degenza                        | ARREDI104 / Arredi e complementi di arredo |
|           | Targhe di identificazione                             | ARREDI104 / Arredi e complementi di arredo |
|           | Tavoli allievi                                        | ARREDI104 / Arredi e complementi di arredo |
|           | Tavoli anatomici                                      | ARREDI104 / Arredi e complementi di arredo |
|           | Tavoli da disegno                                     | ARREDI104 / Arredi e complementi di arredo |
|           | Tavoli da esterno                                     | ARREDI104 / Arredi e complementi di arredo |
|           |                                                       |                                            |

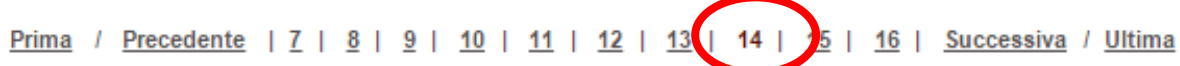

VISUALIZZA AGGIUNGI AL CARRELLO

Aggiungi al carrello gli elementi selezionati

# Porzio & Partners

| → C  https://www.acquistinretepa.it/transazioni/manageMetacarrello.do?returnPa | ،th=/catricerche/manageReturnVetrineFromTransazioni.do&adfgenResetSession 숬 💲 |
|--------------------------------------------------------------------------------|-------------------------------------------------------------------------------|
| : PROGRAMMA : AREA PERSONALE                                                   | cerca dove Sezioni informative e catalogo ▼ avvia                             |
| Che cosa vuoi acquistare?   Che strumento vuoi usare?   CRUSCOTTO              |                                                                               |

# Il mio carrello

CREA RDO

| MERC | MERCATO ELETTRONICO |                                                        |                                                                                                    |        |                       |             |             |  |
|------|---------------------|--------------------------------------------------------|----------------------------------------------------------------------------------------------------|--------|-----------------------|-------------|-------------|--|
| RDO  | Elimina             | Descrizione                                            | Bando - categoria                                                                                                    | Prezzo | Unità<br>di<br>misura | Fornitore   | Crea Ordine |  |
|      | X                   | KIT ANTIDECUBITO A CICLO ALTERNATO EXCEL<br>40000      | BSS - Beni e Servizi per la Sanità Beni e Servizi<br>per la Sanità                                                                          | 110    | Pezzo                 | ADJUTOR SRL | D           |  |
|      | X                   | FOTOCONDUTTORE C734 C736 X734 X736 mod.<br>0C734X20G   | OFFICE103 - Prodotti, servizi, accessori, macchine<br>per l'ufficio ed elettronica Prodotti,accessori e<br>materiali di consumo per ufficio | 25,34  | Pezzo                 | I&C         | 0           |  |
|      | X                   | > RIGA UNICA PER LA FORNITURA DI ARREDI<br>SANITARI    | ARREDI104                                                                                                    | N.A.   | N.A.                  |             |             |  |
|      | X                   | > RIGA UNICA PER LA FORNITURA DI VETRERIA E<br>MONOUSO | BSS - BENI E SERVIZI PER LA SANITÀ                                                                                                    | N.A.   | N.A.                  |             |             |  |
|      | X                   | DIVANI                                                 | ARREDI104                                                                                                    | N.A.   | N.A.                  |             |             |  |
|      | X                   | SERVIZIO DI PULIZIA IMMOBILI AD USO UFFICIO            | SIA 104 - SERVIZI DI PULIZIA E DI IGIENE<br>AMBIENTALE                                                                                      | N.A.   | N.A.                  |             |             |  |
|      | X                   | SGABELLI                                               | ARREDI104                                                                                                    | N.A.   | N.A.                  |             |             |  |
|      | X                   | SIGILLI                                                | CANCELLERIA 104                                                                                                    | N.A.   | N.A.                  |             |             |  |

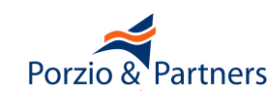

2

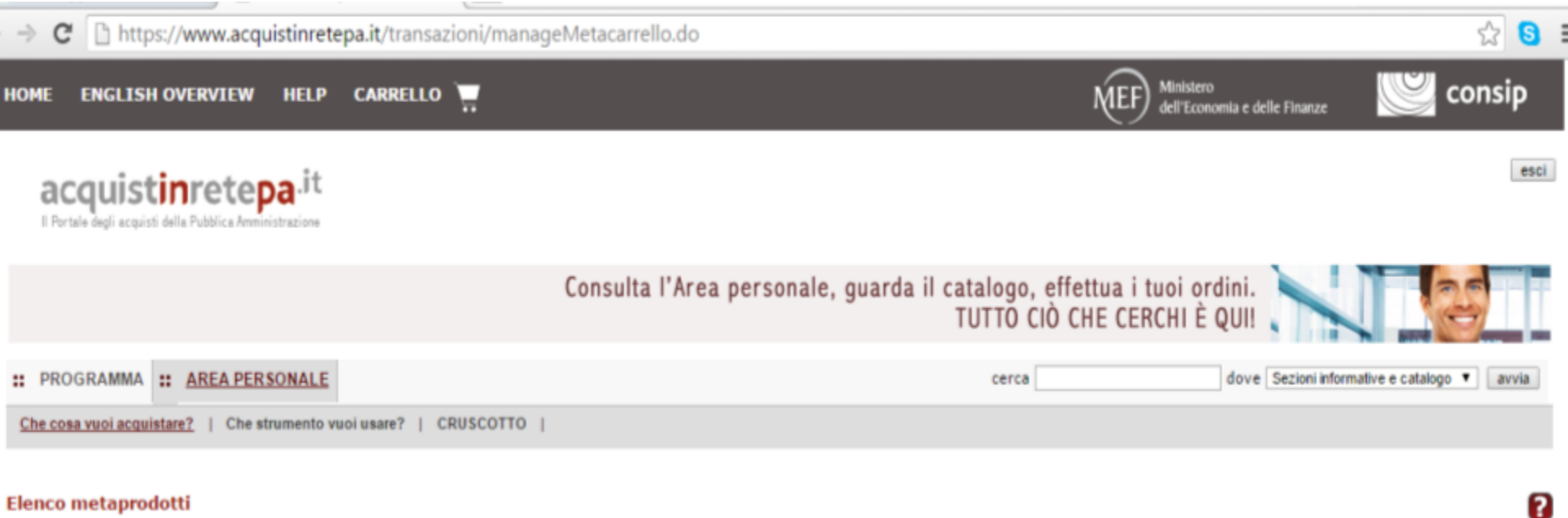

#### Elenco metaprodotti

# Bando/Categoria Descrizione Numero copie ARREDI104 SGABELLI

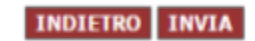

INVIA

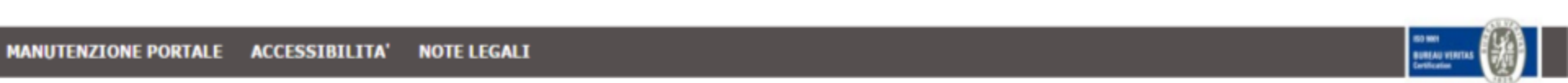

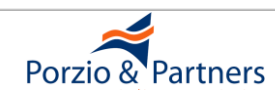

→ C 🗋 https://www.acquistinretepa.it/negoziazioni/prv?pagina=iniziativaIns\_stepMain&submit=executeStep&step=1&idL=0&idT=1036425&hmac=d98556ac04

# acquistinecepa Il Portale degli acquisti della Pubblica Amministrazione

|                                                                                                    | MERCATO ELETTRONICO<br>per una scelta sempre                                                                          | D DELLA P.A.                  |                                       |
|----------------------------------------------------------------------------------------------------|----------------------------------------------------------------------------------------------------|-------------------------------|---------------------------------------|
| :: PROGRAMMA :: <u>AREA PERSONALE</u>                                                                   | ce                                                                                                    | erca                          | dove Sezioni informative e catalogo 🔻 |
| Che cosa vuoi acquistare?   Che strumento vuoi usare?                                                   | CRUSCOTTO                                                                                                    |                               |                                       |
| Richiesta di offerta nº1036425 - Passo 1 di 5<br>I campi contrassegnati con * sono obbligatori          | i                                                                                                    |                               |                                       |
|                                                                                                    | DENOMINAZIONE E PARAMETRI                                                                                             |                               |                                       |
| *Denominazione RDO:                                                                                     | Rdo EPV sgabelli                                                                                                    | ]                             |                                       |
| RUP (Responsabile Unico del Procedimento):                                                              | Nome Cognome                                                                                                    | 1                             |                                       |
| *Invita tutti i fornitori:                                                                              | NO (DEFINIRÒ IO GLI INVITI) 🔻                                                                                         |                               |                                       |
| *Unità di misura dell'offerta economica:<br>Attenzione: se hai definito che l'unità di misura dell'offe | VALORI AL RIBASSO ▼<br>ta economica è "VALORI AL RIBASSO", la caratteristica "Prezzo" non può ess                     | ere eliminata dalle schede te | ecniche degli Oggetti di Fornitura.   |
| *Numero di lotti:                                                                                       | 1                                                                                                    |                               |                                       |
| *Criterio di aggiudicazione:                                                                            | 🖲 Offerta economicamente più vantaggiosa 🔍 Prezzo più basso                                                           |                               |                                       |
| Codice univoco ufficio - IPA:                                                                           |                                                                                                    |                               |                                       |
| Soggetto stipulante:                                                                                    | Nome: MASSIMILIANO BARBA <u>Modifica</u> <b>D</b><br>Amministrazione: MINISTERO DELL'ECONOMIA E DELLE FINANZE - DIPAR | .TIMENTO DEL TESORO - CC      | DNSIGLIO ESPERTI                      |

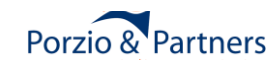

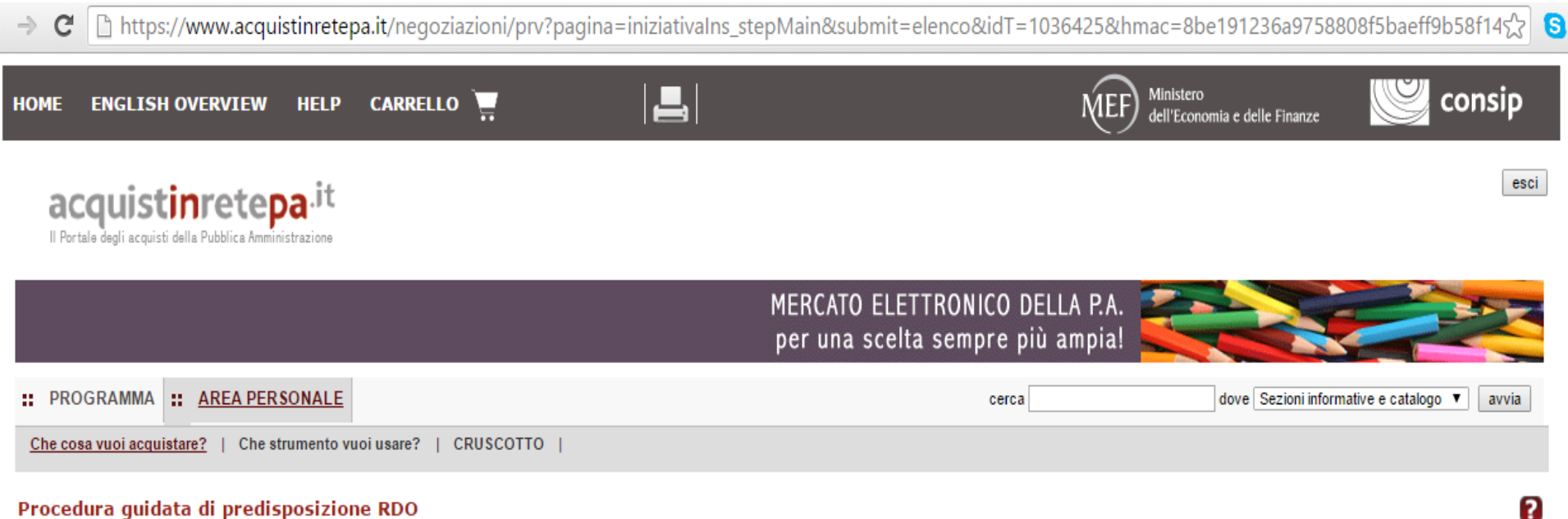

# Procedura guidata di predisposizione RDO

Codice iniziativa: 1036425

#### Richiesta di offerta: 1036425

| #   | Passi della procedura     |   | Stato di avanzamento | Documenti allegati | Allega documenti | Documenti richiesti | Richiedi documenti | Elimina |
|-----|---------------------------|---|----------------------|--------------------|------------------|---------------------|--------------------|---------|
| 1   | Denominazione e parametri | • | Completato           | 0 documenti        | 0                | 2 documenti         | D                  |         |
| 2.1 | Lotto 1 - Dati            | • | Da completare        | 0 documenti        |                  | 0 richieste         |                    |         |
| 3.1 | Lotto 1 - Articoli        | • | Non accessibile      |                    |                  |                     |                    |         |
| 4   | Invito dei fornitori      | • | Non accessibile      |                    |                  |                     |                    |         |
| 5   | Date della RdO            | • | Non accessibile      |                    |                  |                     |                    |         |
| 6   | Invia per l'approvazione  | • | Non accessibile      |                    |                  |                     |                    |         |

INDIETRO

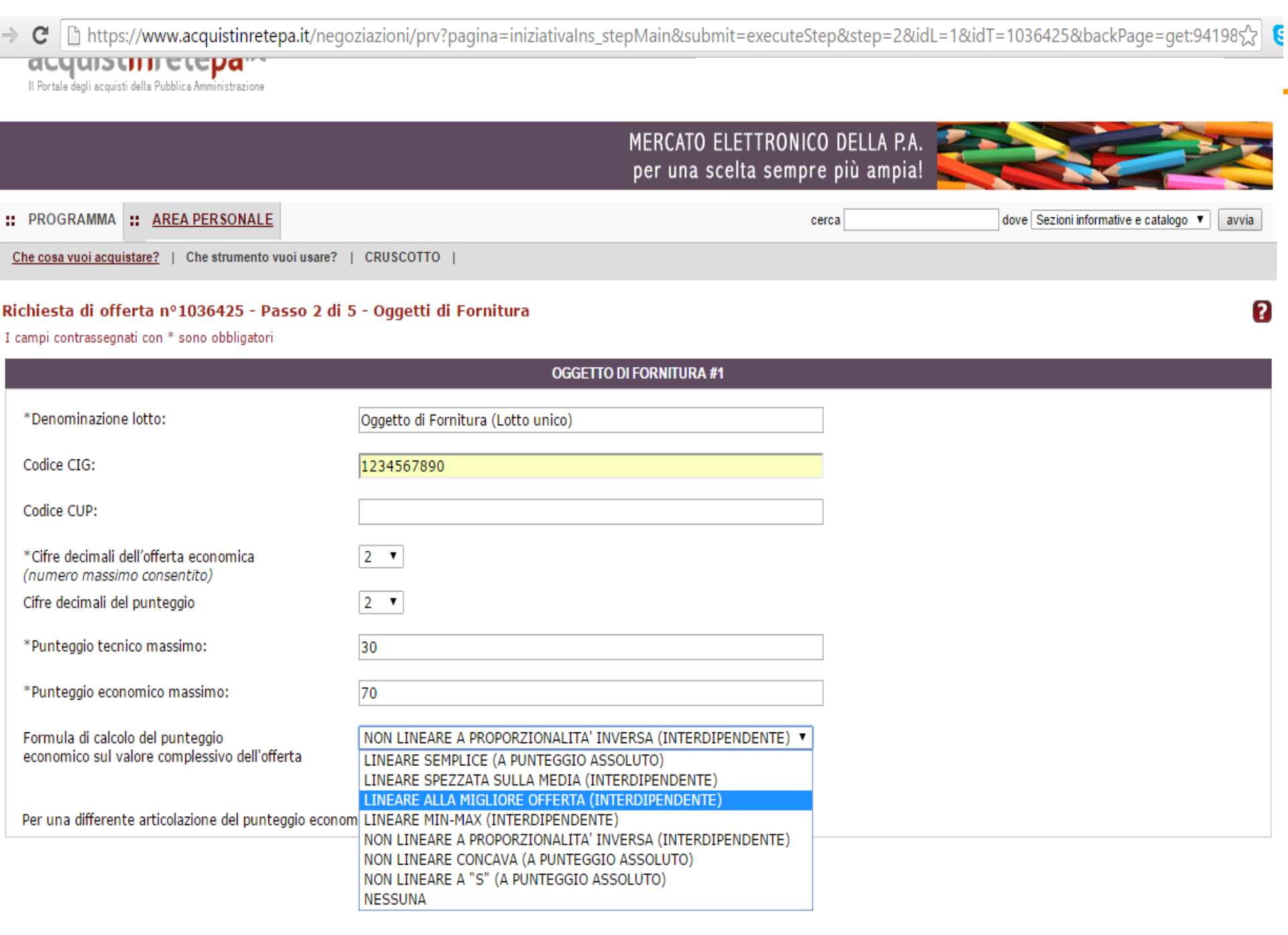

https://www.acquistinretepa.it/negoziazioni/prv?pagina=iniziativaIns\_stepMain&submit=executeStep&st X

# acquistine cepa Il Portale degli acquisti della Pubblica Amministrazione

 $\rightarrow$ 

|                                                                                                    | MERCATO ELETTRONICO D<br>per una scelta sempre p               |
|----------------------------------------------------------------------------------------------------|----------------------------------------------------------------|
| :: PROGRAMMA :: <u>AREA PERSONALE</u>                                                              | cerca                                                          |
| Che cosa vuoi acquistare?   Che strumento vuoi usare                                               | ?   CRUSCOTTO                                                  |
| <b>Richiesta di offerta nº1036425 - Passo 2 (</b><br>I campi contrassegnati con * sono obbligatori | di 5 - Oggetti di Fornitura                                    |
|                                                                                                    | OGGETTO DI FORNITURA #1                                        |
| *Denominazione lotto:                                                                              | Oggetto di Fornitura (Lotto unico)                             |
| Codice CIG:                                                                                        | 1234567890                                                     |
| Codice CUP:                                                                                        |                                                                |
| *Cifre decimali dell'offerta economica<br>(numero massimo consentito)                              | 2 •                                                            |
| Cifre decimali del punteggio                                                                       | 2 🔻                                                            |
| *Punteggio tecnico massimo:                                                                        | 30                                                             |
| *Punteggio economico massimo:                                                                      | 70                                                             |
| Formula di calcolo del punteggio<br>economico sul valore complessivo dell'offerta                  | LINEARE ALLA MIGLIORE OFFERTA (INTERDIPENDENTE)                |
| Per una differente articolazione del punteggio eco                                                 | onomico, utilizza <b>Gestione avanzata punteggio economico</b> |
|                                                                                                    | INDIETRO SALVA E PROCEDI                                       |

-> C 🗋 https://www.acquistinretepa.it/negoziazioni/prv?pagina=iniziativaIns\_stepMain&idT=1036425&idL=1&submit=executeSte

# Richiesta di offerta nº1036425 - Passo 2 di 5 - Oggetti di Fornitura

I campi contrassegnati con \* sono obbligatori

|                                                                       | OGGETTO DI FORNITURA #1            |
|-----------------------------------------------------------------------|------------------------------------|
| *Denominazione lotto:                                                 | Oggetto di Fornitura (Lotto unico) |
| Codice CIG:                                                           | 1234567890                         |
| Codice CUP:                                                           |                                    |
| *Cifre decimali dell'offerta economica<br>(numero massimo consentito) | 2 •                                |
| Cifre decimali del punteggio                                          | 2 🔻                                |
| *Punteggio tecnico massimo:                                           | 30                                 |
| *Punteggio economico massimo:                                         | 70                                 |
|                                                                       |                                    |

Gestione avanzata punteggio economico

Il punteggio economico verra' attribuito:

L'offerta economica totale sarà:

I punti dell'offerta economica totale saranno attribuiti:

Formula da applicare sull'offerta totale

Annulla

| ESCLUSIVAMENTE ALL'OFFERTA ECONOMICA TOTALE                                   | Ŧ |
|-------------------------------------------------------------------------------|---|
| ESCLUSIVAMENTE ALL'OFFERTA ECONOMICA TOTALE                                   |   |
| ALL'OFFERTA ECONOMICA TOTALE PIÙ ALTRI ELEMENTI ECONOMICI                     |   |
| SOLO AD ALTRI ELEMENTI ECONOMICI, NON AL VALORE DELL'OFFERTA ECONOMICA TOTALE |   |
| AUTOMATICAMENTE DAL SISTEMA                                                   |   |
|                                                                               |   |
| LINEARE ALLA MIGLIORE OFFERTA (INTERDIPENDENTE)                               |   |
|                                                                               |   |

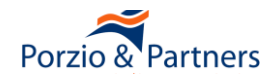

| C https://www.acquistinretepa.it/ne                                   | egoziazioni/prv?pagina=iniziativaIns_stepMain&idT=1036425&idL=1&submit=exe                            | cute |
|-----------------------------------------------------------------------|----------------------------------------------------------------------------------------------------|------|
| chiesta di offerta nº1036425 - Passo 2                                | di 5 - Oggetti di Fornitura                                                                           |      |
|                                                                       | OGGETTO DI FORNITURA #1                                                                               |      |
| *Denominazione lotto:                                                 | Oggetto di Fornitura (Lotto unico)                                                                    |      |
|                                                                       |                                                                                                    |      |
| Codice CIG:                                                           | 1234567890                                                                                            |      |
| Codice CUP:                                                           |                                                                                                    |      |
| *Cifre decimali dell'offerta economica<br>(numero massimo consentito) | 2 •                                                                                                   |      |
| Cifre decimali del punteggio                                          | 2 🔻                                                                                                   |      |
| *Punteggio tecnico massimo:                                           | 30                                                                                                    |      |
| *Punteggio economico massimo:                                         | 70                                                                                                    |      |
|                                                                       |                                                                                                    |      |
| Gestione avanzata punteggio economico                                 | Annulla                                                                                               |      |
|                                                                       |                                                                                                    |      |
| Il punteggio economico verra' attribuito:                             | ESCLUSIVAMENTE ALL'OFFERTA ECONOMICA TOTALE                                                           | •    |
| L'offerta economica totale sarà:                                      | CALCOLATA DAL SISTEMA (PREZZI UNITARI X QUANTITÀ)                                                     |      |
| I punti dell'offerta economica totale<br>saranno attribuiti:          | CALCOLATA DAL SISTEMA (PREZZI UNITARI X QUANTITÀ)<br>INSERITA DAL CONCORRENTE COME VALORE COMPLESSIVO |      |
| Formula da applicare sull'offerta totale                              | LINEARE ALLA MIGLIORE OFFERTA (INTERDIPENDENTE)                                                       |      |

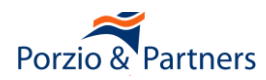

| - | C https://www.acquistinretepa.it/negoziazioni/prv?pagina=iniziativaIns_stepMain&idT=1036425&idL=1&submit=executeStep |                                                                            |  |  |  |  |  |  |  |  |
|---|----------------------------------------------------------------------------------------------------|----------------------------------------------------------------------------|--|--|--|--|--|--|--|--|
| R | ichiesta di offerta nº1036425 - Passo 2 di                                                                           | 5 - Oggetti di Fornitura                                                   |  |  |  |  |  |  |  |  |
| I | I campi contrassegnati con * sono obbligatori                                                                        |                                                                            |  |  |  |  |  |  |  |  |
|   |                                                                                                    | OGGETTO DI FORNITURA #1                                                    |  |  |  |  |  |  |  |  |
|   | *Denominazione lotto:                                                                                                | Oggetto di Fornitura (Lotto unico)                                         |  |  |  |  |  |  |  |  |
|   | Codice CIG:                                                                                                    | 1234567890                                                                 |  |  |  |  |  |  |  |  |
|   | Codice CUP:                                                                                                    |                                                                            |  |  |  |  |  |  |  |  |
|   | *Cifre decimali dell'offerta economica<br>(numero massimo consentito)                                                | 2 🔻                                                                        |  |  |  |  |  |  |  |  |
|   | Cifre decimali del punteggio                                                                                         | 2 🔻                                                                        |  |  |  |  |  |  |  |  |
|   | *Punteggio tecnico massimo:                                                                                          | 30                                                                         |  |  |  |  |  |  |  |  |
|   | *Punteggio economico massimo:                                                                                        | 70                                                                         |  |  |  |  |  |  |  |  |
|   | Gestione avanzata punteggio economico 🧕                                                                              | Annulla                                                                    |  |  |  |  |  |  |  |  |
|   | Il punteggio economico verra' attribuito:                                                                            | ESCLUSIVAMENTE ALL'OFFERTA ECONOMICA TOTALE                                |  |  |  |  |  |  |  |  |
|   | L'offerta economica totale sarà:                                                                                     | CALCOLATA DAL SISTEMA (PREZZI UNITARI X QUANTITÀ)                          |  |  |  |  |  |  |  |  |
|   | I punti dell'offerta economica totale<br>saranno attribuiti:                                                         | AUTOMATICAMENTE DAL SISTEMA  AUTOMATICAMENTE DAL SISTEMA DALLA COMMISSIONE |  |  |  |  |  |  |  |  |
|   | Formula da applicare sull'offerta totale                                                                             | DALLA COMMISSIONE (TERDIPENDENTE)                                          |  |  |  |  |  |  |  |  |

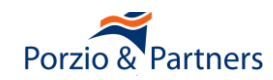

The state of the state of the s

# Richiesta di offerta nº 1036425 - Passo 2 di 5 - Oggetti di Fornitura

I campi contrassegnati con \* sono obbligatori

# **OGGETTO DI FORNITURA #1**

| *Denominazione lotto:                                                 | Oggetto di Fornitura (Lotto unico) |
|-----------------------------------------------------------------------|------------------------------------|
| Codice CIG:                                                           | 1234567890                         |
| Codice CUP:                                                           |                                    |
| *Cifre decimali dell'offerta economica<br>(numero massimo consentito) | 2 🔻                                |
| Cifre decimali del punteggio                                          | 2 🔻                                |
| *Punteggio tecnico massimo:                                           | 30                                 |
| *Punteggio economico massimo:                                         | 70                                 |

# Gestione avanzata punteggio economico

Il punteggio economico verra' attribuito:

L'offerta economica totale sarà:

I punti dell'offerta economica totale saranno attribuiti:

Formula da applicare sull'offerta totale

| <u>Annulla</u> |
|----------------|
|----------------|

| ESCLUSIVAMENTE ALL'OFFERTA ECONOMICA TOTALE              |
|----------------------------------------------------------|
|                                                          |
| CALCOLATA DAL SISTEMA (PREZZI UNITARI X QUANTITÀ) 🔹 🔻    |
|                                                          |
| AUTOMATICAMENTE DAL SISTEMA 🔻                            |
|                                                          |
| LINEARE ALLA MIGLIORE OFFERTA (INTERDIPENDENTE)          |
| LINEARE SEMPLICE (A PUNTEGGIO ASSOLUTO)                  |
| LINEARE SPEZZATA SULLA MEDIA (INTERDIPENDENTE)           |
| LINEARE ALLA MIGLIORE OFFERTA (INTERDIPENDENTE)          |
| LINEARE MIN-MAX (INTERDIPENDENTE)                        |
| NON LINEARE A PROPORZIONALITA' INVERSA (INTERDIPENDENTE) |
| NON LINEARE CONCAVA (A PUNTEGGIO ASSOLUTO)               |
| NON LINEARE A "S" (A PUNTEGGIO ASSOLUTO)                 |
| NESSUNA                                                  |

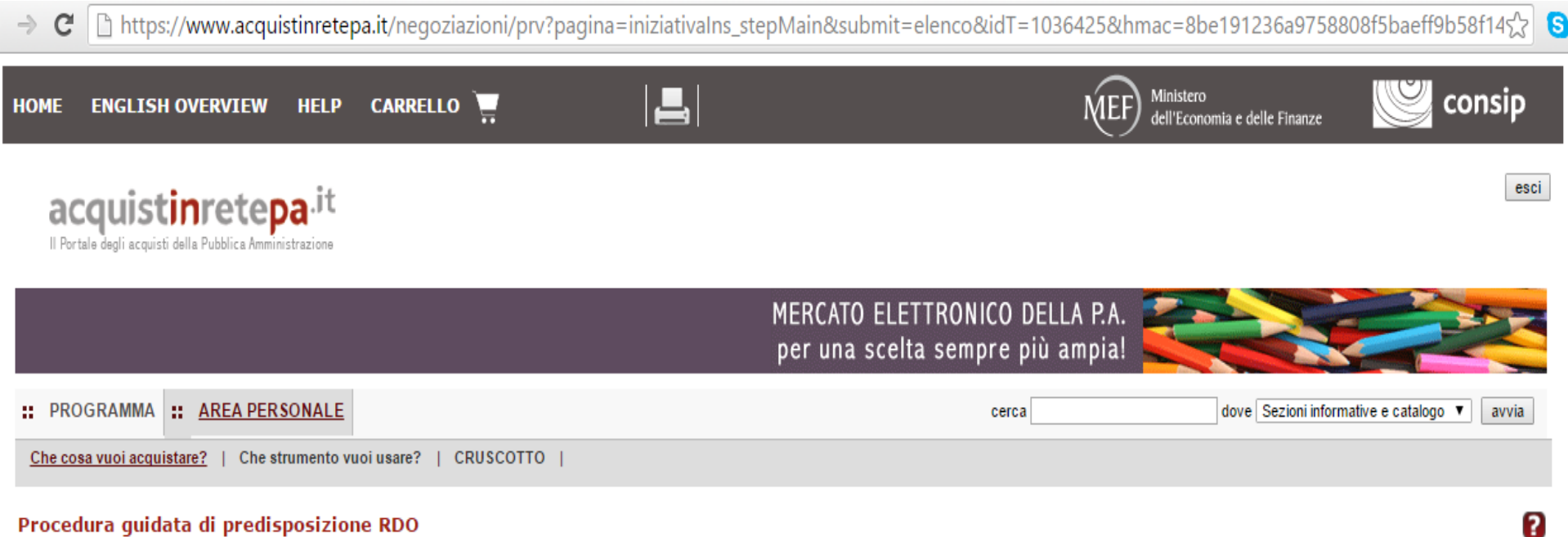

# Procedura guidata di predisposizione RDO

Codice iniziativa: 1036425

#### Richiesta di offerta: 1036425

| #   | Passi della procedura     |   | Stato di avanzamento | Documenti allegati | Allega documenti | Documenti richiesti | Richiedi documenti | Elimina |
|-----|---------------------------|---|----------------------|--------------------|------------------|---------------------|--------------------|---------|
| 1   | Denominazione e parametri | • | Completato           | 0 documenti        | D                | 2 documenti         | D                  |         |
| 2.1 | Lotto 1 - Dati            | 0 | Completato           | 0 documenti        | D                | 2 documenti         | 0                  |         |
| 3.1 | Lotto 1 - Articoli        | 9 | Da completare        |                    |                  |                     |                    |         |
| 4   | Invito dei fornitori      | • | Non accessibile      |                    |                  |                     |                    |         |
| 5   | Date della RdO            | • | Non accessibile      |                    |                  |                     |                    |         |
| 6   | Invia per l'approvazione  | • | Non accessibile      |                    |                  |                     |                    |         |

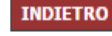

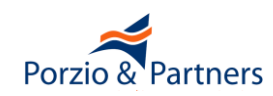

| C https://www.acquistinretepa.it/negoziazioni/prv?pagina=gestiones | SchedeArticoli_Articoli&submit=elenco&idT=1036425&idL=1&backPage=get:942001480 ない |  |  |  |  |  |  |  |
|--------------------------------------------------------------------|-----------------------------------------------------------------------------------|--|--|--|--|--|--|--|
| II PROGRAMMA II AREA PERSONALE                                     | cerca dove Sezioni informative e catalogo ▼ avvia                                 |  |  |  |  |  |  |  |
| Che cosa vuoi acquistare?   Che strumento vuoi usare?   CRUSCOTTO  |                                                                                   |  |  |  |  |  |  |  |

# Richiesta di offerta nº1036425 - Gestione articoli Lotto Oggetto di Fornitura (Lotto unico)

Visualizza opzioni avanzate

2

# Articoli del carrello

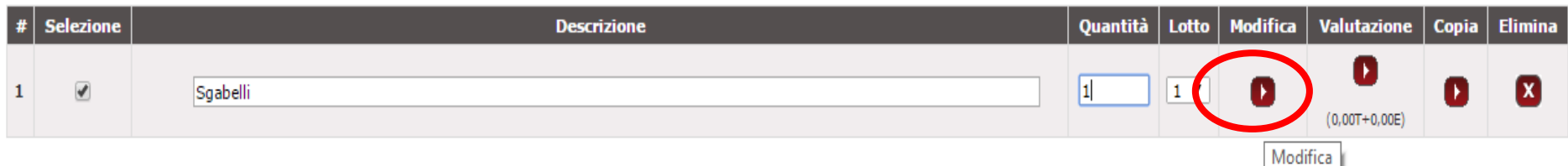

|                                     |       | PUNTEGGI                                               |                                                      |                             |                             |
|-------------------------------------|-------|--------------------------------------------------------|------------------------------------------------------|-----------------------------|-----------------------------|
| Ripartizione dei punteggi tecnici   |       | Attribuzione automatica                                |                                                      | Attribuzione da Commissione |                             |
| Punteggio tecnico massimo 30,00     |       | 0,00                                                   |                                                      | 30,00                       |                             |
| Ripartizione dei punteggi economici |       | Attribuzione automatica sul valore complessivo offerto | Attribuzione automatica su altri parametri economici |                             | Attribuzione da Commissione |
| Punteggio economico massimo         | 70,00 | 70,00                                                  |                                                      | Non prevista                | Non prevista                |

**ALTRI DATI** Importo complessivo dell'appalto (€- IVA esclusa) base d'asta 🖲 oppure valore presunto \*Termini di pagamento Dati di consegna Dati e Aliquote di fatturazione Aliquota IVA di fatturazione: 22% 30GG DF ۲ Via vattelapesca 12 Indirizzo di fatturazione: Napoli - 80100 (NA) Via vattelapesca 12 Ŧ Napoli - 80100 (NA) Modifica Modifica

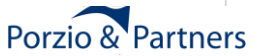

🗈 https://www.acquistinretepa.it/catalogo/viewSchedaRdo.do?idSchedaTecnica=11398455&idLottiSchede=2496633&idT=1036425&idl=1&campione=1&pre 🛣 💈 C  $\rightarrow$ Nessuna regola 1 • Prezzo Economico Numero 1 Unità di misura Lista di scelte Tecnico Testo Pezzo Nessuna regola V. Descrizione tecnica Tecnico Testo 1 fisso;girevole Lista di scelte Tipologia sgabello ۲ Tecnico Testo . senza schienale;con schiena Lista di scelte Schienale Testo ۲ Tecnico 1 ad altezza fissa;regolabile in Lista di scelte • Regolazione in altezza Tecnico Testo ◄ Nessuna regola Sistema di regolazione in altezza ۲ Testo Tecnico 1 Nessuna regola Altezza sedile [min/max in cm] ۲ Tecnico Testo ◄ Nessuna regola Materiale sedile e schienale ۲ Tecnico Testo 1 Nessuna regola Tipologia base Tecnico Testo ۲ . Nessuna regola Colore struttura ۲ Tecnico Testo 1 Nessuna regola ۲ Colore seduta Testo Tecnico ✓ Paese di produzione 1 Nessuna regola ۲ Testo Tecnico 1 si;no Lista di scelte Servizio di progettazione ۲ Tecnico Testo . Certificazioni produttore Nessuna regola ۲ Tecnico Testo Nessuna regola Certificazioni fornitore • Tecnico Testo

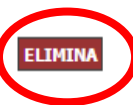

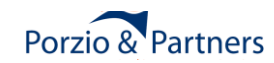

| C      https://www.acquistinretepa.it/catalogo/manageSchedaTecnica.do                        |                                       | 숬     | 6 |
|----------------------------------------------------------------------------------------------|---------------------------------------|-------|---|
|                                                                                              |                                       | L.L.  | 5 |
| :: PROGRAMMA :: <u>AREA PERSONALE</u>                                                        | dove Sezioni informative e catalogo ▼ | avvia |   |
| Che cosa vuoi acquistare?   Che strumento vuoi usare?   CRUSCOTTO                            |                                       | le    | n |
| Eliminazione avvenuta correttamente. Der salvare definitivamente clicca su "Salva e Drocedi" |                                       |       |   |

# Rdo 1036425 - Descrizione Tecnica Sgabelli

| Nome della caratteristica         | Тіро      | Formato | Obbligatoria per il Fornitore | Valore                         | Regola di Ammissione                           |
|-----------------------------------|-----------|---------|-------------------------------|--------------------------------|------------------------------------------------|
| Denominazione commerciale         | Tecnico   | Testo   |                               |                                | Nessuna regola 🔹                               |
| Prezzo                            | Economico | Numero  | ✓                             |                                | Nessuna regola 🔹                               |
| Unità di misura                   | Tecnico   | Testo   | ✓                             | Pezzo                          | Lista di scelte                                |
| Descrizione tecnica               | Tecnico   | Testo   |                               |                                | Nessuna regola 🔹                               |
| Tipologia sgabello                | Tecnico   | Testo   |                               | fisso;girevole                 | Lista di scelte   Valori compresi tra          |
| Schienale                         | Tecnico   | Testo   |                               | senza schienale;con schiena    | Nessuna regola<br>Valore minimo ammesso        |
| Regolazione in altezza            | Tecnico   | Testo   |                               | ad altezza fissa;regolabile in | Valore massimo ammesso<br>Valore unico ammesso |
| Sistema di regolazione in altezza | Tecnico   | Testo   |                               |                                | Valore suggerito<br>Lista di scelte            |
| Altezza sedile [min/max in cm]    | Tecnico   | Testo   |                               |                                | Nessuna regola 🔹                               |
| Materiale sedile e schienale      | Tecnico   | Testo   |                               |                                | Nessuna regola 🔹                               |
| Tipologia base                    | Tecnico   | Testo   |                               |                                | Nessuna regola 🔹                               |

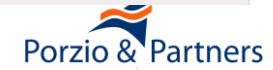

?

| C      https://www.acquistinretepa.it/catalogo/manageSchedaTecnica.do                         | ۲۵.<br>۲۵                                         | ' <b>6</b> |
|-----------------------------------------------------------------------------------------------|---------------------------------------------------|------------|
|                                                                                               |                                                   |            |
| :: PROGRAMMA :: AREA PERSONALE                                                                | cerca dove Sezioni informative e catalogo ▼ avvia |            |
| Che cosa vuoi acquistare?   Che strumento vuoi usare?   CRUSCOTTO                             |                                                   | len        |
| Eliminazione avvenuta correttamente. Per salvare definitivamente clicca su "Salva e Procedi". |                                                   |            |

# Rdo 1036425 - Descrizione Tecnica Sgabelli

?

| Nome della caratteristica         | Тіро      | Formato | Obbligatoria per il Fornitore | Valore                         | Regola di Ammissione                           |
|-----------------------------------|-----------|---------|-------------------------------|--------------------------------|------------------------------------------------|
| Denominazione commerciale         | Tecnico   | Testo   |                               |                                | Nessuna regola 🔹                               |
| Prezzo                            | Economico | Numero  | <b>A</b>                      |                                | Nessuna regola 🔹                               |
| Unità di misura                   | Tecnico   | Testo   | Ø                             | Pezzo                          | Lista di scelte                                |
| Descrizione tecnica               | Tecnico   | Testo   |                               |                                | Nessuna regola 🔹                               |
| Tipologia sgabello                | Tecnico   | Testo   |                               | fisso;girevole                 | Lista di scelte 🔹                              |
| Schienale                         | Tecnico   | Testo   |                               | senza schienale                | Lista di scelte   Valari acmerca i tra         |
| Regolazione in altezza            | Tecnico   | Testo   |                               | ad altezza fissa;regolabile in | Nessuna regola<br>Valore minimo ammesso        |
| Sistema di regolazione in altezza | Tecnico   | Testo   |                               |                                | Valore massimo ammesso<br>Valore unico ammesso |
| Altezza sedile [min/max in cm]    | Tecnico   | Testo   | V                             |                                | Valore suggerito<br>Lista di scelte            |
| Materiale sedile e schienale      | Tecnico   | Testo   |                               |                                | Nessuna regola 🔹                               |
| Tipologia base                    | Tecnico   | Testo   |                               |                                | Nessuna regola 🔹                               |
| Colore struttura                  | Tecnico   | Testo   |                               |                                | Nessuna regola 🔹                               |
| <u></u>                           | ÷:        | T       | 145                           |                                | Porzio & Partners                              |
| :: PROGRAMMA :: AREA PERSONALE                                                                | cerca dove Sezioni informative e catalogo ▼ avvia |
|-----------------------------------------------------------------------------------------------|---------------------------------------------------|
| Che cosa vuoi acquistare?   Che strumento vuoi usare?   CRUSCOTTO                             | le                                                |
|                                                                                               |                                                   |
| Eliminazione avvenuta correttamente. Per salvare definitivamente clicca su "Salva e Procedi". |                                                   |

Rdo 1036425 - Descrizione Tecnica Sgabelli

| Nome della caratteristica         | Тіро      | Formato | Obbligatoria per il Fornitore                                                                                                    | Valore                         | Regola di Ammissione                                           |
|-----------------------------------|-----------|---------|----------------------------------------------------------------------------------------------------|--------------------------------|----------------------------------------------------------------|
| Denominazione commerciale         | Tecnico   | Testo   | •                                                                                                    |                                | Nessuna regola 🔹                                               |
| Prezzo                            | Economico | Numero  | International de la construction de la construction de la construct |                                | Nessuna regola 🔹                                               |
| Unità di misura                   | Tecnico   | Testo   | International de la construction de la construction de la construct | Pezzo                          | Lista di scelte                                                |
| Descrizione tecnica               | Tecnico   | Testo   |                                                                                                    |                                | Nessuna regola 🔹                                               |
| Tipologia sgabello                | Tecnico   | Testo   | •                                                                                                    | fisso;girevole                 | Lista di scelte 🔹                                              |
| Schienale                         | Tecnico   | Testo   |                                                                                                    | senza schienale                | Lista di scelte 🔹                                              |
| Regolazione in altezza            | Tecnico   | Testo   |                                                                                                    | ad altezza fissa;regolabile in | Valori compresi tra<br>Nessuna regola<br>Valore minimo ammesso |
| Sistema di regolazione in altezza | Tecnico   | Testo   |                                                                                                    |                                | Valore massimo ammesso<br>Valore unico ammesso                 |
| Altezza sedile [min/max in cm]    | Tecnico   | Testo   |                                                                                                    |                                | Valore suggerito<br>Lista di scelte                            |
| Materiale sedile e schienale      | Tecnico   | Testo   |                                                                                                    |                                | Nessuna regola 🔹                                               |
| Tipologia basa                    | Tecnico   | Testa   |                                                                                                    |                                |                                                                |

S

2

**146** 

| ⇒ C' | https://www.acquistinretepa.it/   | /catalogo/mar | nageScheda | Tecnica.do |                  |                      | \$ | 6 |
|------|-----------------------------------|---------------|------------|------------|------------------|----------------------|----|---|
|      |                                   |               |            | _          |                  | ···                  |    |   |
|      | Tipologia sgabello                | Tecnico       | Testo      | ۲          | fisso;girevole   | Lista di scelte      | ¥  |   |
|      | Schienale                         | Tecnico       | Testo      |            | senza schienale  | Valore unico ammesso | ¥  |   |
|      | Regolazione in altezza            | Tecnico       | Testo      | ۲          | ad altezza fissa | Valore unico ammesso | ¥  |   |
|      | Sistema di regolazione in altezza | Tecnico       | Testo      | <b>X</b>   |                  | Nessuna regola       | ٣  |   |
|      | Altezza sedile [min/max in cm]    | Tecnico       | Testo      | ۲          |                  | Nessuna regola       | ¥  |   |
|      | Materiale sedile e schienale      | Tecnico       | Testo      | <b>v</b>   |                  | Nessuna regola       | ٣  |   |
|      | Tipologia base                    | Tecnico       | Testo      | <b>v</b>   |                  | Nessuna regola       | ¥  |   |
|      | Colore struttura                  | Tecnico       | Testo      | ✓          |                  | Nessuna regola       | ٣  |   |
|      | Colore seduta                     | Tecnico       | Testo      |            |                  | Nessuna regola       | ¥  |   |

### ELIMINA

### Aggiungi Caratteristica

| Nome e descrizione                        | Тіро                                                               | Formato     | Obbligatoria per il fornitore | Valore | Regola di Ammissione                                                                    |                                             |
|-------------------------------------------|--------------------------------------------------------------------|-------------|-------------------------------|--------|-----------------------------------------------------------------------------------------|---------------------------------------------|
| Peso sgabello [Kg] Tecnico T Numero T S 3 |                                                                    |             |                               |        | Valori compresi tra ▼<br>Valori compresi tra<br>Nessuna regola<br>Valore minimo ammesso | AGGIUNGI                                    |
|                                           | Valore massimo ammesso<br>Valore unico ammesso<br>Valore suggerito | SU VE       |                               |        |                                                                                         |                                             |
| MANUTENZIONE PORTALE A                    | ACCESSIBILITA'                                                     | NOTE LEGALI |                               |        | Lista di scelte                                                                         | ISO 9001<br>BUREAU VERITAS<br>Certification |

## Porzio & Partners

| :: PROGRAMMA :: AREA PERSONALE                                    | cerca | dove Sezioni informative e catalogo ▼ avvia |
|-------------------------------------------------------------------|-------|---------------------------------------------|
| Che cosa vuoi acquistare?   Che strumento vuoi usare?   CRUSCOTTO |       |                                             |

### Scheda di valutazione: Sgabelli

### Punteggio tecnico massimo: 30,00

?

| Nr  | Caratteristica tecnica               | Regola di ammissione      | Valori di<br>ammissione | Regola di valutazione                   | Valori di<br>valutazione | Punteggi         | Valutazione | Azzera<br>punteggi | Aggiorna scelte |  |
|-----|--------------------------------------|---------------------------|-------------------------|-----------------------------------------|--------------------------|------------------|-------------|--------------------|-----------------|--|
| 1   | Denominazione commerciale            | Nessuna regola            |                         |                                         |                          |                  |             |                    |                 |  |
| 2   | Unità di misura                      | Lista di scelte           | • Pezzo                 |                                         |                          |                  |             |                    | D               |  |
| 3   | Descrizione tecnica                  | Nessuna regola            |                         |                                         |                          |                  |             |                    |                 |  |
| 4   | Tipologia sgabello                   | Lista di scelte           | • fisso<br>• girevole   | Elenco scelte (a punteggio<br>assoluto) | • fisso<br>• girevole    | • 0,00<br>• 0,00 |             | D                  | D               |  |
| 5   | Schienale                            | Valore unico ammesso      | senza schienale         |                                         |                          |                  |             |                    | D               |  |
| 6   | Regolazione in altezza               | Valore unico ammesso      | ad altezza fissa        |                                         |                          |                  |             |                    |                 |  |
| 7   | Sistema di regolazione in<br>altezza | Nessuna regola            |                         |                                         |                          |                  |             |                    |                 |  |
| 8   | Altezza sedile [min/max in<br>cm]    | Nessuna regola            |                         |                                         |                          |                  |             |                    |                 |  |
| 9   | Materiale sedile e schienale         | Nessuna regola            |                         |                                         |                          |                  |             |                    |                 |  |
| 10  | Tipologia base                       | Nessuna regola            |                         |                                         |                          |                  |             |                    |                 |  |
| 11  | Colore struttura                     | Nessuna regola            |                         |                                         |                          |                  |             |                    |                 |  |
| 12  | Colore seduta                        | Nessuna regola            |                         |                                         |                          |                  | $\frown$    |                    |                 |  |
| 13  | Peso sgabello [Kg]                   | Valore massimo<br>ammesso | 3                       |                                         |                          |                  |             |                    |                 |  |
|     | D Azzera tutti D Aggiorna tutte      |                           |                         |                                         |                          |                  |             |                    |                 |  |
| Att | ribuzione automatica: 0,00           |                           |                         |                                         |                          |                  |             |                    |                 |  |
| Att | ribuzione da Commissione: 3          | 0,00                      |                         |                                         |                          |                  |             |                    |                 |  |

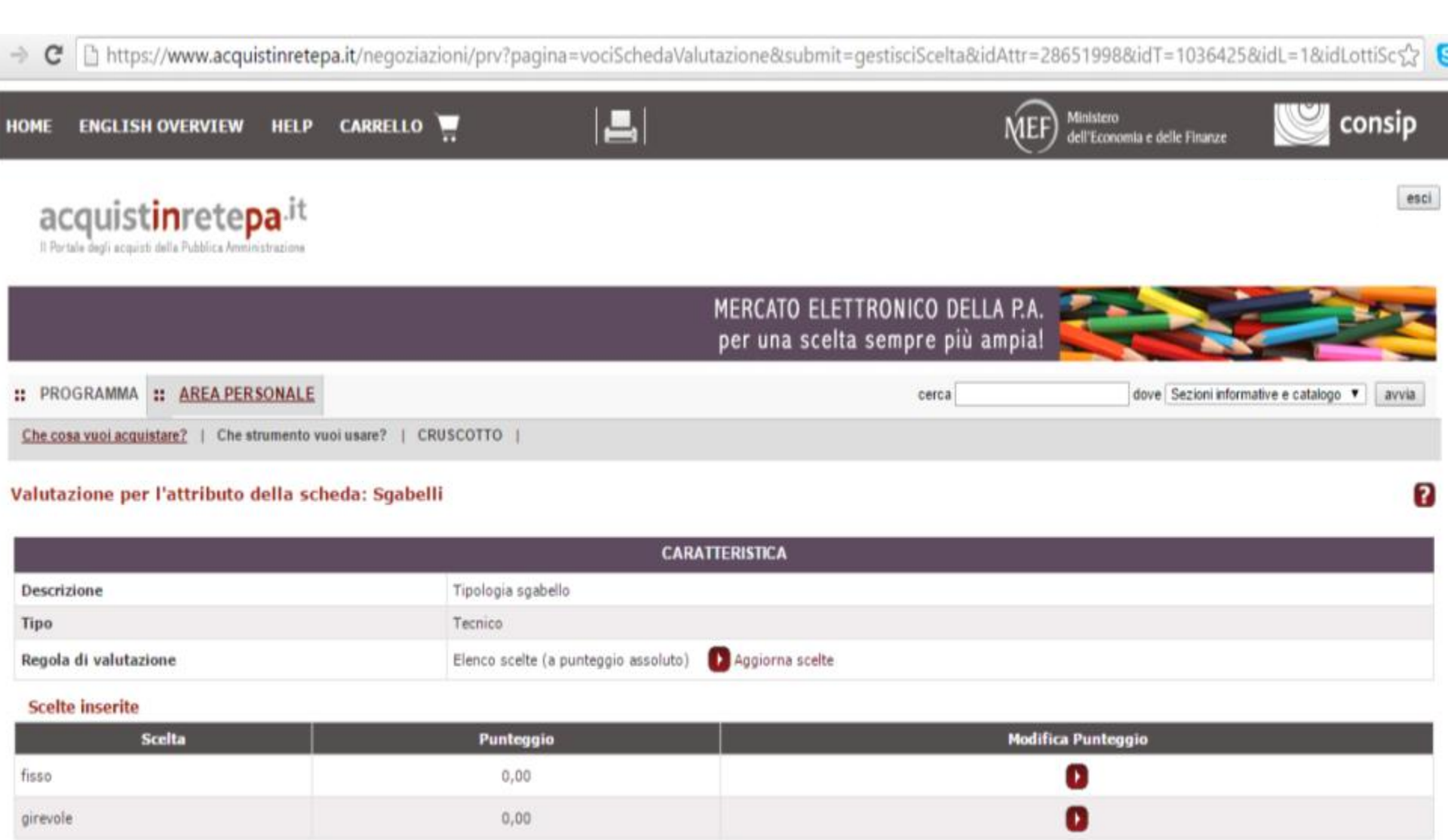

PROCEDI

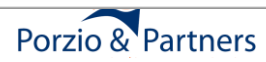

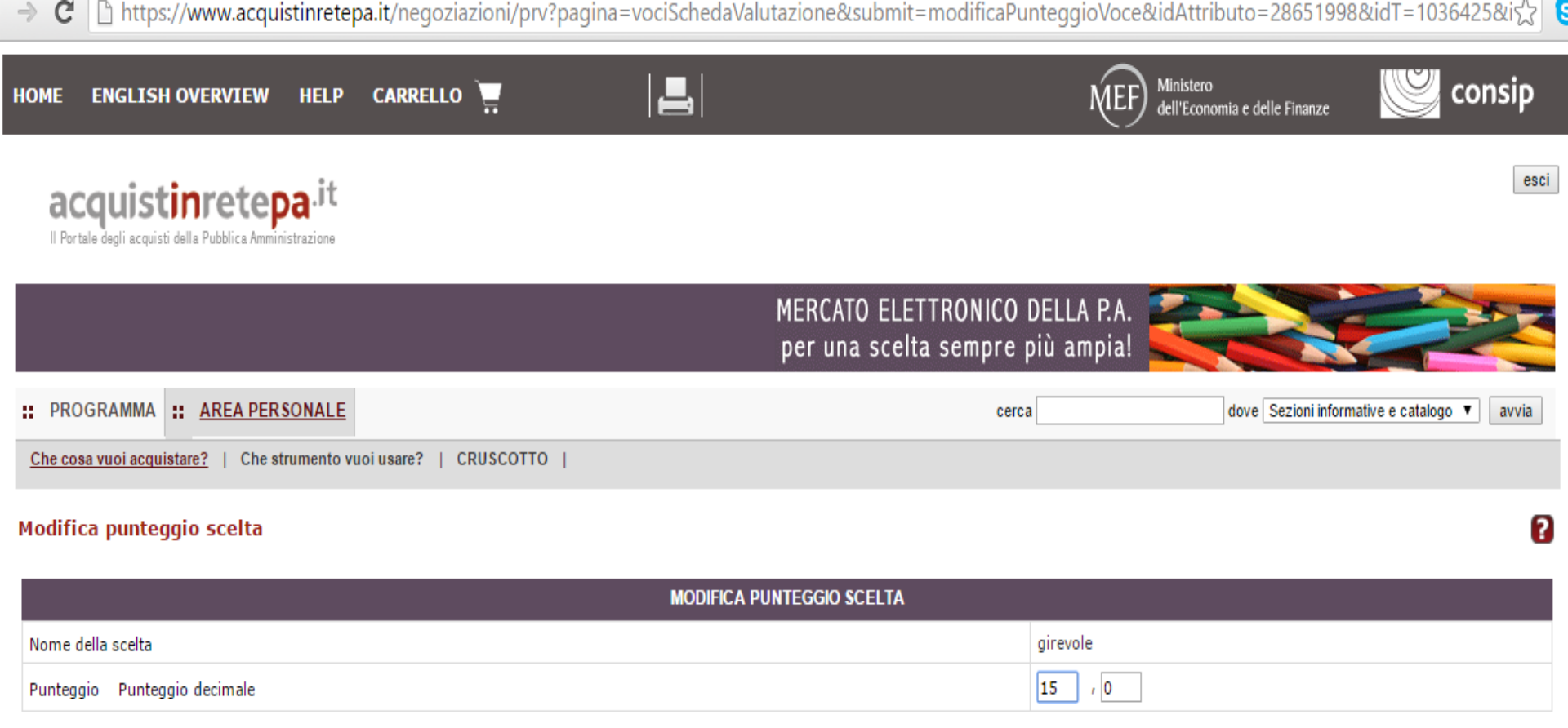

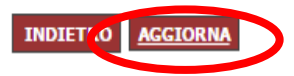

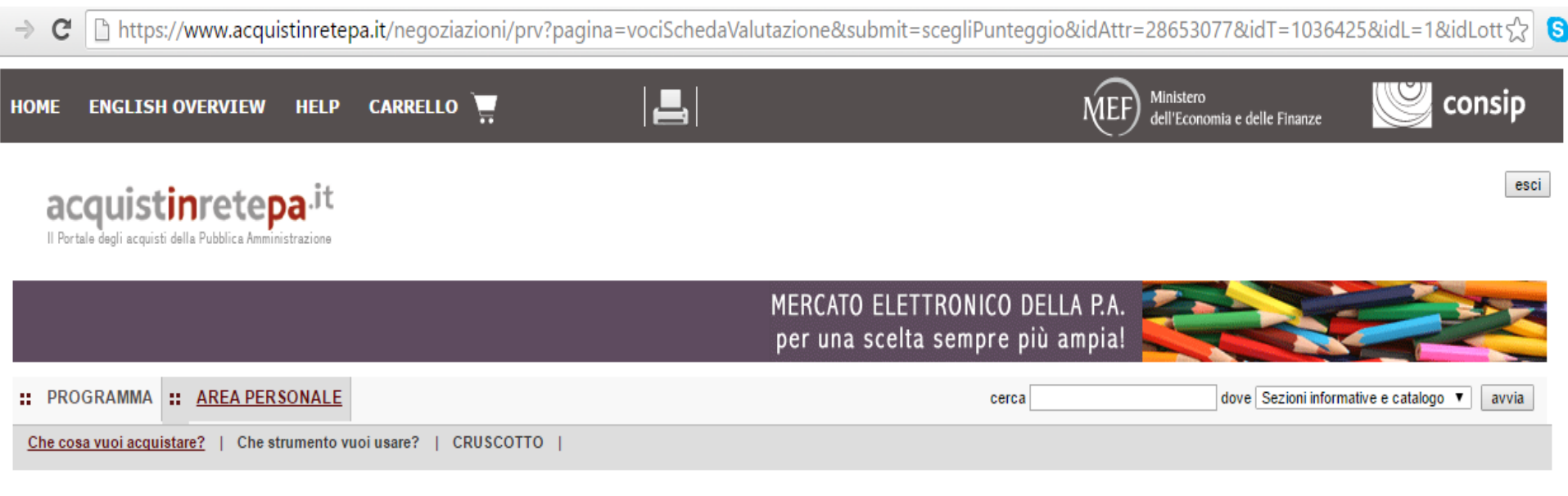

### Seleziona regola di valutazione

### Attributo

| Nome                   |                                                                                                    | Valore |
|------------------------|----------------------------------------------------------------------------------------------------|--------|
| Descrizione            | Peso sgabello [Kg]                                                                                                    |        |
| Тіро                   | Tecnico                                                                                                    |        |
| Attribuzione punteggio | SCEGLI V                                                                                                    |        |
|                        | SCEGLI<br>ELENCO RANGE (A PUNTEGGIO ASSOLUTO)<br>LINEARE SEMPLICE (A PUNTEGGIO ASSOLUTO)<br>LINEARE SPEZZATA SULLA MEDIA (INTERDIPENDENTE)<br>LINEARE ALLA MIGLIORE OFFERTA (INTERDIPENDENTE)<br>LINEARE ALLA MIGLIORE OFFERTA (INTERDIPENDENTE)<br>NON LINEARE A PROPORZIONALITA' INVERSA (INTERDIPENDENTE)<br>NON LINEARE A PROPORZIONALITA' INVERSA (INTERDIPENDENTE)<br>NON LINEARE A "S" (A PUNTEGGIO ASSOLUTO) |        |

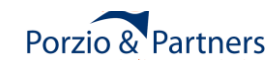

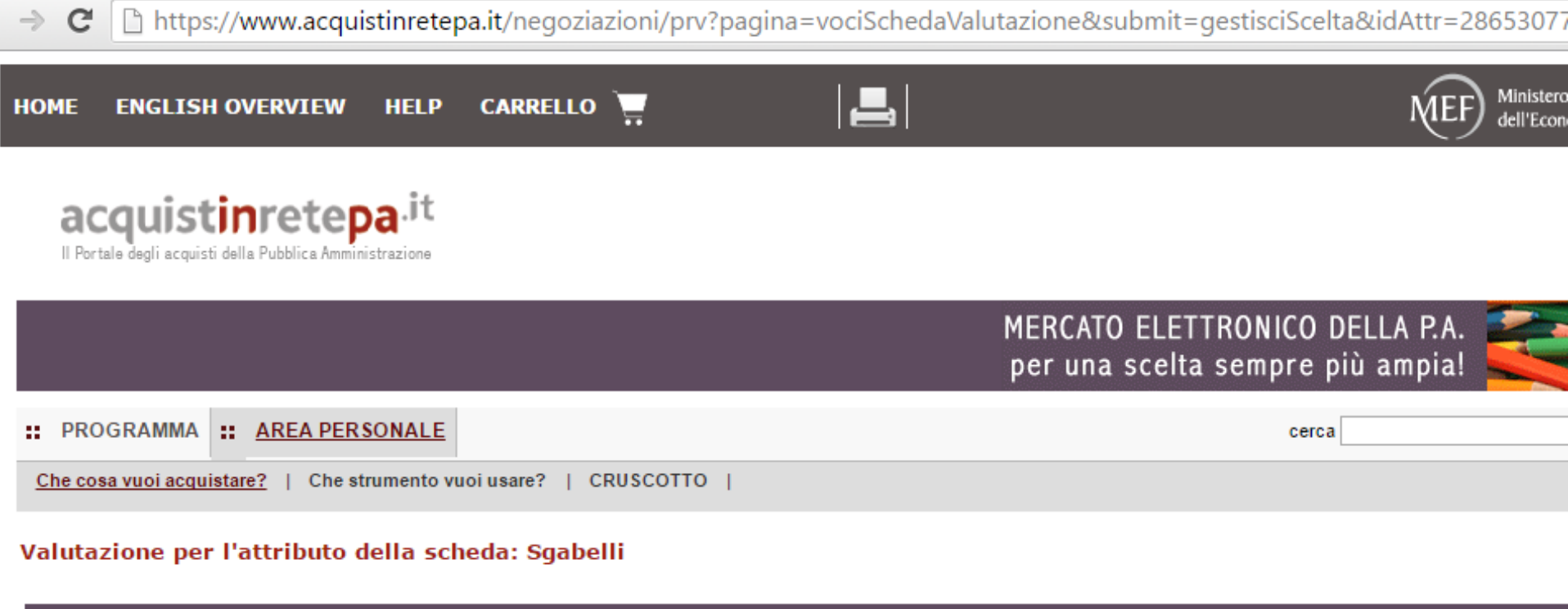

|                        | CARATTERISTICA                                                       |
|------------------------|----------------------------------------------------------------------|
| Descrizione            | Peso sgabello [Kg]                                                   |
| Тіро                   | Tecnico                                                              |
| Valore massimo ammesso | 3                                                                    |
| Regola di valutazione  | Lineare alla migliore offerta (interdipendente) 🕟 Modifica 🗙 Elimina |

|                          | PARAMETRI ALGORITMO                 |
|--------------------------|-------------------------------------|
| Punteggio:               | 15 , 0                              |
| Base (solo per ribasso): | 3                                   |
| Dinamica:                | RIBASSO V                           |
|                          | RIBASSO<br>RIALZO<br>INDIETRO SALVA |

## Porzio & Partners

### 🔶 🖸 https://www.acquistinretepa.it/negoziazioni/prv?pagina=schedaValutazione&idLottiSchede=2496633&idT=1036425&backPage=get%3A942004826&hmac 렀 🔇

### Scheda di valutazione: Sgabelli

### Parametri inseriti correttamente

### Punteggio tecnico massimo: 30,00

| Nr      | Caratteristica tecnica               | Regola di<br>ammissione   | Valori di<br>ammissione                  | Regola di valutazione                              | Valori di<br>valutazione | Punteggi           | Valutazione | Azzera<br>punteggi | Aggiorna scelte |
|---------|--------------------------------------|---------------------------|------------------------------------------|----------------------------------------------------|--------------------------|--------------------|-------------|--------------------|-----------------|
| 1       | Denominazione<br>commerciale         | Nessuna regola            |                                          |                                                    |                          |                    |             |                    |                 |
| 2       | Unità di misura                      | Lista di scelte           | • Pezzo                                  |                                                    |                          |                    |             |                    | D               |
| 3       | Descrizione tecnica                  | Nessuna regola            |                                          |                                                    |                          |                    |             |                    |                 |
| 4       | Tipologia sgabello                   | Lista di scelte           | <ul><li>fisso</li><li>girevole</li></ul> | Elenco scelte (a punteggio assoluto)               | • fisso<br>• girevole    | • 10,00<br>• 15,00 | 0           | 0                  | D               |
| 5       | Schienale                            | Valore unico ammesso      | senza schienale                          |                                                    |                          |                    |             |                    | D               |
| 6       | Regolazione in altezza               | Valore unico ammesso      | ad altezza fissa                         |                                                    |                          |                    |             |                    |                 |
| 7       | Sistema di regolazione in<br>altezza | Nessuna regola            |                                          |                                                    |                          |                    |             |                    |                 |
| 8       | Altezza sedile [min/max in<br>cm]    | Nessuna regola            |                                          |                                                    |                          |                    |             |                    |                 |
| 9       | Materiale sedile e schienale         | Nessuna regola            |                                          |                                                    |                          |                    |             |                    |                 |
| 10      | Tipologia base                       | Nessuna regola            |                                          |                                                    |                          |                    |             |                    |                 |
| 11      | Colore struttura                     | Nessuna regola            |                                          |                                                    |                          |                    |             |                    |                 |
| 12      | Colore seduta                        | Nessuna regola            |                                          |                                                    |                          |                    |             |                    |                 |
| 13      | Peso sgabello [Kg]                   | Valore massimo<br>ammesso | 3                                        | Lineare alla migliore offerta<br>(interdipendente) |                          | 15,00              | 0           |                    |                 |
| D Azzer |                                      |                           |                                          |                                                    |                          |                    |             |                    | Aggiorna tutte  |
| Att     | ribuzione automatica: 30,0           | 0                         |                                          |                                                    |                          |                    |             |                    |                 |
| Att     | ribuzione da Commissione:            | 0,00                      |                                          |                                                    |                          |                    |             |                    |                 |

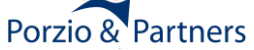

C https://www.acquistinretepa.it/negoziazioni/prv?pagina=gestioneSchedeArticoli\_Articoli&submit=elenco&idT=1036425&idL=1&backPage=get%3A942001  $\rightarrow$ Richiesta di offerta nº1036425 - Gestione articoli Lotto Oggetto di Fornitura (Lotto unico) Ľ

### Visualizza opzioni avanzate

6

### Articoli del carrello

| # | Selezione | Descrizione | Quantità | Lotto | Modifica | Valutazione    | Copia | Elimina |
|---|-----------|-------------|----------|-------|----------|----------------|-------|---------|
| 1 |           | Sgabelli    | 30       | 1 🔻   | 0        | (30,00T+0,00E) | ٥     | X       |

| PUNTEGGI                            |       |                                                        |                                                      |                             |  |  |  |  |
|-------------------------------------|-------|--------------------------------------------------------|------------------------------------------------------|-----------------------------|--|--|--|--|
| Ripartizione dei punteggi tecnici   |       | Attribuzione automatica                                | Attribuzione da Commissione                          |                             |  |  |  |  |
| Punteggio tecnico massimo 30,00     |       | 30,00                                                  | 0,00                                                 |                             |  |  |  |  |
| Ripartizione dei punteggi economici |       | Attribuzione automatica sul valore complessivo offerto | Attribuzione automatica su altri parametri economici | Attribuzione da Commissione |  |  |  |  |
| Punteggio economico massimo         | 70,00 | 70,00                                                  | Non prevista                                         | Non prevista                |  |  |  |  |

| ALTRI DATI                |                                            |                                                                                                    |  |  |  |  |  |
|---------------------------|--------------------------------------------|----------------------------------------------------------------------------------------------------|--|--|--|--|--|
| Importo complessivo dell' | appalto (€- IVA esclusa) 15000             | base d'asta 🖲 oppure valore presunto                                                                          |  |  |  |  |  |
| *Termini di pagamento     | Dati di consegna                           | Dati e Aliquote di fatturazione                                                                               |  |  |  |  |  |
| 30GG DF 🔻                 | Via vattelapesca 12<br>Napoli - 80100 (NA) | Aliquota IVA di fatturazione: 22%<br>Indirizzo di fatturazione:<br>Via vattelapesca 12<br>Napoli - 80100 (NA) |  |  |  |  |  |
|                           | Modifica                                   | Modifica                                                                                                    |  |  |  |  |  |
|                           |                                            |                                                                                                    |  |  |  |  |  |

AGGIUNGI ARTICOLI SALVA PROCEDI INDIETRO

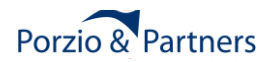

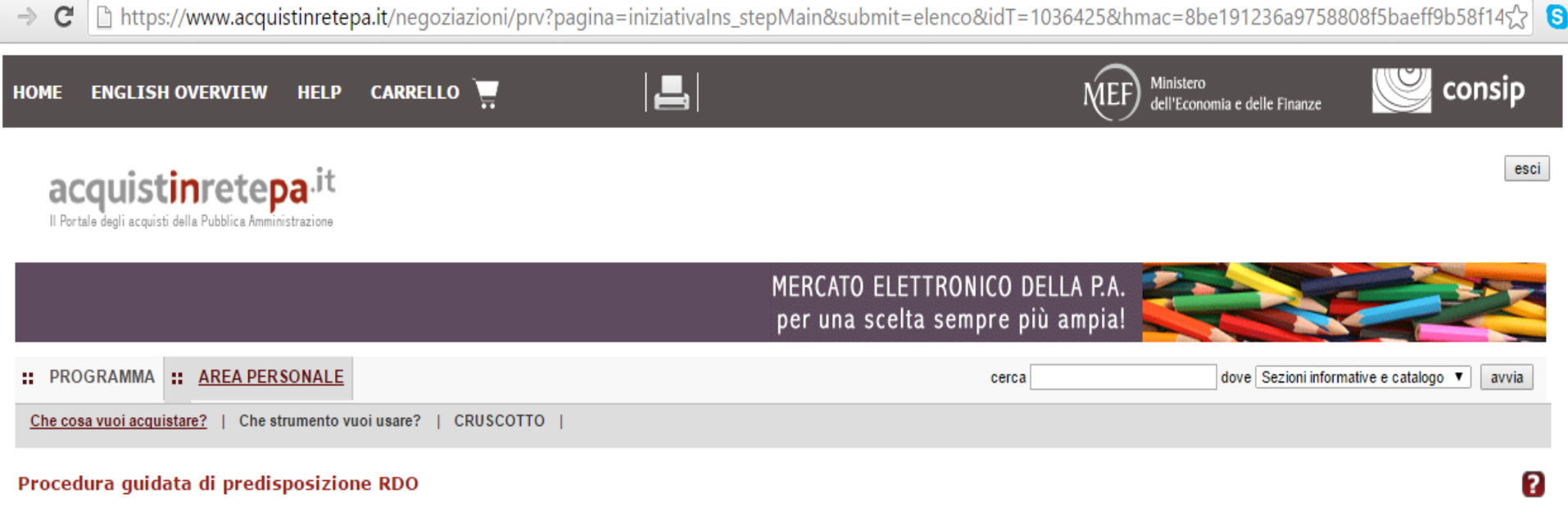

Codice iniziativa: 1036425

### Richiesta di offerta: 1036425

| #   | Passi della procedura     |   | Stato di avanzamento | Documenti allegati | Allega documenti | Documenti richiesti | Richiedi documenti | Elimina |
|-----|---------------------------|---|----------------------|--------------------|------------------|---------------------|--------------------|---------|
| 1   | Denominazione e parametri | • | Completato           | 0 documenti        | D                | 2 documenti         | D                  |         |
| 2.1 | Lotto 1 - Dati            | 0 | Completato           | 0 documenti        | D                | 2 documenti         | D                  |         |
| 3.1 | Lotto 1 - Articoli        | • | Completato           |                    |                  |                     |                    |         |
| 4   | Invito dei fornitori      | 9 | Da completare        |                    |                  |                     |                    |         |
| 5   | Date della RdO            | • | Non accessibile      |                    |                  |                     |                    |         |
| 6   | Invia per l'approvazione  | • | Non accessibile      |                    |                  |                     |                    |         |

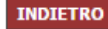

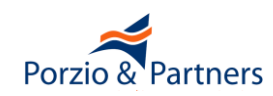

| C https://www.acquistinre<br>acquistinre<br>Il Portale degli acquisti della Pubblica Amministrazione | tepa.it/negoziazioni/prv?pagina=i                                                                                                 | niziativaIns_stepMain&submit=                                                                                       | executeStep&step=4&i                       | idL=0&idT=1036028&backPage=get:94179        |
|----------------------------------------------------------------------------------------------------|----------------------------------------------------------------------------------------------------|----------------------------------------------------------------------------------------------------|--------------------------------------------|---------------------------------------------|
|                                                                                                    |                                                                                                    | MERCATO ELE<br>per una scel                                                                                         | ETTRONICO DELLA P.A<br>ta sempre più ampia |                                             |
| : PROGRAMMA : AREA PERSONAL                                                                          | E                                                                                                    |                                                                                                    | cerca                                      | dove Sezioni informative e catalogo 🔻 avvia |
| Che cosa vuoi acquistare?   Che strumento                                                            | ovuoiusare?   CRUSCOTTO                                                                                                    |                                                                                                    |                                            |                                             |
| Richiesta di offerta nº1036028 - I                                                                   | Passo 4 di 5                                                                                                    | INVITA FORNITORI PER BANDI/ARE                                                                                      | E                                          | 2                                           |
| Bando di riferimento/Categorie:<br>Cancelleria 104/Cancelleria ad<br>uso ufficio e didattico         | Area di consegna:<br>Campania<br>Emilia Romagna<br>Friuli Venezia Giulia<br>Lazio<br>Liguria<br>Seleziona tutti Deseleziona tutti | Sede legale impresa:<br>Abruzzo<br>Basilicata<br>Calabria<br>Campania<br>Emilia Romagna<br>Seleziona tutti Deselezi | iona tutti                                 | CERCA                                       |
|                                                                                                    |                                                                                                    | INVITA FORNITORI PER DATI IMPRE                                                                                     | SA                                         |                                             |
| Ragione sociale:                                                                                     | Partita IVA:                                                                                                    |                                                                                                    |                                            | CERCA                                       |
|                                                                                                    |                                                                                                    | INVITA FORNITORI DA ELENCO                                                                                          |                                            |                                             |
| *Scegli un elenco di fornitori preferiti                                                             | ELENCO CANCELLERIA                                                                                                    | ۲                                                                                                    |                                            | CERCA                                       |
|                                                                                                    |                                                                                                    | INDIETRO SALVA E PROCEDI                                                                                            |                                            |                                             |

→ C 🗋 https://www.acquistinretepa.it/negoziazioni/prv?pagina=iniziativalns\_stepMain&submit=executeStep&step=4&idL=0&idT=1036028&backPage=get:94186 S

| :: PROGRAMMA :: AREA PERSONALE                                    | cerca dove Sezioni informative e catalogo ▼ avvia |
|-------------------------------------------------------------------|---------------------------------------------------|
| Che cosa vuoi acquistare?   Che strumento vuoi usare?   CRUSCOTTO |                                                   |

2

### Richiesta di offerta nº1036028 - Passo 4 di 5

### Hai Ricercato Per:

| Bandi di riferin                                           | nento/Categorie                            | Area di consegna                  | Sede legale impresa:             |
|------------------------------------------------------------|--------------------------------------------|-----------------------------------|----------------------------------|
| (1) Cancelleria 104/Cancelleria ad uso ufficio e didattico | La                                         | azio,                             | Non Specificata                  |
| Effettua una nuova ricerca 🕩                               |                                            |                                   |                                  |
| <u>Filtra ulteriormente i risultati</u>                    |                                            |                                   |                                  |
| _                                                          |                                            |                                   |                                  |
|                                                            | SELEZIONE FORNITORI                        |                                   |                                  |
| Hai trovato 5151 fornitori                                 |                                            |                                   |                                  |
| SICILIANA FORNITURE S.R.L. UNIPERSONALE                    | ARCOSITALIA                                | CRAPANZANO MIC                    | HELE                             |
| IMPRESA TEST                                               | PROGETTA S.R.L. UNIPERSONALE               | "DE BRICO FERRAL                  | MENTA" DI LOBASCIO ARMANDO       |
| EICON" DI CETTA ANTONIO MARIANO                            | "TIPOGRAFIA LAPOLLA" DI LAPOLLA GIUSEPPE   | U "TIPOLITOGRAFI/<br>GIOVANNI     | A DE BIASE GIOVANNI" DI DE BIASE |
| 1000 COSE PER TUTTI DI MARINO ITALO                        | 167 ARTI GRAFICHE E COMUNICAZIONE DI MARCO | CALINI & C. 🛛 🗍 2 EMME DI LUIGI M | IAIO E C. SNC                    |
| 2 EMME SRL                                                 | 2 EMME SRL                                 | 2 PIERRE SRL                      |                                  |
| 2015OFFICE SRLS                                            | 2B SYSTEM                                  | 2LG SAS DI COST.                  | ANTINI LUCIA & C.                |
| 2M FORNITURE                                               | 2M UFFICIO                                 | 2TI DI ANGELO FU                  | SCO                              |
| 2V SNC DI VADA ENEA & VIETTI RENATO                        | 2WARE S.R.L.                               | 3 B OFFICE SRL                    |                                  |
| 3 EFFE SERVICE                                             | 3.M.C                                      | □ 3C                              |                                  |
| 3D INFORMATICA SAS                                         | 3ESSE                                      | 3F&EDIN                           |                                  |
| 3G LIBRI                                                   | 3M ITALIA SRL                              | 3P DI PALLINI PAC                 | LO & C. SNC                      |
| □ 3T SNC DI TROCINI SIMONA & C.                            | 3V DI GIOVANNI VIVOLO & C.                 | 4 GRAPH S.R.L.                    |                                  |
| 4 ID S.R.L.                                                | 4D SISTEMI INFORMATICI                     | 🗍 6 ITALIA                        |                                  |
|                                                            | 157                                        |                                   | Porzio & Partne                  |

- 🔿 C 🗋 https://www.acquistinretepa.it/negoziazioni/prv?pagina=iniziativaIns\_stepMain&submit=executeStep&step=4&idL=0&idT=1036028&backPage=get:9418

| VULCANTEK.IT SRL                                   | VYDIA EDIZIONI D'ARTE SRL A SOCIO UNICO    | 🛛 <sub>W2K</sub>                                            |
|----------------------------------------------------|--------------------------------------------|-------------------------------------------------------------|
| WALBER SRL                                         | WE-COM                                     | WEB & GRAPHIC SRL                                           |
| WEB EXPERT DI MARCHIORO MICHELE                    | WEB OFFICE                                 | WEB PC DI PIRAS MARIA GRAZIA                                |
| WEB SERVICE SRL                                    | WEB SORRENTO S.A.S. DI GAMBARDELLA ROBERTO | WEBSTER                                                     |
| WEBTRONICA SRL                                     | WEISS MANUELA MARIA ILONA                  | WEMAKE SERVICE                                              |
| WESKOM                                             | WINNER ITALIA SRL                          | WINTRONIC WINTRONIC                                         |
| WISH IT                                            | WOLF SOLUZIONI DIGITALI SCARL              | WONDERBYTE SNC DI MARIO GUIDO MANCOSU E LUCIO<br>BOSCHERINI |
| WOOD WOOD                                          | WORD SYSTEM COMMUNICATIONS                 | WORK CENTER SRL - ABBIGLIAMENTO PROFESSIONALE               |
| WORK PROJECT SOC COOP                              | WORK'S                                     | WORLD NET TRADING SAS DI VINCENZO CAPUTO                    |
| WORLD OFFICE SRL                                   | WUERTH                                     | WWW.RISPARMIASEMPRE.IT DI PAPINI LUCA                       |
| X GRAPH                                            | X OFFICE SORA SRL                          | C XEDUM                                                     |
| XENIA GROUP SRLS                                   | C XEROX                                    | C XPRES SRL                                                 |
| XSERVICE                                           | XSERVICES                                  | VOO PRINT SRL                                               |
| Z ARTE DI MARCO SANTARPIA                          | Z.P.S. SRL                                 | ZACCARIA SRL                                                |
| ZAMPIERI SNC                                       | ZANICHELLI SRL                             | ZANOLLI SRL                                                 |
| ZAULI CARLO                                        | ZEITGROUP SAS DI ANTONIO BORSETTI & C.     | ZENAINTERNATIONAL LLC FILIALE IN ITALIA                     |
| ZEROGRAVITÀ DI EMANUELE PACCAMICCIO E LAURA LANARI | ZERONOVE DI ANDREA MATTEI                  | ZETA SRL                                                    |
| SINC                                               | ZETA UFFICIO DI BERNARDINI ALESSANDRO & C. | ZETA UFFICIO DI ZAGONE MARIA GRAZIA                         |
| ZETAELLE                                           | ZEZZA ANDREA                               | ZINATO VLADIMIRO & C. SNC                                   |
| ZIP SAS DI ELISABETTA BACCHETTA & C.               | ZONA SILVIO                                | ZS INFORMATICA SRL                                          |
| ZUCCHETTI INFORMATICA S.P.A.                       | ZUCCHETTI MOLISE                           |                                                             |

INDIETRO AGGIUNGI SELEZIONATI AGGIUNGI TUTTI

### Porzio & Partners

| X https://www.acquistinretepa.it/negoziazioni/prv?pagina=iniziativaIns_stepMain&submit=executeStep&step=4&idL=0&idT=1036028&avanzata=false&back |                                              |                                                               |  |  |  |  |
|----------------------------------------------------------------------------------------------------|----------------------------------------------|---------------------------------------------------------------|--|--|--|--|
| WALBER SRL                                                                                                    | WE-COM                                       | WEB & GRAPHIC SRL                                             |  |  |  |  |
| WEB EXPERT DI MARCHIORO MICHELE                                                                                                    | WEB OFFICE                                   | ✓ WEB PC DI PIRAS MARIA GRAZIA                                |  |  |  |  |
| WEB SERVICE SRL                                                                                                    | ✓ WEB SORRENTO S.A.S. DI GAMBARDELLA ROBERTO | ✓ WEBSTER                                                     |  |  |  |  |
| WEBTRONICA SRL                                                                                                    | WEISS MANUELA MARIA ILONA                    | WEMAKE SERVICE                                                |  |  |  |  |
| WESKOM                                                                                                    | WINNER ITALIA SRL                            | WINTRONIC WINTRONIC                                           |  |  |  |  |
| WISH IT                                                                                                    | WOLF SOLUZIONI DIGITALI SCARL                | ✓ WONDERBYTE SNC DI MARIO GUIDO MANCOSU E LUCIO<br>BOSCHERINI |  |  |  |  |
| WOOD                                                                                                    | ✓ WORD SYSTEM COMMUNICATIONS                 |                                                               |  |  |  |  |
| WORK PROJECT SOC COOP                                                                                                    | ✓ work's                                     | WORLD NET TRADING SAS DI VINCENZO CAPUTO                      |  |  |  |  |
| WORLD OFFICE SRL                                                                                                    | WUERTH                                       | WWW.RISPARMIASEMPRE.IT DI PAPINI LUCA                         |  |  |  |  |
| 🖉 X GRAPH                                                                                                    | ✓ X OFFICE SORA SRL                          | XEDUM                                                         |  |  |  |  |
| XENIA GROUP SRLS                                                                                                    | XEROX                                        | XPRES SRL                                                     |  |  |  |  |
| XSERVICE                                                                                                    | XSERVICES                                    | VOO PRINT SRL                                                 |  |  |  |  |
| Z ARTE DI MARCO SANTARPIA                                                                                                    | Z.P.S. SRL                                   | ZACCARIA SRL                                                  |  |  |  |  |
| ZAMPIERI SNC                                                                                                    | ZANICHELLI SRL                               | ZANOLLI SRL                                                   |  |  |  |  |
| ZAULI CARLO                                                                                                    | ZEITGROUP SAS DI ANTONIO BORSETTI & C.       | ZENAINTERNATIONAL LLC FILIALE IN ITALIA                       |  |  |  |  |
| ZEROGRAVITÀ DI EMANUELE PACCAMICCIO E LAURA LANARI<br>GNO                                                                                       | ZERONOVE DI ANDREA MATTEI                    | ZETA SRL                                                      |  |  |  |  |
| SNC                                                                                                    | ZETA UFFICIO DI BERNARDINI ALESSANDRO & C.   | ZETA UFFICIO DI ZAGONE MARIA GRAZIA                           |  |  |  |  |
| ZETAELLE                                                                                                    | ZEZZA ANDREA                                 | ZINATO VLADIMIRO & C. SNC                                     |  |  |  |  |
| ✓ ZIP SAS DI ELISABETTA BACCHETTA & C.                                                                                                    | ZONA SILVIO                                  | S INFORMATICA SRL                                             |  |  |  |  |
| ZUCCHETTI INFORMATICA S.P.A.                                                                                                    | ZUCCHETTI MOLISE                             | AGGIORNA ELENCO SVUOTA ELENCO                                 |  |  |  |  |

Seleziona tutti Deseleziona tutti

SALVA E PROCEDI INDIETRO

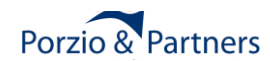

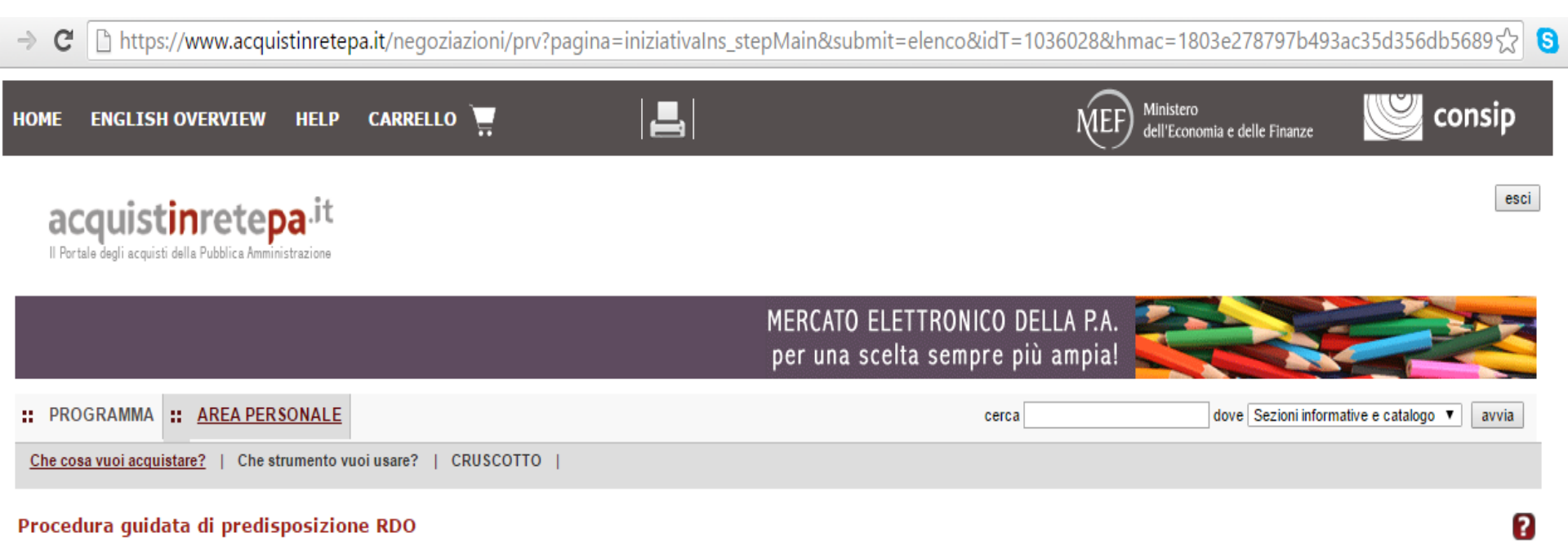

Codice iniziativa: 1036028

### Richiesta di offerta : 1036028

| #   | Passi della procedura     |   | Stato di avanzamento | Documenti allegati | Allega documenti | Documenti richiesti | Richiedi documenti | Elimina |
|-----|---------------------------|---|----------------------|--------------------|------------------|---------------------|--------------------|---------|
| 1   | Denominazione e parametri | • | Completato           | 0 documenti        | 0                | 2 documenti         | D                  |         |
| 2.1 | Lotto 1 - Dati            | 0 | Completato           | 0 documenti        | 0                | 1 documenti         | D                  |         |
| 3.1 | Lotto 1 - Articoli        | 0 | Completato           |                    |                  |                     |                    |         |
| 4   | Invito dei fornitori      | 0 | Completato           |                    |                  |                     |                    |         |
| 5   | Date della RdO            | 9 | Da completare        |                    |                  |                     |                    |         |
| 6   | Invia per l'approvazione  | • | Non accessibile      |                    |                  |                     |                    |         |

INDIETRO

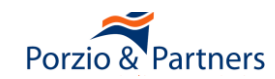

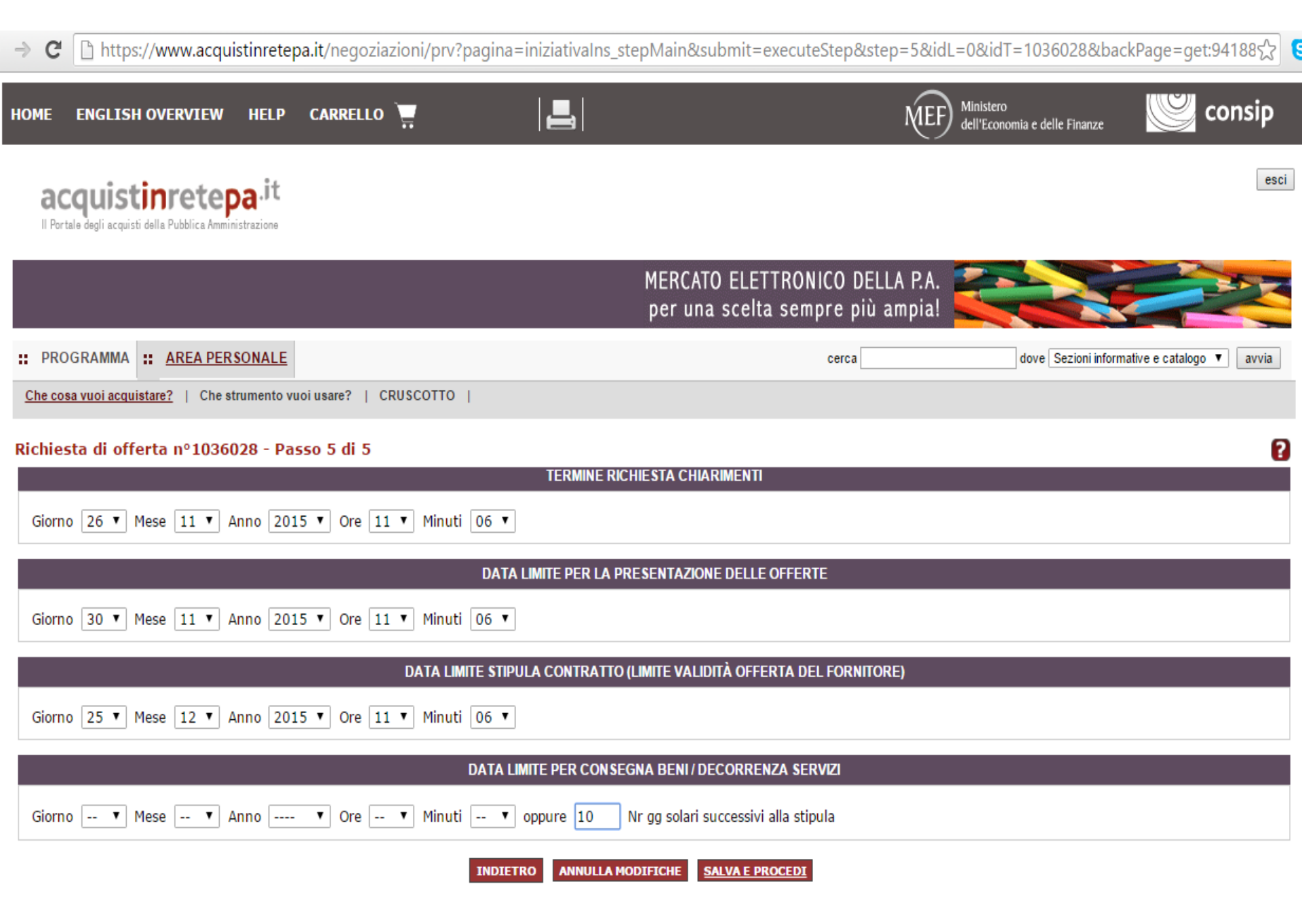

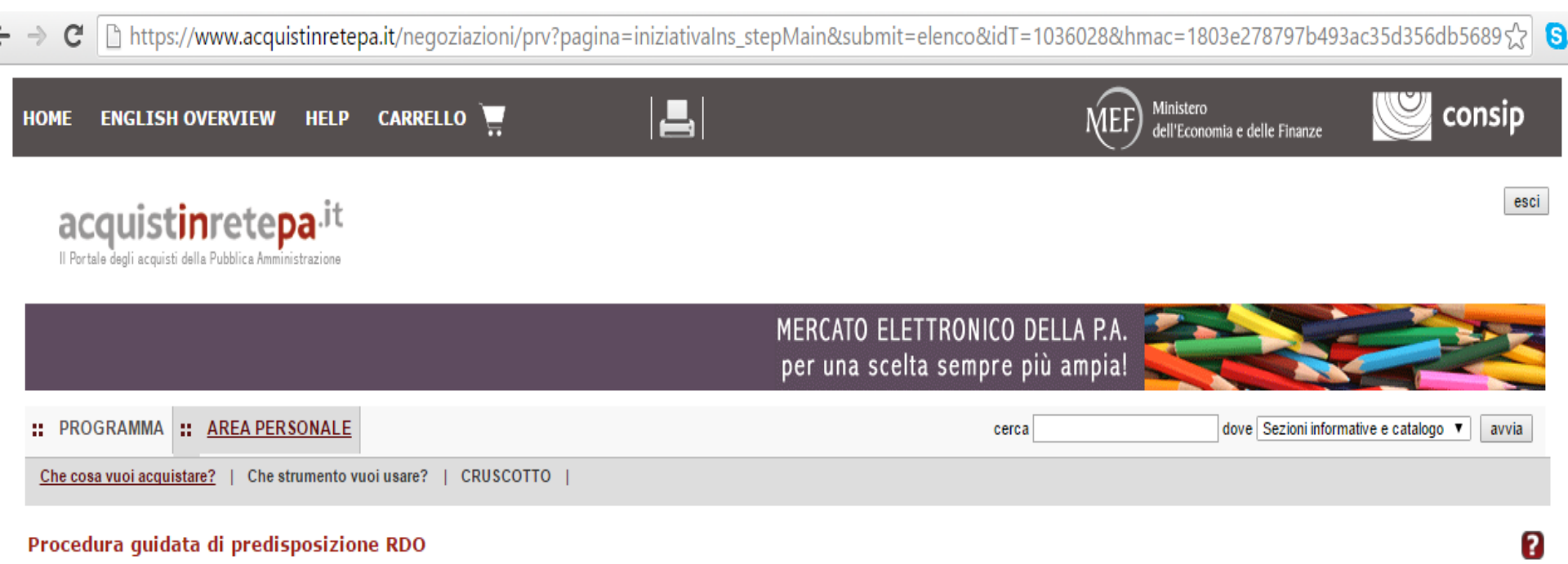

Codice iniziativa: 1036028

### Richiesta di offerta : 1036028

| #   | Passi della procedura     |   | Stato di avanzamento | Documenti allegati | Allega documenti | Documenti richiesti | Richiedi documenti | Elimina |
|-----|---------------------------|---|----------------------|--------------------|------------------|---------------------|--------------------|---------|
| 1   | Denominazione e parametri | • | Completato           | 0 documenti        | D                | 2 documenti         | D                  |         |
| 2.1 | Lotto 1 - Dati            | 0 | Completato           | 0 documenti        | D                | 1 documenti         | D                  |         |
| 3.1 | Lotto 1 - Articoli        | 0 | Completato           |                    |                  |                     |                    |         |
| 4   | Invito dei fornitori      | 0 | Completato           |                    |                  |                     |                    |         |
| 5   | Date della RdO            | 0 | Completato           |                    |                  |                     |                    |         |
| 6   | Invia per l'approvazione  | 9 | Da completare        |                    |                  |                     |                    |         |

INDIETRO

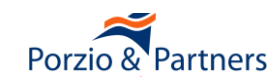

## -> C 🗋 https://www.acquistinretepa.it/negoziazioni/prv?pagina=iniziativalns\_stepMain&submit=executeStep&step=6&idL=0&idT=1036028&backPage=get:94189

| :: PROGRAMMA :: <u>AREA PERSONALE</u>                                                          | cerca                                                                                                    | dove Sezioni informative e catalogo ▼ avvia   |  |  |  |  |
|------------------------------------------------------------------------------------------------|----------------------------------------------------------------------------------------------------|-----------------------------------------------|--|--|--|--|
| Che cosa vuoi acquistare?   Che strumento vuoi usare?   CRUSCOTTO                              |                                                                                                    |                                               |  |  |  |  |
| Richiesta di offerta nº1036028 - Passo 6 di 6<br><u>RIEPILOGO</u> DETTAGLIO LOTTI DOCUMENTAZIO | NE DI GARA RICHIESTE AI PARTECIPANTI                                                                                     | SCHEDE TECNICHE FORNITORI INVITATI            |  |  |  |  |
| Id Negoziazione:                                                                               | 1036028                                                                                                    |                                               |  |  |  |  |
| Denominazione iniziativa:                                                                      | Riga unica cancelleria                                                                                                   |                                               |  |  |  |  |
| Tipologia di procedura:                                                                        | negoziata                                                                                                    |                                               |  |  |  |  |
| Soglia di rilevanza comunitaria:                                                               | sotto soglia                                                                                                    |                                               |  |  |  |  |
| Modalità di svolgimento della procedura:                                                       | Telematica (on line)                                                                                                    |                                               |  |  |  |  |
| Unita' di misura dell'offerta economica:                                                       | Valori al ribasso                                                                                                    |                                               |  |  |  |  |
| Criterio di aggiudicazione:                                                                    | Prezzo più basso                                                                                                    |                                               |  |  |  |  |
| RUP (Responsabile Unico del Procedimento):                                                     | Nome Cognome                                                                                                    |                                               |  |  |  |  |
| Amministrazione titolare del procedimento                                                      | MINISTERO DELL'ECONOMIA E DELLE FINANZE - DIPARTIMENTO<br>P.IVA: 80415740580<br>Indirizzo: Via Xx Settembre 97 ROMA (RM) | DEL TESORO - CONSIGLIO ESPERTI                |  |  |  |  |
| Punto Ordinante                                                                                | Nome: MASSIMILIANO BARBA<br>Telefono: 0012345<br>Fax: 0012345                                                            |                                               |  |  |  |  |
| Soggetto stipulante                                                                            | Nome: MASSIMILIANO BARBA<br>Amministrazione: MINISTERO DELL'ECONOMIA E DELLE FINANZE                                     | - DIPARTIMENTO DEL TESORO - CONSIGLIO ESPERTI |  |  |  |  |
| Codice univoco ufficio - IPA:                                                                  |                                                                                                    |                                               |  |  |  |  |
| Data e ora inizio presentazione offerte:                                                       | 25/11/2015 11:07                                                                                                    |                                               |  |  |  |  |

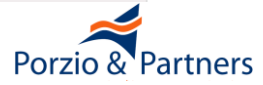

| → C  https://www.acquistinretepa.it/negoziazioni/prv?p                 | agina=iniziativalns_stepMain&submit=executeStep&step=6&idL=0&idT=1036028&backPage=get:94189 🟠                                      |
|------------------------------------------------------------------------|----------------------------------------------------------------------------------------------------|
| Punto Ordinante                                                        | Nome: MASSIMILIANO BARBA<br>Telefono: 0012345<br>Fax: 0012345                                                                      |
| Soggetto stipulante                                                    | Nome: MASSIMILIANO BARBA<br>Amministrazione: MINISTERO DELL'ECONOMIA E DELLE FINANZE - DIPARTIMENTO DEL TESORO - CONSIGLIO ESPERTI |
| Codice univoco ufficio - IPA:                                          |                                                                                                    |
| Data e ora inizio presentazione offerte:                               | 25/11/2015 11:07                                                                                                    |
| Data e ora termine ultimo presentazione offerte:                       | 30/11/2015 11:06                                                                                                    |
| Data e ora termine ultimo richiesta chiarimenti:                       | 26/11/2015 11:06                                                                                                    |
| Data Limite stipula contratto (Limite validità offerta del Fornitore): | 25/12/2015 11:06                                                                                                    |
| Giorni dopo la stipula per Consegna Beni / Decorrenza Servizi:         | 10                                                                                                    |
| Bandi / Categorie oggetto della RdO:                                   | Cancelleria ad uso ufficio e didattico (Cancelleria 104)                                                                           |
| Numero di Lotti:                                                       | 1                                                                                                    |
| Numero fornitori invitati:                                             | 5151                                                                                                    |

INDIETRO INVIA IN APPROVAZIONE

RDO\_1036028Lettera\_Invito.rtf

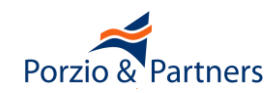

- Oggetto principale dell'appalto non ricompreso in alcun capitolato tecnico del MePA, con la conseguenza di rendere illegittima la procedura
- Regola di ammissione" non correttamente impostata nella scheda tecnica che definisce i requisiti tecnici dei beni e servizi oggetto della RdO, con la conseguenza di introdurre ambiguità nei requisiti e consentire all'Impresa di offrire valori non corretti
- Mancata richiesta del documento di Offerta Tecnica in caso di gare con l'aggiudicazione all'offerta più vantaggiosa in cui si intenda valutare una Offerta Tecnica
- **Selezione delle Imprese da invitare**

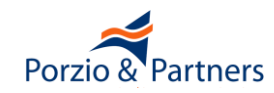

- L'esame delle offerte si svolge attraverso un percorso obbligato, basato su passaggi sequenziali di apertura e chiusura delle buste amministrativa, tecnica, economica
- Per chiudere la valutazione di una busta e passare alla successiva, è necessario dare una valutazione a TUTTI i documenti inviati dalle imprese concorrenti
- Ogni operazione di apertura e chiusura di una "busta" è definitiva e determina il definitivo congelamento delle valutazioni effettuate, pertanto non è possibile tornare alla valutazione e modificare le scelte effettuate

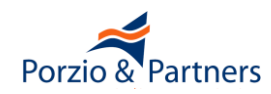

Nell'Area Personale, sezione RdO MEPA:

| :: PROGRAMMA :: AREA      | PERSONALE    |                  |                                                      | cerca                   | a                | dove Sezio                           | oni informative e calalogo 🔽           | avvia       |
|---------------------------|--------------|------------------|------------------------------------------------------|-------------------------|------------------|--------------------------------------|----------------------------------------|-------------|
| Che cosa vuoi acquistare? | Che strument | o vuoi usare?    | CRUSCOTTO                                            |                         |                  |                                      | 10 Passi (                             | per le PA 🕨 |
| Nascondi menu 🔻           |              | Gare in es       | ame                                                  |                         |                  |                                      |                                        | 2           |
| GARE PUBBLICATE           | •            | Nome ever        | nto:                                                 | Codice ev               | ento:            |                                      |                                        | ERCA        |
| <u>GARE IN ESAME</u>      | 1 T          |                  |                                                      |                         |                  |                                      |                                        |             |
| GARE AGGIUDICATE          | •            | Codice   1 20725 | <u>Nome iniziativa</u><br>Acquisto server marzo 2011 | <b>Tipologia</b><br>RDO | Stato<br>Scacuta | <u>Inizio</u><br>03/03/2011 10:37:00 | <u>Scadenza</u><br>03/03/2011 14:30:00 | Dettagli    |
| GARE REVOCATE/SOSPESE     | ۲            |                  |                                                      |                         | INDIETR          | D                                    |                                        | Ŭ           |
| BOZZE IN COMPOSIZIONE     | •            |                  |                                                      |                         |                  |                                      |                                        |             |
| BOZZE IN APPROVAZIONE     | •            |                  |                                                      |                         |                  |                                      |                                        |             |

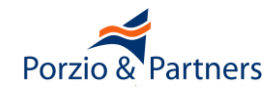

# **RdO, valutazione delle Offerte**

| :: PROGRAMMA :: AREA PERSONALE          |                                                     | cerca dove Sezioni informative e catalogo 💌 avvia                          |  |  |  |
|-----------------------------------------|-----------------------------------------------------|----------------------------------------------------------------------------|--|--|--|
| Che cosa vuoi acquistare? Che strumente | o vuoi usare?   CRUSCOTTO                           | 10 Passi per le PA 🕨                                                       |  |  |  |
|                                         | Riepilogo                                           |                                                                            |  |  |  |
| Nascondi menu 🔻                         | ID Negoziazione                                     | 20725                                                                      |  |  |  |
|                                         | Denominazione iniziativa:                           | Acquisto server marzo 2011                                                 |  |  |  |
|                                         | Tipologia di procedura:                             | Negoziata                                                                  |  |  |  |
| Dettaglio lotti 🕞                       | Soglia di rilevanza comunitaria:                    | Sotto soglia                                                               |  |  |  |
| Documentazione di gara                  | Modalità di svolgimento della<br>procedura:         | Telematica (on line)                                                       |  |  |  |
| Documenti richiesti ai partecipanti     | Unità di misura dell'offerta:                       | Valore                                                                     |  |  |  |
| <b>•</b>                                | Dinamica dell'offerta:                              | Ribasso                                                                    |  |  |  |
| Schede tecniche                         | Criterio di aggiudicazione:                         | Offerta economicamente più vantaggiosa                                     |  |  |  |
| BUSTE PRESENTATE                        | Amministrazione titolare del<br>procedimento        | COMUNE DI SIENA<br>P.IVA: 00050800523<br>Indirizzo: Il Campo, 1 SIENA (SI) |  |  |  |
| ESAME DELLE OFFERTE                     | PO / RdP                                            | Nome: DE SANTIS ROBERTA<br>Telefono: 0685411255                            |  |  |  |
| SOSPENDI                                |                                                     | Fax: 06354126365                                                           |  |  |  |
| REVOCA                                  | Data e ora inizio presentazione<br>offerte:         | 03/03/2011 10:37                                                           |  |  |  |
|                                         | Data e ora termine ultimo<br>presentazione offerte: | 03/03/2011 14:30                                                           |  |  |  |
| COMUNICAZIONI                           | Data e ora termine ultimo richiesta                 | 03/03/2011 11:00                                                           |  |  |  |

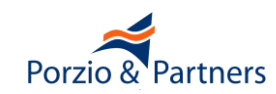

Quando i termini per la presentazione delle offerte sono scaduti, è possibile avviare le operazioni di valutazione accedendo alla sezione "ESAME DELLE OFFERTE"

|                     |   | fferte per la gara Acquisto server marzo 2011 | 2                          |                     |  |
|---------------------|---|-----------------------------------------------|----------------------------|---------------------|--|
| Nascondi menu 🔻     |   | Denominazione concorrente                     | Lotti a cui ha partecipato | Data di invio       |  |
|                     | 1 | IMPRESA TEST_2                                | Lotto 1                    | 03/03/2011 11:27:31 |  |
|                     | 2 | SOCIETÀ DI PROVA PER IL MERCATO ELETTRONICO   | Lotto 1                    | 03/03/2011 11:57:33 |  |
| BUSTE PRESENTATE    |   | INDIE                                         | TRO                        |                     |  |
| ESAME DELLE OFFERTE |   |                                               |                            |                     |  |
| SOSPENDI            |   |                                               |                            |                     |  |

L'esame delle offerte si svolge attraverso un percorso obbligato, basato su passaggi sequenziali di apertura e chiusura delle buste.

Per chiudere la valutazione di una componente e passare alla successiva, è necessario dare una valutazione a TUTTI i documenti inviati dalle imprese concorrenti.

Attenzione perché ogni operazione di apertura e chiusura di una "busta" è definitiva e determina il definitivo congelamento delle valutazioni effettuate, pertanto non è possibile tornare alla valutazione e modificare le scelte fatte.

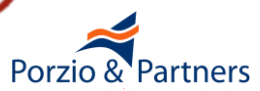

# RdO, valutazione delle Offerte: Busta Amministrativa

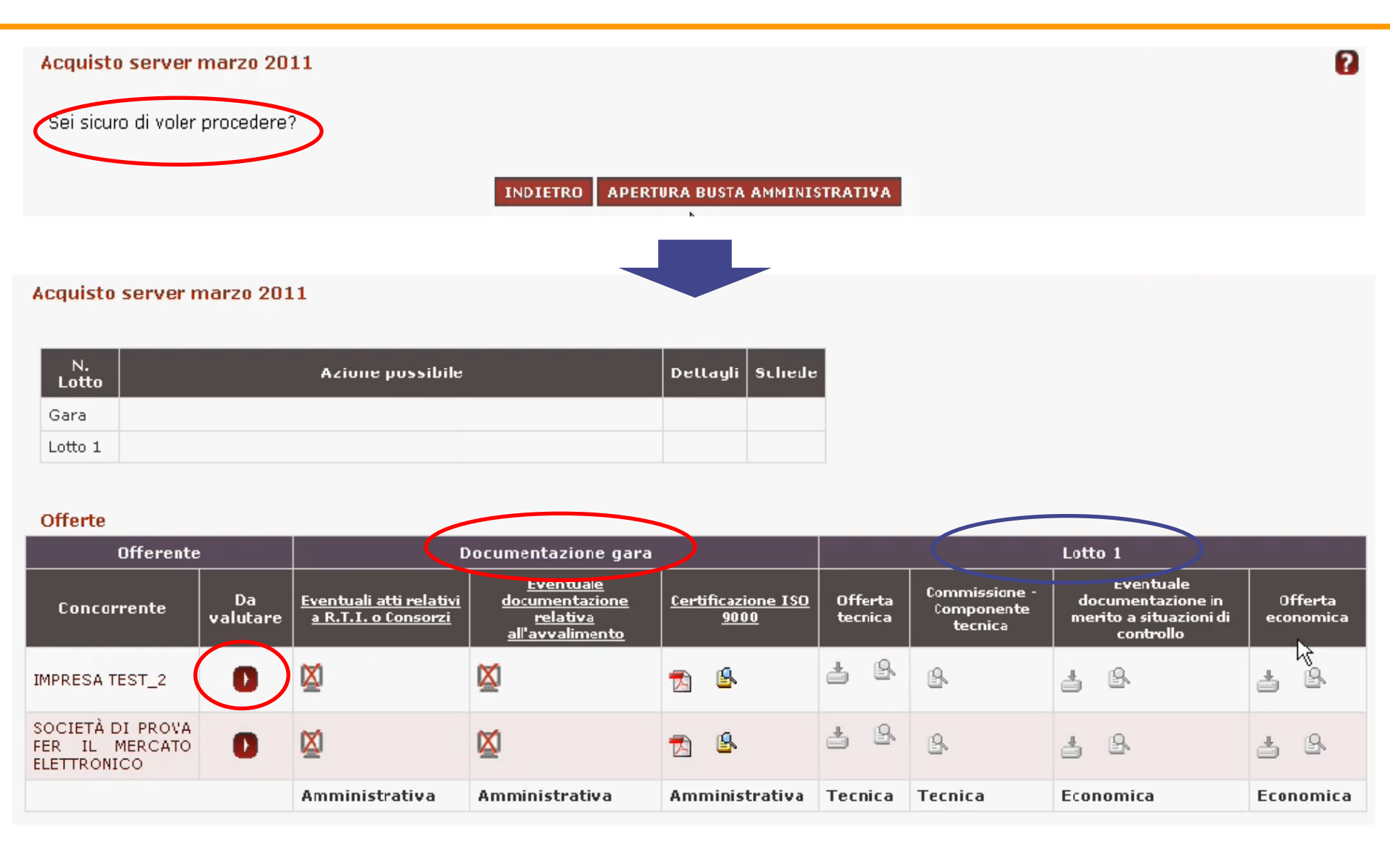

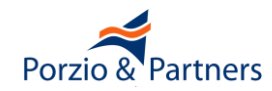

# RdO, valutazione delle Offerte: Busta Amministrativa

### Esame offerta relativa alla gara Acquisto server marzo 2011

Il partecipante denominato IMPRESA TEST\_2 ha inviato documentazione e/o materiale in risposta alle richieste relative alla gara. Ciascuna risposta deve essere esaminata per procedere con l'apertura celle buste. Selezionare quindi lo stato di esame della risposta, inserire gli eventuali punteggi e premere "Invia".

### Ragione sociale: IMPRESA TEST\_2

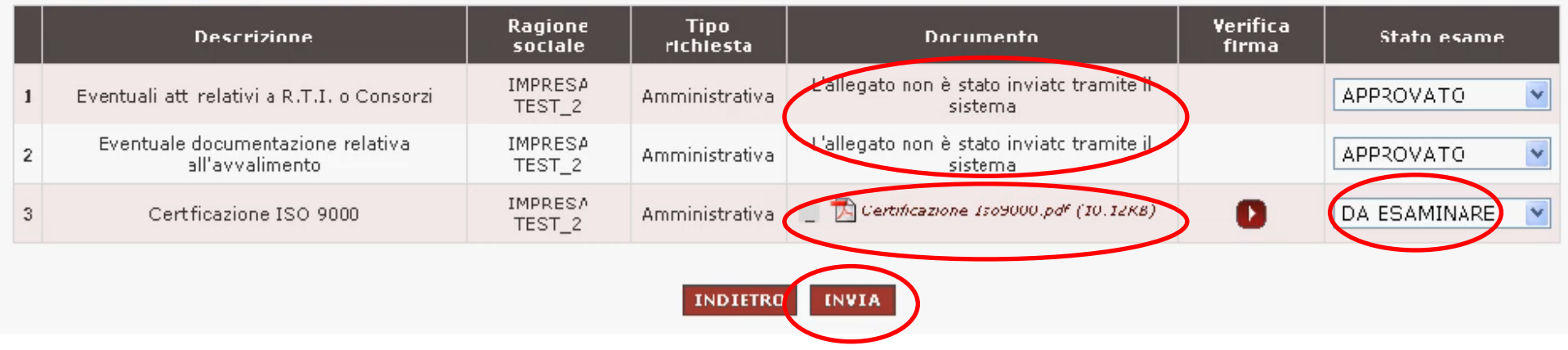

## La valutazione prevede uno dei seguenti esiti:

**Da esaminare**: è lo stato che il sistema attribuisce in automatico

Approvato: nel caso in cui l'esito della valutazione sia positivo

Non Approvato: nel caso in cui l'esito della valutazione sia negativo

**Von Valutato:** nel caso in cui non occorra procedere alla valutazione

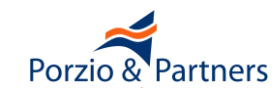

# RdO, valutazione delle Offerte: Busta Amministrativa

| Offerente                                         | •              | Documentazione gara                                          |                                                                                        |                                          |                    | Lotto 1                                |                                                                       |                      |  |
|---------------------------------------------------|----------------|--------------------------------------------------------------|----------------------------------------------------------------------------------------|------------------------------------------|--------------------|----------------------------------------|-----------------------------------------------------------------------|----------------------|--|
| Concarrente                                       | Da<br>valutare | <u>Eventuali atti relativi</u><br><u>a R.T.I. o Consorzi</u> | <u>Eventuale</u><br><u>documentazione</u><br><u>relativa</u><br><u>all'avvalimento</u> | <u>Certificazione ISO</u><br><u>9000</u> | Offerta<br>tecnica | Commissiane -<br>Componente<br>tecnica | Eventuale<br>documentazione in<br>merito a situazioni di<br>controllo | Offerta<br>economica |  |
| IMPRESA TEST_2                                    | 0              | Ø                                                            | X                                                                                      |                                          | <b>B</b>           | 8                                      | 4 8                                                                   | 48                   |  |
| SOCIETÀ DI PROVA<br>FER IL MERCATO<br>ELETTRONICO | D              | Ø                                                            |                                                                                        | 🔁 🔒                                      | 48                 | 8                                      | 4 8                                                                   | ± &                  |  |
|                                                   |                | Amministrativa                                               | Amministrativa                                                                         | Amministrativa                           | Tecnica            | Tecnica                                | Economica                                                             | Economica            |  |

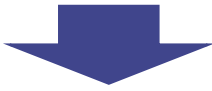

| N.<br>Lotto | Azione possibile                                                                                                    | Dellayli | Schede |
|-------------|----------------------------------------------------------------------------------------------------|----------|--------|
| Gara        | Se si considera conclusa la valutazione dei documenti di tipo<br>ammiristrativo per la gara, per proseguire nell'apertura del e buste,<br>premere il pulsante: |          |        |
| 1 - 11 - 1  |                                                                                                    |          |        |
| Lotto 1     |                                                                                                    |          |        |

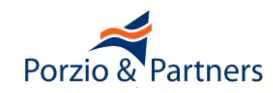

Prima di accedere ai contenuti dell'offerta è disponibile in corrispondenza del nome di ciascun concorrente l'accesso alla Documentazione amministrativa valutata da Consip ai fini dell'abilitazione al MePA e dei successivi rinnovi semestrali delle dichiarazioni.

Sarà possibile verificare, fra l'altro:

- gli elementi amministrativi minimi afferenti all'impresa,
- le indicazioni sostanziali sulla partecipazione del concorrente (Dichiarazione relative all' art.2359 c.c. e al subappalto)

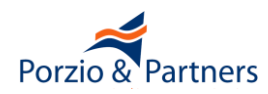

### Documentazione Impresa Concorrente: IMPRESA SPA

| Jati contatto |                                   |  |  |  |  |
|---------------|-----------------------------------|--|--|--|--|
| Partita Iva:  | 02313821007                       |  |  |  |  |
| Indirizzo:    | VIALE DEI CILIEGI                 |  |  |  |  |
| Telefono:     | 3333333333                        |  |  |  |  |
| Fax:          | 333333333                         |  |  |  |  |
| E-mail:       | COLLAUDO_EPROC@ACQUISTINRETEPA.IT |  |  |  |  |

#### Legali rappresentanti firmatari dei documenti di gara

| # | Nome e Cognome LR | Codice fiscale   | Carica         | Nomina     | Nominato il | Scadenza Nomina | Limitazioni ai poteri | Data rilascio dichiarazioni |
|---|-------------------|------------------|----------------|------------|-------------|-----------------|-----------------------|-----------------------------|
| 1 | IRINA FRATTINI    | SGNFBA60D10H501J | AMMINISTRATORE | illimitata | 07/03/2012  |                 | NO LIMITAZIONE Z      | 23/10/2013                  |

### Dati di partecipazione alla Richiesta di Offerta

Situazione di controllo ex 2359 c.c.: L'impresa non si trova in alcuna situazione di controllo di cui all'art. 2359 c.c. con alcun soggetto, e formula autonomamente l'offerta

### Subappalto

| # | Lotto | Subappalto | Percentuale | Descrizione |
|---|-------|------------|-------------|-------------|
| 1 | 1     | NO         |             |             |
| 2 | 2     | NO         |             |             |

### Documenti di Abilitazione mepa

| # | Nome documento                                 | Bando    | Stato     | Tipologia               | Data       |
|---|------------------------------------------------|----------|-----------|-------------------------|------------|
| 1 | Documento Di Abilitazione Impresa Spa T115.pdf | 1CT 2009 | approvata | Domanda di Abilitazione | 07/10/2013 |

### Documenti di Rinnovo autocertificazione / Aggiunta LR

| # | Nome documento                                      | Tipologia                                       | Data       |
|---|-----------------------------------------------------|-------------------------------------------------|------------|
| 1 | IMPRESA SPA MODIFICA RINNOVA DATI 08052013 1522.PDF | Abilitazione Impresa-Rinnovo Autocertificazione | 08/05/2013 |
| 2 | INPRESA SPA AGGIUNTALR 10082012.PDF.P7M             | Abilitazione Impresa-Richiesta Aggiunta LR      | 10/08/2012 |

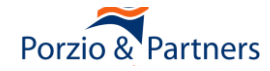

## Solo nel caso di offerta economicamente più vantaggiosa

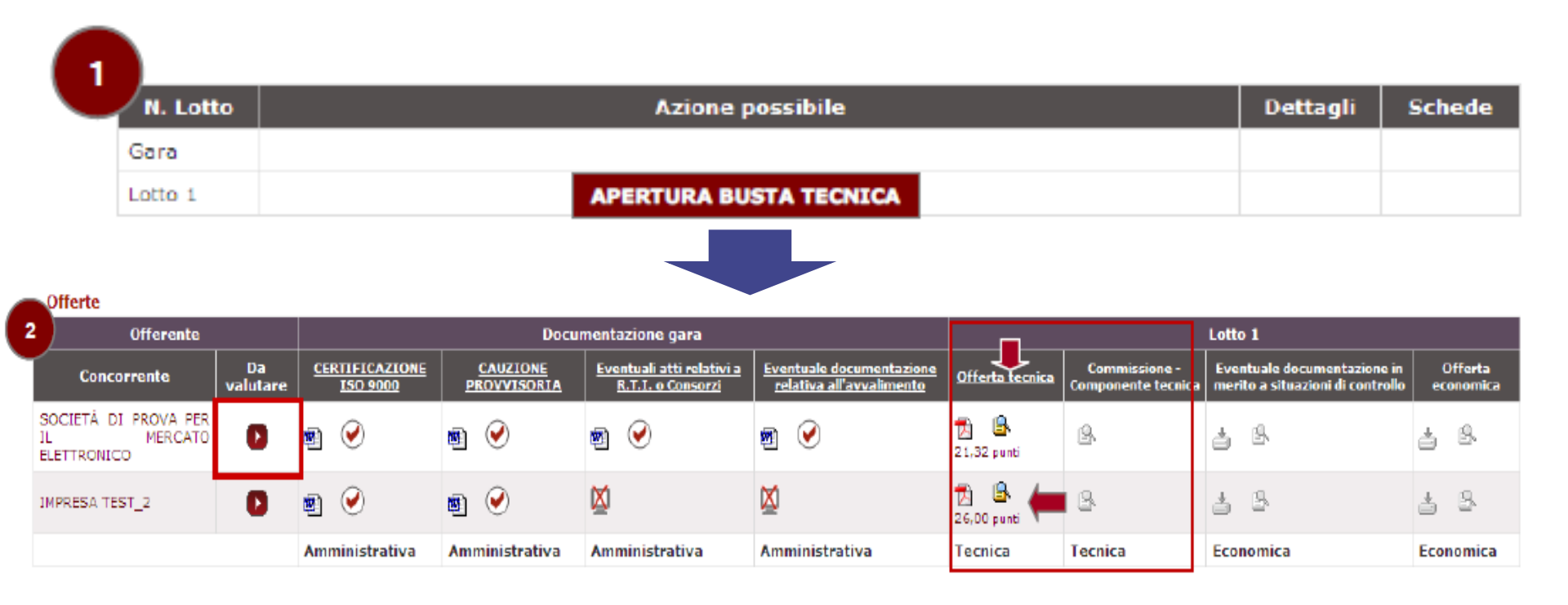

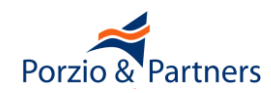

Terminata la valutazione della documentazione tecnica, relativamente alla parte di punteggio di attribuzione automatica, si può procedere alla eventuale verifica tecnica riservata alla Commissione, selezionando il pulsante "APERTURA COMMISSIONE TECNICA".

| N. Lotto | Azione possibile                                                                                                    | Dettagli | Schede |
|----------|----------------------------------------------------------------------------------------------------|----------|--------|
| Gara     |                                                                                                    |          |        |
| Lotto 1  | Se si desidera procedere con la valutazione della commissione di tipo tecnico per il Lotto 1,<br>per proseguire nell'apertura delle buste, premere il pulsante:<br>APERTURA COMMISSIONE TECNICA |          |        |

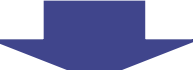

| Offerte                                           |                |                |                         |                                                              |                                                      |                    | $\frown$                                   |                                                                  |                      |  |
|---------------------------------------------------|----------------|----------------|-------------------------|--------------------------------------------------------------|------------------------------------------------------|--------------------|--------------------------------------------|------------------------------------------------------------------|----------------------|--|
| Offerente                                         |                |                | Docu                    | mentazione gara                                              |                                                      |                    | Lotto 1                                    |                                                                  |                      |  |
| Concorrente                                       | Da<br>valutare | CERTIFICAZIONE | CAUZIONE<br>PROVVISORIA | <u>Eventuali atti relativi a</u><br><u>R.T.I. o Consorzi</u> | Eventuale documentazione<br>relativa all'avvalimento | Offerta tecnica    | <u>Commissione -</u><br>Componente tecnica | l ventuale documentazione in<br>nerito a situazioni di controllo | Offerta<br>economica |  |
| SOCIETÀ DI PROVA PER<br>IL MERCATO<br>ELETTRONICO | D              | 2              | <b>B</b> 🕑              | <b>B</b> 🕑                                                   | 2                                                    | 🔂 🕑<br>21.32 punti |                                            | ± &                                                              | 4 B                  |  |
| IMPRESA TEST_2                                    | ٠              | ۲              | 1                       | ⊠                                                            | ⊠                                                    | 🔁 🕑<br>26.00 punti | 8                                          | ± 8                                                              | 4 8                  |  |
|                                                   |                | Amministrativa | Amministrativa          | Amministrativa                                               | Amministrativa                                       | Tecnica            | Tecnica                                    | Economica                                                        | Economica            |  |

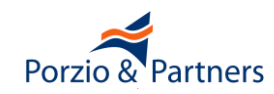

Selezionando il link "Commissione - Componente tecnica" si potrà accedere alla sezione in cui inserire manualmente i punteggi ritenuti congrui per ciascun concorrente.

### Attribuzione punteggi per SOCIETÀ DI PROVA PER IL MERCATO ELETTRONICO

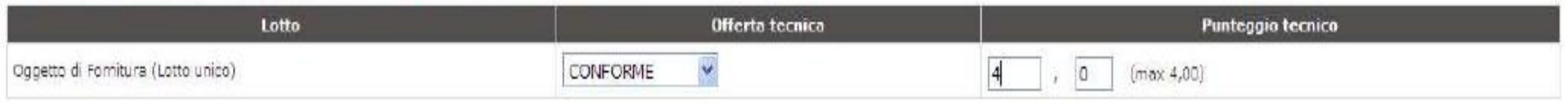

Completata la valutazione da parte della Commissione, si attiverà nella tabella superiore l'azione per chiudere la Commissione Tecnica. Selezionare il pulsante "VALUTAZIONE TECNICA COMPLETATA" per procedere all'apertura della Busta Economica.

| N. Lotto | Azione possibile                                                                                                    | Dettagli | Schede |
|----------|----------------------------------------------------------------------------------------------------|----------|--------|
| Gara     |                                                                                                    |          |        |
| Lotto 1  | Se si considera conclusa la valutazione del Lotto 1, per proseguire nell'apertura della buste,<br>cliccare su:<br>LOTTO 1: VALUTAZIONE TECNICA COMPLETATA |          |        |

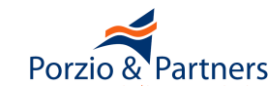

| N. Lotto | Azione possibile                                                                                                    | Dettagli | Schede |
|----------|----------------------------------------------------------------------------------------------------|----------|--------|
| Gara     |                                                                                                    |          |        |
| Lotto 1  | Se si desidera procedere con la valutazione dei documenti di tipo economico per il Lotto 1,<br>per proseguire nell'apertura delle buste, premere il pulsante:<br>APERTURA BUSTA ECONOMICA |          |        |

#### Offerte

| Offerente                                         |                | Documentazione gara |                         |                                                |                                                      | Lotto 1          |                                            |                                                                 |                      |
|---------------------------------------------------|----------------|---------------------|-------------------------|------------------------------------------------|------------------------------------------------------|------------------|--------------------------------------------|-----------------------------------------------------------------|----------------------|
| Concorrente                                       | Da<br>valutare | CERTIFICAZIONE      | CAUZIONE<br>PROVVISORIA | Eventuali atti relativi a<br>R.T.I. o Consorzi | Eventuale documentazione<br>relativa all'avvalimento | Offerta tecnica  | <u>Commissione -</u><br>Componente tecnica | Eventuale documentazione in<br>merito a situazioni di controllo | Offerta<br>economica |
| SOCIETÀ DI PROVA PER<br>IL MERCATO<br>ELETTRONICO | O              | 1                   | <b>N</b>                | <b>B</b>                                       | <b>1</b>                                             | 21.32 punti      | 🕑 4,00 punti                               | 4 B                                                             | 4 8                  |
| IMPRESA TEST_2                                    | 0              | ۲                   | e 📀                     | <b>Ø</b>                                       | <b>Ø</b>                                             | 10 🕑 25.00 punti | 🐼 3.00 punti                               | 3 B                                                             | 5 B                  |
|                                                   |                | Amministrativa      | Amministrativa          | Amministrativa                                 | Amministrativa                                       | Tecnica          | Tecnica                                    | Economica                                                       | Economica            |

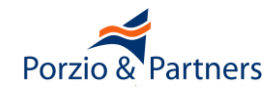

L'accesso alla componente economica delle offerte, consente di visualizzare immediatamente per ogni Concorrente il valore economico complessivo dell'offerta.

|                                                   |                |                   |                         |                                                       | MERCATO<br>per una s                                 | ELETTRONIC<br>celta sempre | D DELLA P.A.<br>e più ampial                       |                                                                    |                           |
|---------------------------------------------------|----------------|-------------------|-------------------------|-------------------------------------------------------|------------------------------------------------------|----------------------------|----------------------------------------------------|--------------------------------------------------------------------|---------------------------|
| II PROGRAMMA II AREA                              | PERSONAL       | E                 |                         |                                                       |                                                      |                            | cerca                                              | dove Sezioni informati.                                            | ve e catalogo 🔽 🛛 avvia   |
| Che cosa vuoi acquistare?                         | Che strui      | mento vuoi usare? | CRUSCOTTO               |                                                       |                                                      |                            |                                                    | 10                                                                 | Passi per la PA 🕨         |
| Formazione 30 marzo                               | 2011_0         | EPV               |                         |                                                       |                                                      |                            |                                                    |                                                                    | 0                         |
| N. Lotto                                          |                | Azione            | possibile               |                                                       | Dettagli Schede                                      |                            |                                                    |                                                                    |                           |
| Gara                                              |                |                   |                         |                                                       |                                                      |                            |                                                    |                                                                    |                           |
| Lotto 1                                           |                |                   |                         |                                                       | 0 0                                                  |                            |                                                    |                                                                    |                           |
| Offerte                                           |                |                   |                         |                                                       |                                                      | <i>V</i>                   |                                                    |                                                                    |                           |
| Offerente                                         |                | -                 | Docu                    | mentazione gara                                       |                                                      |                            |                                                    | Lotto 1                                                            |                           |
| Concorrente                                       | Da<br>valutare | CERTIFICAZIONE    | CAUZIONE<br>PROVVISORIA | Eventuali atti relativi a<br><u>R.T.I. o Consorri</u> | Eventuale documentazione<br>relativa all'avvalimento | Offerta tecnica            | <u>Commissione</u><br><u>Componente</u><br>tecnica | Eventuale documentazione<br>in merito a situazioni di<br>controllo | Offerta economica         |
| IMPRESA TEST_2                                    | 0              | e) 🧭              | <b>1</b>                | 図                                                     | <b>Ø</b>                                             | 26.00 punti                | 🕑 3.00 punti                                       | ⊠                                                                  | 100 gunti (14000,00 Euro) |
| SOCIETÀ DI PROVA PER<br>IL MERCATO<br>ELETTRONICO | 0              | ۱                 | R 📀                     | ۱ 🕑                                                   | ۲                                                    | 21.32 punti                | € 4,00 punti                                       | ⊠                                                                  | 16000,00 Euro)            |
|                                                   |                | Amministrativa    | Amministrativa          | Amministrativa                                        | Amministrativa                                       | Tecnica                    | Tecnica                                            | Economica                                                          | Economica                 |

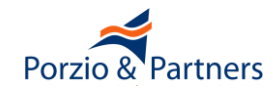

# RdO, valutazione delle Offerte: classifica

| N. Lotto | Azione possibile                                                                                                    | Dettagli | Schede |
|----------|----------------------------------------------------------------------------------------------------|----------|--------|
| Gara     |                                                                                                    |          |        |
| Lotto 1  | Se si considera conclusa la valutazione dei documenti di tipo economico per Lotto 1, per proseguire nell'apertura delle buste, premere il pulsante:<br>CHIUDI GRADUATORIA E MOSTRA CLASSIFICA |          |        |

### Offerte

| Offerente                                         |                | Documentazione gara        |                         |                                                              |                                                                       | Lotto 1         |                                                      |                                                                           |                            |
|---------------------------------------------------|----------------|----------------------------|-------------------------|--------------------------------------------------------------|-----------------------------------------------------------------------|-----------------|------------------------------------------------------|---------------------------------------------------------------------------|----------------------------|
| Concorrente                                       | Da<br>valutare | CERTIFICAZIONE<br>ISO 9000 | CAUZIONE<br>PROVVISORIA | <u>Eventuali atti relativi a</u><br><u>R.T.I. o Consorzi</u> | <u>Eventuale</u><br>documentazione relativa<br><u>all'avvalimento</u> | Offerta tecnica | <u>Commissione -</u><br>Componente<br><u>tecnica</u> | Eventuale documentazione<br>in merito a situazioni di<br><u>controllo</u> | Offerta economica          |
| IMPRESA TEST_2                                    | D              | ۱                          | ۲                       | ×                                                            |                                                                       | 10 Denti        |                                                      | ×                                                                         | Dunti (14000,00 Euro) 8.00 |
| SOCIETÀ DI PROVA<br>PER IL MERCATO<br>ELETTRONICO | D              | ۱ 🕑                        | ۱ 🖌                     | ۱) ک                                                         | r 🕑                                                                   | 1.32 punti      | € 4,00 punti                                         | Ø                                                                         | Dunti (16000,00 Euro) 5,33 |
|                                                   |                | Amministrativa             | Amministrativa          | Amministrativa                                               | Amministrativa                                                        | Tecnica         | Tecnica                                              | Economica                                                                 | Economica                  |

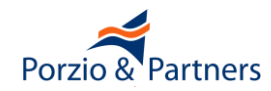

# RdO, aggiudicazione provvisoria

- In corrispondenza di ciascun concorrente, nella colonna "MIGLIOR OFFERTA", si può designare l' "Aggiudicatario provvisorio".
- Il sistema chiede sempre conferma dell'azione che si sta effettuando. Cliccando sul pulsante "AGGIUDICA", il Fornitore selezionato diventerà l'Aggiudicatario Provvisorio.

## Un PI può seguire il processo fino all'aggiudicazione provvisoria.

| N. Lotto | Azione possibile | Dettagli | Schede |
|----------|------------------|----------|--------|
| Gara     |                  | 0        |        |
| Lotto 1  |                  | 0        |        |

### Offerte

| Offerente                                   |                                | Lotto 1                    |  |  |
|---------------------------------------------|--------------------------------|----------------------------|--|--|
| Concorrente                                 | Vabre complessivo dell'offerta | Minilior offerta           |  |  |
| Società di prova per il mercato elettronico | 15000,00 Euro                  | Aggiudica provvisoriamente |  |  |
| IMPRESA TEST_2                              | 18000,00 Euro                  | Aggiudica provvisoriamente |  |  |
| Miglior offerta:                            | 15000,00 Euro                  |                            |  |  |

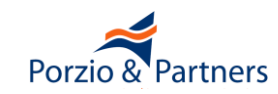
Il Concorrente designato come "Aggiudicatario provvisorio" può essere definito come "Aggiudicatario Definitivo".

| N. Lotto | Azione possibile | Dettagli | Schede |
|----------|------------------|----------|--------|
| Gara     |                  | D        |        |
| Lotto 1  |                  | D        | D      |

#### Offerte

| Offerente                                   | Lotto 1                         |                       |                            |  |  |
|---------------------------------------------|---------------------------------|-----------------------|----------------------------|--|--|
| Concorrente                                 | Valore complessivo dell'offerta | Punteggio complessivo | <b>Miglior</b> offerta     |  |  |
| SOCIETÀ DI PROVA PER IL MERCATO ELETTRONICO | 40000,00 Euro                   | 92,50                 | Aggiudica provvisoriamente |  |  |
| Pippo                                       | 65000,00 Euro                   | 64,08                 | Aggiudica definitivamente  |  |  |
| Punteggio massimo:                          |                                 | 92,50                 |                            |  |  |

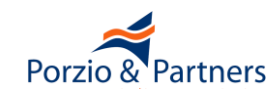

In corrispondenza del concorrente designato, il sistema proporrà l'accesso al link per scaricare il **Documento di Aggiudicazione** 

#### RdO per esame offerte 26 aprile 2012

Nella tabella sottostante sono mostrate le offerte presentate dai fornitori in corso di gara. **Prima** di procedere all'aggiudicazione provvisoria esaminare la documentazione economica cliccando sulla colonna del lotto di interesse. Per confermare un partecipante precedentemente designato cliccare su **Aggiudica provvisoriamente**. Se compare la scritta **Aggiudicatario** non è più possibile cambiare la designazione.

| N. Lotto | Azione possibile | Dettagli | Schede |
|----------|------------------|----------|--------|
| Gara     |                  | D        |        |
| Lotto 1  |                  |          |        |

#### Offerte

| Offerente                                   | Lotto 1                         |                             |  |
|---------------------------------------------|---------------------------------|-----------------------------|--|
| Concorrente                                 | Valore complessivo dell'offerta | Miglior offerta             |  |
| CONTERÀ DI PROUVERENTE EL ETTRONICO         | 2000 00 5                       | Aggiudicatario definitivo   |  |
| SOCIETA DI PROVA PER IL MERCATO ELETTRONICO |                                 | Dati e Documenti di Stipula |  |
| IMPRESA TEST_2                              | 3000,00 Euro                    | Aggiudica provvisoriamente  |  |
| Miglior offerta:                            | 2000,00 Euro                    |                             |  |

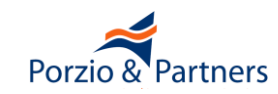

All'interno di questa schermata, occorre gestire tutti i dati e i documenti richiesti per perfezionare il contratto e, in particolare, inviare il documento di stipula firmato digitalmente al Fornitore Aggiudicatario (perfezionamento del Contratto).

|                                                              | DOCUMENTO E DATI DI STIPULA |       |  |
|--------------------------------------------------------------|-----------------------------|-------|--|
| Documento di stipula - RdO nº 23810 - Lotto 1                | <u>Genera Documento</u>     | 0     |  |
| * Numero di protocollo:                                      |                             |       |  |
| * Valore del contratto in $\varepsilon$ (euro) (iva esclusa) | Durata del contratto (mesi) | SALVA |  |

Ulteriori documenti di stipula

| #        | Descrizione       | Documento | Elimina |
|----------|-------------------|-----------|---------|
| Nessun d | acumenta inserita |           |         |

|                                                       | AGGIUNGI ULTERIORI DOCUMENTI DI STIPULA |          |
|-------------------------------------------------------|-----------------------------------------|----------|
| File da allegare: Scegli file Nessun file selezionato | Descrizione:                            | AGGIUNGI |
|                                                       |                                         |          |

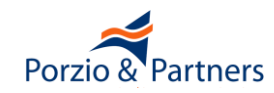

Le comunicazioni nel MePA

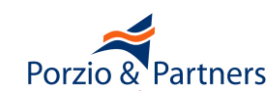

## Che cosa è l'Area Comunicazioni del MePA?

È l'apposita area interna al MePA ad accesso riservato, usata da Enti e Imprese per le comunicazioni nell'ambito del Sistema

È un'area del MePA che deve essere consultata esclusivamente tramite web browser

**<u>NON è</u> l'indirizzo di posta elettronica** 

NON è l'indirizzo di PEC

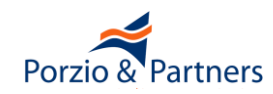

### L'Area Comunicazioni del MePA ha valore legale

"il Fornitore elegge il proprio domicilio nel Sistema ovvero nell'Area Comunicazioni e nelle altre sezioni del Sistema medesimo tramite le quali vengono fornite informazioni agli utenti, nonché presso gli altri recapiti da questo dichiarati, quali il numero di fax, l'indirizzo di Posta Elettronica Certificata e la sede legale"

(art. 22 Regole Sistema di e-Procurement allegate ai bandi MePA)

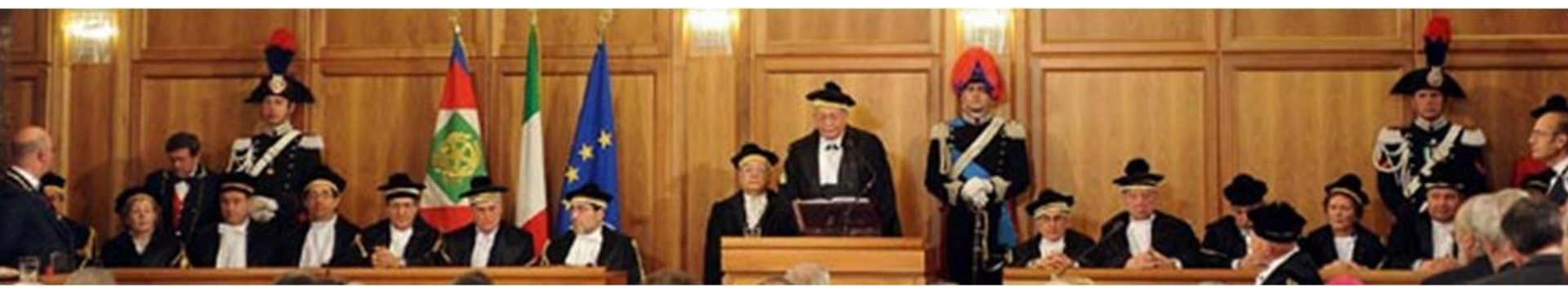

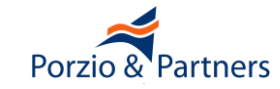

Ciò significa che:

- La presenza di una comunicazione nell'Area Comunicazioni (o nel MePA) produce i propri effetti di legge a prescindere dal consenso o dall'accettazione del destinatario
- Ogni Impresa deve monitorare continuativamente l'area Comunicazioni (e il MePA)

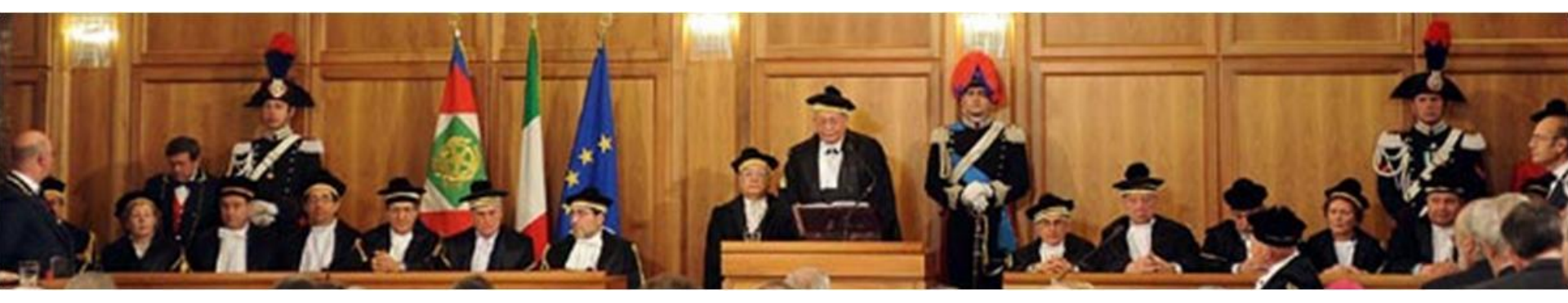

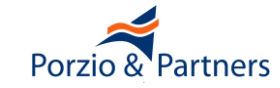

# Un Ente può scegliere se usare l'Area Comunicazioni

## un Ente può scegliere caso per caso se comunicare con l'Impresa tramite:

- Area Comunicazioni
- altri recapiti (PEC, fax, lettera presso Sede Legale)

## Ia <u>Consip</u> può scegliere caso per caso se comunicare con l'Impresa tramite:

- Area Comunicazioni
- altri recapiti (PEC, fax, lettera presso Sede Legale)
- qualsiasi pagina del MePA

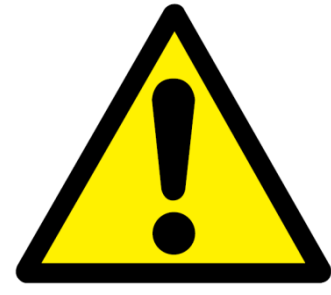

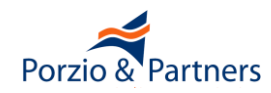

# L'Area Comunicazioni del MePA è divisa in due sezioni

### Sezione "MESSAGGI PERSONALI", dal CRUSCOTTO

| MESSAGGI PERSONALI                                    | Seleziona | <u>Categoria</u> | <u>Oggetto</u>                                | <u>Nr.</u><br>procedimento | <u>Mittente</u> | <u>Data</u> |
|-------------------------------------------------------|-----------|------------------|-----------------------------------------------|----------------------------|-----------------|-------------|
| Hai 2372 messaggi non letti<br><u>Vedi tutti &gt;</u> |           | Gestione RDO     | Richiesta di offerta per la RDO MEPA -        |                            |                 | 21/09/2015  |
|                                                       |           | Gestione RDO     | Richiesta di offerta per la RDO MEPA -        |                            |                 | 21/09/2015  |
|                                                       |           | Gestione RDO     | <u>Richiesta di offerta per la RDO MEPA -</u> |                            |                 | 21/09/2015  |
|                                                       |           | Altro            | CHIARIMENTI PROT. Nº 44356 DEL 2              |                            |                 | 21/09/2015  |
|                                                       |           | Gestione RDO     | <u>Richiesta di offerta per la RDO MEPA -</u> |                            |                 | 21/09/2015  |
|                                                       |           | Altro            | CHIARIMENTI PROT. Nº 44356 DEL 2              |                            |                 | 21/09/2015  |

#### Sezione "COMUNICAZIONI", interna ad ogni singola RdO

|               | <u>Nascondi menu</u>             | • | Comunicazioni ricevute                                        |  |
|---------------|----------------------------------|---|---------------------------------------------------------------|--|
| COMUNICAZIONI | GESTIONE<br>INIZIATIVA           | • | Data Mittente Oggetto Dettagli   Nessun risultato restituito. |  |
|               | RIEPILOGO                        | • | DataMittenteOggettoDettagliNessun risultato restituito.       |  |
|               | <u>COMUNICAZIONI</u>             | • | INDIETRO                                                      |  |
|               | <u>Comunicazioni</u><br>ricevute | • |                                                               |  |
|               | Comunicazioni<br>inviate         | • |                                                               |  |

Porzio 8

# Come le Imprese ricevono le comunicazioni sulle RdO

### **Comunicazione del lancio di nuove RdO:**

|                                | "MESSAGGI<br>PERSONALI" | Casella e-mail<br>personale |
|--------------------------------|-------------------------|-----------------------------|
| RdO aperte a<br>tutti          | NO                      | NO                          |
| RdO con invito<br>dell'Impresa | SI                      | NO                          |

#### **Comunicazioni inerenti le RdO:**

|                                                                              | "MESSAGGI<br>PERSONALI" | Casella e-mail<br>personale | Sezione<br>"COMUNICAZIONI"<br>di ogni RdO |
|------------------------------------------------------------------------------|-------------------------|-----------------------------|-------------------------------------------|
| Modifiche di RdO a cui<br>l'Impresa è invitata                               | SI                      | ΝΟ                          | ΝΟ                                        |
| Messaggi inviati dagli<br>Enti riguardanti RdO a<br>cui l'Impresa è invitata | SI                      | SI                          | SI                                        |
| Messaggi inviati dagli<br>Enti riguardanti RdO<br>aperte a tutti             | ΝΟ                      | ΝΟ                          | SI                                        |

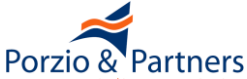

La seduta pubblica si può attivare selezionando il pulsante "ATTIVA SEDUTA PUBBLICA"

La selezione del pulsante ne modifica automaticamente la configurazione diventando "CHIUDI SEDUTA PUBBLICA"

La seduta pubblica in ogni caso **si disattiva automaticamente alla chiusura di ogni fase di valutazione**, per cui all'apertura della successiva "busta" è necessario procedere nuovamente all'attivazione

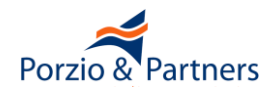

- Ciascun partecipante potrà consultare Ragione Sociale e forma di partecipazione di ogni altro concorrente, nonché l'offerta economica complessiva formulata.
  - Dell'accesso alla graduatoria, l'Amministrazione dovrà dare notizia ai concorrenti attraverso apposita comunicazione ed in qualsiasi momento potrà revocare l'autorizzazione, rendendo nuovamente di propria esclusiva disponibilità le informazioni sulla classifica, selezionando il pulsante CHIUDI SEDUTA PUBBLICA.

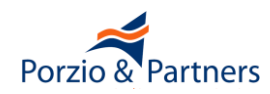

Nel caso di RdO inviata a tutti i Fornitori non è possibile inviare una comunicazione a destinatari specifici, bensì esporre "Comunicati" che non saranno oggetto di un invio, ma saranno rese disponibili nel dettaglio della RDO a chiunque vi acceda per consultarne i dettagli.

L'Amministrazione è tenuta a comunicare (art. 79, comma 5 del Codice degli Appalti):

- I'aggiudicazione definitiva e la data di avvenuta stipula, entro un termine non superiore a 5 giorni
- I'esclusione, entro un termine non superiore a 5 giorni dall'esclusione
- la decisione di non aggiudicare un appalto

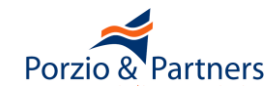

#### Dettaglio comunicazione

| DETTAGLIO MESSAGGIO RICEVUTO      |                                                  |  |
|-----------------------------------|--------------------------------------------------|--|
| Oggetto                           | Richiesta di Chiarimenti per la RdO MEPA - 29325 |  |
| ID negoziazione                   | 29325                                            |  |
| Ragione sociale                   | COGE                                             |  |
| Nome Iniziativa                   | Test                                             |  |
| Data ultima presentazione Offerte | 12/02/2014 12:59                                 |  |
| Testo                             | TEST 12 FEBBRAIO CHIARIMENTI                     |  |
| Allegati                          | -                                                |  |
| Dettaglio discussione             |                                                  |  |
| Gestita                           | No                                               |  |

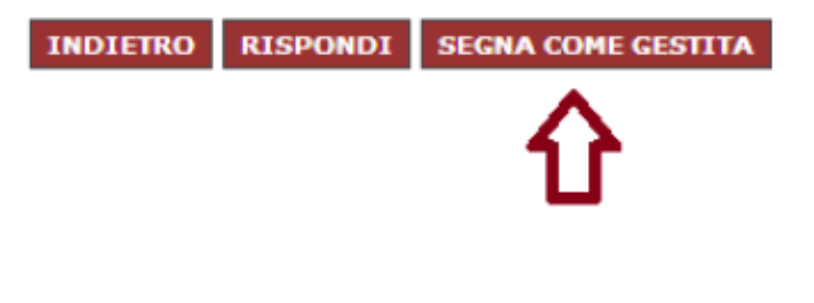

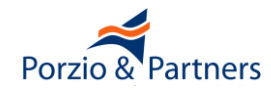

Appendice – Obblighi di uso delle Convenzioni Consip

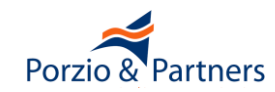

Nel rispetto del sistema delle convenzioni di cui agli articoli 26 della legge 23 dicembre 1999, n. 488, tutte le <u>amministrazioni statali centrali e periferiche</u>, ivi compresi gli <u>istituti e scuole</u> di ogni ordine e grado, le istituzioni <u>educative e le istituzioni universitarie</u>, sono tenute ad approvvigionarsi utilizzando le convenzioni-quadro.

(art. 1, comma 449 L. 296/2006 modificato dall'art. 7 D.L. 52/2012 e dalla L. 228/2012)

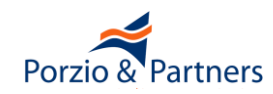

Le restanti amministrazioni pubbliche di cui all'articolo 1 del decreto legislativo 30 marzo 2001, n. 165 possono ricorrere alle convenzioni di cui al presente comma e al comma 456 del presente articolo, ovvero ne utilizzano i parametri di prezzo-qualità come limiti massimi per la stipulazione dei contratti. Gli enti del Servizio sanitario nazionale sono in ogni caso tenuti ad approvvigionarsi utilizzando le convenzioni stipulate dalle centrali regionali di riferimento ovvero, qualora non siano operative convenzioni regionali, le convenzioni-quadro stipulate da Consip SpA.

(art. 1, comma 449 L. 296/2006 modificato dall'art. 7 D.L. 52/2012)

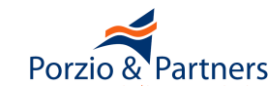